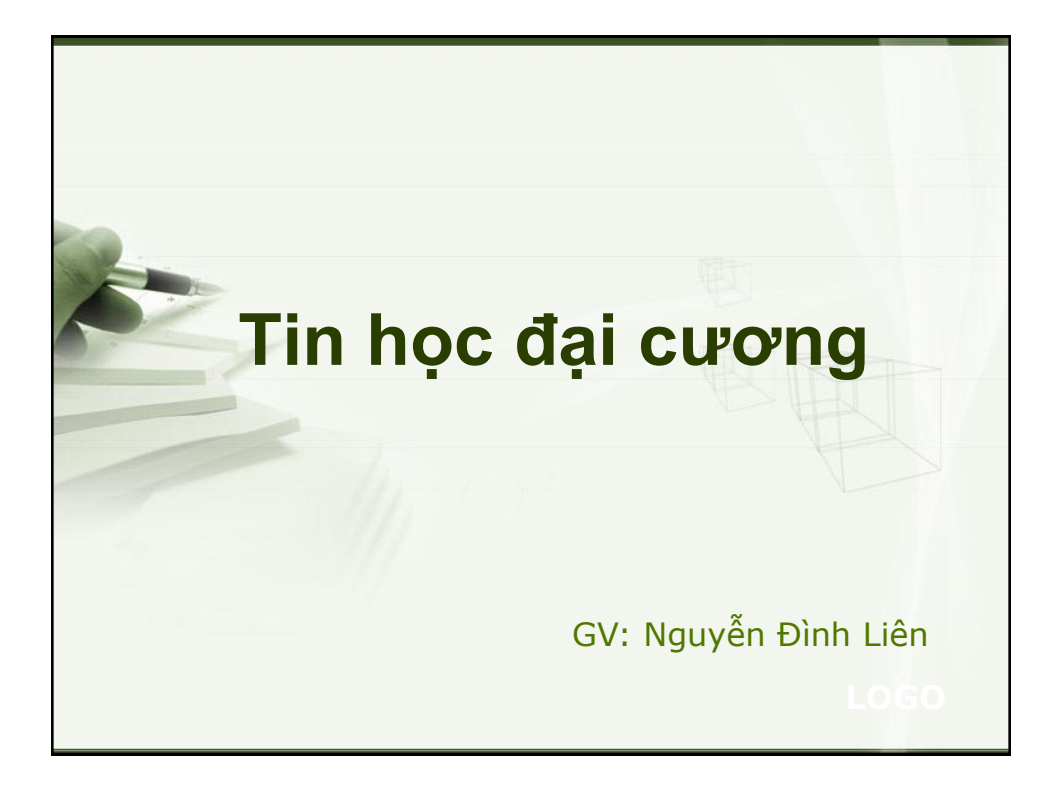

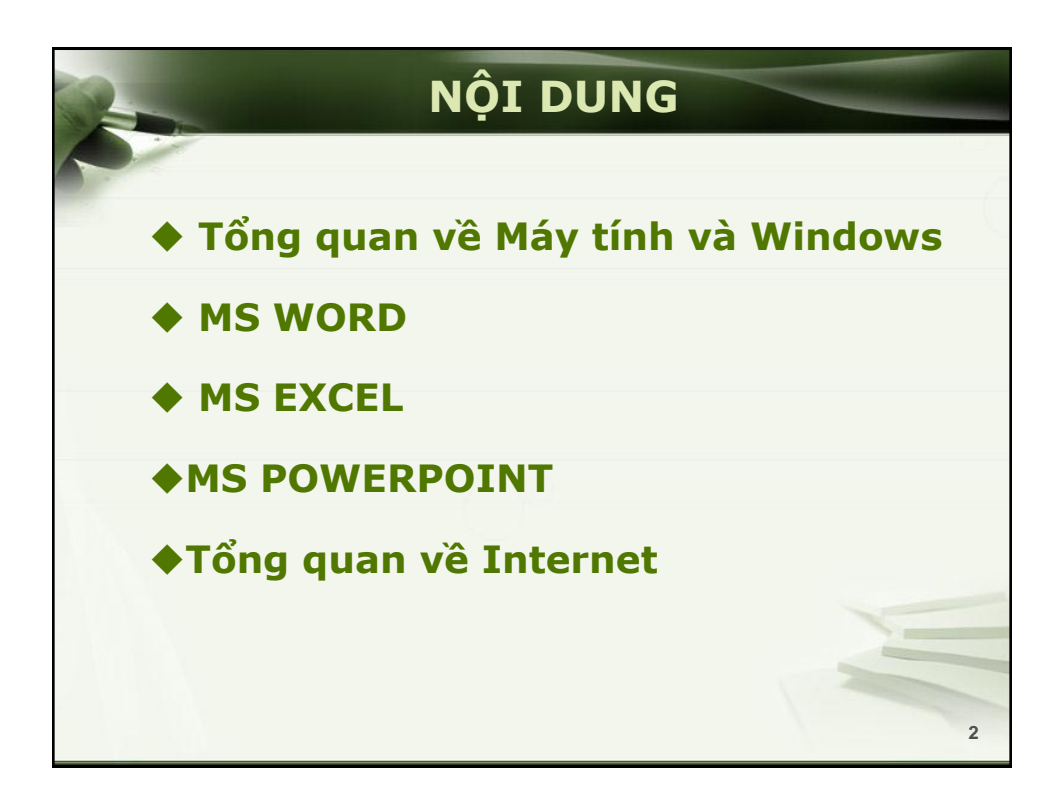

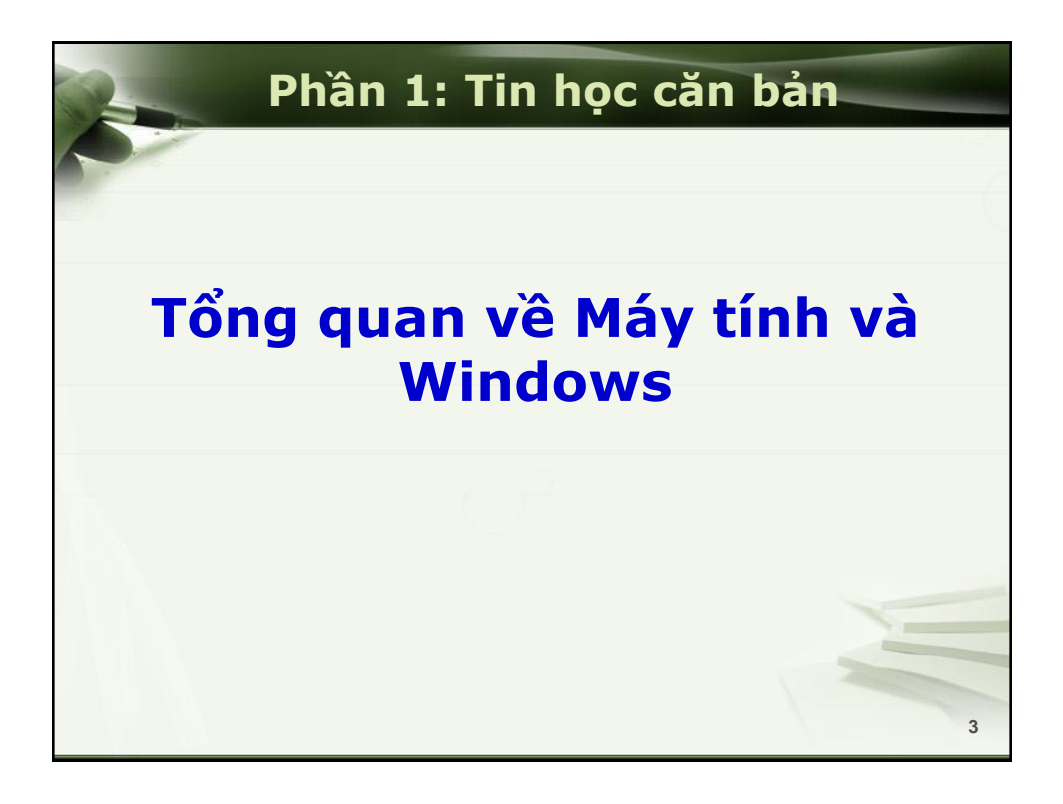

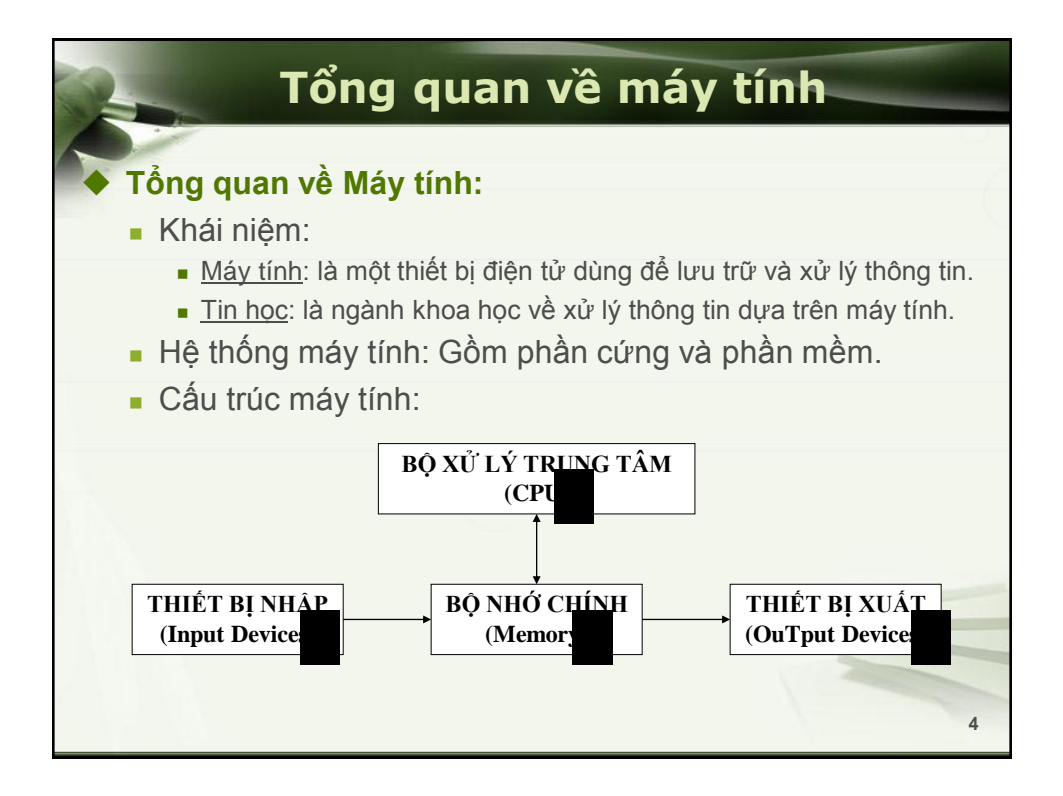

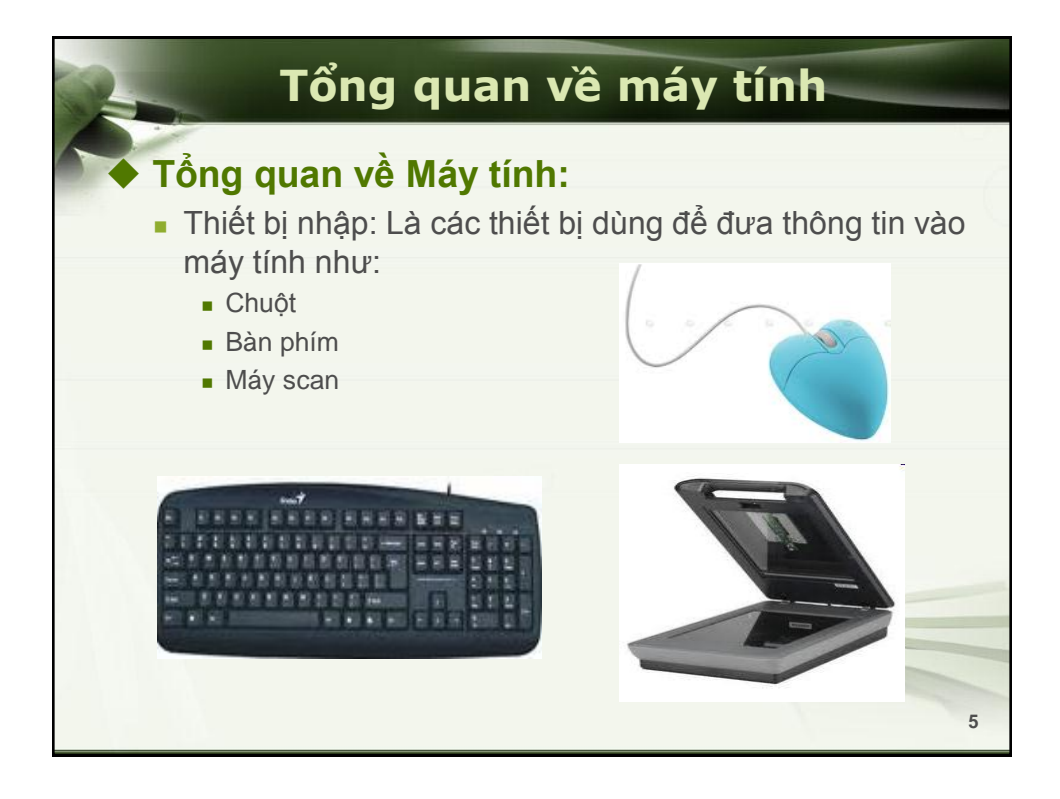

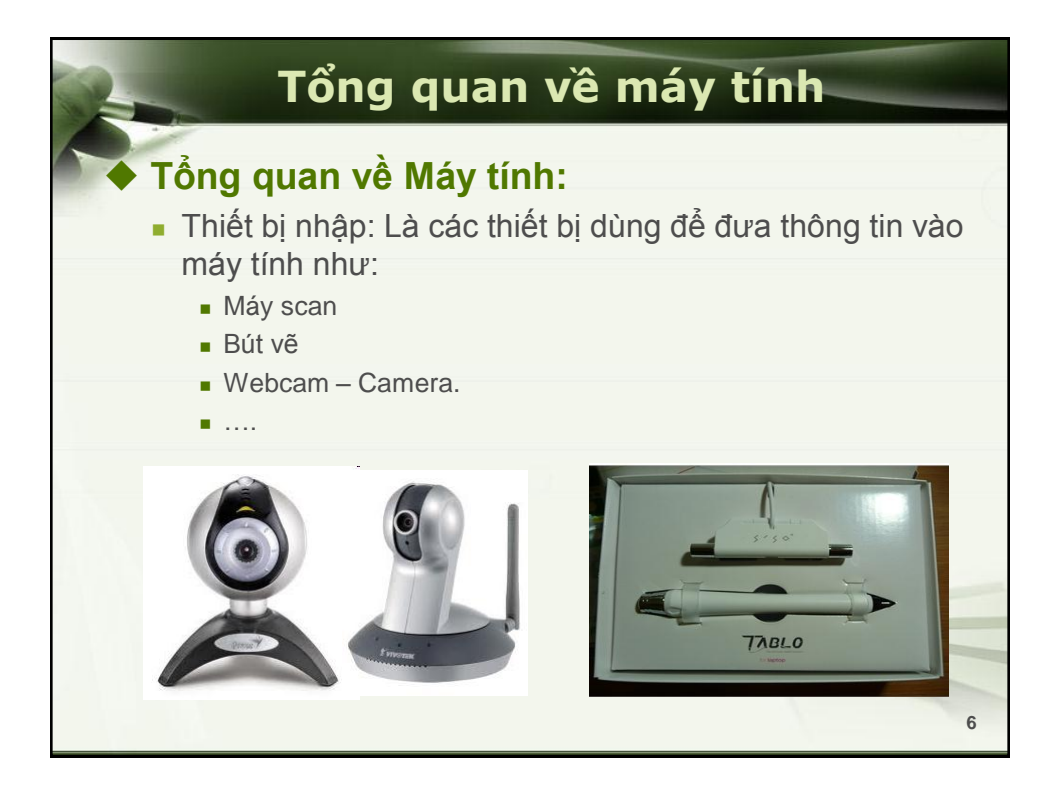

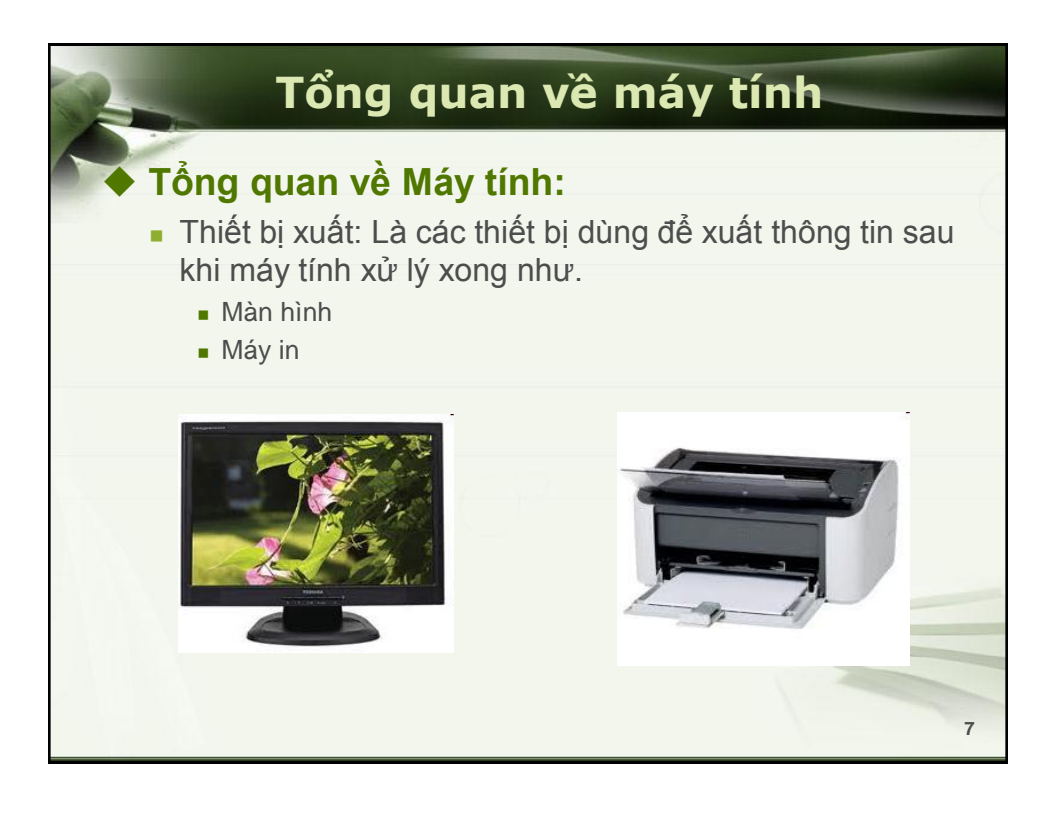

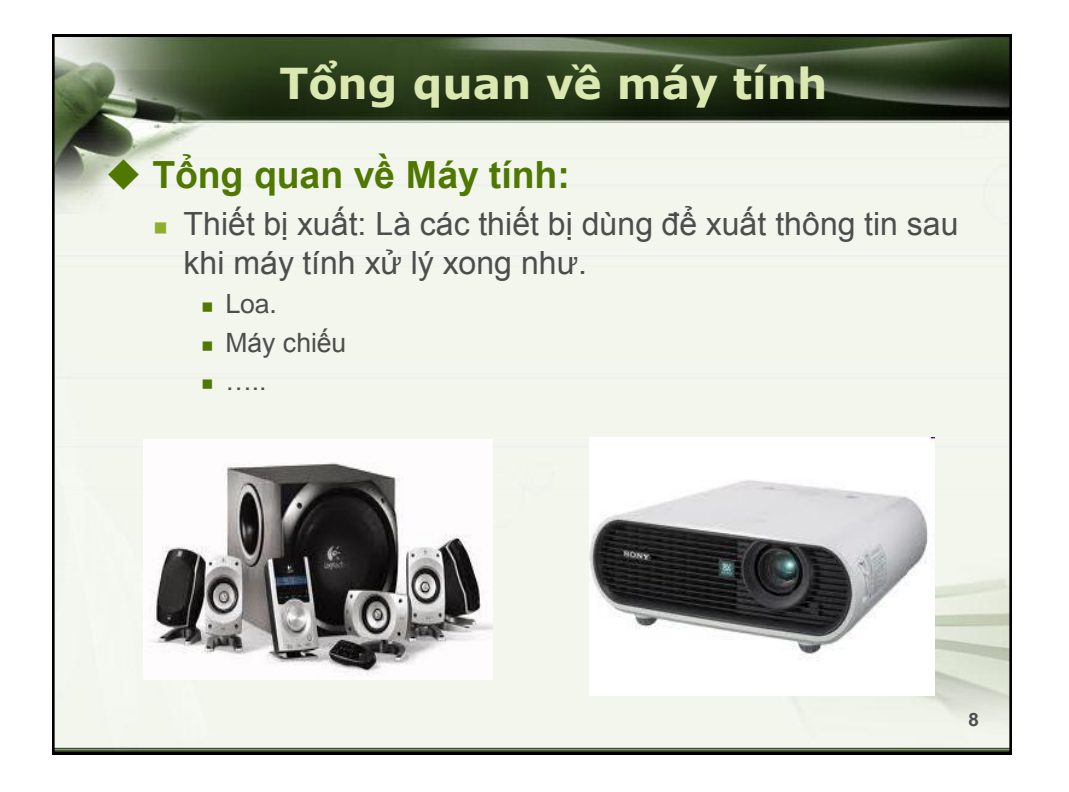

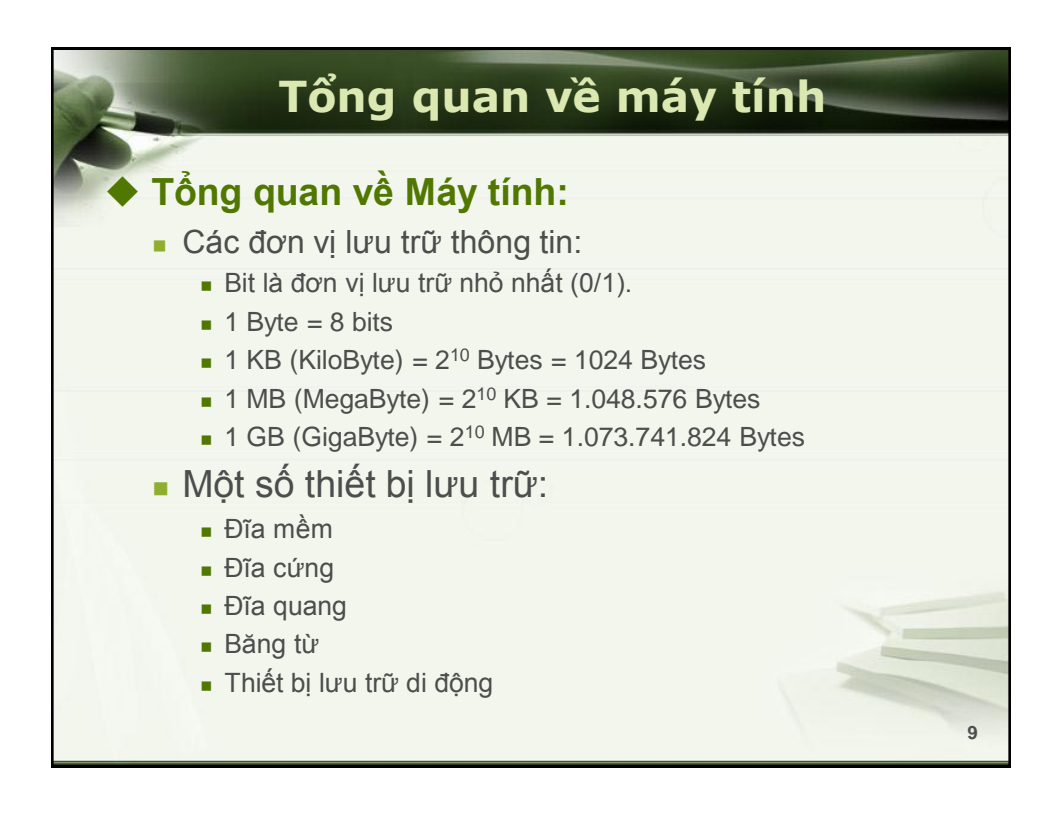

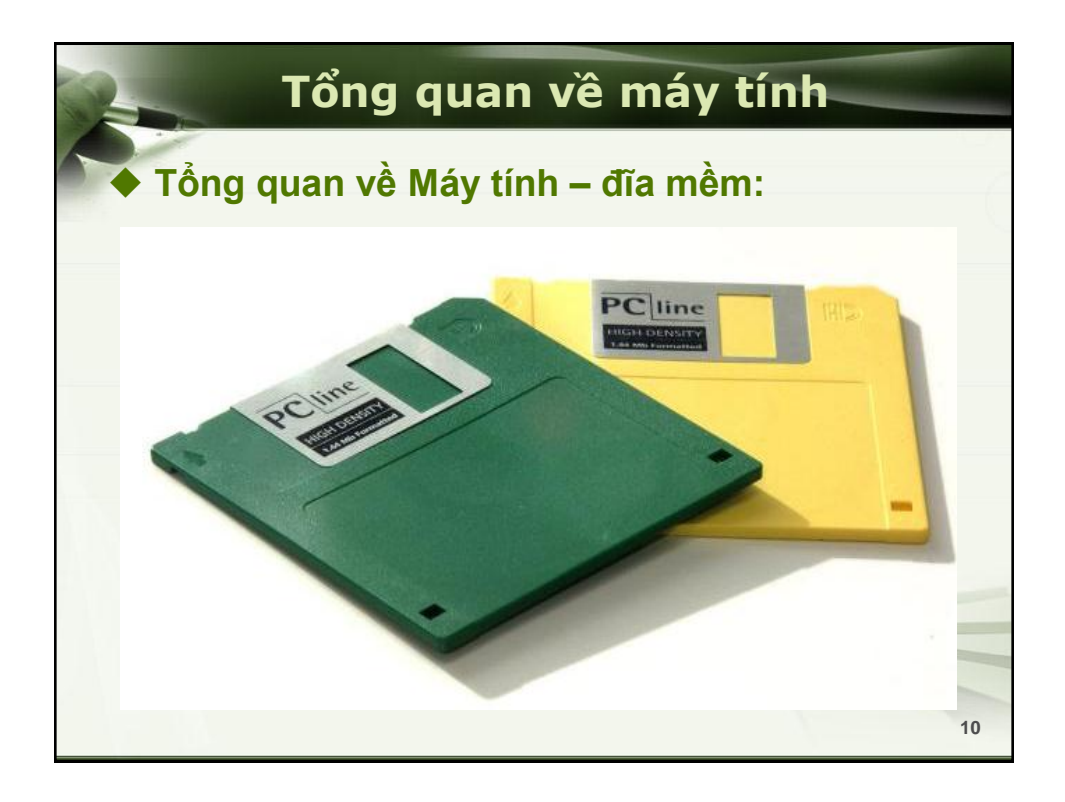

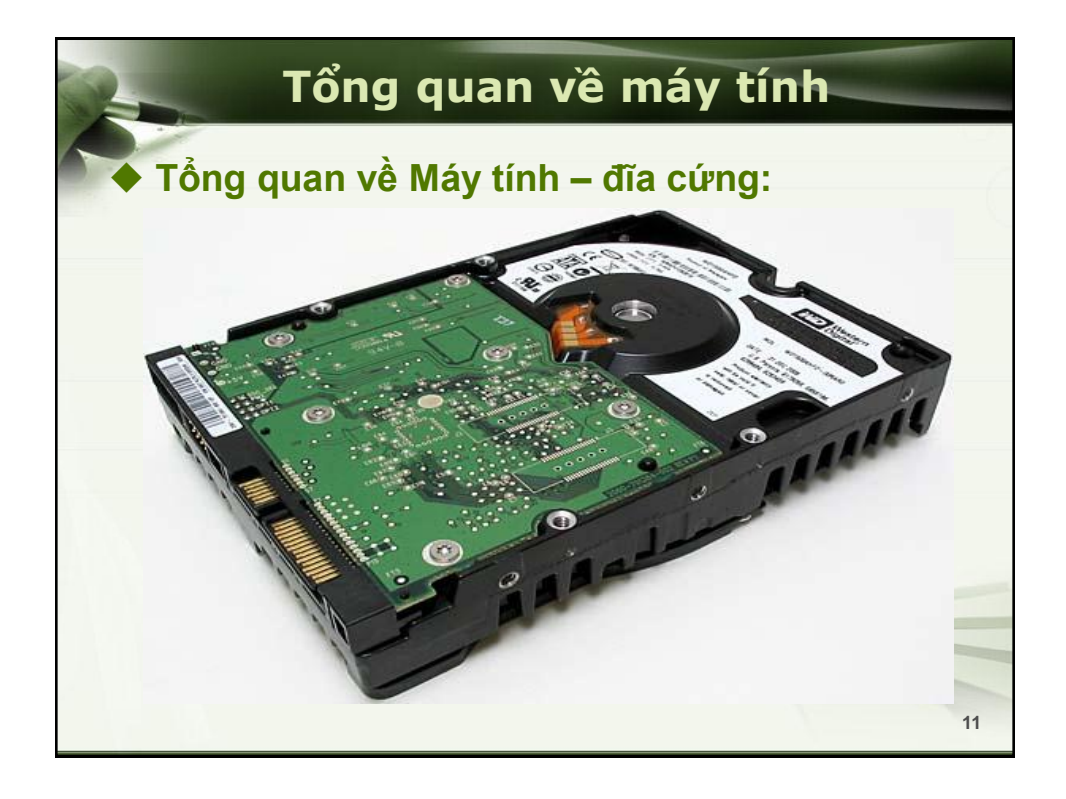

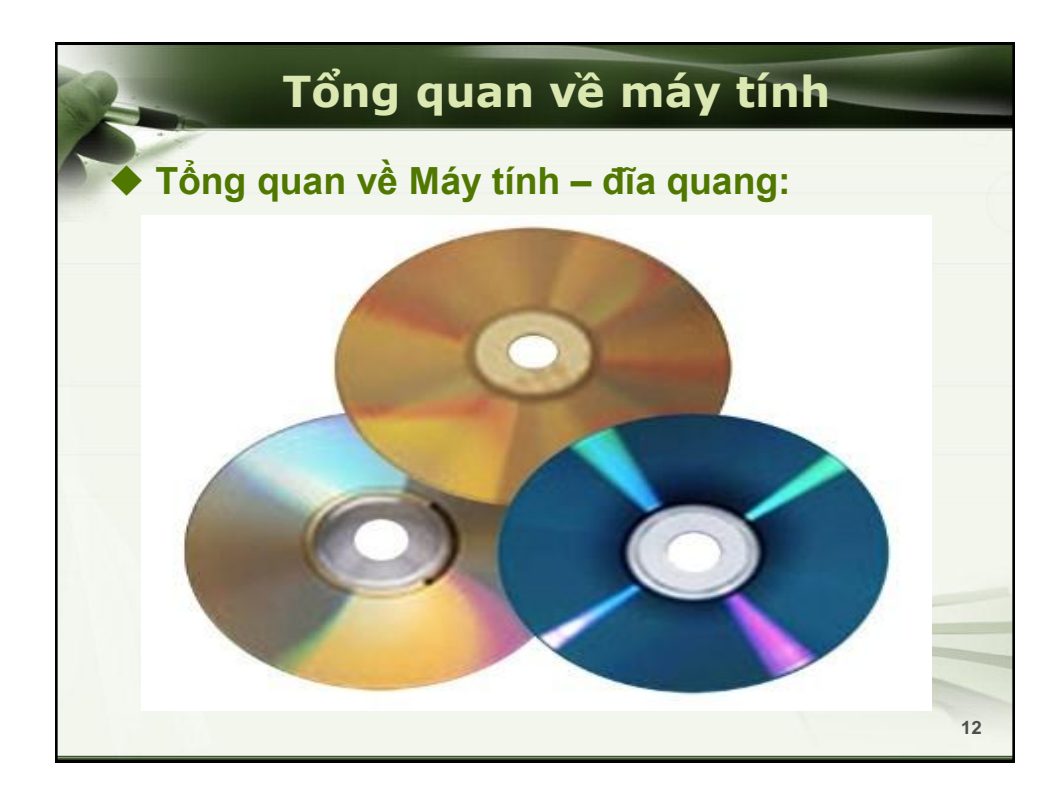

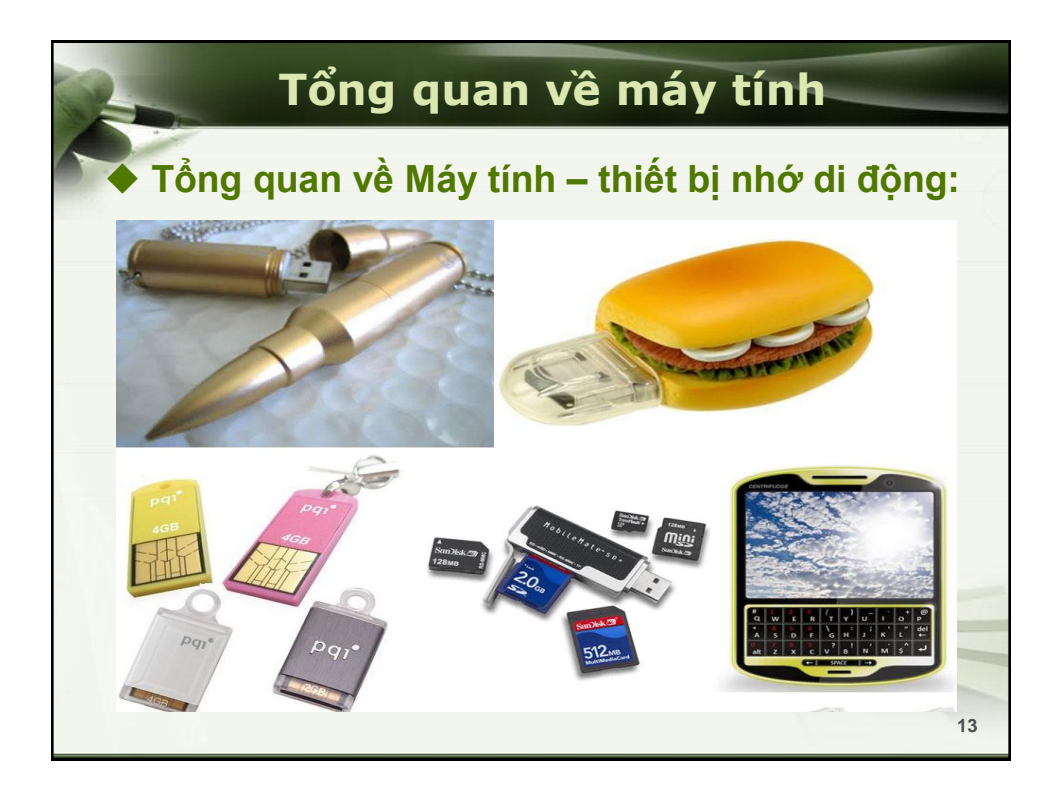

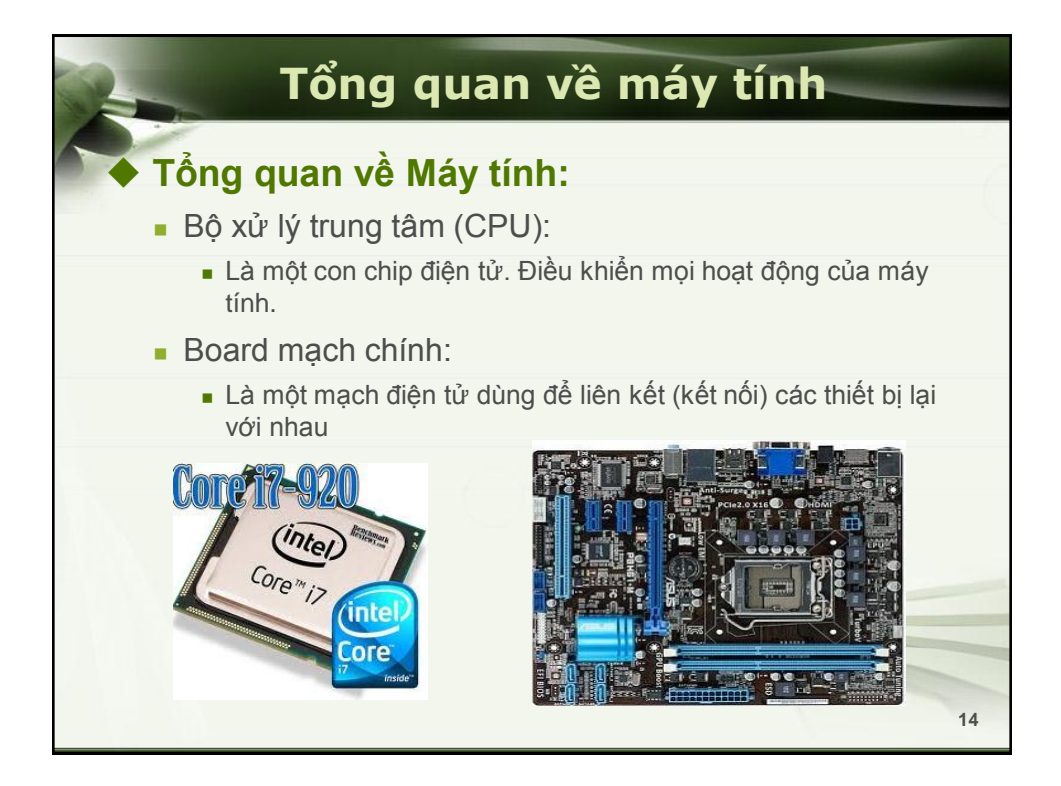

## Phần mềm

## 🔶 Khái niệm phần mềm

Phần mềm (software) là một tập hợp những câu lệnh được viết bằng một hoặc nhiều ngôn ngữ lập trình theo một trật tự xác định nhằm tự động thực hiện một số nhiệm vụ hoặc chức năng hoặc giải quyết một bài toán nào đó.

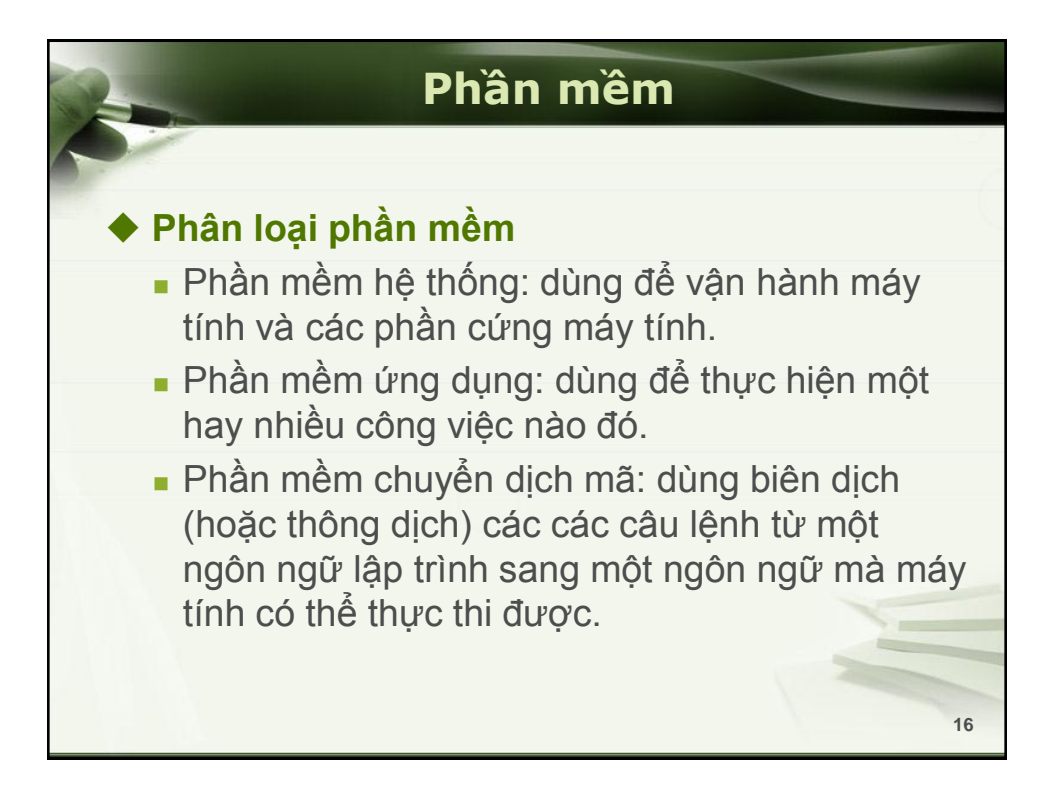

15

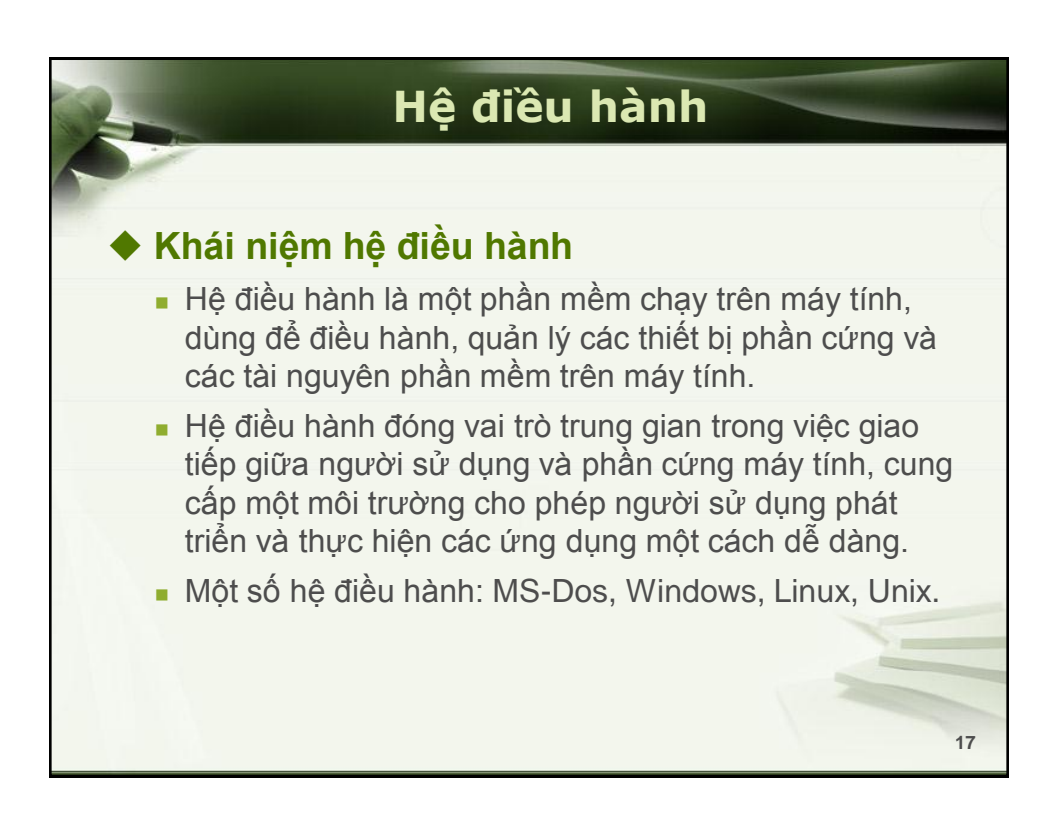

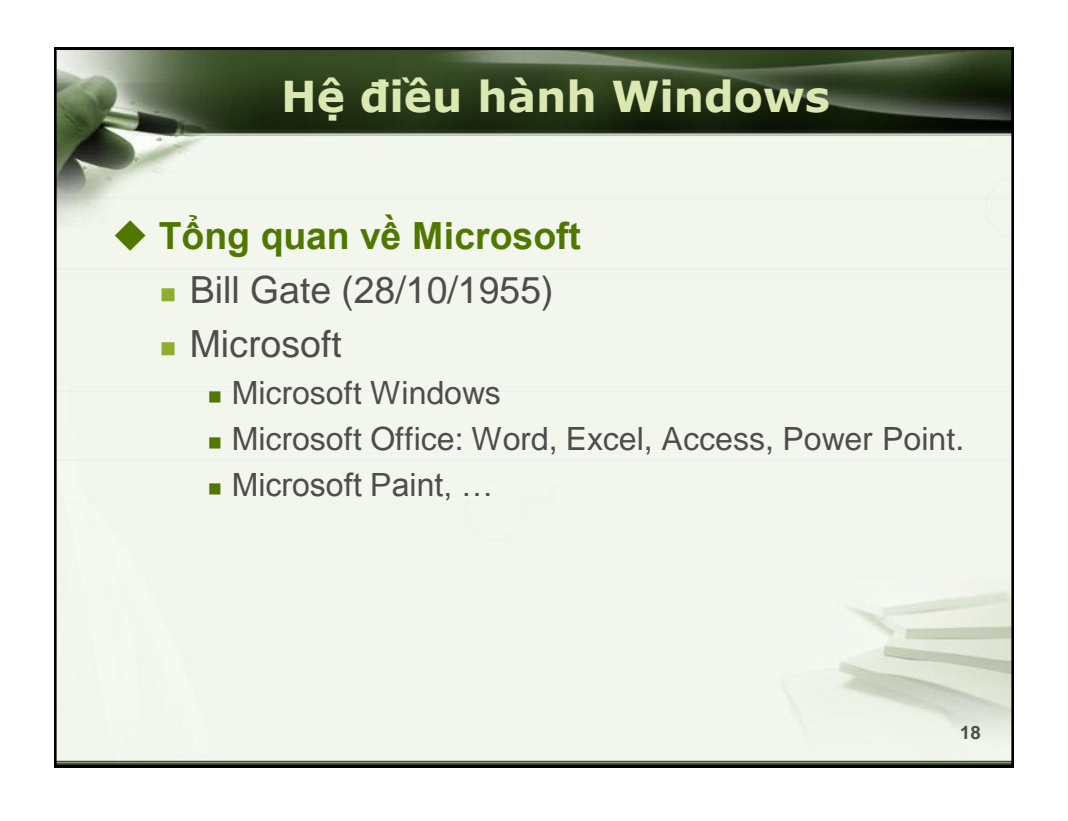

![](_page_10_Figure_0.jpeg)

![](_page_10_Picture_1.jpeg)

![](_page_11_Figure_0.jpeg)

![](_page_11_Picture_1.jpeg)

![](_page_12_Figure_0.jpeg)

| Windows Explore                                                                                                    |                                                                                                    |                                                                                                    |                               |                  |               |
|----------------------------------------------------------------------------------------------------|----------------------------------------------------------------------------------------------------|----------------------------------------------------------------------------------------------------|-------------------------------|------------------|---------------|
|                                                                                                    | a reality has been                                                                                                    | Post                                                                                                    | -                             |                  | 00 <b>-</b> × |
| Computer + DATA (E:) + GiangDay +                                                                                                    |                                                                                                    |                                                                                                    |                               | • +• Search Gian | gDay          |
| Organize  Include in library  Share with                                                                                                    | Burn New folder                                                                                                    |                                                                                                    |                               |                  | # • 🔟 🔮       |
| Detektp     # ASP/RT       My Google Dots     C. Canhan, M.       Lam Vice     C. Canhan, M.       B. LangDay     Gala Tinh J.       B. Langtap A.     B. Canhan, M.       B. Decuments     B. Read       B. Pictures     B. (Link-Nic)       B. Compare     B. Market       B. Compare     B. Market       B. Lead Dis (C)     F. Market | 18/03/2014 4 T. POP 12/12/2018 28/03/2014 28/03/2014 28/03/2014 28/03/2014 28/03/2014 28/03/2014 28/03/2014 28/03/2014 28/03/2014 21/03/2014 21 | SCH Filefolder     Helfolder     SCH Filefolder     SCH Filefolder     SCH Filefolder     SCH Filefolder     GSA Filefolder     G2 — Filefolder     SA Filefolder     SA Filefolder     SA Filefolder     SA Filefolder     SA Filefolder     SA Afrecolder     SA Filefolder     SA Filefolder     SA Filefolder     SA Filefolder | 10 KB<br>1 KB<br>1 KB         |                  |               |
|                                                                                                    | ap_lep_trinh_Cfinal_pdf 13,077/2010 10<br>ng 08,017/2009 3:<br>ter 25,03/2011 3/                                                                                                    | 285 SA PDF File<br>32 CH IPEG image<br>33 CH WinRAR archive                                                                                                    | 7.317 KB<br>34 KB<br>5.153 KB |                  |               |
|                                                                                                    |                                                                                                    |                                                                                                    |                               |                  |               |

![](_page_13_Figure_0.jpeg)

![](_page_13_Figure_1.jpeg)

![](_page_14_Figure_0.jpeg)

![](_page_14_Figure_1.jpeg)

![](_page_15_Figure_0.jpeg)

| Hệ điều hành Windows                                                                                                    |  |
|----------------------------------------------------------------------------------------------------|--|
| Chọn Folder/File                                                                                                    |  |
| Chọn 1 Folder/File:                                                                                                    |  |
| <ul> <li>Click và đối tượng cần chọn.</li> </ul>                                                                             |  |
| <ul> <li>Dùng phím mũi tên để di chuyển qua các đối tượng, dừng ở vị<br/>trí nào thì đối tượng đó đang được chọn.</li> </ul> |  |
| Chọn nhiều Folder/File:                                                                                                    |  |
| Chọn liên tục:                                                                                                    |  |
| <ul> <li>Dùng chuột quét vùng các đối tượng cần chọn</li> </ul>                                                              |  |
| <ul> <li>Nhấn giữ phím Shift + Click chọn các đối tượng</li> </ul>                                                           |  |
| Nhấn giữ phím Shift + phím mũi tên.                                                                                          |  |
| Chọn không liên tục                                                                                                    |  |
| Nhấn giữ Ctrl + click chuột chọn các đối tượng.                                                                              |  |
| Nhấn giữ Ctrl + các phím mũi tên + phím Space                                                                                |  |
| 30                                                                                                    |  |

![](_page_16_Figure_0.jpeg)

| Hệ điều hành V                                                                                                    | Vindows                                                                                                    |
|----------------------------------------------------------------------------------------------------|----------------------------------------------------------------------------------------------------|
| <ul> <li>Thiết lập thuộc tính</li> <li>Folder/File</li> </ul>                                                                                                    | ModemLog_Agere Systems PCI Soft Modem.txt P ?                                                                                                    |
| <ul> <li>B1:Chọn Folder/File cần thiết lập</li> <li>B2: <ul> <li>Click chuột phải lên Folder/File chọn Properties.</li> <li>Menu File → Properties</li> </ul> </li> <li>B3: Hiển thị hộp thoại thông tin về Folder/File.</li> <li>B4: Click chọn các thuộc tính cần thiết lập</li> </ul> | ModernLog_Agere Systems PCI Soft Modern.txt         Type of file:       Text Document         Opens with:       Notepad         Change         Location:       C1/WINDOWS         Size:       1.87 KB (1,920 bytes)         Size on disk:       4.00 KB (4,096 bytes)         Created:       Thursday, December 11, 2008, 10:36:42 AM         Modified:       Thursday, October 04, 2010, 11:01:07 PM         Attributes:       Read-onty         Kidden       Advanced |
|                                                                                                    | 32                                                                                                    |

| Constant       Outcomesting         Constant       Outcomesting         Constont       Out                                                                                                    |                     | Phần 1                                   | : Căn                      | bả                | n Wi     | ndows            |       |
|----------------------------------------------------------------------------------------------------|---------------------|------------------------------------------|----------------------------|-------------------|----------|------------------|-------|
| Status       Status         Status       Status         Status       Status <td< th=""><th></th><th></th><th></th><th></th><th></th><th></th><th></th></td<>                                                                                                    |                     |                                          |                            |                   |          |                  |       |
| Image: Computer + DATA(E) + Singley +       • Send Garge/D         Optice * Computer + DATA(E) + Singley +       • Out model         Optice * Computer       For endowed         Optice * Computer       Send Singley         Optice * Computer       Send Singley                                                                                                    | Tim ki              | iêm Folde                                | r/File:                    |                   |          |                  |       |
| Image: Compute + DATA(E) + Sunglay +       Image: Compute + DATA(E) + Sunglay +       Image: Compute + DATA(E) + Sunglay + <th></th> <th></th> <th></th> <th></th> <th></th> <th></th> <th></th>                                                                                                    |                     |                                          |                            |                   |          |                  |       |
| Operation         Operation         Operation         New Notifier           Image: Status         Image: Status         Image: Status         Image: Status           Image: Status         Image: Status         Image: Status         Image: Status           Image: Status         Image: Status         Image: Status         Image: Status           Image: Status         Image: Status         Image: Status         Image: Status           Image: Status         Image: Status         Image: Status         Image: Status           Image: Status         Image: Status         Image: Status         Image: Status           Image: Status         Image: Status         Image: Status         Image: Status           Image: Status         Image: Status         Image: Status         Image: Status           Image: Status         Image: Status         Image: Status         Image: Status           Image: Status         Image: Status         Image: Status         Image: Status           Image: Status         Image: Status         Image: Status         Image: Status           Image: Status         Image: Status         Image: Status         Image: Status           Image: Status         Image: Status         Image: Status         Image: Status           Image: Status         Ima                                                                                                    | Computer +          | DATA (E:) + GiangDay +                   | Br. Sang, Mager 1 - reput  |                   |          | ✓ 4+ Search Gion | aDav  |
| Feveries     Feveries     Date modified     Type     Sare          • V foregrig flocs<br>• Units of the feature<br>• Generation<br>• Units of the feature<br>• Units of the feature                                                                                                    | Organize • 🖉 Open • | Burn New folder                          |                            |                   |          |                  | H • 🗍 |
| Image: Section of the section of the section of th                           |                     | Name                                     | Date modified              | Type              | Size     |                  |       |
| Image: Second Second             | Favorites           | ASP.NET                                  | 18/03/2011 4:05 CH         | File folder       | Unit .   |                  |       |
| Image: Second Second             | Lam Viec            | chung chi A                              | 03/05/2011 8:25 SA         | File folder       |          |                  |       |
| Idearies       20/00/2110/2005 AF       Refolder         Image: Secondards       10/00/2110/2005 AF       Refolder         Image: Secondards       10/00/20110/2005 AF       Refolder         Image: Secondards       10/00/20110/2005 AF       Refolder         Image: Secondards       10/00/20110/2005 AF       Refolder         Image: Secondards       10/00/20110/2005 AF       Refolder         Image: Secondards       10/00/20110/2005 AF       Refolder         Image: Secondards       10/00/20110/2005 AF       Refolder         Image: Secondards       10/00/20110/2005 AF       Refolder         Image: Secondards       10/00/2000 2005 AF       Refolder         Image: Secondards       10/00/2000 2005 AF       Refolder         Image: Secondards       10/00/2000 2005 AF       Refolder         Image: Secondards       10/00/2000 2005 AF       Refolder       10/00/2000 2005 AF         Image: Secondards       10/00/2000 2005 AF       Refolder       10/00/2000 2005 AF       10/00/2000 2005 AF         Image: Secondards       10/00/200 2005 AF       Refolder       10/00/2000 2005 AF       10/00/2000 2005 AF       10/00/2000 2005 AF         Image: Secondards       10/00/200 200/200 AF       Refolder       10/00/200 200 AF       10/00/200 200 AF       10/00/2                                                                                                    | Ji GiangDay         | Day VB                                   | 12/10/2011 1:45 CH         | File folder       |          |                  |       |
| Image: Second Second                           |                     | 🍶 Giao Trinh Access                      | 29/09/2011 10:00 SA        | File folder       |          |                  |       |
| Image: Secureting Secureting Secure                           | 🧊 Libraries         | Java 🔒                                   | 28/03/2011 9:57 CH         | File folder       |          |                  |       |
| Market:         CTU-CUI         18/03/2012/35 Ar.         File folder           Protection:         State, NNC         18/03/2012/35 Ar.         File folder           Protection:         TruC-CUI         12/03/2012/35 Ar.         File folder           Protection:         TruC-CUI         12/03/2012/35 Ar.         File folder           Protection:         TruC-CUI         12/03/2012/35 Ar.         File folder           Protection:         TruC-CUI         12/03/2012/35 Ar.         File folder           Protection:         TruC-CUI         12/03/2012/35 Ar.         File folder           Protection:         TruC-CUI         12/03/2012/35 Ar.         File folder           Protection:         TruC-CUI         State/2012/36 Ar.         File folder           Protection:         TruC-CUI         State/2012/36 Ar.         File folder           Protection:         TruC-CUI         State/2012/36 Ar.         File folder           Protection:         TruC-CUI         State/2012/36 Ar.         File folder           Protection:         TruC-CUI         File folder         13/07/2012/36 Ar.         File folder           Protection:         TruC-CUI         File folder         13/07/2012/36 Ar.         File folder           Protecontrection:         T                                                                                                    | Documents           | Pascal                                   | 17/10/2011 10:02           | File folder       |          |                  |       |
| Weinergroup       Side_NNC       1607/20084242 CF       File fealter         Weinergroup       ThuCh       107/20084242 CF       File fealter         Weinergroup       ThuCh       051/200111395 A       Mercen/Enter/W_       10 60         Mercen/Enter/W_       10.00       071/20011295 A       Mercen/Enter/W_       10 60         Weinergroup       Weinergroup       Weinergroup       100       100       100         Weinergroup       Weinergroup       100       100       100       100         Weinergroup       Weinergroup       100       100       100       100         Weinergroup       Weinergroup       100       100       100       100       100         Weinergroup       Weinergroup       100       100       100       100       100       100         Weinergroup       Weinergroup       100       100       100       100       100       100         Weinergroup       Weinergroup       100       100       100       100       100       100       100         Weinergroup       Mercen/Enter/S       100       100       100       100       100       100         Mercen/Enter/S       Bisdow       Mercen/Ente                                                                                                    | Music               | QLThuChi                                 | 18/03/2011 8:28 SA         | File folder       |          |                  |       |
| ■ Votes:         TurCii         17/0/2011.1354 Are for ford:           ● Homographi         TurCii         17/0/2011.1354 Are for ford:         19.09           ● Managraphi         ● Mata PARA         15/0/2011.1354 Are for ford:         19.09           ● Mata PARA         ● Mata PARA         15/0/2011.1354 Are ford:         19.09           ● Mata PARA         ● Mata PARA         15/0/2011.1354 Are ford:         19.09           ● Mata PARA         ● Mata PARA         15/0/2011.2364 Are ford:         19.09           ● Mata PARA         ● Mata PARA         13/0/2010.265 Are ford:         10.07           ● MATA PARA         ● Mata PARA         13/0/2010.265 Are ford:         72.1768           ● Mata PARA         ● Mata PARA         ● Mata PARA         13/0/2010.265 Are ford:         72.1768           ● Mata PARA         ● Mata PARA         ● Mata PARA         13/0/2010.265 Are ford:         73.1768           ● Mata PARA         ● Mata PARA         ● Mata PARA         13/0/2010.265 Are ford:         73.1768           ● Mata PARA         ● Mata PARA         ● Mata PARA         13/0/2010.265 Are ford:         53.33.168           ● Mata PARA         ● Mata PARA         ● Mata PARA         ● Mata PARA         53.03.101.301.01 Her Her ford:         53.03.101.301.01 Her Her PARA                                                                                                    | Fictures            | Slide_NNC                                | 16/07/2009 8:42 CH         | File folder       |          |                  |       |
| Winnegstop:         Ittl:32.Jain         05/22/3011.136 /A         Monord/Earch W                                                                                                    | 🔄 Videos            | 🔒 ThuChi                                 | 17/03/2011 12:19 SA        | File folder       |          |                  |       |
| Image: Processing of the state part of the state part                           |                     | 11tc312.dsx                              | 05/12/2011 11:19 SA        | Microsoft Excel W | 10 KB    |                  |       |
| Computer       1:500/0012 Are CH       1:500/0012 Are CH       1:500/0012 Are CH         W NV AP (IN CC)       Co c c c c c c c c c c c c c c c c c c c                                                                                                    | 🜏 Homegroup         | BAITAP.BAK                               | 15/08/2011 7:44 CH         | BAK File          | 1 KB     |                  |       |
| Image: Comparing Comparing Comparin                           |                     | BAITAP.PAS                               | 15/08/2011 7:46 CH         | PAS File          | 1 KB     |                  |       |
| Image: Section 100 (C)       Image: Million 100 332 CH       If 46 image       34 48         Image: WIN JPD 0       Image: Million 100 332 CH       If 46 image       34 48         Image: Million 100 320 CH       Image: Million 100 320 CH       Image: Million 100 320 CH       34 48         Image: Million 100 320 CH       Image: Million 100 320 CH       Image: Million 100 320 CH       31 33 48         Image: Million 100 CH       Image: Million 100 CH       Image: Million 100 CH       31 33 48         Image: Million 100 CH       Image: Million 100 CH       Image: Million 100 CH       31 33 48         Image: Million 100 CH       Image: Million 100 CH       Image: Million 100 CH       31 34 48         Image: Million 100 CH       Image: Million 100 CH       Image: Million 100 CH       31 34 48         Image: Million 100 CH       Image: Million 100 CH       Image: Million 100 CH       31 34 48         Image: Million 100 CH       Image: Million 100 CH       Image: Million 100 CH       31 34 48         Image: Million 100 CH       Image: Million 100 CH       Image: Million 100 CH       31 34 48         Image: Million 100 CH       Image: Million 100 CH       Image: Million 100 CH       31 48 CH         Image: Million 100 CH       Image: Million 100 CH       Image: Million 100 CH       31 48 CH         Image: Million                                                                                                    | Computer            | Cac_giai_phap_lap_trinh_Cfi              | nalpdf 13/07/2010 10:26 SA | PDF File          | 7.317 KB |                  |       |
| W MV P (b)         Percentage         S5 00/2011 301 CH         WindBAR archive         5.133 KB           D MAA (b)         Percentage         S5 00/2011 301 CH         WindBAR archive         5.133 KB           P Marcel         CD Drive (b)         Percentage         Percentage         Percentage           W Marcel         CD Drive (b)         Percentage         Percentage         Percentage           W Marcel         CD Drive (b)         Percentage         Percentage         Percentage           W Marcel         CD Drive (b)         Percentage         Percentage         Percentage           W Marcel         Percentage         Percentage         Percentage         Percentage           W Marcel         Percentage         Percentage         Percentage         Percentage           W Marcel         Percentage         Percentage         Percentage         Percentage           W Marcel         Percentage         Percentage         Percentage         Percentage           W Marcel         Percentage         Percentage         Percentage         Percentage           W Marcel         Percentage         Percentage         Percentage         Percentage           W Marcel         Percentage         Percentage         Percentage <t< td=""><td>Local Disk (C:)</td><td>Nv0000229.jpg</td><td>08/01/2009 3:32 CH</td><td>JPEG image</td><td>34 KB</td><td></td><td></td></t<>                                                                                                    | Local Disk (C:)     | Nv0000229.jpg                            | 08/01/2009 3:32 CH         | JPEG image        | 34 KB    |                  |       |
| C D Drive (H)     C D Drive (H)     C D Drive (H)     C D Drive (H)     C D Drive (H)     C D Drive (H)     C D Drive (H)     C D Drive (H)     C D Drive (H)     C D Drive (H)     C D Drive (H)     C D Drive (H)     C D Drive (H)     D Drive (H)     C D Drive (H)     D Drive (H)     D Drive (H)   | win XP (D:)         | NgonNguC.rar                             | 25/03/2011 3:03 CH         | WinRAR archive    | 5.153 KB |                  |       |
| RAL PG     CD Drev B)     CD Drev B)     CD Dr | Ca DATA (E)         |                                          |                            |                   |          |                  |       |
| CD Drive (H)     CD Drive (H)     C | ELAX (F:)           |                                          |                            |                   |          |                  |       |
| CD Drive (8)      CD Drive (8)      Ket200 ArC      Ket200 ArC      Ket20 | CD Drive (H:)       |                                          |                            |                   |          |                  |       |
| W Network         # 8080-PC           # 0189-PC         # 0198-PC           # 0189-PC         # 0198-PC           # 0108-PC         # 0198-PC           # 0108-PC         # 0198-PC           # 0108-PC         # 0198-PC           # 0108-PC         # 0198-PC           # 0108-PC         # 0198-PC           # 0108-PC         # 0198-PC           # 0108-PC         # 0199-PC           # 0108-PC         # 0199-PC           # 0108-PC         # 0199-PC           # 0108-PC         # 0199-PC           # 0108-PC         # 0199-PC           # 0108-PC         # 0199-PC           # 0108-PC         # 0199-PC           # 0108-PC         # 0199-PC           # 0108-PC         # 0199-PC           # 0109-PC         # 0199-PC           # 0109-PC         # 0199-PC           # 0109-PC         # 0199-PC           # 0109-PC         # 0199-PC           # 0109-PC         # 0199-PC           # 0109-PC         # 0199-PC           # 0109-PC         # 0199-PC           # 0109-PC         # 0199-PC           # 0109-PC         # 0199-PC           # 0109-PC         # 0199-PC                                                                                                    | CD Drive (b)        |                                          |                            |                   |          |                  |       |
| # 6080-PC         # 6080-PC           # 004CTOAH-PC         # 004CTOAH-PC           # HODARMORUM01         # HODARMORUM01           # HOP-PC         # MatematicAnnel           # MatematicAnnel         # MatematicAnnel           # MatematicAnnel         # MatematicAnnel <td>St Network</td> <td></td> <td></td> <td></td> <td></td> <td></td> <td></td>                                                                                                    | St Network          |                                          |                            |                   |          |                  |       |
| But POSB007     BUC TOALP AC     BOARNOLANG     HODARNOLANG     HODARNOLA | BORO-PC             |                                          |                            |                   |          |                  |       |
| BUCTOMH PC     HOADANGLANG     HOADANGLANGLANG     HOADANGLANGLANG     HOADANGLANGLANGLANG     HOADANGLANGLANGLANG     HOADANGLANGLANG     HOADANGLANGLANGLANGLANGLANG    | IN DIEPVIEN007      |                                          |                            |                   |          |                  |       |
| HOASANGLANG     HOASANGLANG     HOASANGLANGLANG     HOASANGLANGLANG     HOASANGLANGLANGLANG     HOASANGLANGLANGLANGLANGLANGLANGLANGLANGLANGL                                                                                                    | I DUCTOAN-PC        |                                          |                            |                   |          |                  |       |
| HOLBANKLANDI<br>HIFFPC<br>Anatomisecome<br>PAS File Size 33 bytes                                                                                                    | HOARANGLANG         |                                          |                            |                   |          |                  |       |
| H HYPC     Average intervention     Average intervention     Average interventinterventet     Average interventet     Average interventet     | HOARANGLANGI        |                                          |                            |                   |          |                  |       |
| KARPINALCOVIII      ALEPINALCOVII      BATTAP 245 Dite modified: 15/08/2011 7/46 CH      Date created: 15/08/2011 7/46 CH      PA5 File     Size: 33 bytes                                                                                                    | HV-PC               |                                          |                            |                   |          |                  |       |
| BATAP 245 Date modified: 15/88/2011 746 CH     PAS File     Size: 33 bytes                                                                                                    | AN RAADIADACCODE    | *                                        |                            |                   |          |                  |       |
| PAS File Size 33 bytes                                                                                                    | BAITAP.PAS Date n   | nodified: 15/08/2011 7:46 CH Date create | d: 15/08/2011 7:46 CH      |                   |          |                  |       |
|                                                                                                    | PAS File            | Size: 33 bytes                           |                            |                   |          |                  |       |
|                                                                                                    |                     |                                          |                            |                   |          |                  |       |

| Tìm ki                             | ếm Folder/File:                                                                                                    |                                                      |
|------------------------------------|----------------------------------------------------------------------------------------------------|------------------------------------------------------|
| a grad have                        |                                                                                                    | - @ <b>-</b>                                         |
| 🚱 🗢 😥 🔹 Search Results in          | a GiangDay >                                                                                                    | - × ve                                               |
| Organize • Save search             | Bum                                                                                                    | 8 · DI 1                                             |
| Searches might be slow in non-inde | xed locations: E\GiangDay. Click to add to index                                                                           |                                                      |
| Favorites                          | Day VB<br>E:\GiangDay                                                                                                    | Date modified: 12/10/2011 1:45 CH                    |
| My Google Docs                     | dethi VBA<br>E\GiangDay\Giao Trinh Access\Acc\access of chi Tien                                                           | Date modified: 30/03/2011 8:27 CH                    |
| iii GiangDay                       | VD.net tap 1<br>E\GiangOsy\Dey VB\LT\Ky thuat lap trinh ung dung chuyen nghiep Visual Basic.net tap 1                      | Date modified: 08/03/2011 7:55 SA                    |
| Documents                          | VB_Example<br>E:\GiangOay\Day VB\My Example                                                                                | Date modified: 08/03/2011 7:44 SA                    |
| Pictures<br>Videos                 | VB_Example     Er/GiangDay/JDay VB/My Example/VB_Example                                                                   | Date modified: 08/03/2011 7:44 SA                    |
| negroup                            | VDFileMonitorService<br>E(GiangDay/Day VB)LT\Ky thuat lap trinh ung dung chuyen nghiep Visual Basic.net tap 1\vb.net tap 1 | Date modified: 24/06/2005 10:44 SA<br>\Bookl/Chap09  |
| Computer                           | Project1.vbp<br>E\GiangDay\Pascal\ktgiuaky\09cd111\109000655_lu Type: VBP File                                             | Date modified: 14/09/2011 2:27 CH<br>Size: 650 bytes |
| WIN XP (D:)                        | kiem tra <mark>.vb</mark> w<br>E\Giang0ay\Pacal\ktgiuaky\09cd111\005104034_N Type: <mark>VB</mark> W File                  | Date modified: 14/09/2011 2:26 CH<br>Size: 99 bytes  |
| CD Drive (Ht)                      | Project1.vbp<br>E\Giang0sy\Pescal\ktgiuaky\09cd111\109000162_Tr Type: V8P File                                             | Date modified: 14/09/2011 2:26 CH<br>Size: 700 bytes |
| CD Drive (E)                       | Project1.vbw<br>E\GiangOsy/PascaNktgiusky/09cd111\109000162_Tr Type: VBW File                                              | Date modified: 14/09/2011 2:26 CH<br>Size: 118 bytes |
| BOBO-PC                            | Project1.vbp<br>E\Giang0ay\Pascal\ktgiuaky\09cd111\109001061_N Type: VBP File                                              | Date modified: 14/09/2011 2:26 CH<br>Size: 637 bytes |
| NUCTOAN-PC                         | Project1.vbp<br>E(Giang0ay/Pascal/ktgiuaky/09cd111/109000842_LE Type: V8P File                                             | Date modified: 14/09/2011 2:26 CH<br>Size: 653 bytes |
| I HOABANGLANGI                     | - Projectl ybw                                                                                                    | Data and 65-4 14 00 (2011 206 CM                     |

| Tìm ki                         | iếm Folder/File:                                                                                                    |                                   |                                              |
|--------------------------------|----------------------------------------------------------------------------------------------------|-----------------------------------|----------------------------------------------|
|                                | I HAR DOOR MANAGEMENT                                                                                                    |                                   |                                              |
| Organize   Save search Bu      | nguay •                                                                                                    |                                   | Add a search filter                          |
| Favorites                      | Day VB                                                                                                    | Date modified                     | ✓y vb datemodified:                          |
| My Google Docs                 | VB buoi 3<br>E\GiangDayVBCDeTahDÄNG HOÅNG XUÅN 108000491\Them 1 coltrol                                                                                     | Date modified:                    | Select a date or date range:                 |
| 🔒 GiangDay                     | VD2<br>E\GiangDay\Day VB\DeTa\DANG HOANG XUAN 108000491\bai 2                                                                                               | Date modified:                    | ◆ Tháng Hai 2012 →                           |
| Documents                      | dethi_VBA<br>E\GiangDay\Giao Trinh Access\Acc\access of chi Tien                                                                                            | Date modified                     |                                              |
| Pictures                       | Vb.net tap 1     E:\GiangDay\VBLTYKy thuat lap trinh ung dung chuyen nghiep Visual Basic.net tap 1                                                          | Date modified.                    | 13 14 15 16 17 18 19<br>20 21 22 23 24 25 26 |
| 🜏 Homegroup                    | VB_Example<br>E\GiangDay\DayVB\My Example                                                                                                    | Date modified:                    | 27 28 29                                     |
| Computer                       | VB_Example<br>E\GiangDay\Day\VB\My Example\VB_Example                                                                                                    | Date modified:                    | A long time ago                              |
| WIN XP (D:)                    | UB.NET Clock<br>E\GiangDay\Day\VBLTVKy thuat lap trinh ung dung chuyen nghiep Visual Basic.net tap 1\voo net tag                                            | Date modified<br>p 1\BookI\Chap02 | Earlier this year                            |
| CD Drive (H:)                  | VbFileMonitorService     E\GiangDay\UBLTXy thuat lap trinh ung dung chuyen nghiep Visual Basic.net tap 1\vb.net taj                                         | Date modified<br>p 1\BookI\Chap09 | Last week                                    |
| CD Drive (E)  Vetwork  BOBO-PC | WindowsApplication1.vbproj.FileListAbsolute.txt                                                                                                    | Date modified:<br>Size: 5,92 KB   | Earlier this week<br>Yesterday               |
| DIEPVIEN007                    | E:(Usang)day/Day VB/DeTai/Nhom4_Tides/Windowsppincation1.cog<br>Form Main.vb<br>E:(Siang)ay/Day/VB/DeTai/Nhom4.Tides/Windows Type: Visual Basic Source file | Date modified<br>Size: 16,4 KB    | 01/06/2018 11:30 CH                          |
| N HOABANGLANG                  | WindowsApplication1.vbproj.GenerateResource.Cache                                                                                                    | Date modified                     | 01/06/2018 11:30 CH                          |

## Phần 1: Căn bản Windows Tìm kiếm Folder/File: DateModified ✓y vb datemodified: × Select a date or date range: A long time ago: Một thời gian dài trước đây 4 Tháng Hai 2012 ۶ BTNSB С Н A long time ago: Một thời gian dài trước đây 2 3 4 5 Earlier this year: Đầu năm hiện tại Earlier this month: Đầu tháng hiện tại A long time ago Last Week: tuần trước Earlier this year Earlier this month Earlier this week: Đầu tuần hiện tại Last week Earlier this week Yesterday: Hôm qua Yesterday Tìm từ ngày đến ngày: 01/01/2011 .. 01/01/2012 Lựa chọn khác: >; <; >=; <= hoặc quét chuột qua một dãy các ngày 36

![](_page_19_Figure_0.jpeg)

![](_page_19_Picture_1.jpeg)

![](_page_20_Figure_0.jpeg)

![](_page_20_Figure_1.jpeg)

![](_page_21_Figure_0.jpeg)

| Hệ ở                                                   | tiều hành                                                                               | Windows                                         |      |
|--------------------------------------------------------|-----------------------------------------------------------------------------------------|-------------------------------------------------|------|
| <ul> <li>Cách lưu tập</li> <li>Với bất kỳ t</li> </ul> | <b>) tin</b><br>ứng dụng soạr                                                           | n thảo nào cũn                                  | g có |
| chức năng                                              | lưu tập tin như                                                                         | r sau:                                          |      |
| Cách 1:                                                | Edit     View     Insert       New     Open     Open       Close     Save       Save As | rt Format Tools S<br>Ctrl+N<br>Ctrl+O<br>Ctrl+S |      |
| Cách 2:                                                |                                                                                         |                                                 |      |
| ■ Cach 3: dt                                           | ing to nợp phim                                                                         | tat: Ctrl +S                                    | 42   |

![](_page_22_Figure_0.jpeg)

![](_page_22_Figure_1.jpeg)

| Hệ điều hành Windows                                                                                                    |     |
|----------------------------------------------------------------------------------------------------|-----|
| Làm sao để gõ được tiếng Việt ???                                                                                                    |     |
| Bảng mã: Unicode, Vni Window                                                                                                    |     |
| Font chữ: Times New Roman, VNI-Tin                                                                                                    | nes |
| Kiểu gõ: Telex, VNI                                                                                                    |     |
| 🐨 UniKey 4.0 RC1                                                                                                    |     |
| Điều khiển         Bằng mã:       Unicode         Kiểu gõ:       Telex         Phím chuyển:          ⓐ CTRL + SHIFT          ⓐ ALT + Z<br>④ Mở rộng | X   |
| Hướng dẫn Thông tin Mặc định                                                                                                    | 45  |

|         | Hệ đi       | êu hành V                               | Vindo | ws                         |
|---------|-------------|-----------------------------------------|-------|----------------------------|
| + So    | sánh 2 kiểu | ı gõ Telex và V                         | ni    |                            |
| Dấu     | Telex       | Ví dụ                                   | Vni   | Ví dụ                      |
| sắc     | S           | as = á                                  | 1     | a1 = á                     |
| huyền   | f           | af = à                                  | 2     | a2 = à                     |
| hỏi     | r           | ar = å                                  | 3     | a3 = å                     |
| ngã     | x           | $ax = \tilde{a}$                        | 4     | $a4 = \tilde{a}$           |
| nặng    | j           | aj = a                                  | 5     | a5 = ạ                     |
| â, ô, ê | aa, oo, ee  | $aa = \hat{a}$                          | 6     | a6 = â                     |
|         |             | $\mathbf{oo} = \mathbf{\hat{o}}$        |       | 06 = ô                     |
|         |             | $\mathbf{e}\mathbf{e}=\mathbf{\hat{e}}$ |       | $e6 = \hat{e}$             |
| ư, ơ    | W           | uw ( w, ] ) = u                         | 7     | $\mathbf{u7} = \mathbf{u}$ |
|         |             | ow ([) = o                              |       | o7 = o                     |
| ă       | W           | aw = ă                                  | 8     | a8 = ă                     |
| đ       | dd          | dd = d                                  | 9     | d9 = đ                     |

| Các tùy chọr                             | n trong | UNIKEY                                                                                    |                                  |
|------------------------------------------|---------|-------------------------------------------------------------------------------------------|----------------------------------|
| Hướng dẫn                                |         | " UniKey 4.0 RC2                                                                          |                                  |
| Công cụ[CS+F6]                           |         | Điều khiển                                                                                |                                  |
| Chuyen mä nhanh - [CS+F9]                |         | Bảng mã: Unicode 🗸                                                                        | 🖌 Đóng                           |
| Bật kiếm tra chính tả                    |         | Kiểu gõ: VNI 🗸                                                                            | Kết thúc                         |
| Bật tinh năng gõ tất<br>Soan bảng gõ tắt |         | Phím chuyển: O CTRL + SHIFT ALT + Z                                                       |                                  |
| Kiểu gõ                                  | E       |                                                                                           | 🕆 Thu nhỏ                        |
| Unicode dung sẵn                         |         | Tùy chọn khác                                                                             |                                  |
| TCVN3 (ABC)                              |         | ☑ Cho phép gố tự do ☑ Bật kiểm tra ch                                                     | ính tả                           |
| VNI Windows                              |         | Dặt dâu cà, uý (thay vì òa, úy)     Tự động khối p     Luôn sử dụng cliphoard cho unicoda | hục phím với từ sai              |
| Bảng mã khác 🕨                           |         | E cash as doing cipudate cho unicode                                                      |                                  |
| Bảng điều khiển[CS+F5] 🛛 🔹 🚸             |         | Tùy chọn gõ tắt Hệ thống                                                                  |                                  |
| Kết thúc                                 |         | Cho phép gõ tắt 📄 Bật hội thoại                                                           | này khi khởi động<br>Nga Windowa |
|                                          | -       | Bang of tắt                                                                               | interface                        |
|                                          | ± 0     |                                                                                           |                                  |
| Customize                                | Ŧ       |                                                                                           |                                  |
|                                          | •       | Nặc định 🛛 🐘                                                                              |                                  |

![](_page_25_Picture_0.jpeg)

![](_page_25_Picture_1.jpeg)

![](_page_26_Figure_0.jpeg)

![](_page_26_Picture_1.jpeg)

![](_page_27_Figure_0.jpeg)

![](_page_27_Picture_1.jpeg)

![](_page_28_Figure_0.jpeg)

![](_page_28_Figure_1.jpeg)

![](_page_29_Figure_0.jpeg)

![](_page_29_Picture_1.jpeg)

![](_page_30_Figure_0.jpeg)

| <u> </u>                                                                                                    | 1S Excel:                                       | Tổn       | g qu                                                       | an                          |                                                                                                    |                                                             |
|----------------------------------------------------------------------------------------------------|-------------------------------------------------|-----------|------------------------------------------------------------|-----------------------------|----------------------------------------------------------------------------------------------------|-------------------------------------------------------------|
| Copend     Copend     Copend | Địa chỉ ô<br>đang được<br>chọn (ô hiện<br>hành) | Number is | ditional Format Cell<br>ditional Tabler Styles -<br>Styles | Insert Delete Form<br>Cells | ∑ AutoSum * AutoSum * Aut | 2 D X<br>2 D R<br>2 D R<br>2 Find &<br>2 Find &<br>5 Find & |
|                                                                                                    | F G H I J                                       | K L       | M N                                                        | O P                         | Q R                                                                                                    | S S                                                         |
| 2                                                                                                    |                                                 |           |                                                            |                             |                                                                                                    |                                                             |
| 4                                                                                                    |                                                 |           |                                                            |                             |                                                                                                    |                                                             |
| 5 ← D6                                                                                                    |                                                 |           |                                                            |                             |                                                                                                    |                                                             |
| 3                                                                                                    |                                                 |           |                                                            |                             |                                                                                                    |                                                             |
| A9 I                                                                                                    |                                                 |           |                                                            |                             |                                                                                                    |                                                             |
| 1                                                                                                    |                                                 |           |                                                            |                             |                                                                                                    |                                                             |
| 3                                                                                                    | H12                                             |           |                                                            |                             |                                                                                                    |                                                             |
| 4<br>5 <b>← C15</b>                                                                                                    |                                                 |           |                                                            |                             |                                                                                                    |                                                             |
| 6                                                                                                    |                                                 |           |                                                            |                             |                                                                                                    |                                                             |
| 8                                                                                                    |                                                 |           |                                                            |                             |                                                                                                    |                                                             |
| 9                                                                                                    |                                                 |           |                                                            |                             |                                                                                                    |                                                             |
| Sheet1 / Sheet2 / Sheet3 / 2       Ready                                                                                                    |                                                 |           |                                                            |                             | 100%                                                                                                    |                                                             |
|                                                                                                    |                                                 |           |                                                            | 1                           |                                                                                                    | 12                                                          |

![](_page_31_Figure_0.jpeg)

![](_page_31_Picture_1.jpeg)

![](_page_32_Figure_0.jpeg)

![](_page_32_Picture_1.jpeg)

![](_page_33_Figure_0.jpeg)

![](_page_33_Picture_1.jpeg)

![](_page_34_Figure_0.jpeg)

![](_page_34_Figure_1.jpeg)

![](_page_35_Figure_0.jpeg)

![](_page_35_Figure_1.jpeg)
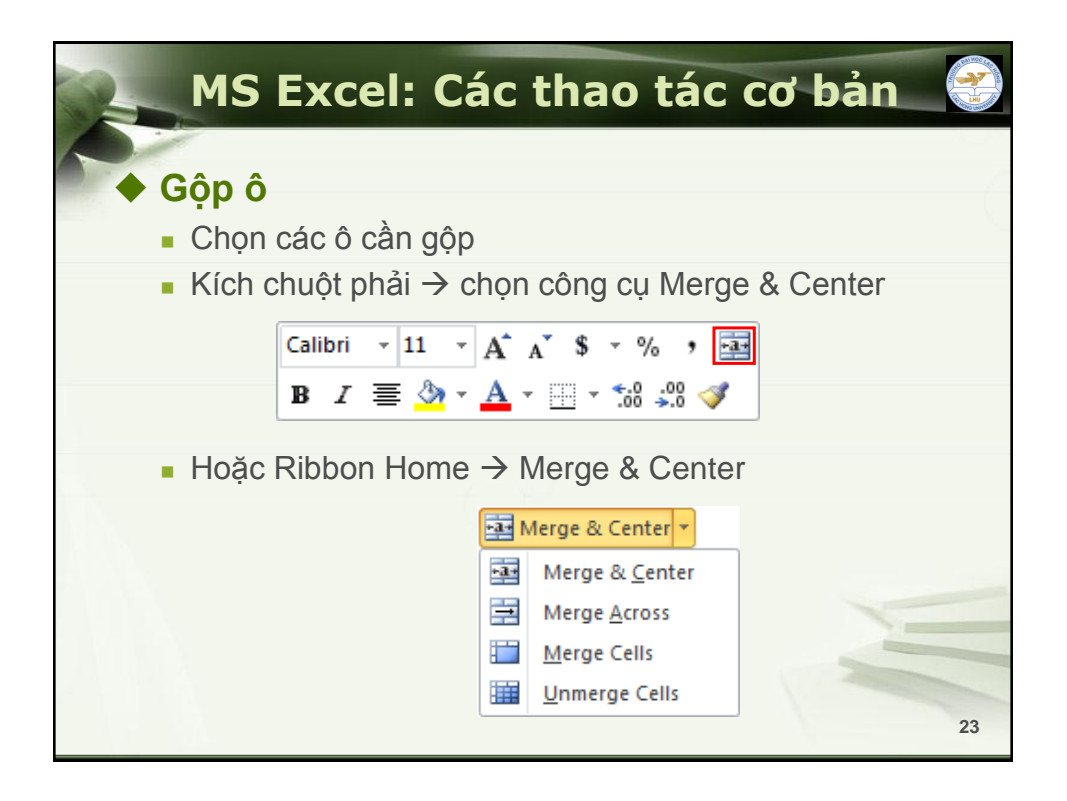

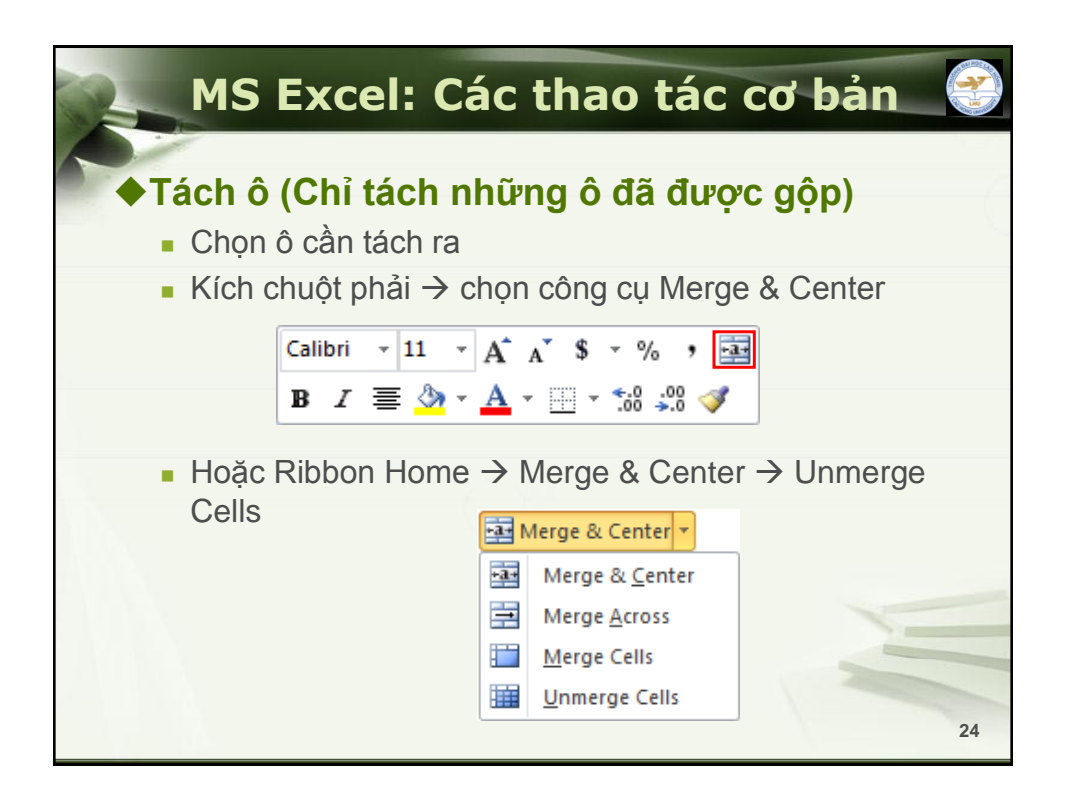

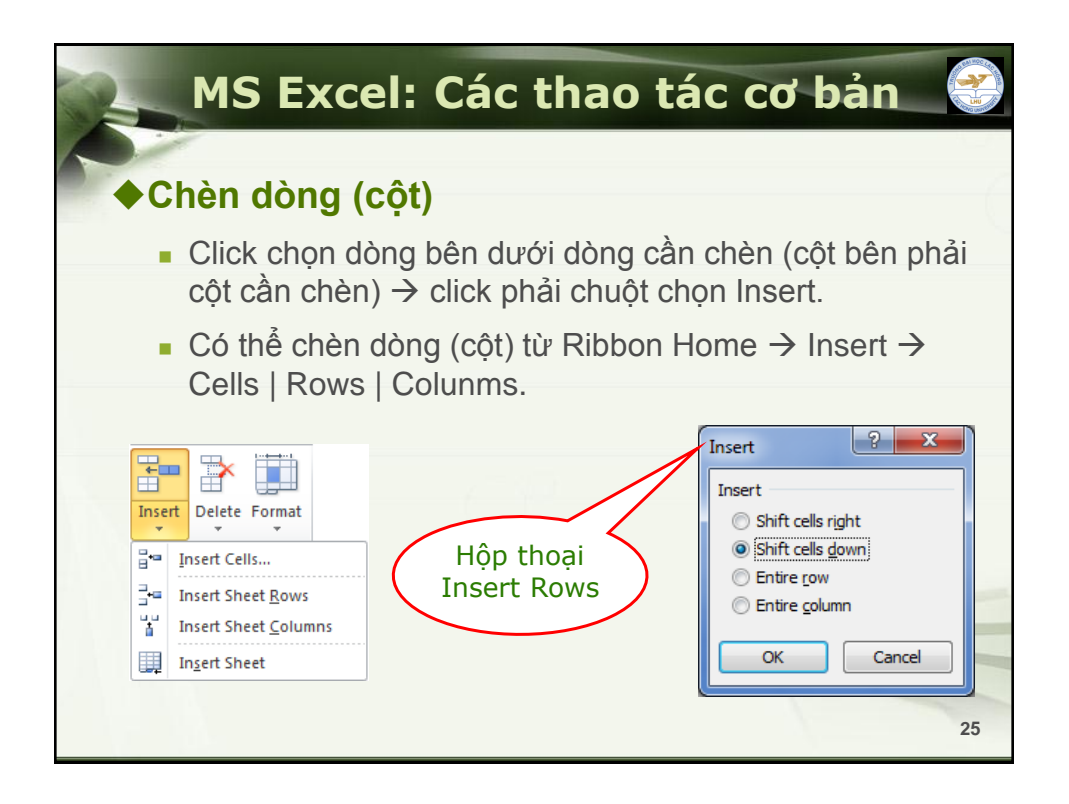

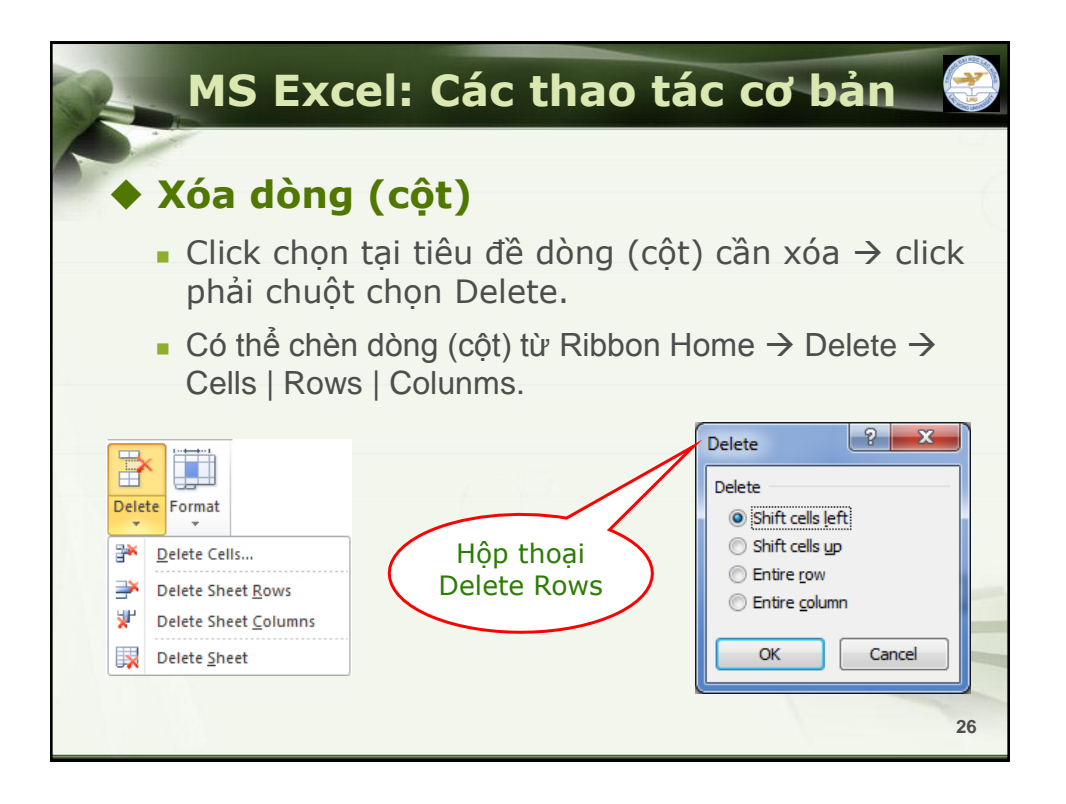

| MS Excel: 0                                                                                                    | Các thao tác cơ bản 🛛 😵                                                                                                    |
|----------------------------------------------------------------------------------------------------|----------------------------------------------------------------------------------------------------|
| <ul> <li>Ân dòng (cột)</li> <li>Chọn các dòng (cộ</li> <li>Click phải chuột ch</li> <li>Hoặc Ribbon Home</li> </ul>                                                                                                    | t) cần ẩn<br>ọn Hide<br>e → Format                                                                                                    |
| Image: Complexity of the second second se | Format         Format         Format         Cell Size         Image: Column Width         AutoFit Column Width         AutoFit Column Width         Default Width         Visibility         Hide & Unhide |

| <ul> <li>◆ Hiện dòng (cột)</li> <li>9. Quét chọn vùng chứa dòng (cột) đang bị ẩn</li> <li>9. Click phải chuột chọn Unhide</li> <li>9. Hoặc Ribbon Home → Format → Hide &amp; Unhide</li> <li>10. Vitig Paste Options:</li> <li>10. Paste Options:</li> <li>10. Paste</li></ul> | MS Ex                                                                                | ccel: Cá                                                                                                    | ác thao tác cơ bản 🔮                                                                                                    |
|----------------------------------------------------------------------------------------------------|--------------------------------------------------------------------------------------|----------------------------------------------------------------------------------------------------|----------------------------------------------------------------------------------------------------|
| ↓       Cut         ↓       ⊆opy         ▶       Paste Options:         ▶       Paste Special         Insert                                                                                                    | <ul> <li>Hiện dòng</li> <li>Quét chọ</li> <li>Click phả</li> <li>Hoặc Rib</li> </ul> | <b>g (cột)</b><br>n vùng chứ<br>ii chuột chọi<br>bon Home                                                                              | a dòng (cột) đang bị ẩn<br>n Unhide<br>→ Format → Hide & Unhide                                                                                                    |
| Unniae                                                                                                    |                                                                                      | Cut<br>Copy<br>Paste Options:<br>Paste Special<br>Insert<br>Delete<br>Clear Contents<br>Format Cells<br>Column Width<br>Hide<br>Unhide | Cell Size         Image: Cell Size         Image: Cell Size |

| MS Excel: Các thao tác cơ bản                                            |    |
|--------------------------------------------------------------------------|----|
| Xử lý bảng tính                                                          | 1  |
| <ul> <li>Chèn bảng tính</li> <li>Dùng tổ hợp phím Shift + F11</li> </ul> |    |
| Chọn chức năng Insert Worksheet                                          |    |
| Ready Ready                                                              |    |
| ■ Hoặc Ribbon Home $\rightarrow$ Insert $\rightarrow$ Insert Sheet       |    |
| Insert Delete Format                                                     |    |
| ₽ Insert Cells                                                           | _  |
| insert Sneet <u>R</u> ows<br>☐ Insert Sheet <u>C</u> olumns              |    |
| In <u>s</u> ert Sheet                                                    | 29 |

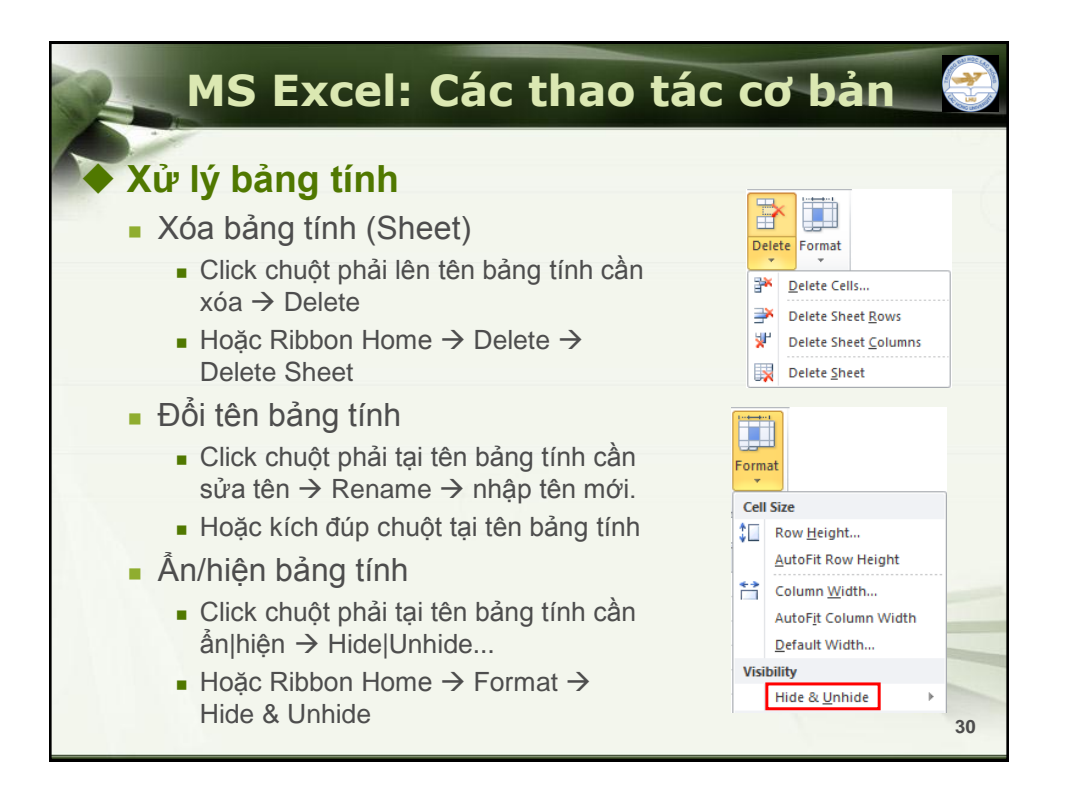

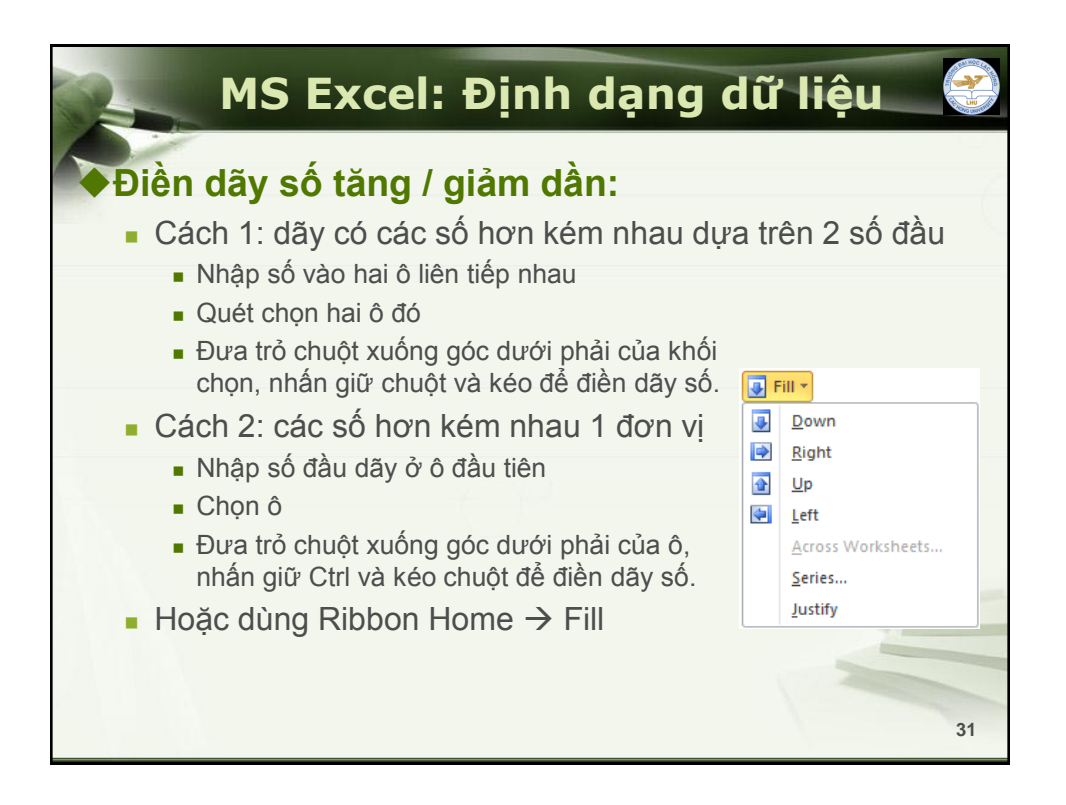

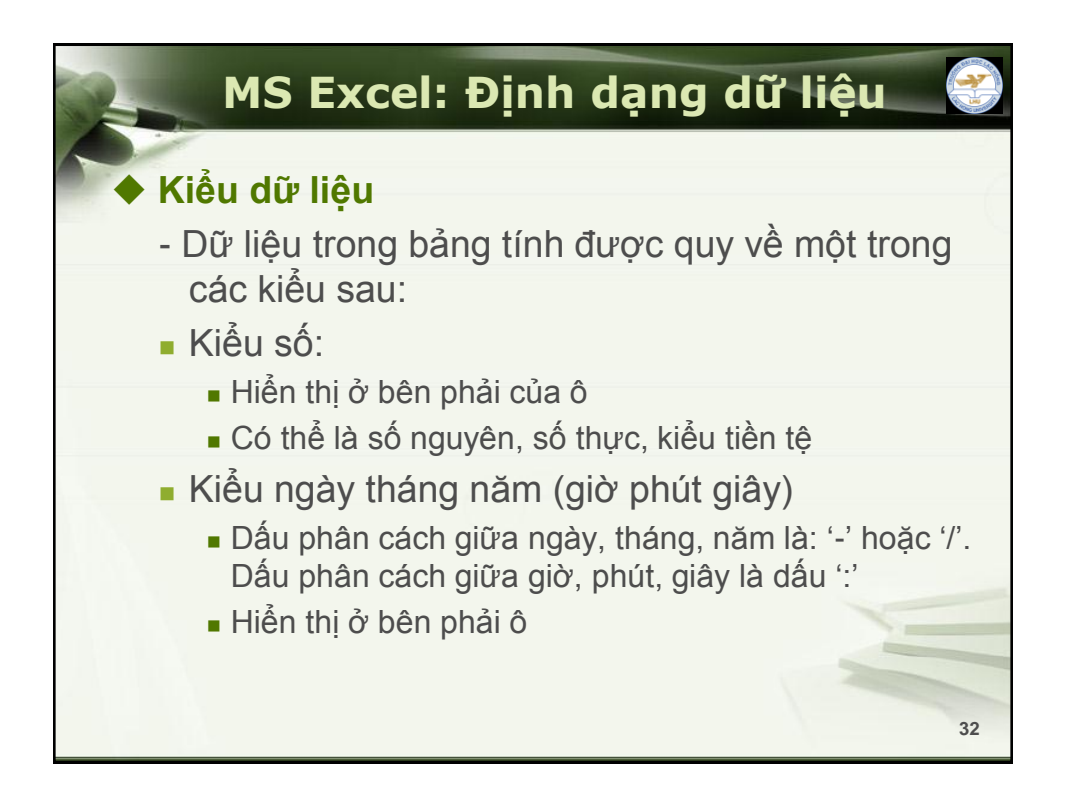

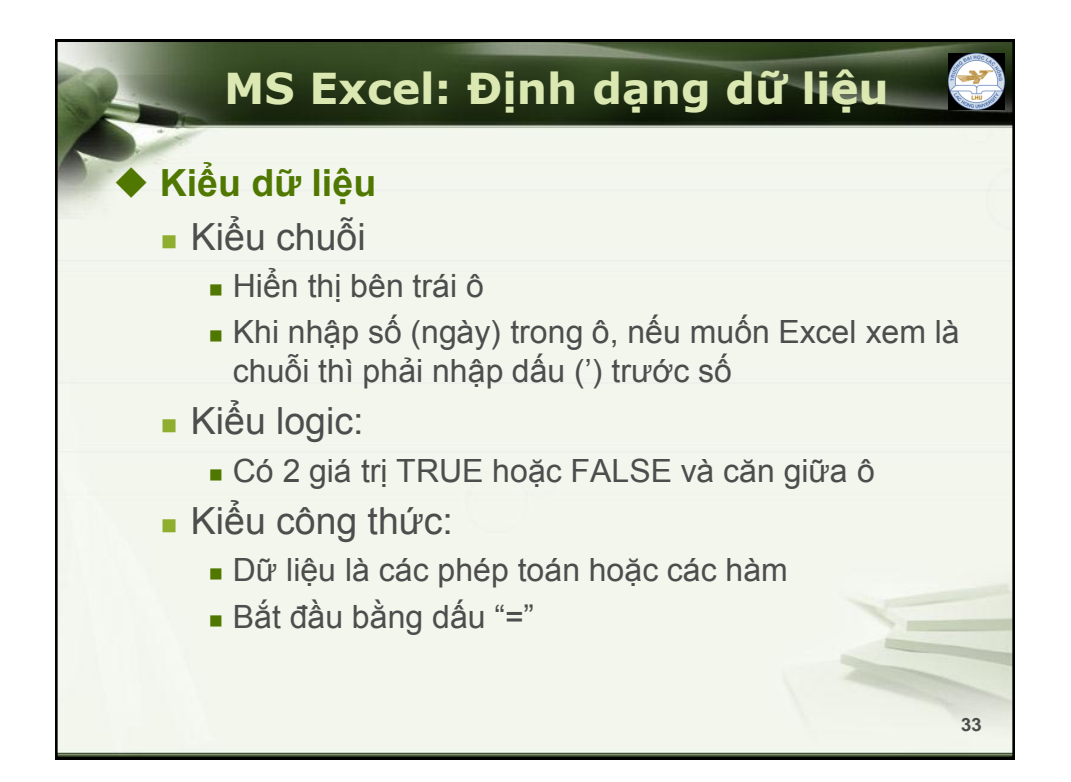

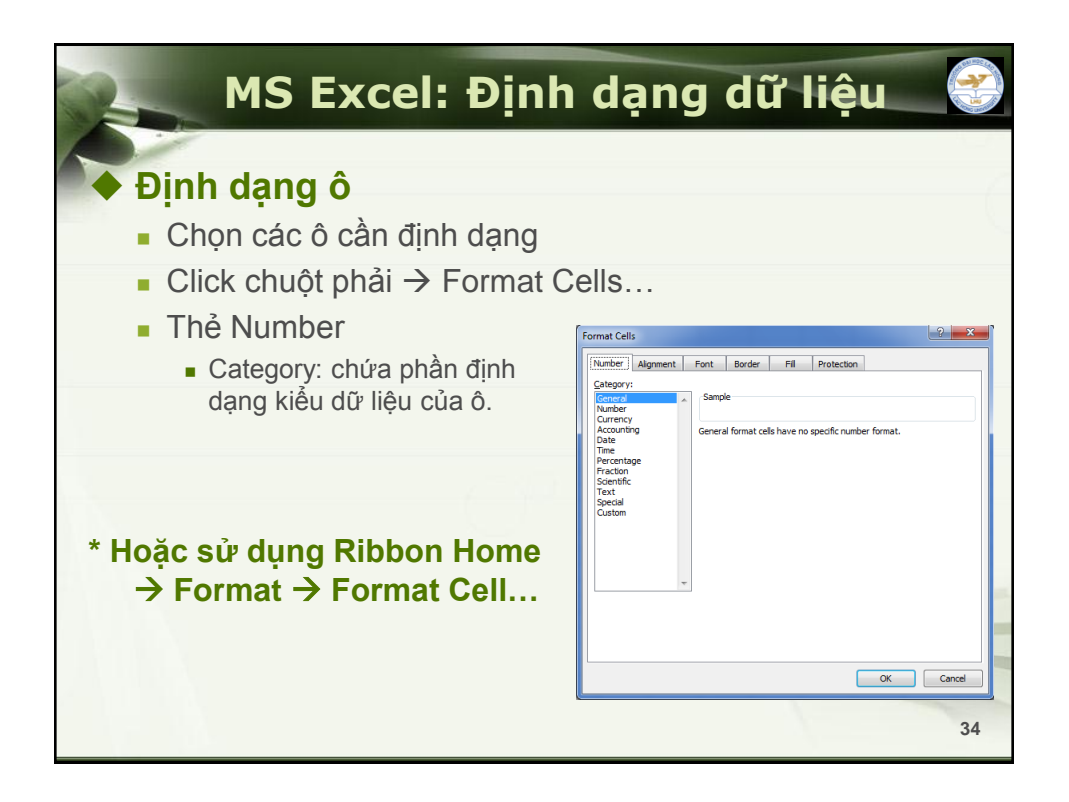

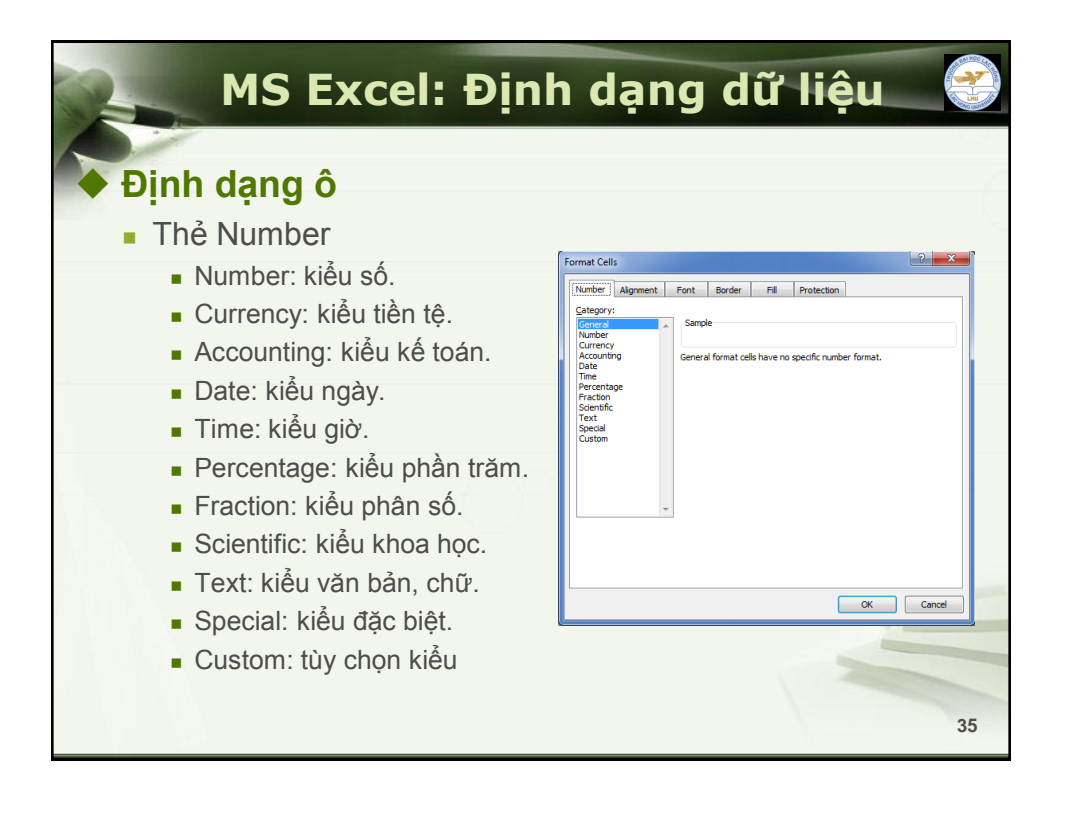

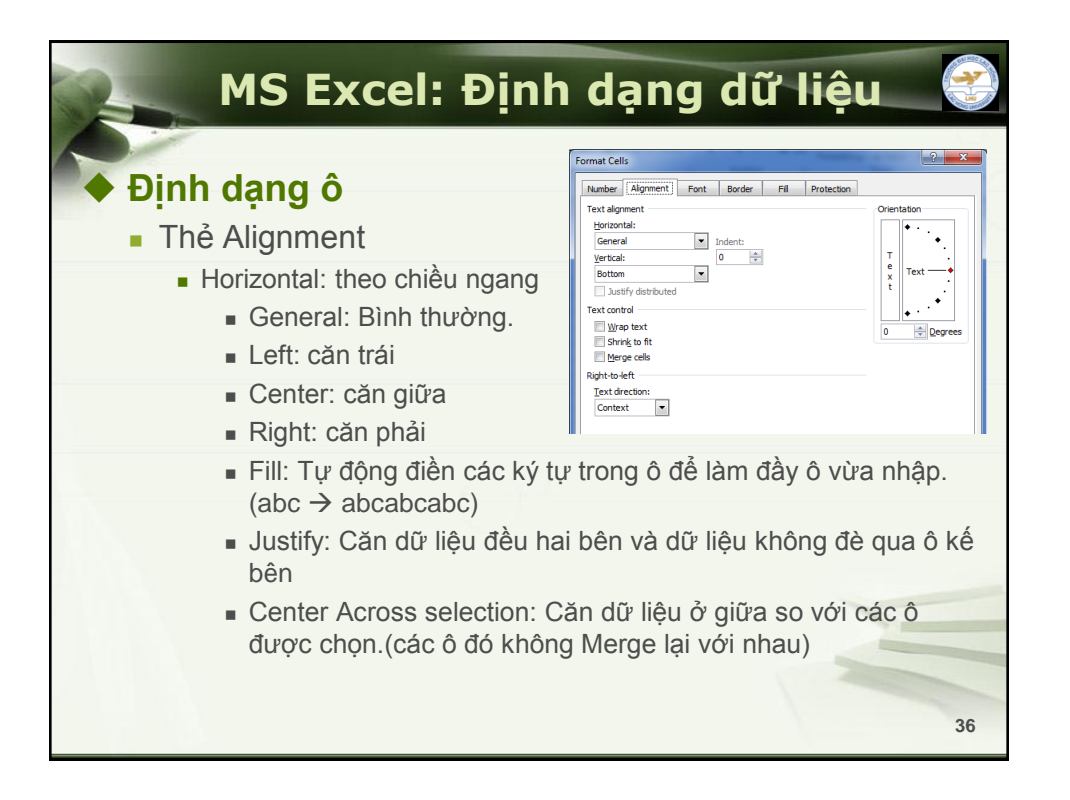

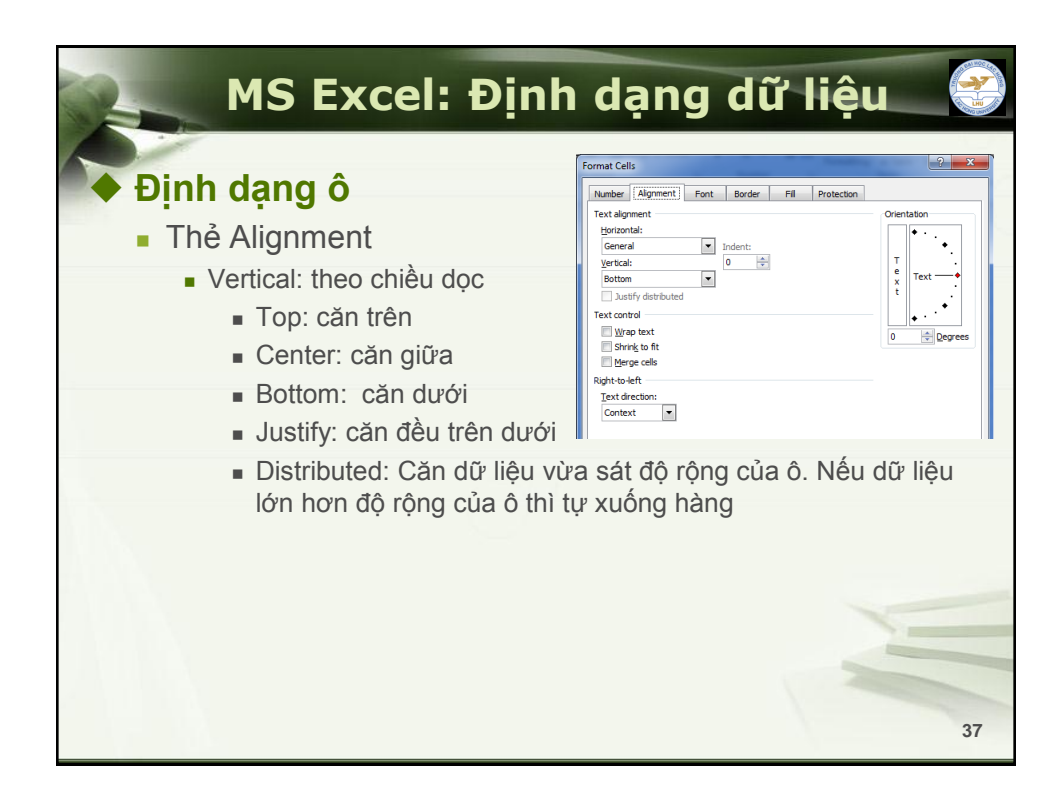

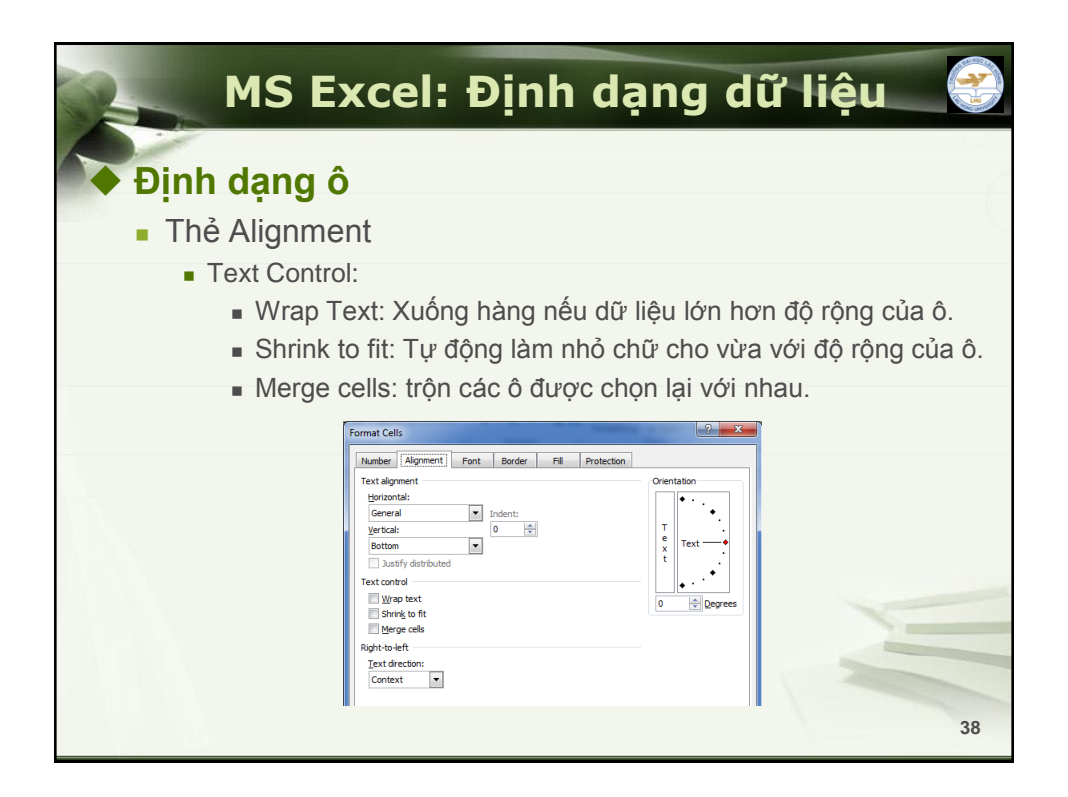

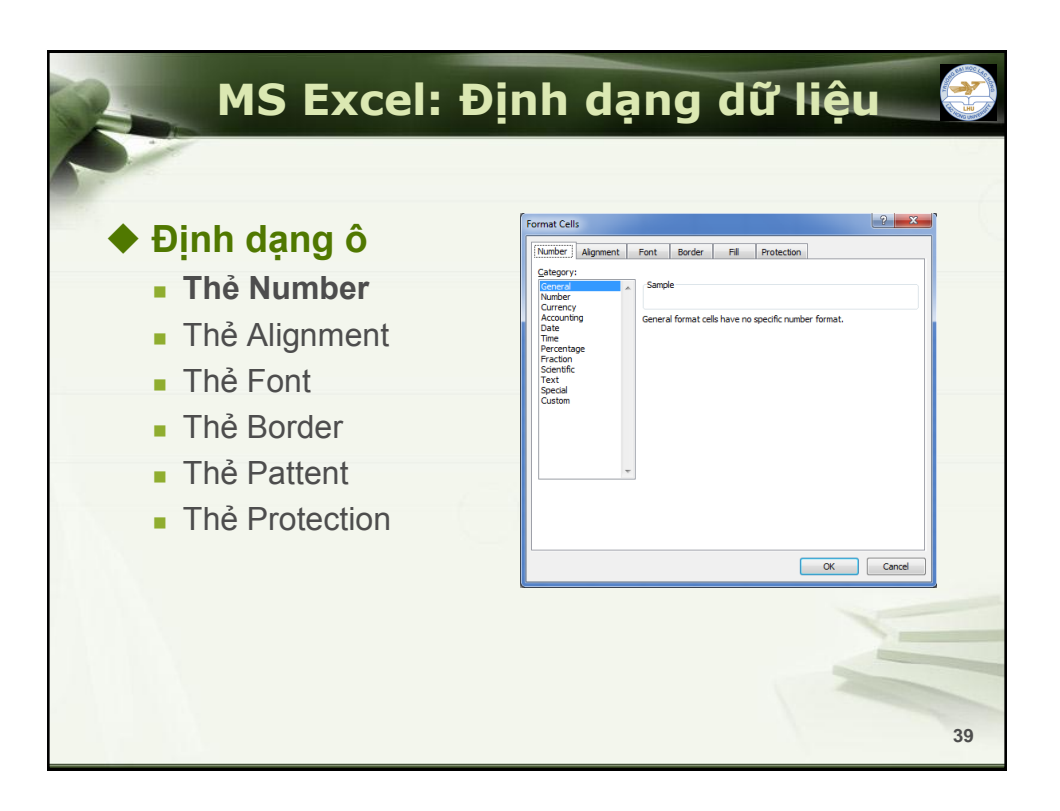

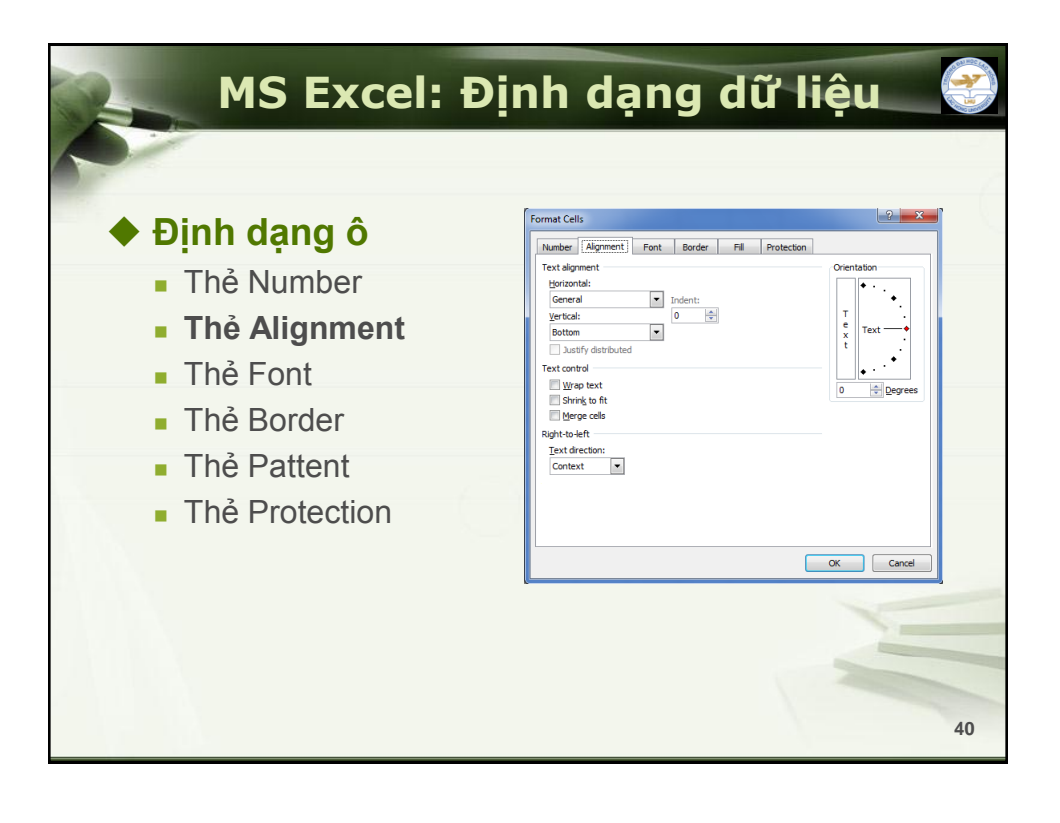

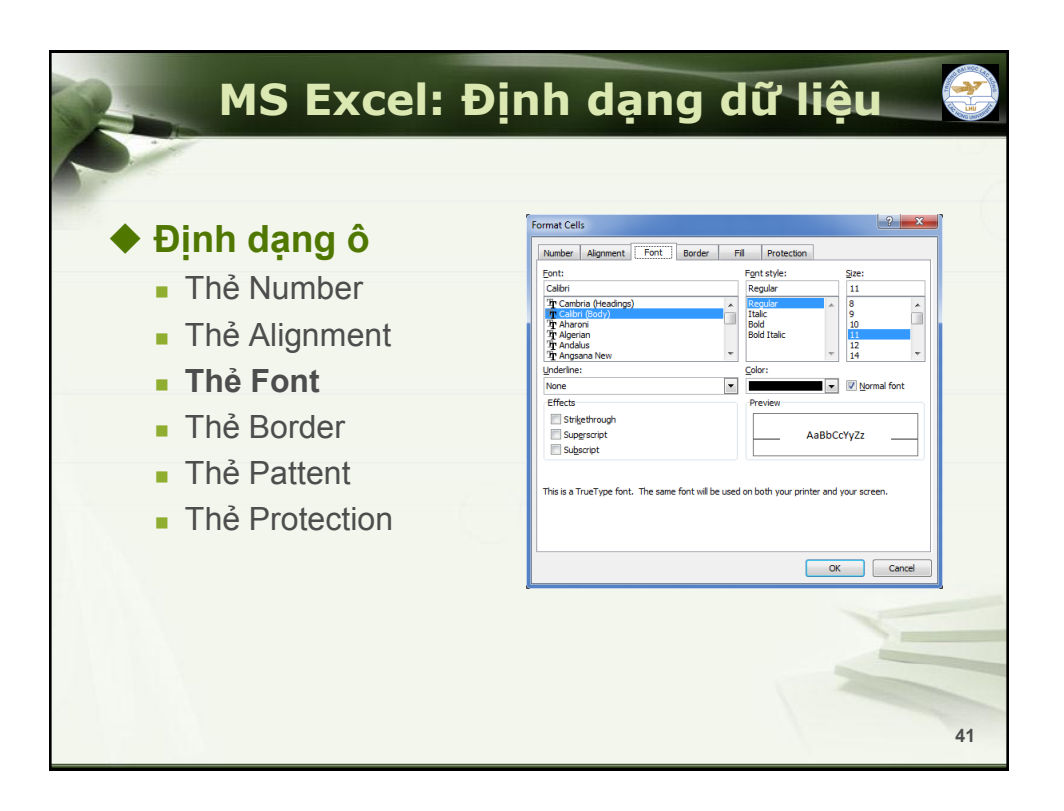

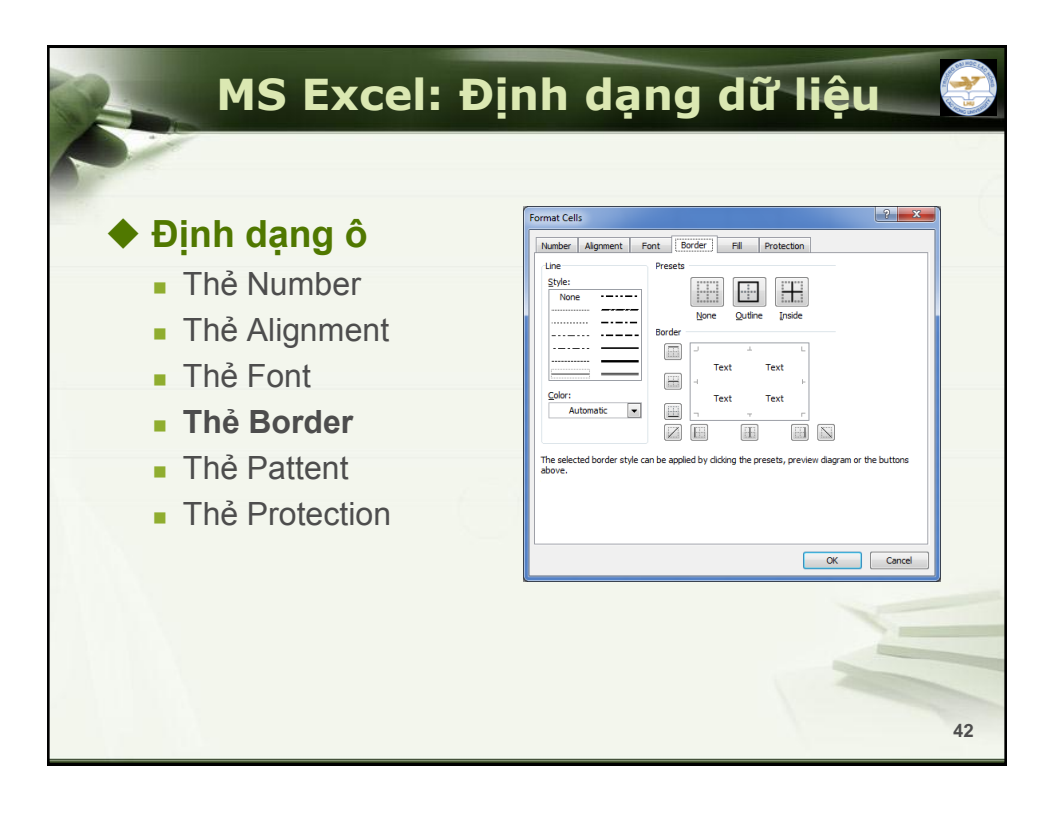

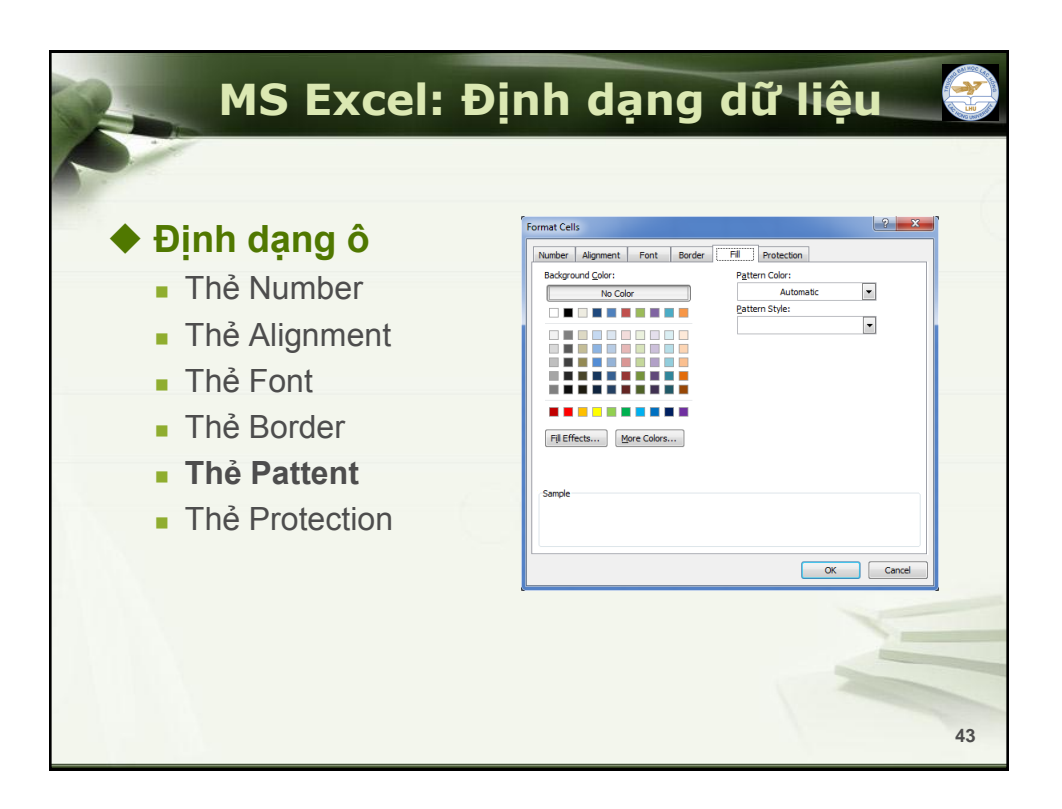

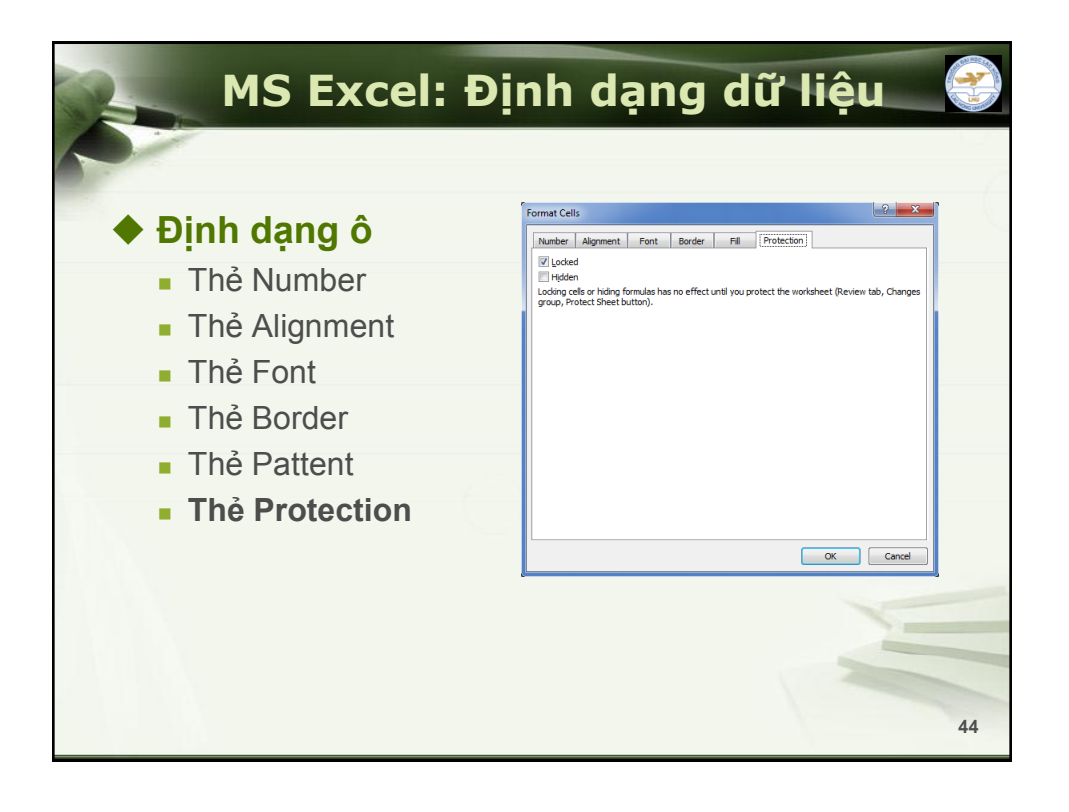

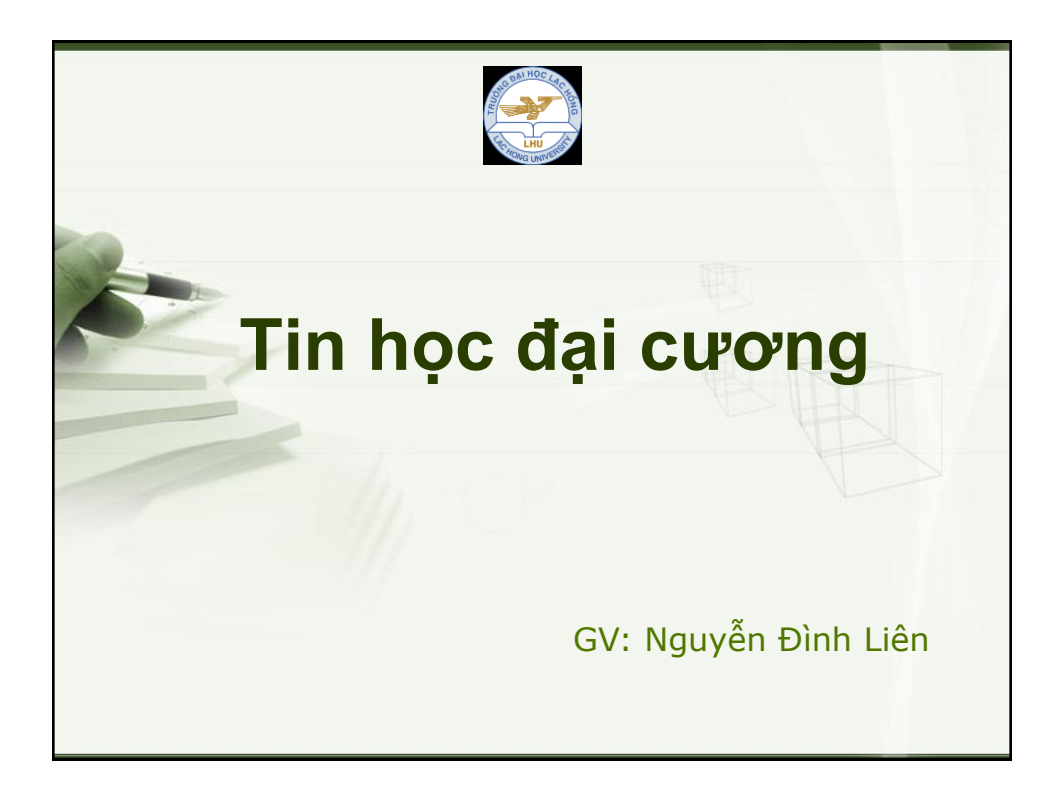

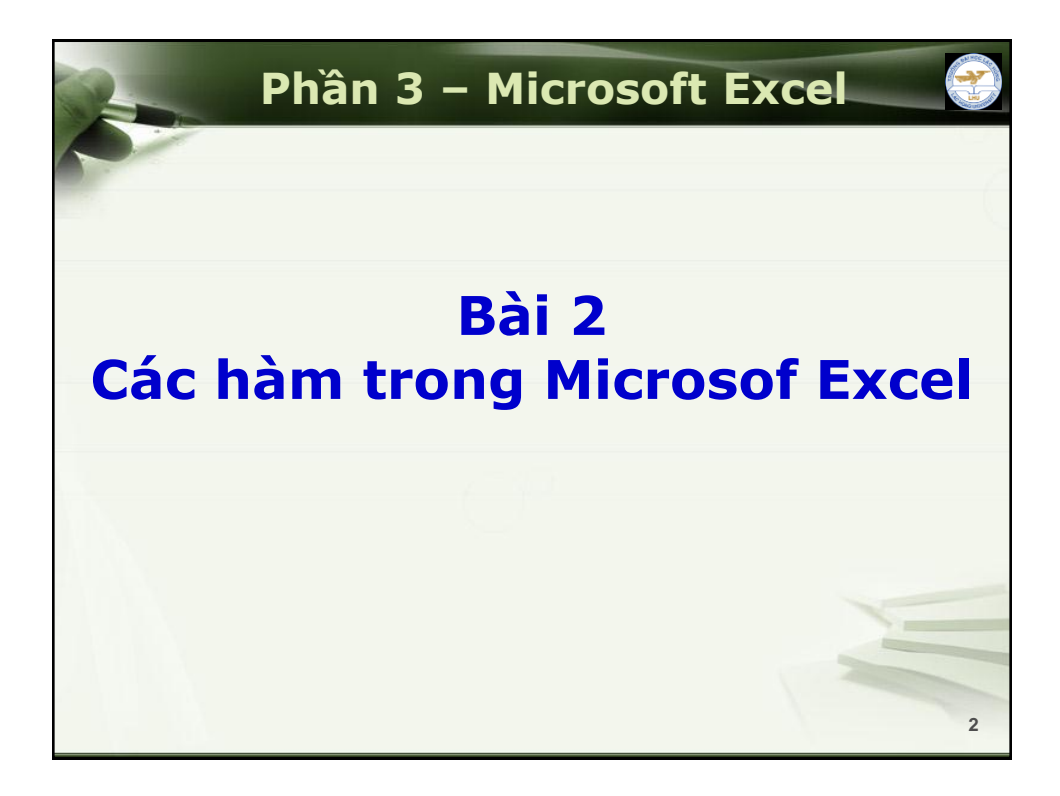

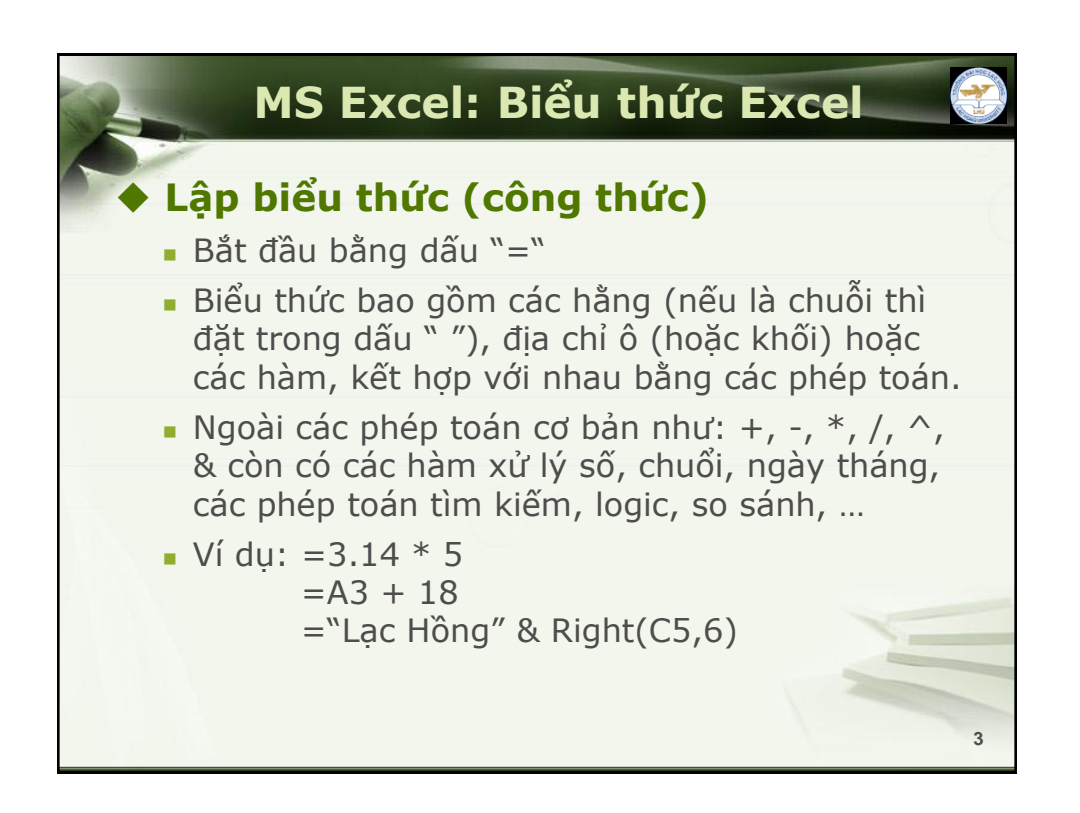

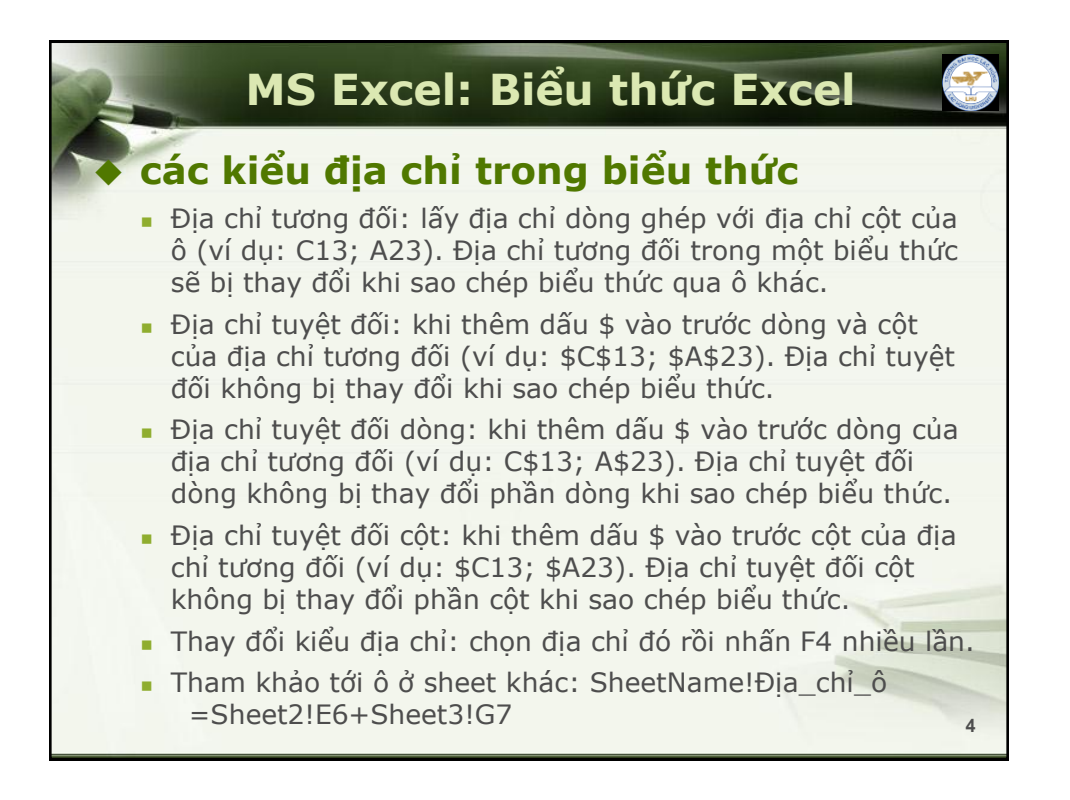

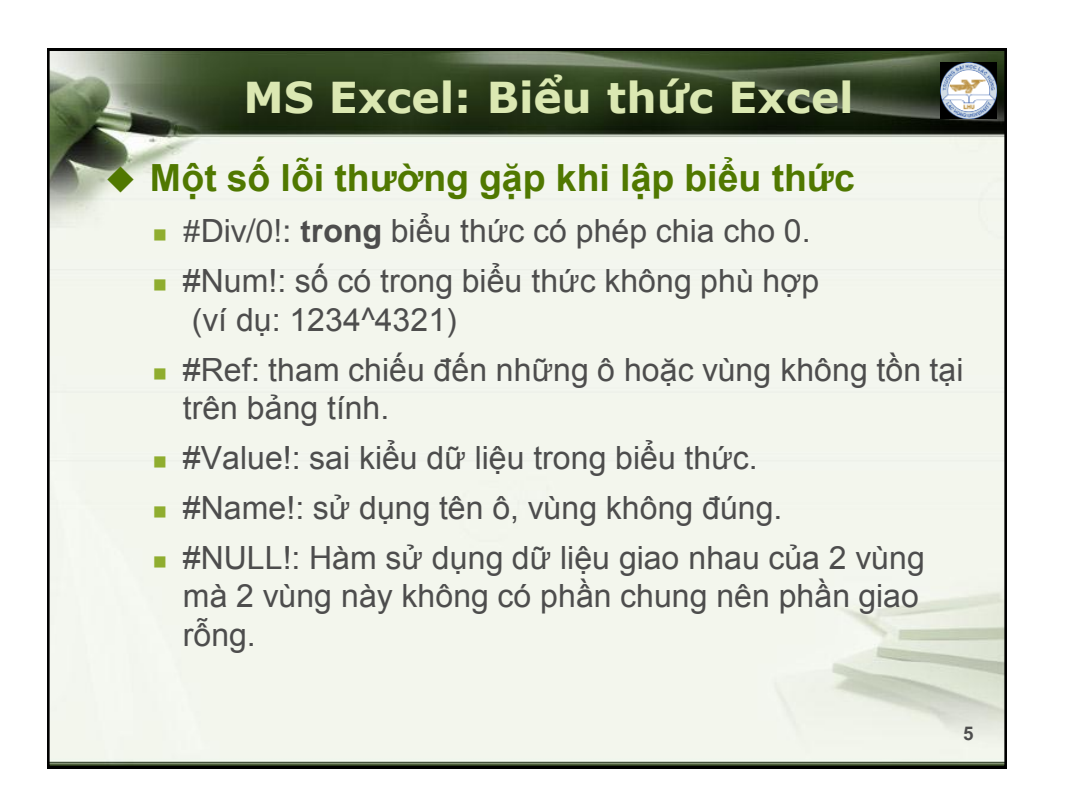

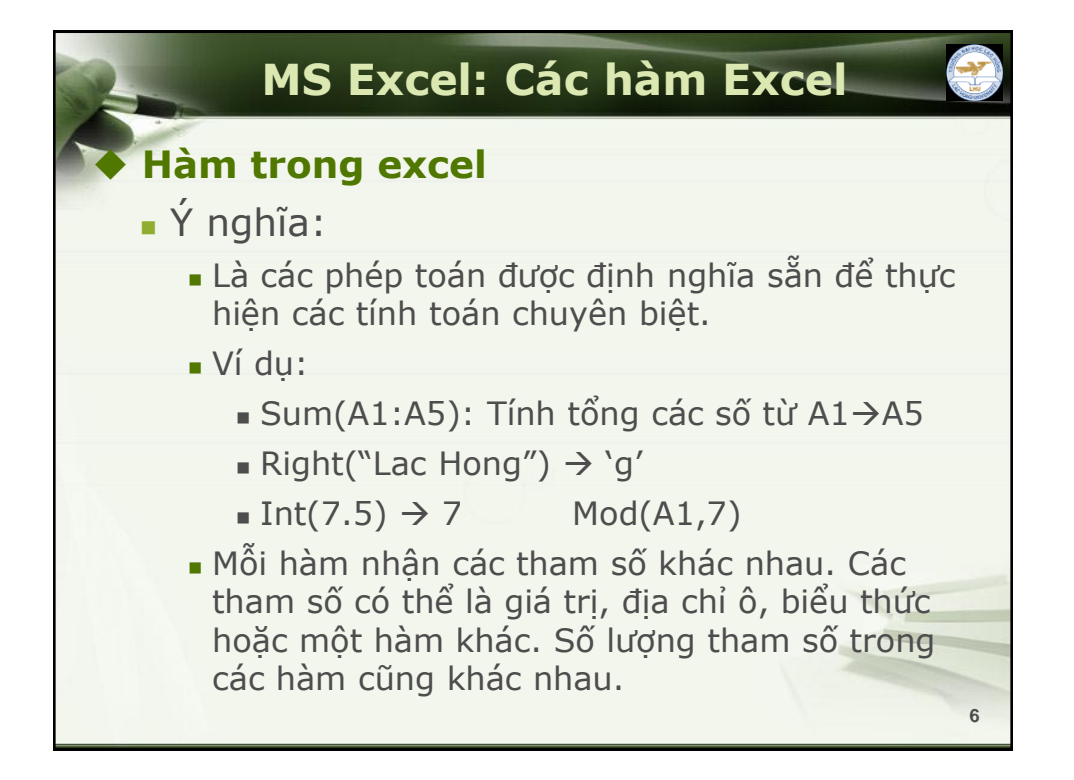

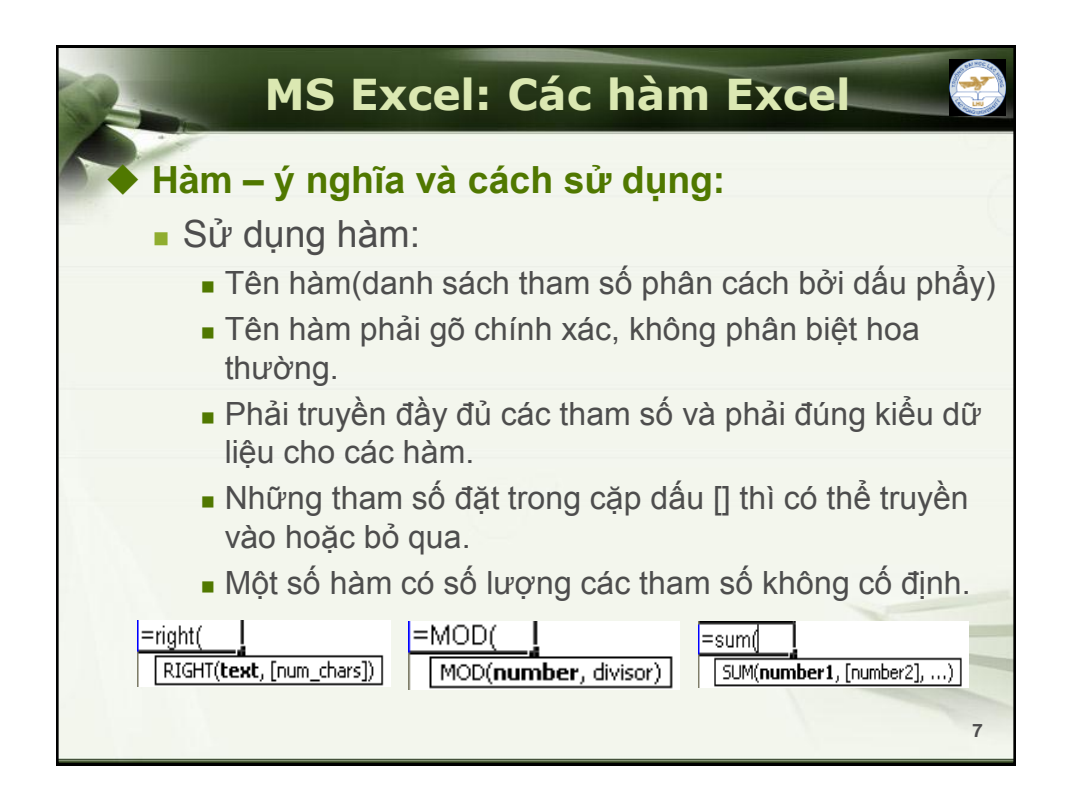

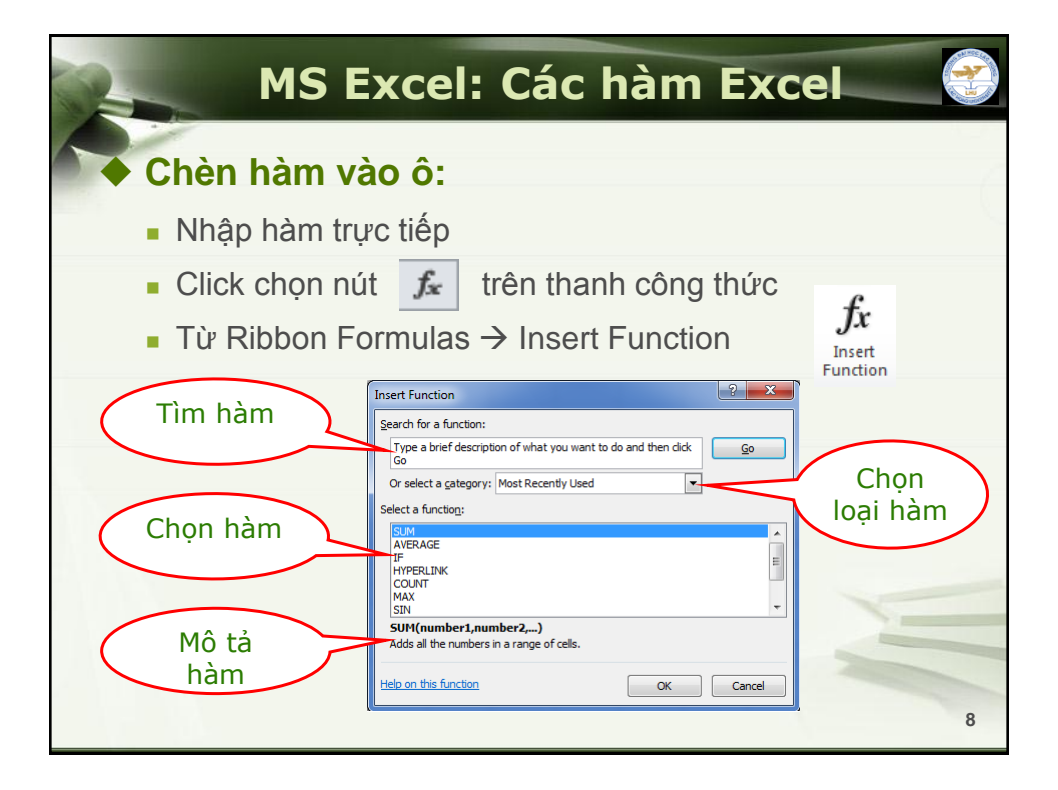

|            | MS Excel: Các hàm Excel                                                                                                    |   |
|------------|----------------------------------------------------------------------------------------------------|---|
| Chè        | n hàm vào ô:                                                                                                    |   |
| Dur<br>Dur | rới đây là hộp thoại hỗ trợ nhập   chọn (các) tham số<br>o hàm                                                                                                    |   |
|            | Function Arguments                                                                                                    |   |
|            | SUM<br>Number1   [36] = number<br>Number2 [36] = number                                                                                                    |   |
|            | = Adds all the numbers in a range of cells. Number1: number1,number2, are 1 to 255 numbers to sum. Logical values and text are ignored in cells, included if typed as arguments. |   |
|            | Formula result = Help on this function OK Cancel                                                                                                    |   |
|            |                                                                                                    | 9 |

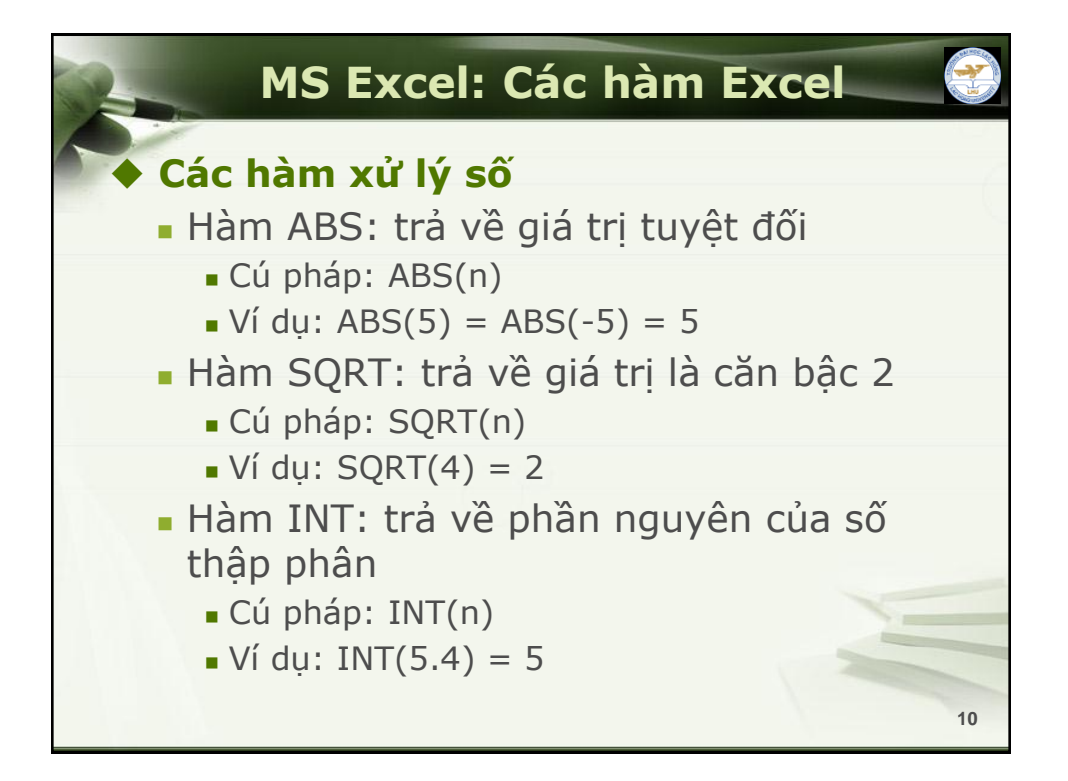

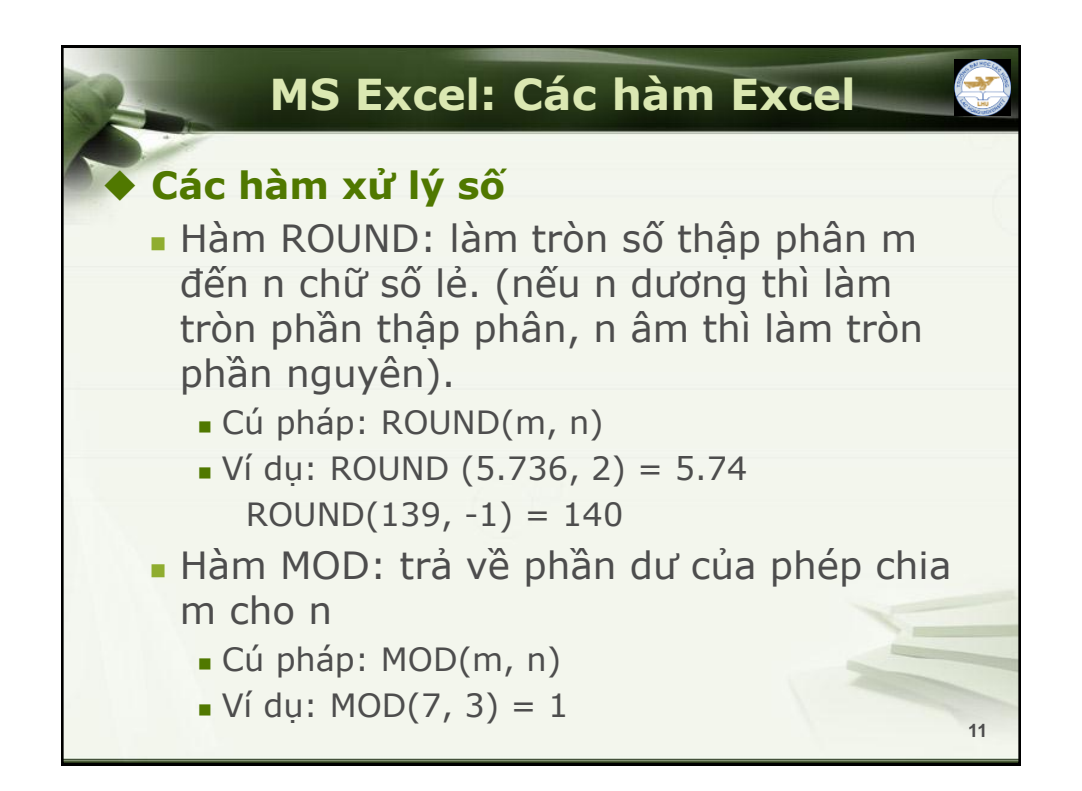

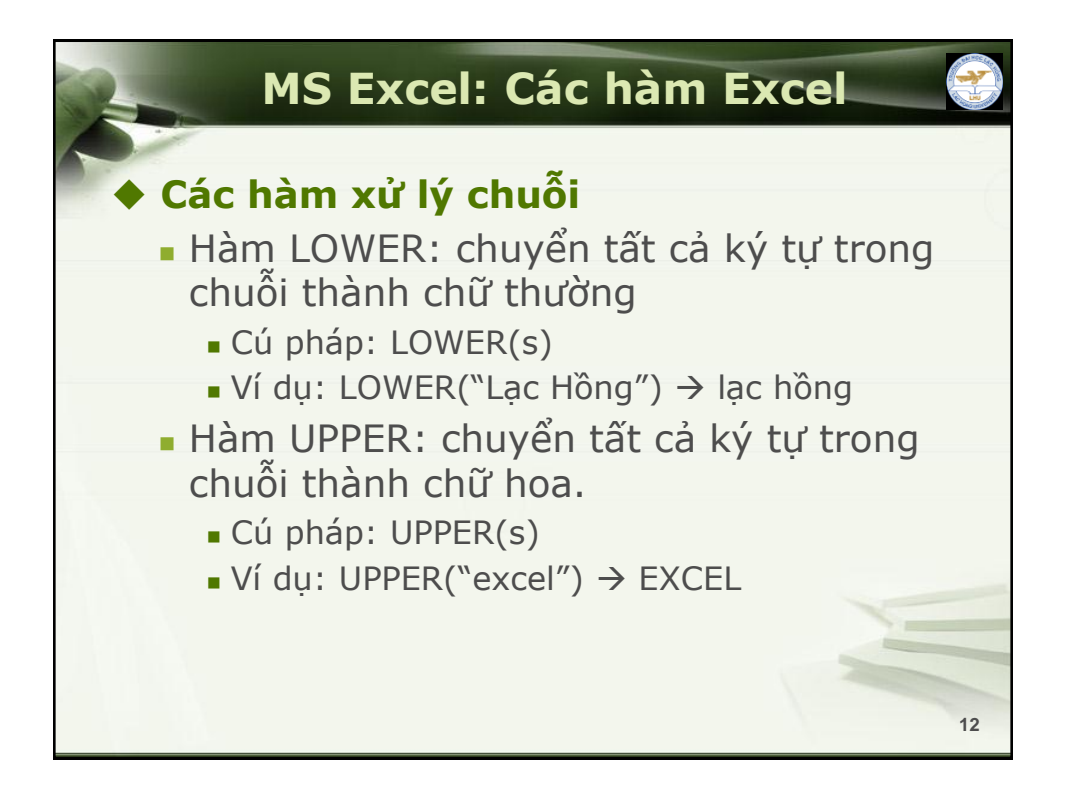

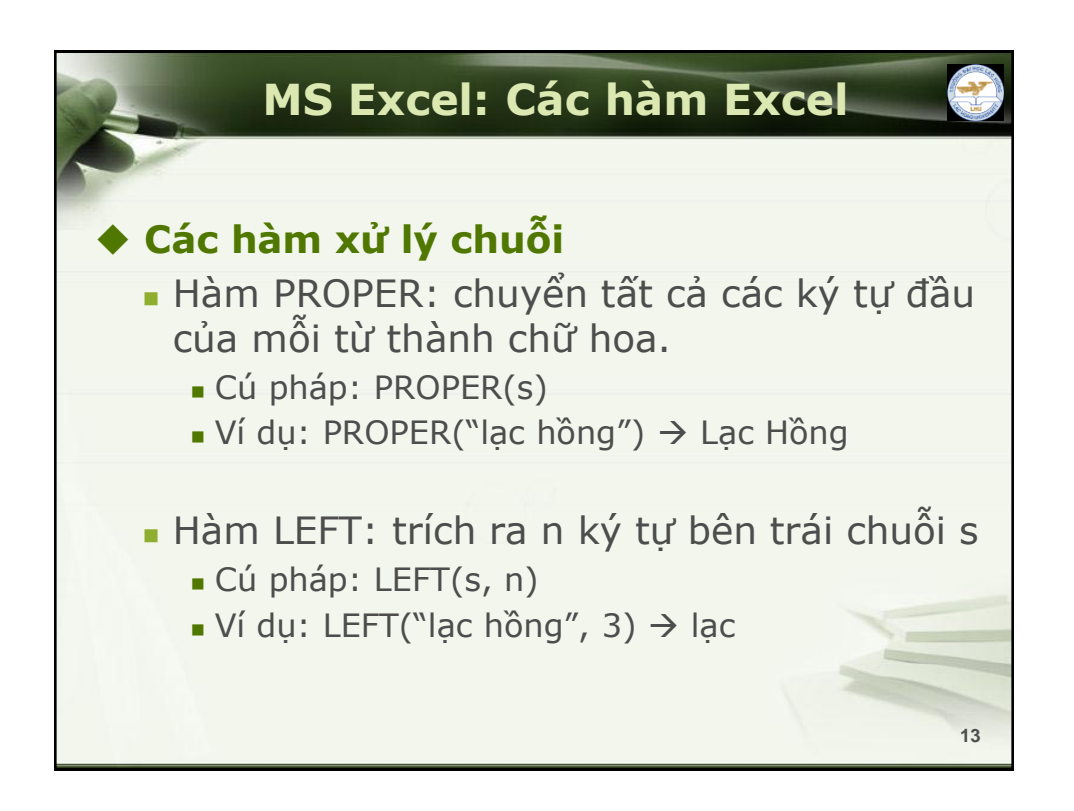

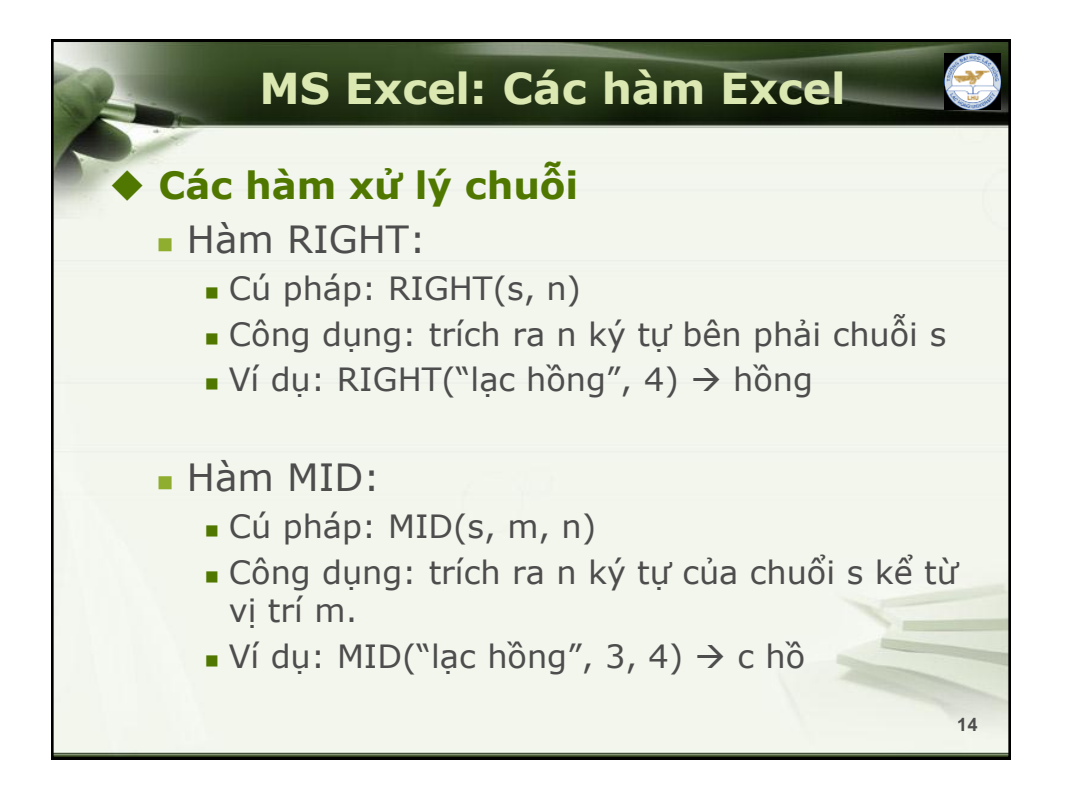

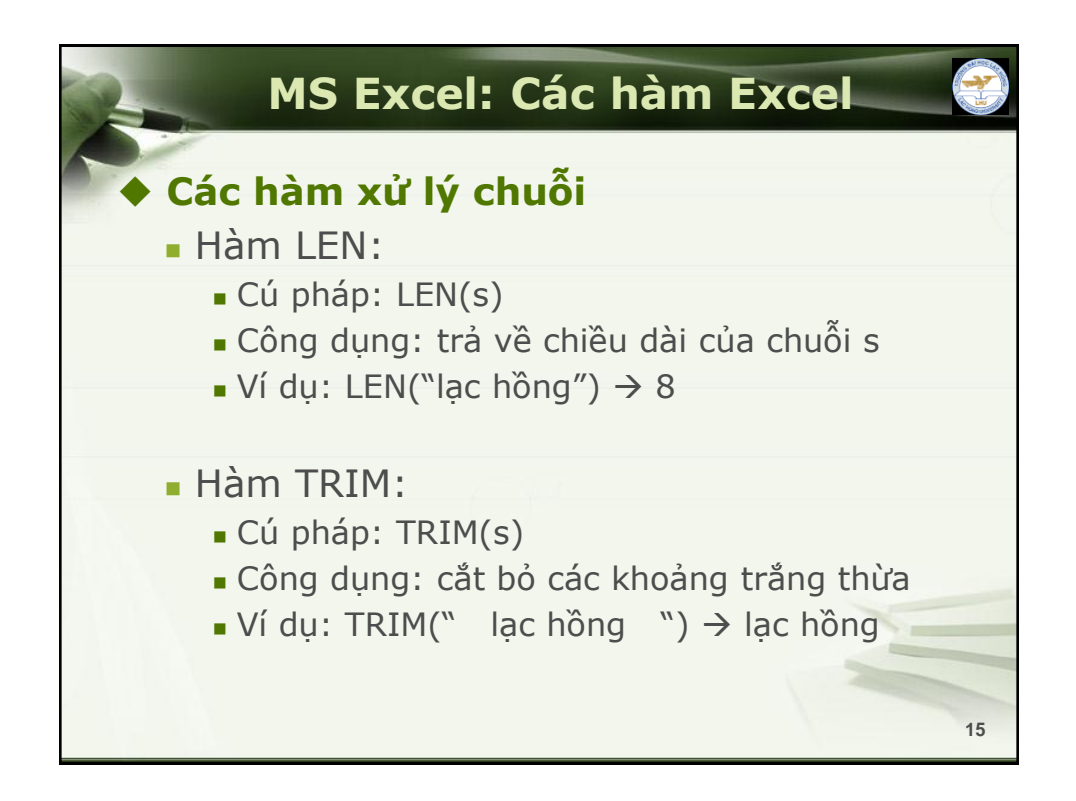

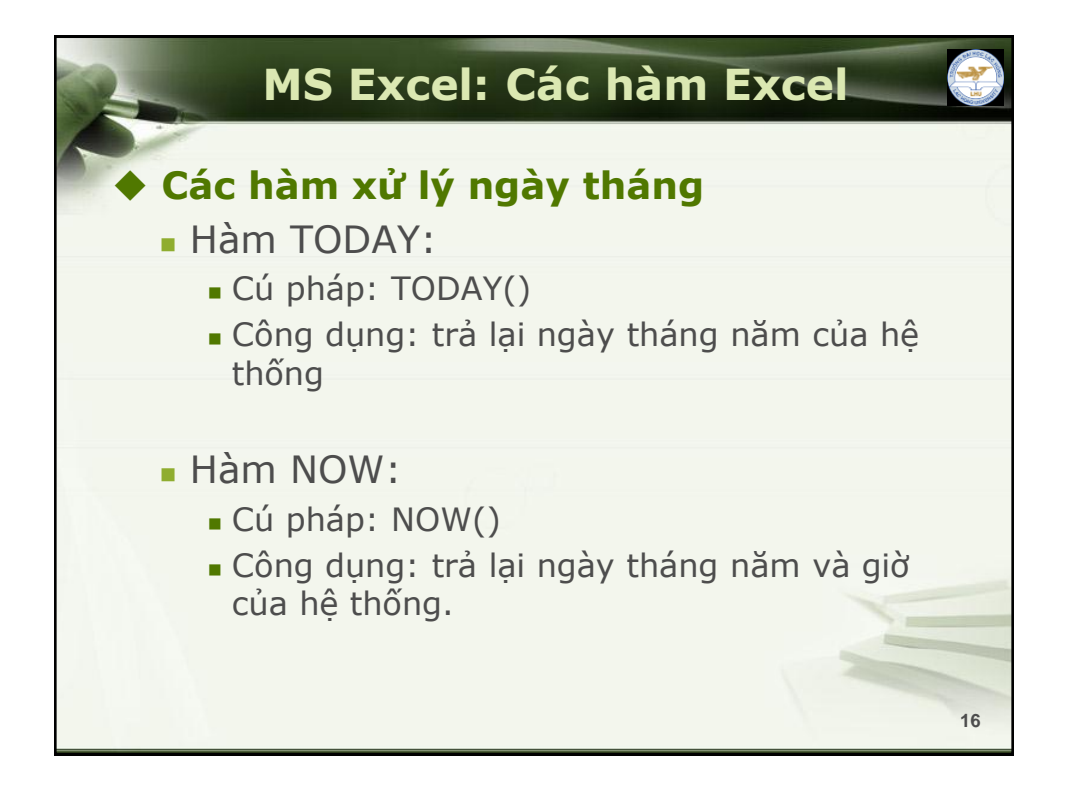

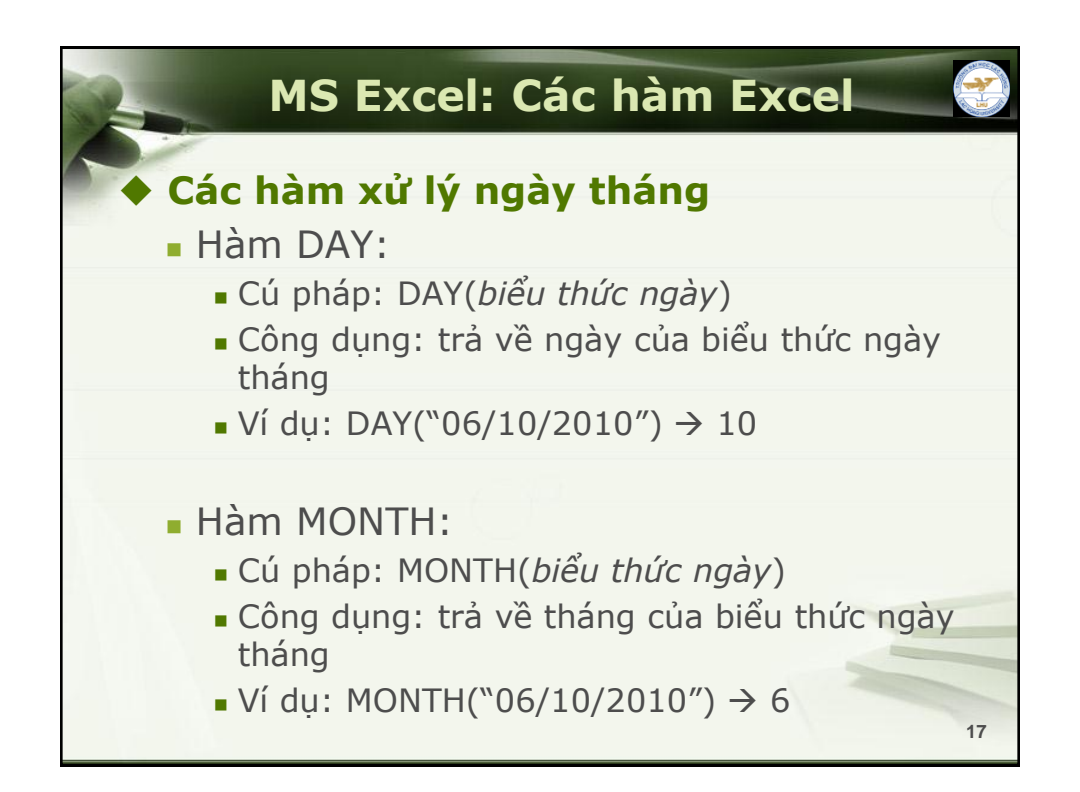

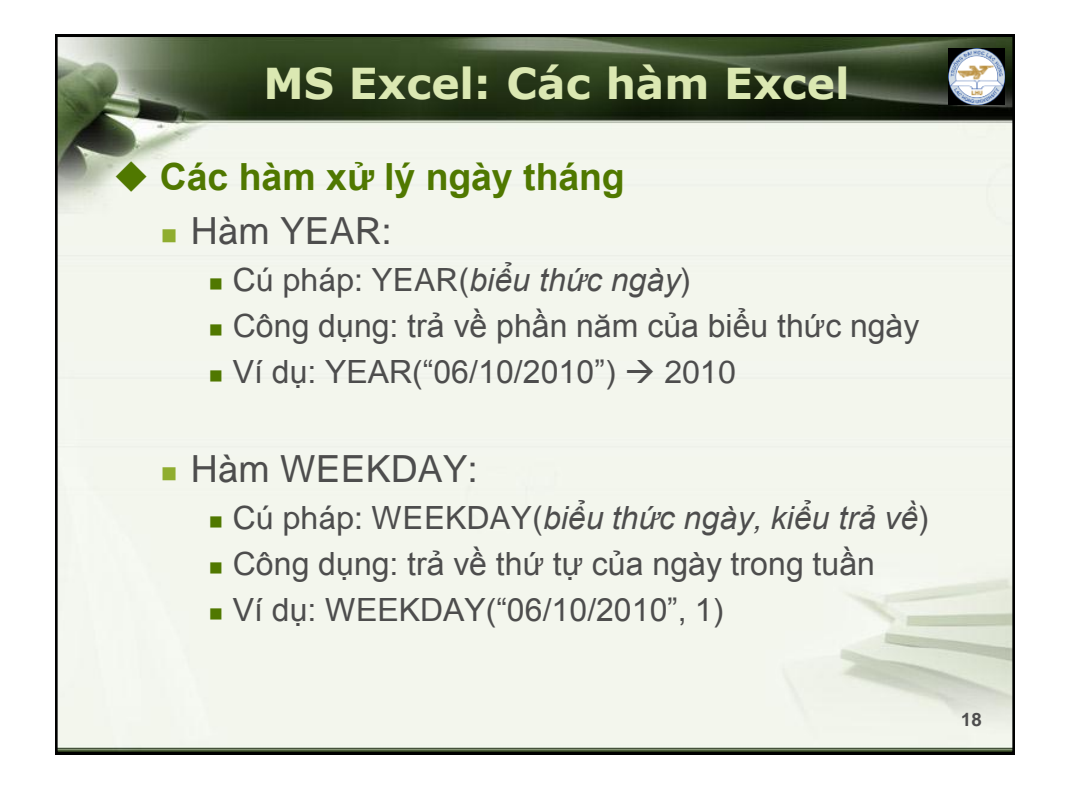

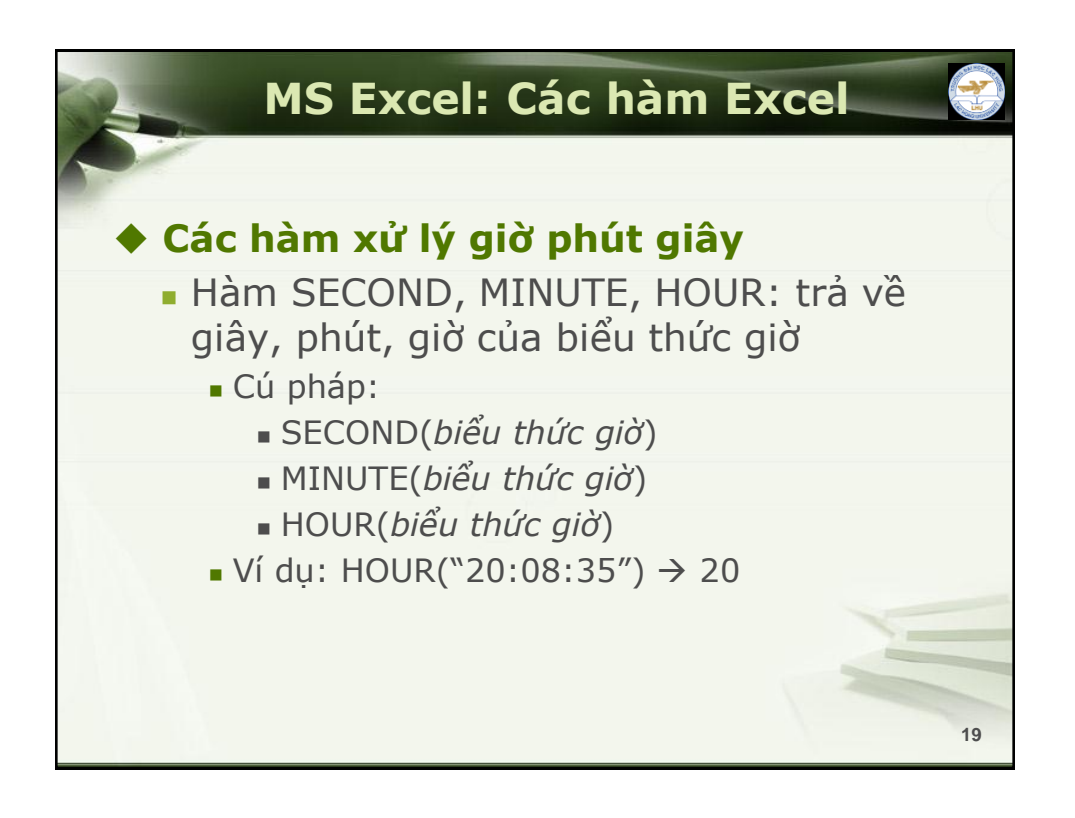

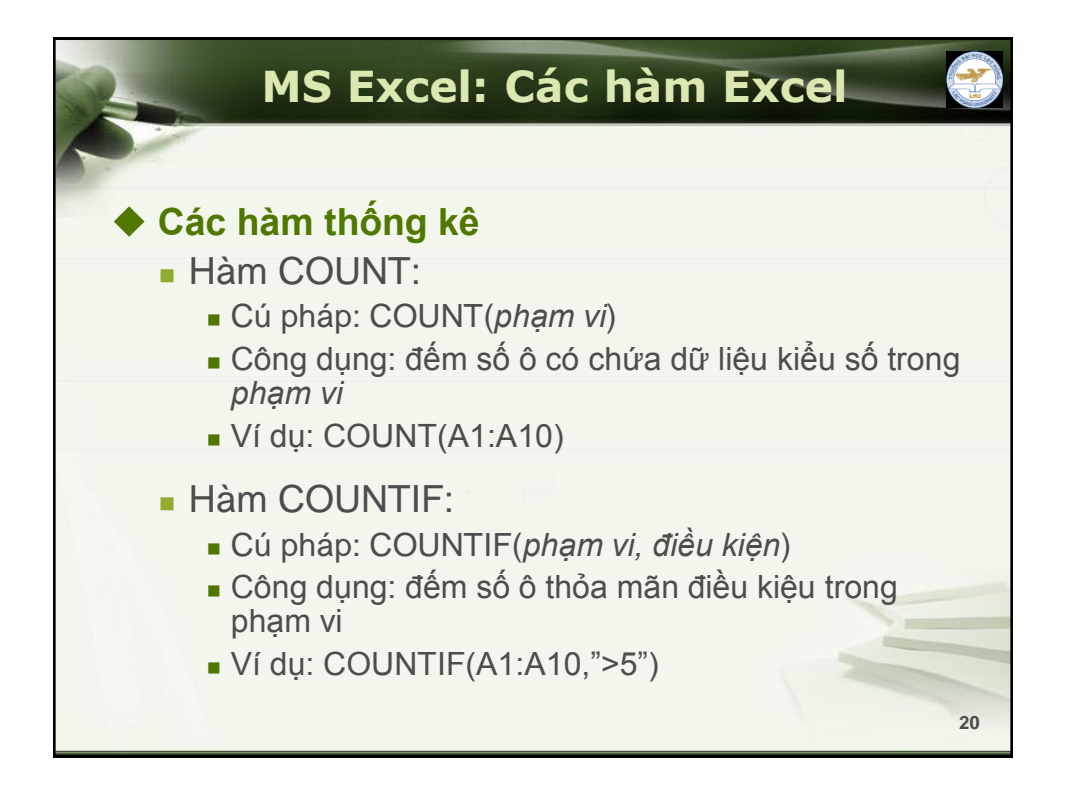

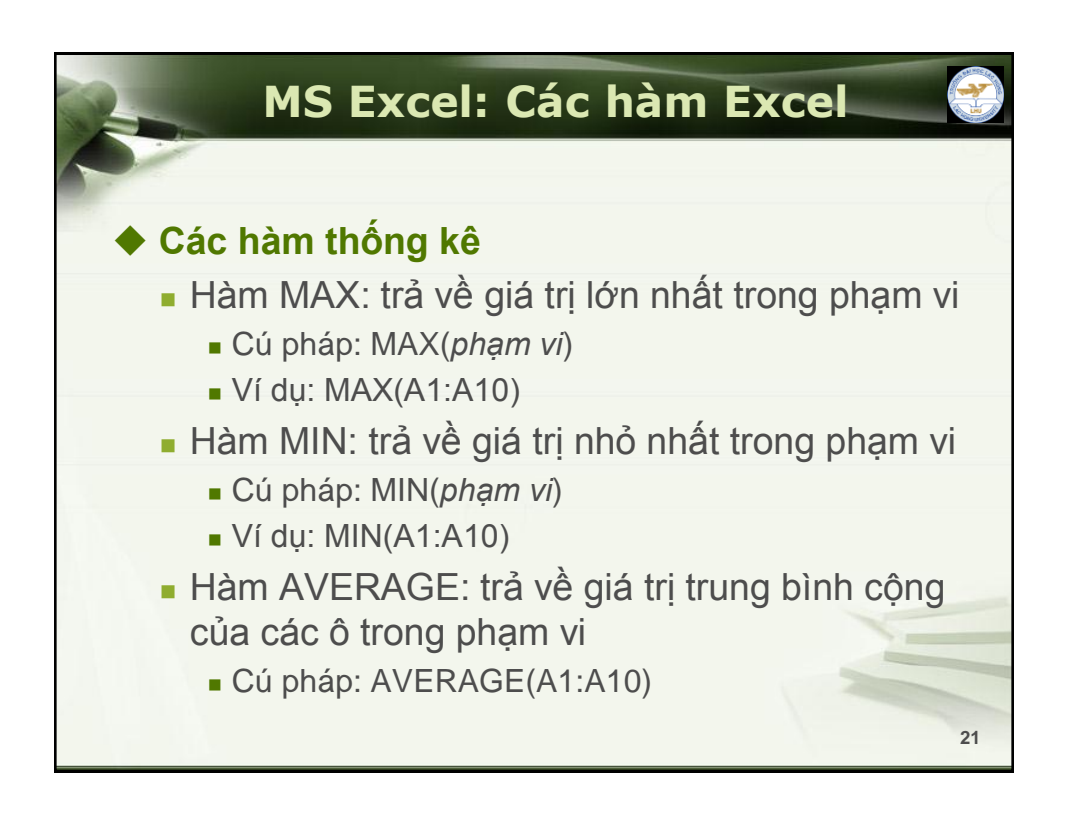

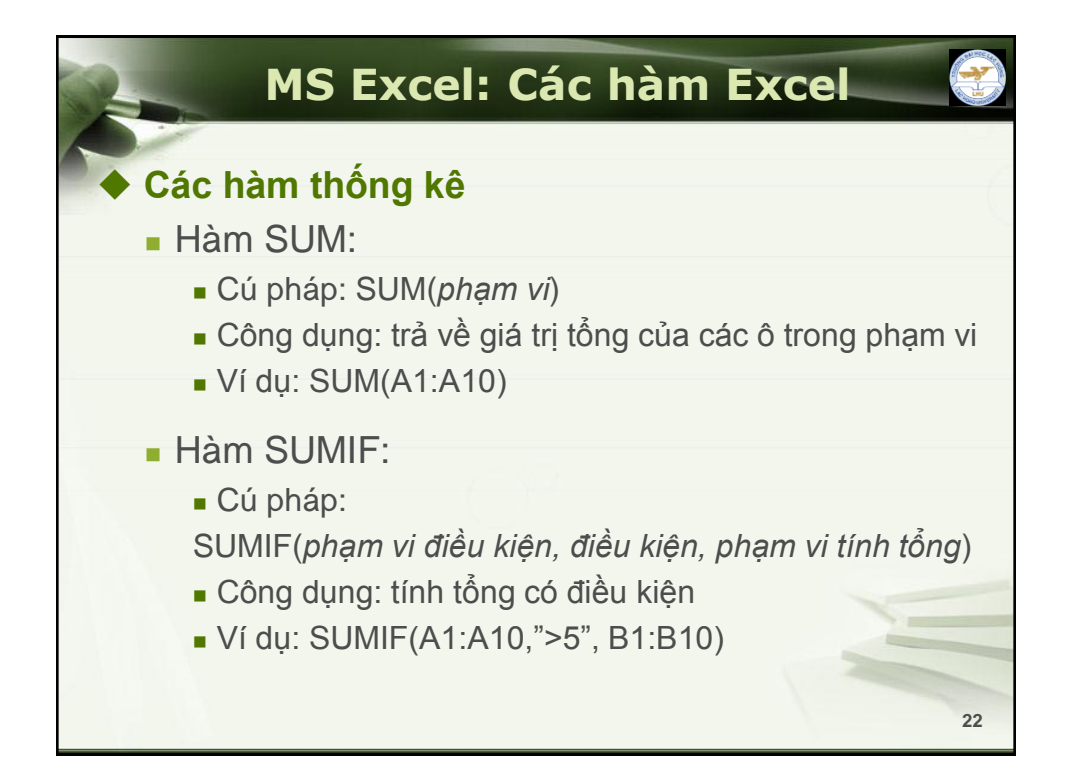

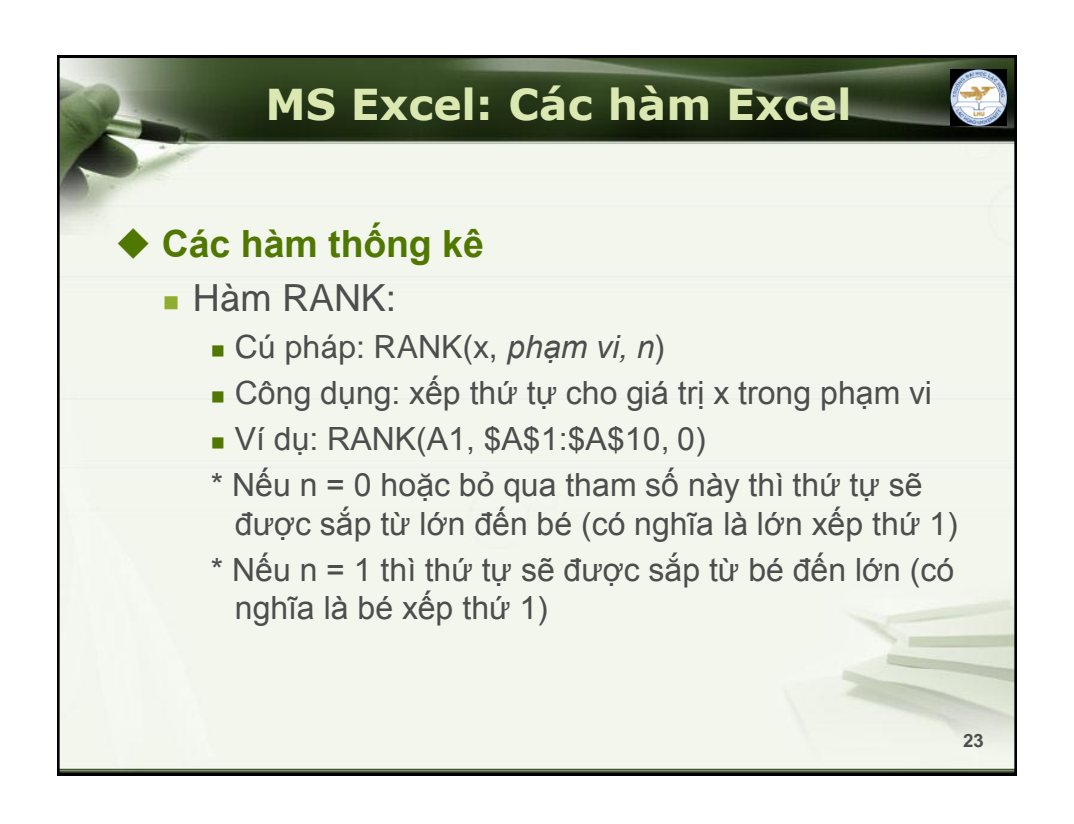

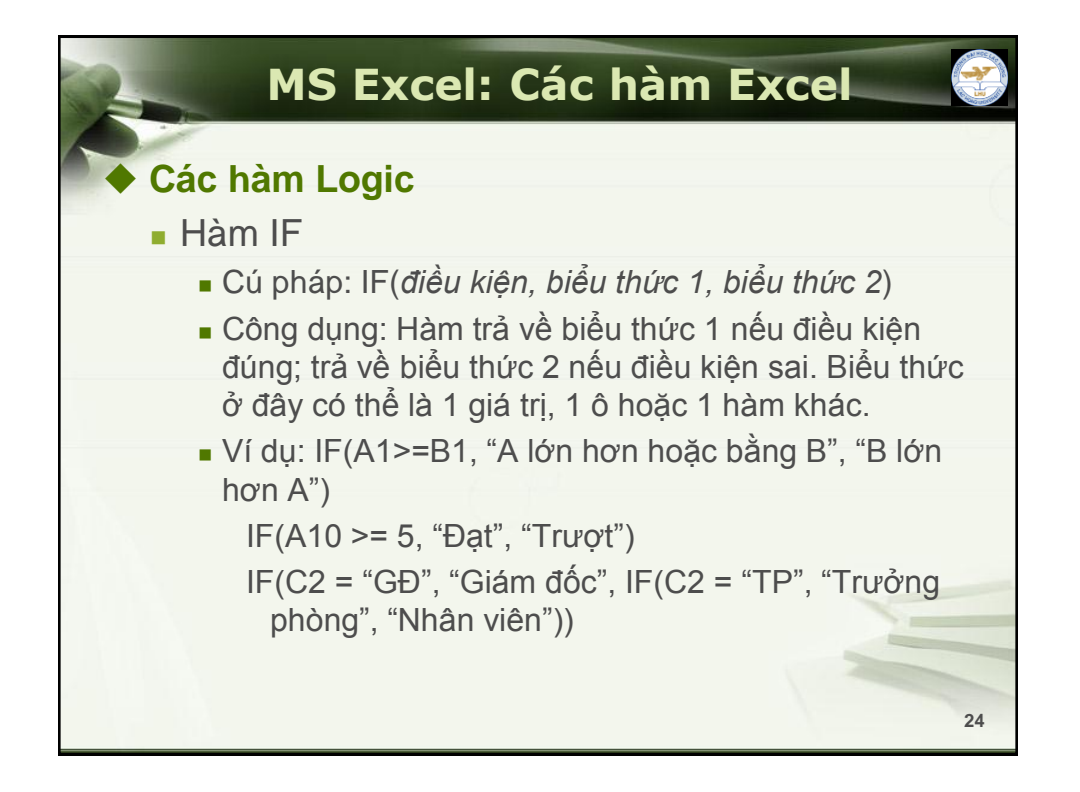

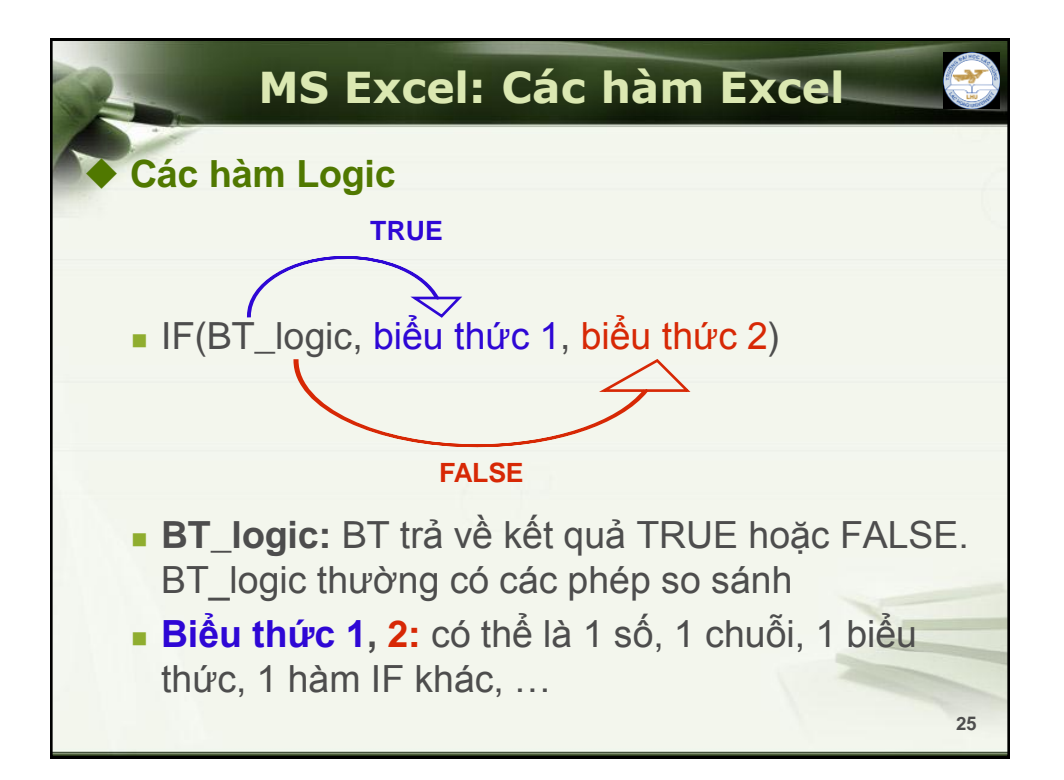

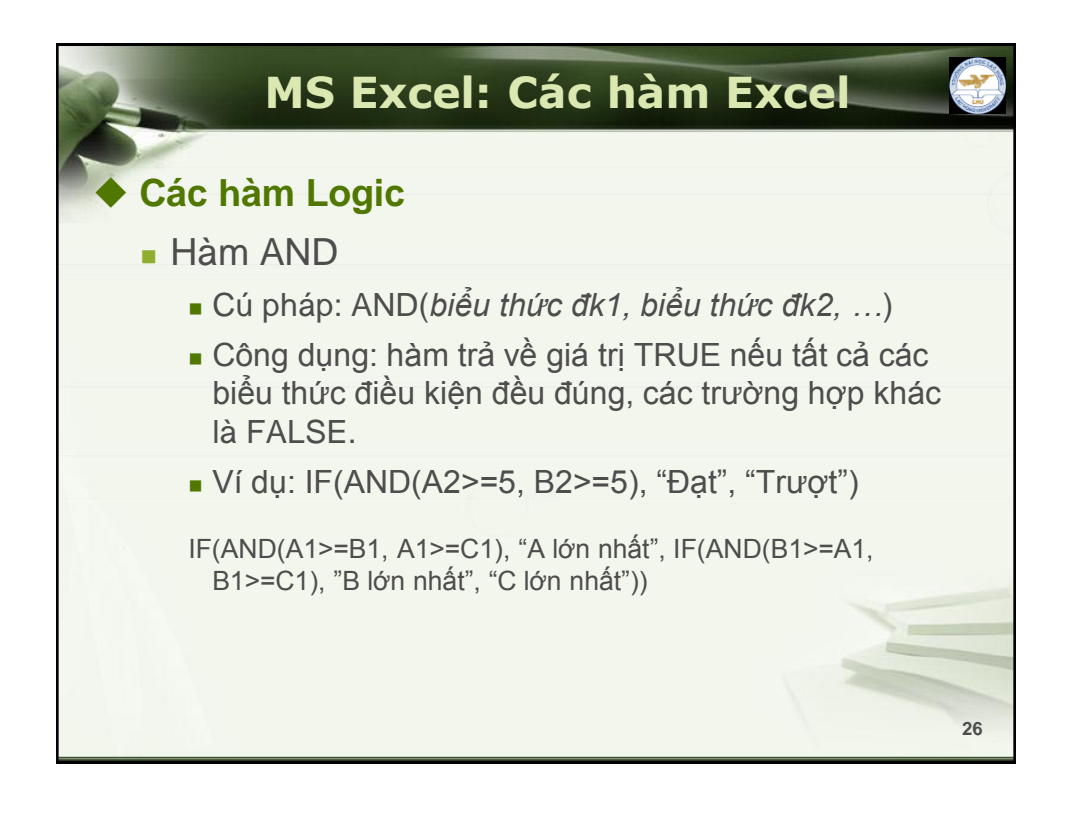

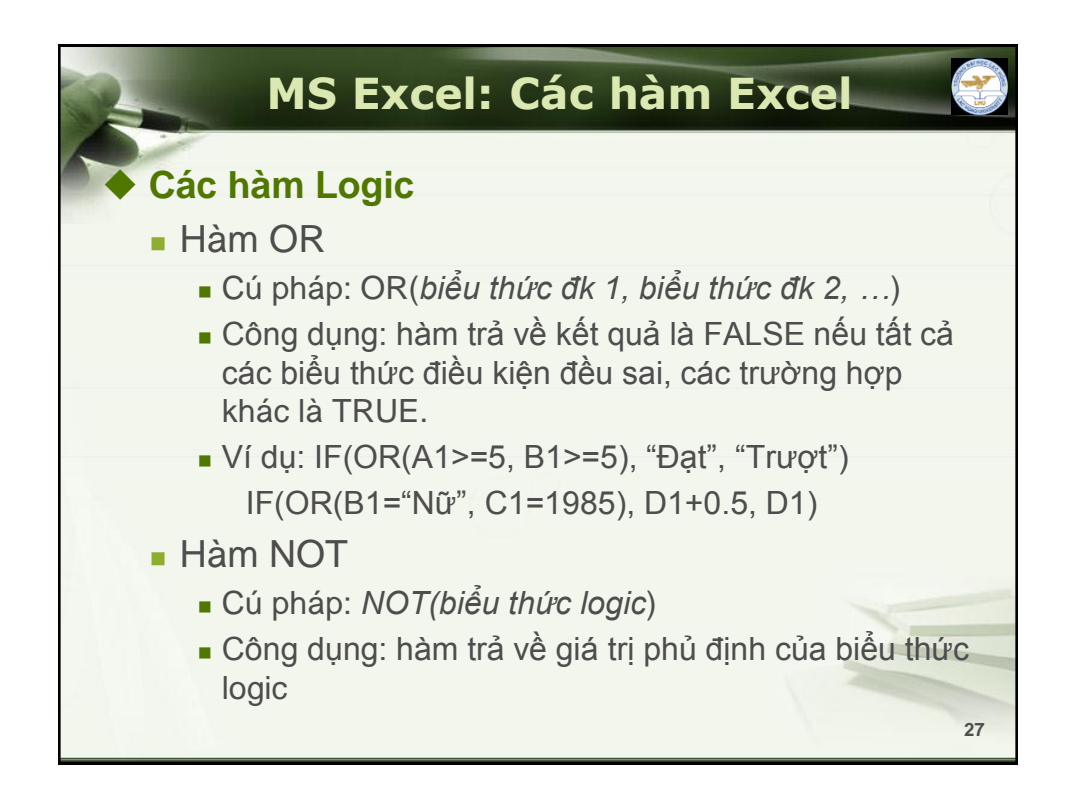

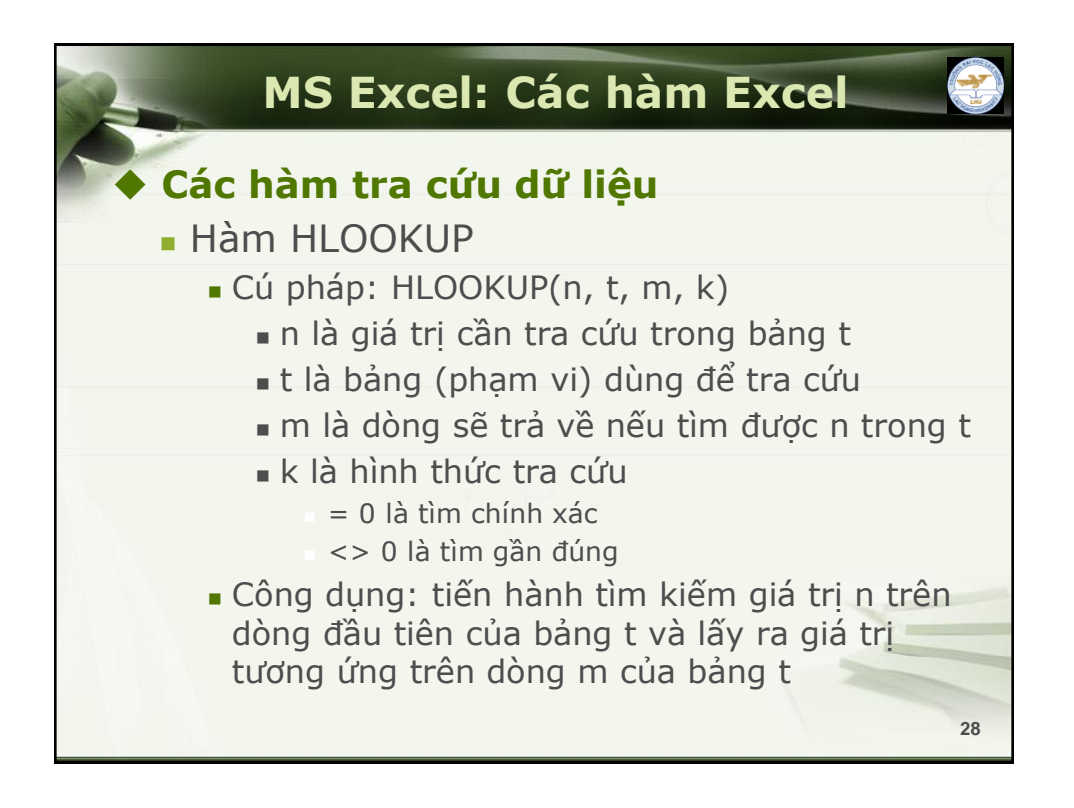

|        |          | MS Excel                                | : Ca          | ác     | h            | àn    | n E       | xce         |           |    |
|--------|----------|-----------------------------------------|---------------|--------|--------------|-------|-----------|-------------|-----------|----|
| + 0    | ác       | hàm tra cứ                              | u di          | ữ li   | iệ           | u     |           |             |           |    |
|        | Hà       | m HLOOKUP                               |               |        |              |       |           |             |           |    |
|        | • \<br>Ċ | lí dụ: Dựa vào ký<br>lề để điền vào cột | tự đầ<br>tên. | àu ti  | ên           | của   | mãP       | °B và b     | oảng phụ  |    |
| STT    | MNV      | HỌ & TÊN                                | PBAN          | CVŲ    | LC           | B NC  | PCCV      | LƯƠNG       | THỰC LÃN  | H  |
| 1      | A01      | TRƯƠNG THỊ CHI                          | =HLO          | окці   | P(LI         | EFT(C | 3, 1), \$ | C\$10:\$E\$ | 11, 2, 0) |    |
| 2      | B01      | NGUYỄN AN                               | HC            | PÐ     |              | 25    |           |             |           |    |
| 3      | A02      | ĐẠNG PHƯỚC CƯỜNG                        | KH            | TP     | $\mathbf{N}$ | 25    |           |             |           |    |
| 4      | C02      | NGUYỄN ĐỨC DUY                          | KТ            | NV     |              | 26    |           |             |           |    |
| 5      | A03      | NGUYỄN VŨ DŨNG                          | KH            | TP     |              | 24    |           |             |           |    |
|        |          | BẢNG PHỤ                                |               |        | 1            |       |           |             |           |    |
| MÃ     | А        | В                                       | С             |        |              |       |           |             |           |    |
| TÊN PB | KH       | HC                                      | KT            | $\sim$ |              |       |           |             |           |    |
|        |          |                                         |               |        |              |       |           | 1           |           | 29 |

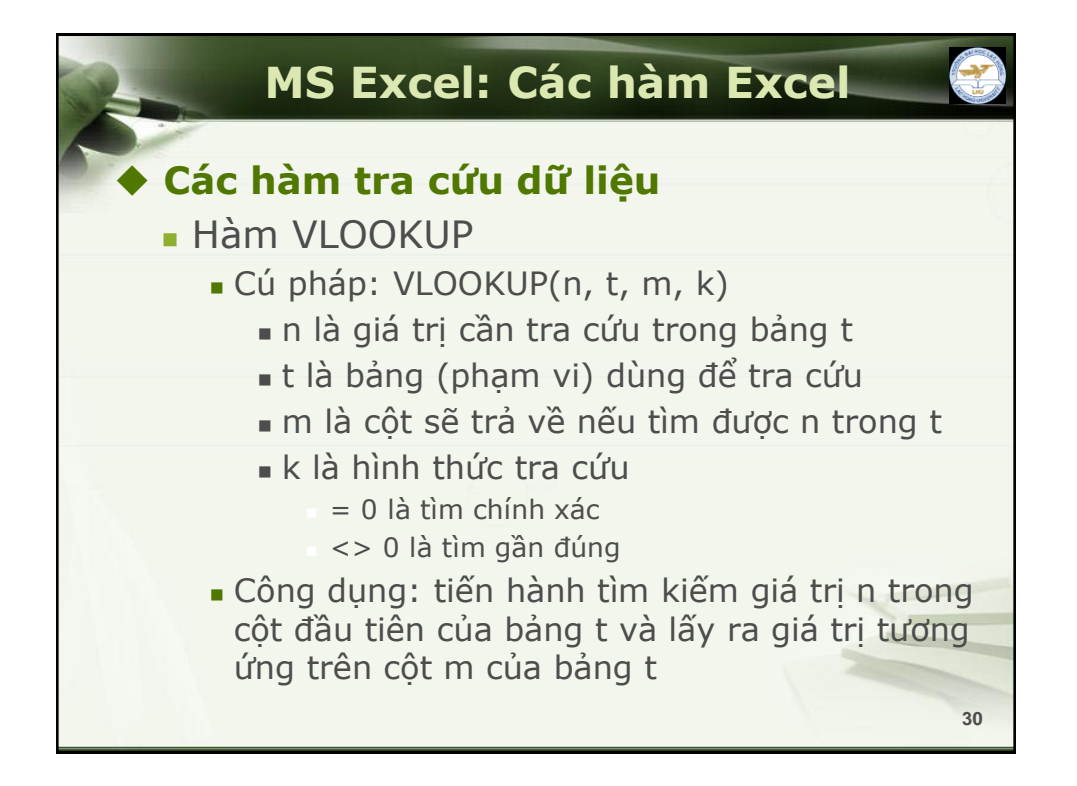

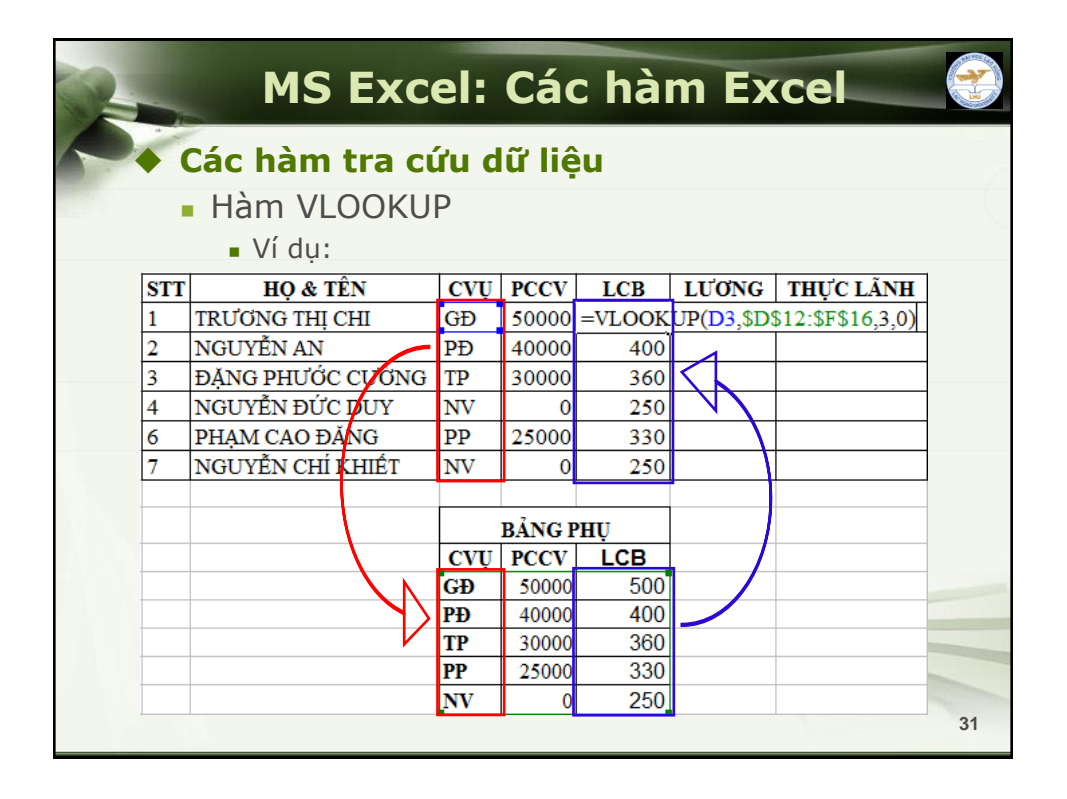

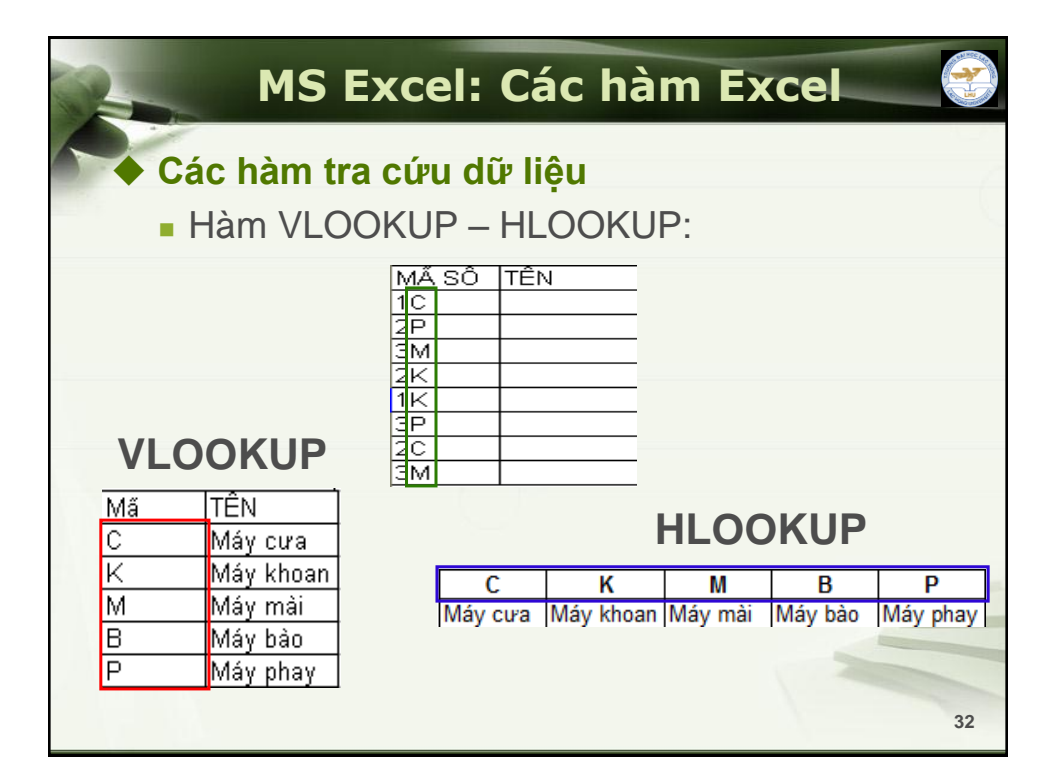

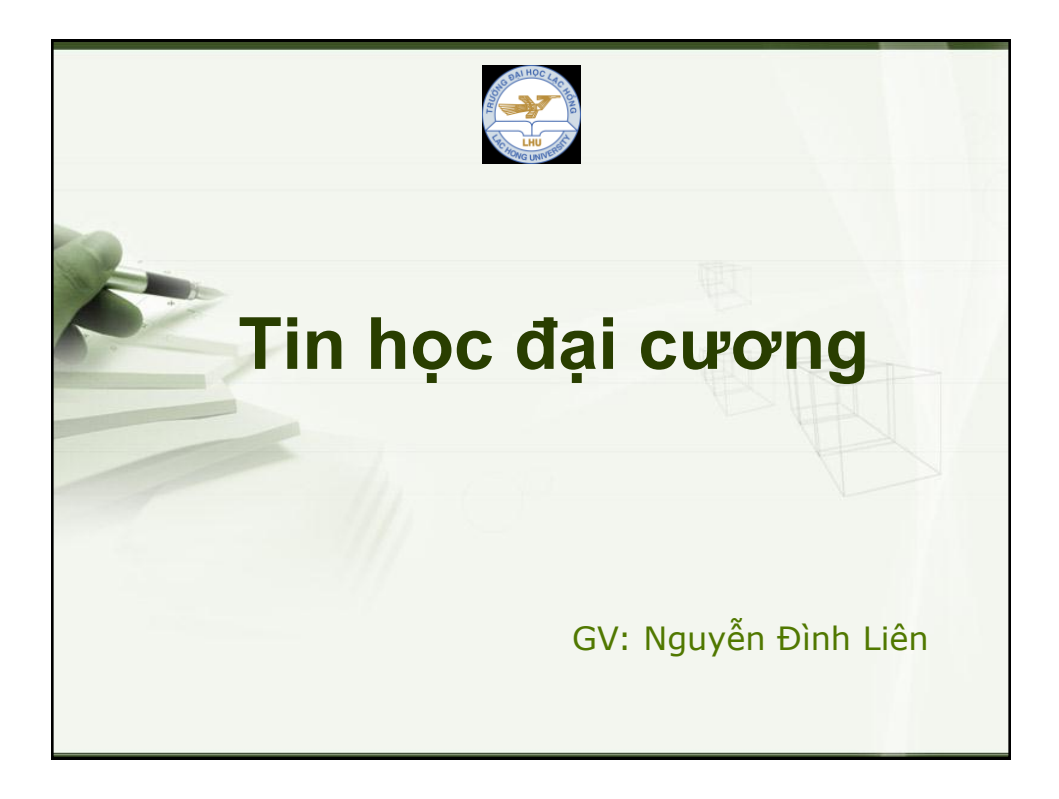

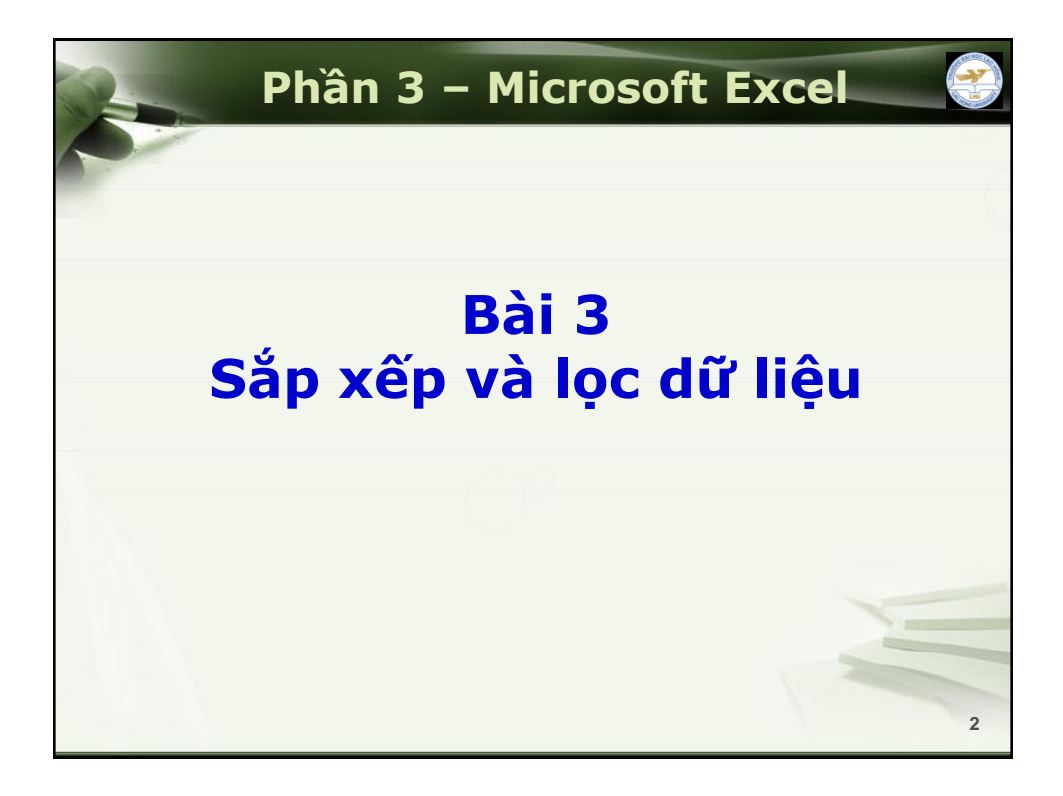

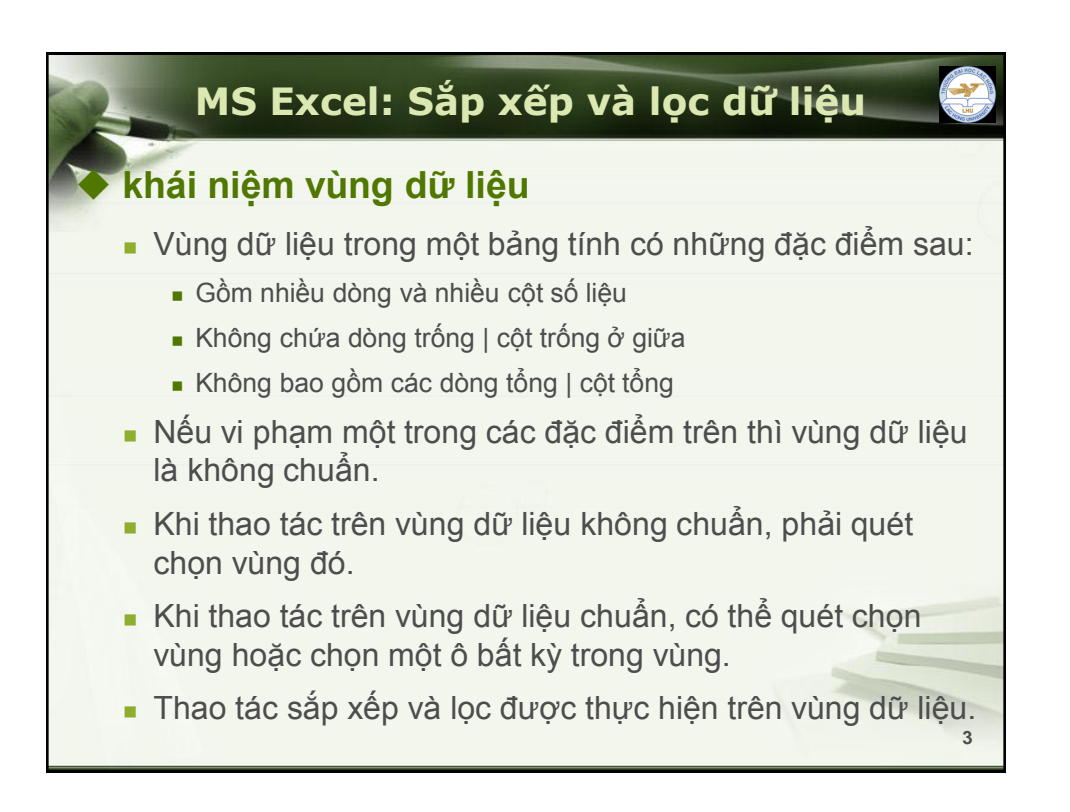

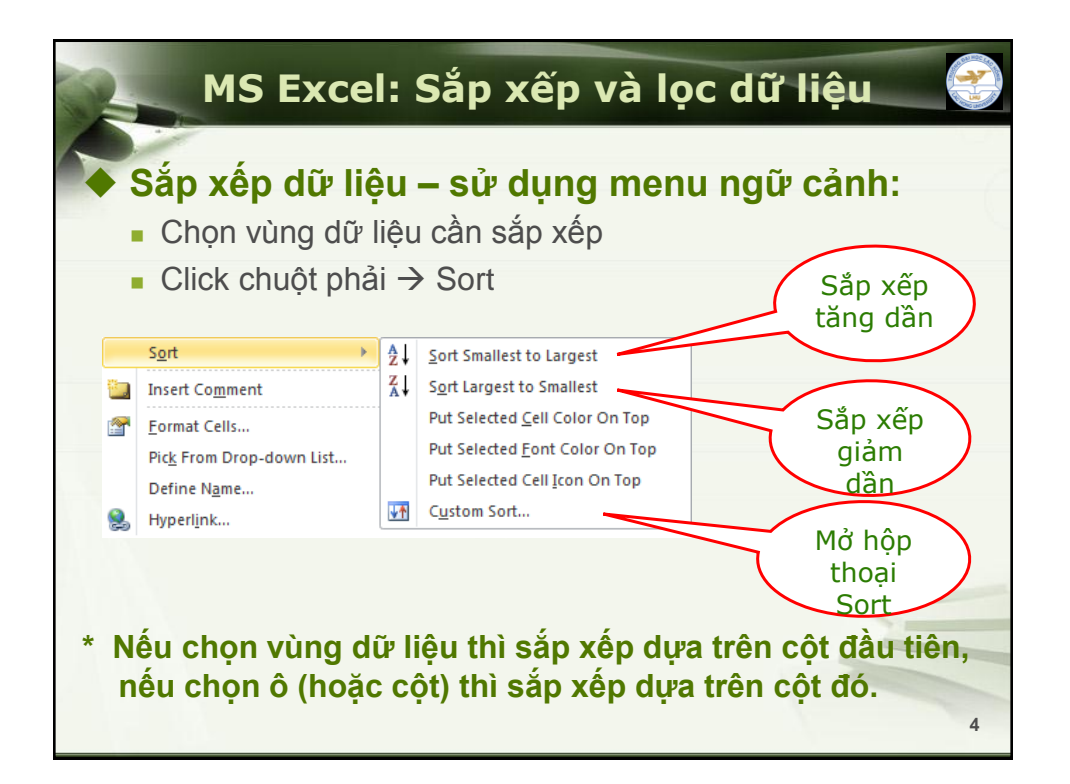

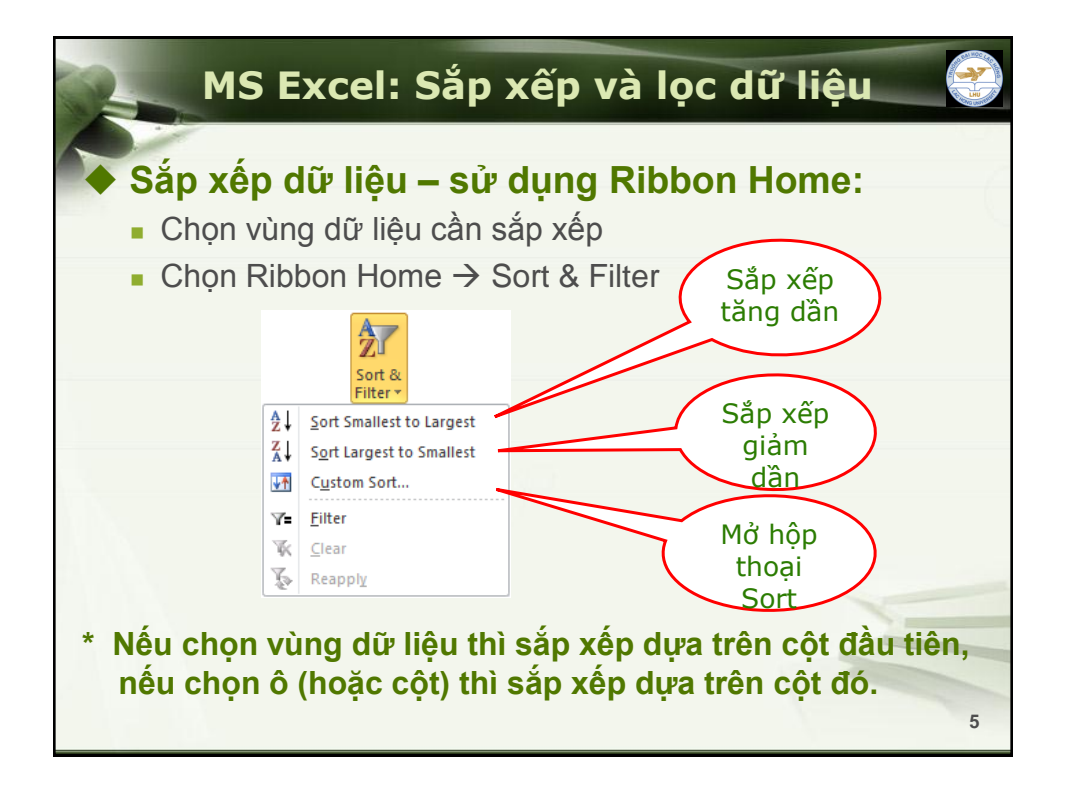

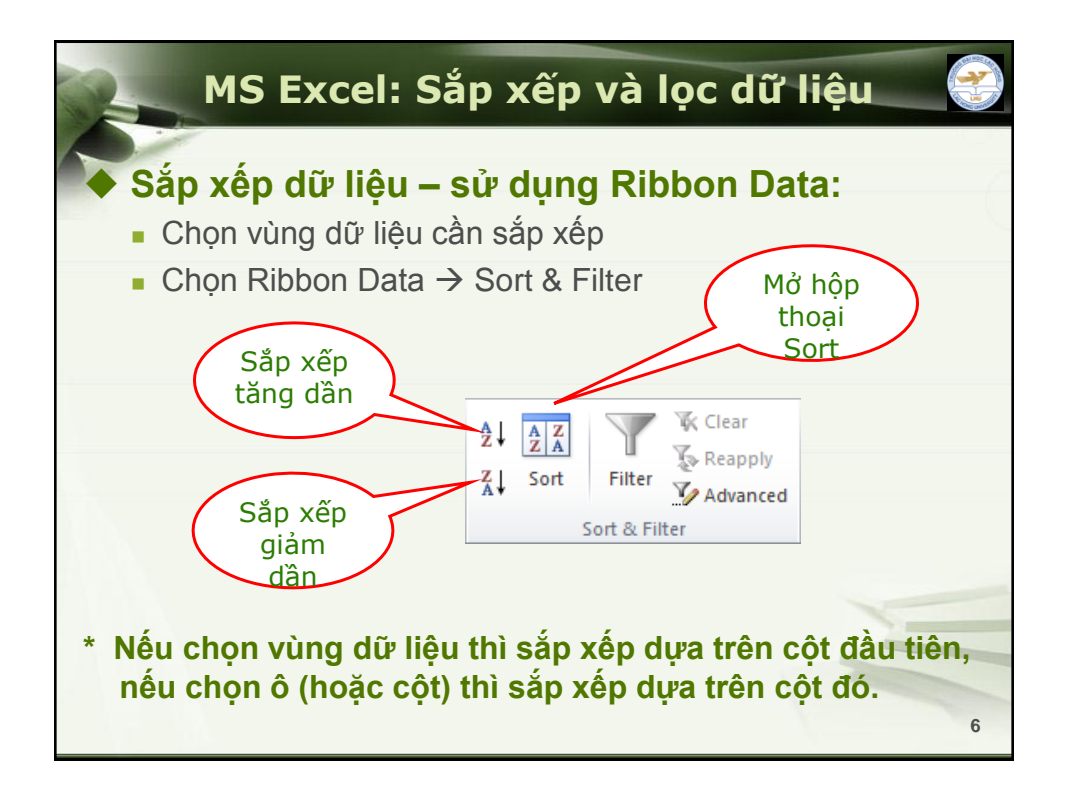

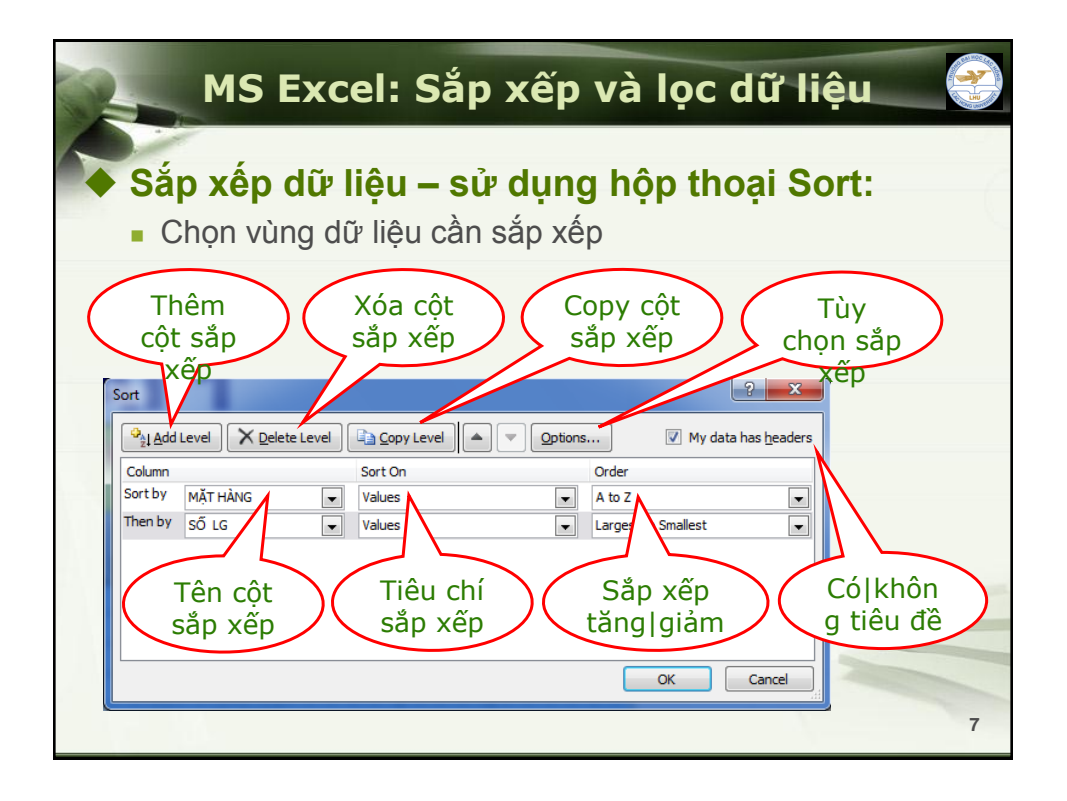

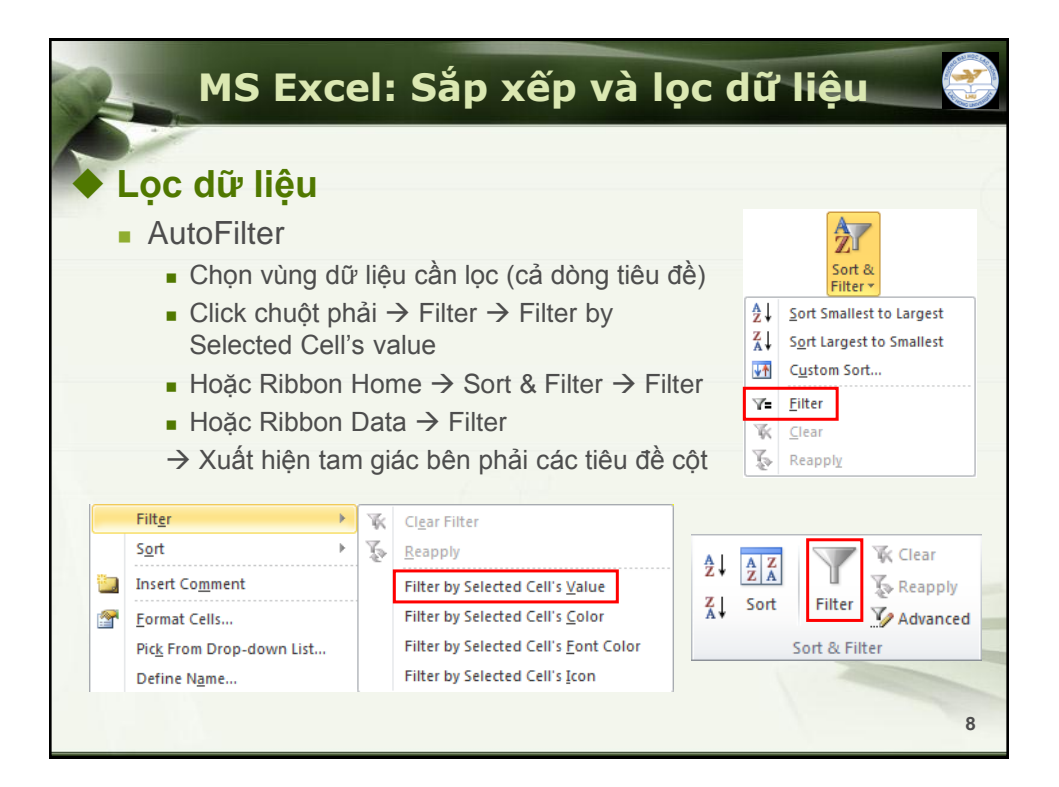

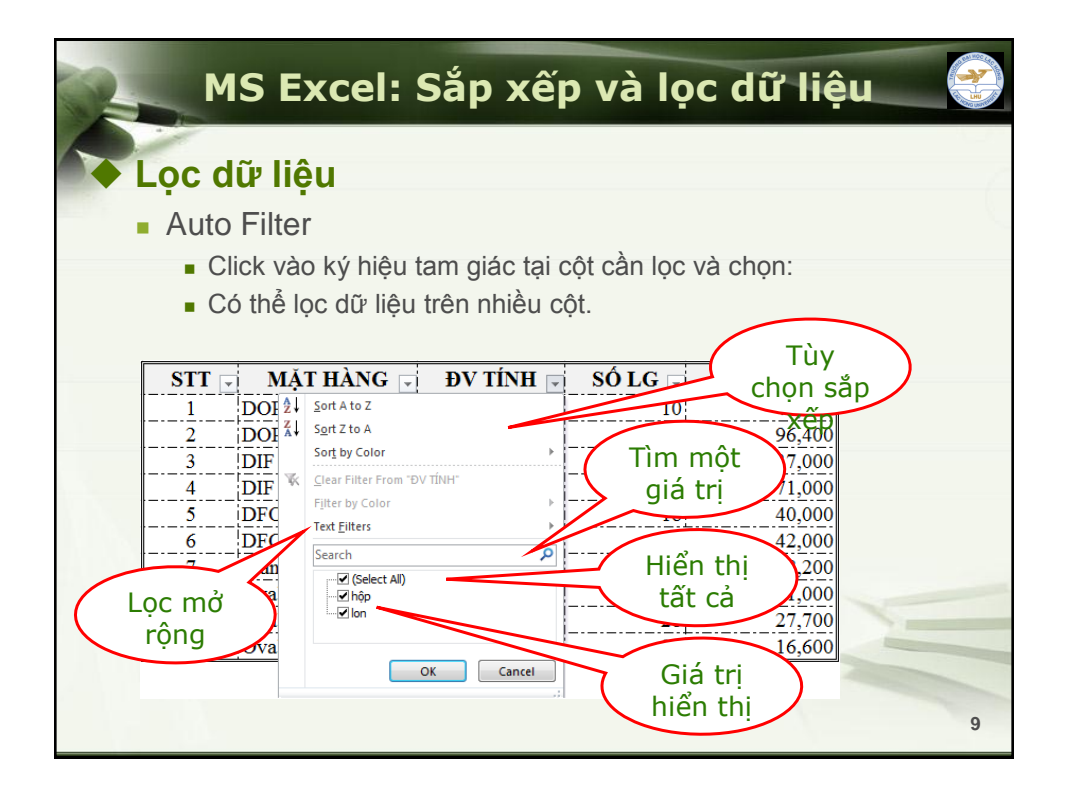

| 🔷 Loc dữ liêu                          |                            |     |       |
|----------------------------------------|----------------------------|-----|-------|
| <ul> <li>AutoFilter – loc r</li> </ul> | nở rông:                   |     |       |
| Dhán toán                              |                            | Ső  | Chuỗi |
|                                        |                            | Ves | Ves   |
| Does not equal                         | <>                         | ves | ves   |
| Is greater than                        | >                          | ves | ,     |
| Is greater than or equal to            | >=                         | yes |       |
| Is less than                           | <                          | yes |       |
| Is less than or equal to               | <=                         | yes |       |
| Тор 10                                 | Hiển thị [N] dòng đầu tiên | yes |       |
| Above Average                          | Lớn hơn giá trị trung bình | yes |       |

| 🔸 Lọc dữ liệu                    |                            |     |       |
|----------------------------------|----------------------------|-----|-------|
| <ul> <li>AutoFilter –</li> </ul> | lọc mở rộng:               |     |       |
| Phép toán                        | Diễn giải                  | Số  | Chuỗi |
| Below Average                    | Nhỏ hơn giá trị trung bình | yes |       |
| Between                          | Nằm trong khoảng           | yes |       |
| Begins with                      | Bắt đầu bằng chữ cái       |     | yes   |
| Does not begin with              | Không bắt đầu bằng chữ cái |     | yes   |
| End with                         | Kết thúc bằng chuỗi        |     | yes   |
| Does not end with                | Không kết thúc bằng chuỗi  |     | yes   |
| Contain                          | Có chứa chuỗi              |     | yes   |
| Does not contain                 | Không chứa chuỗi           |     | yes   |
| Custom Filter                    | Mở hộp thoại lọc dữ liêu   | yes | yes   |

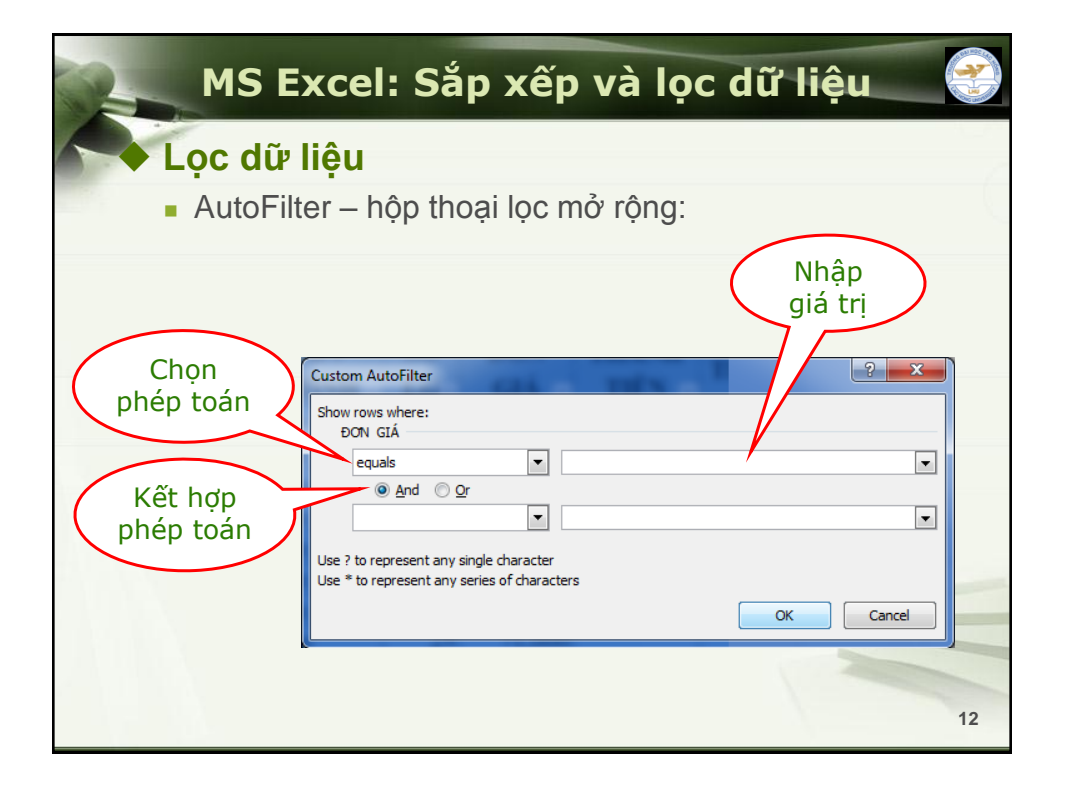

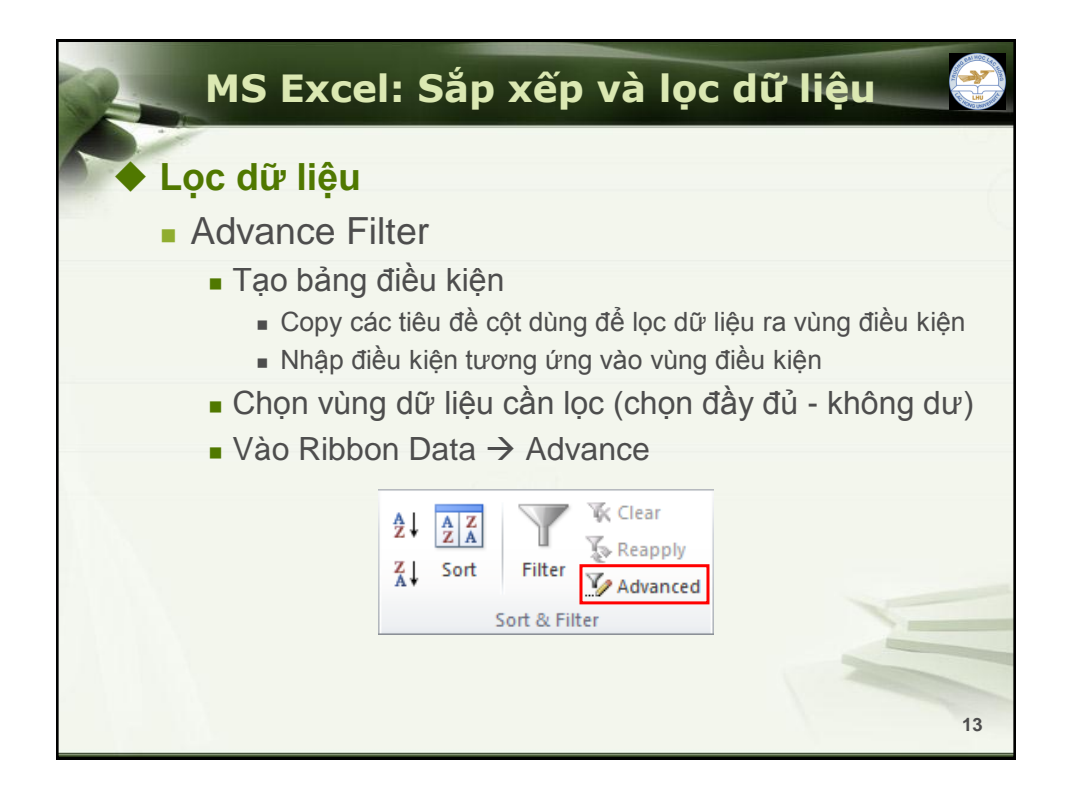

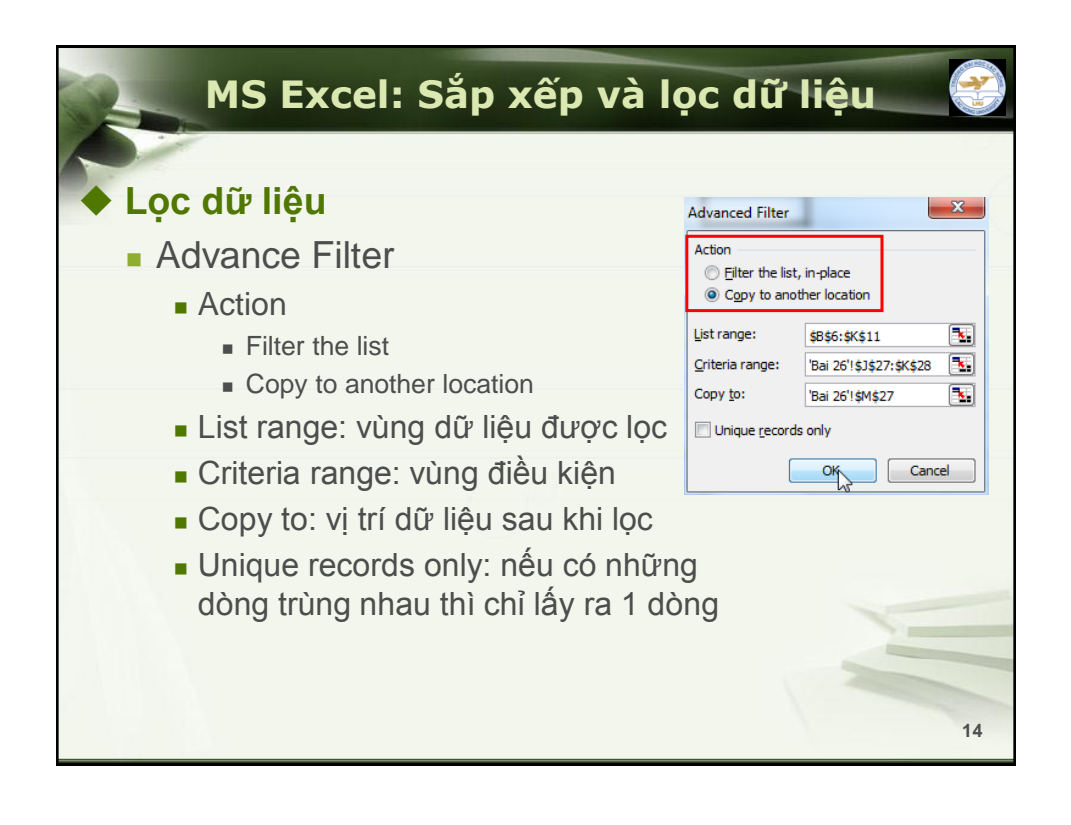

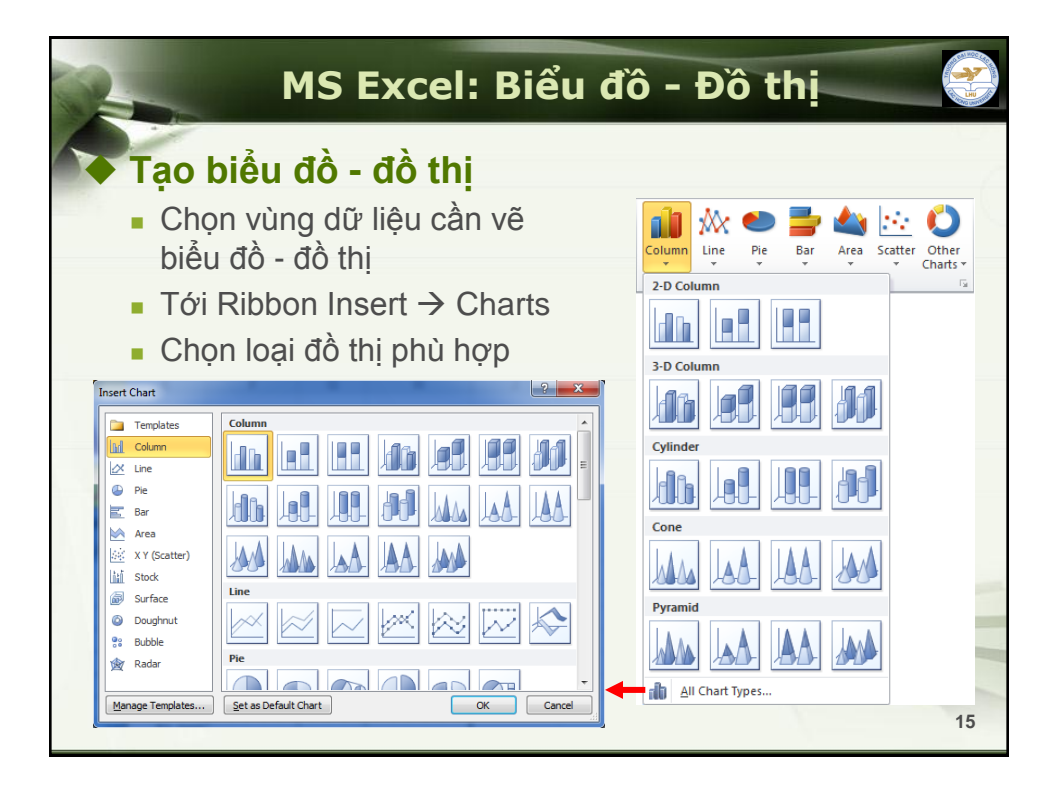

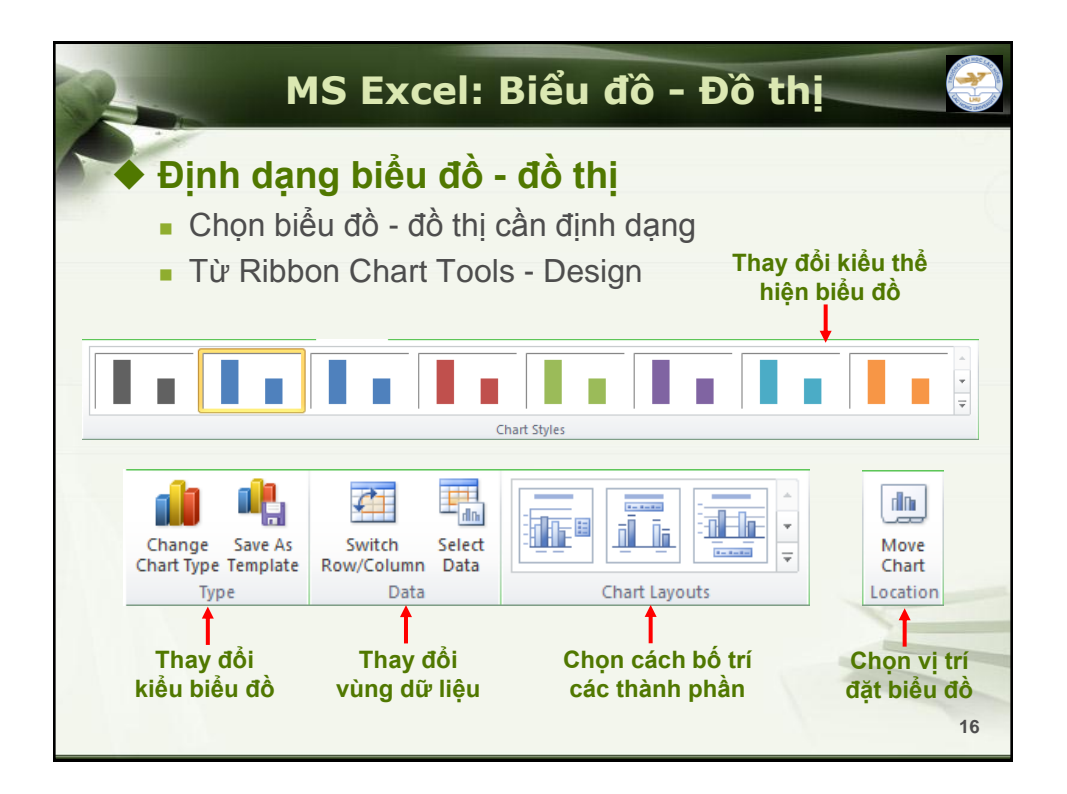

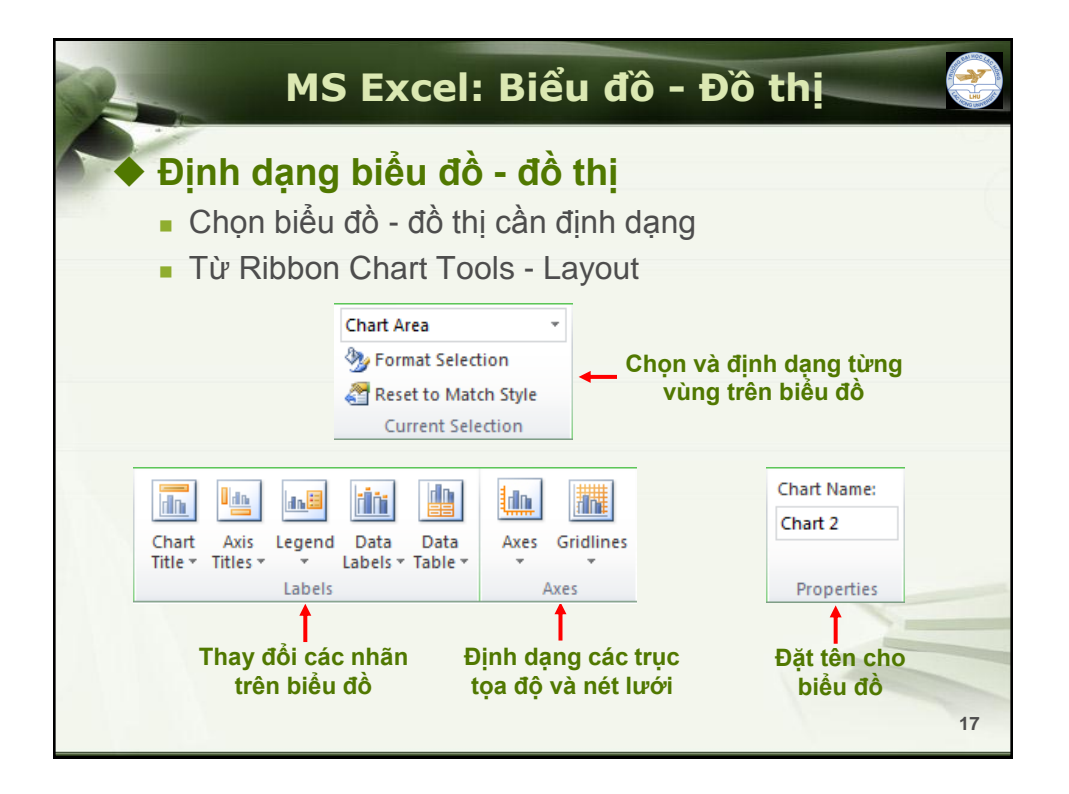

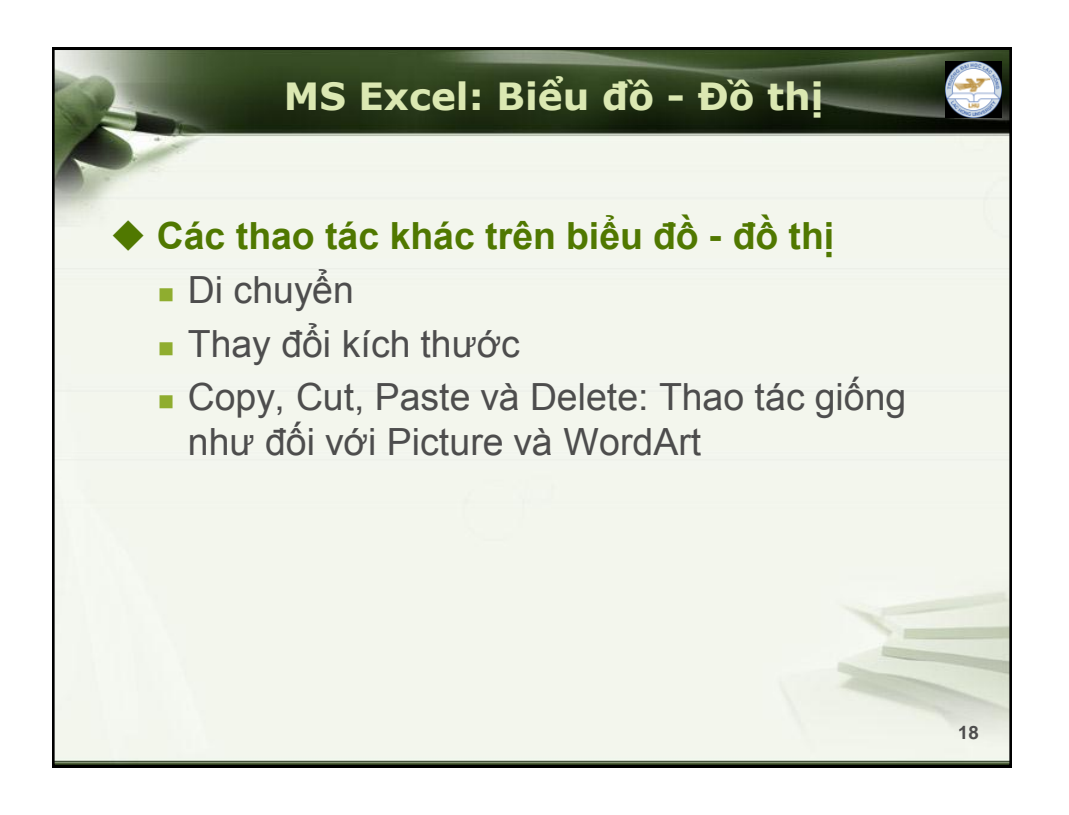
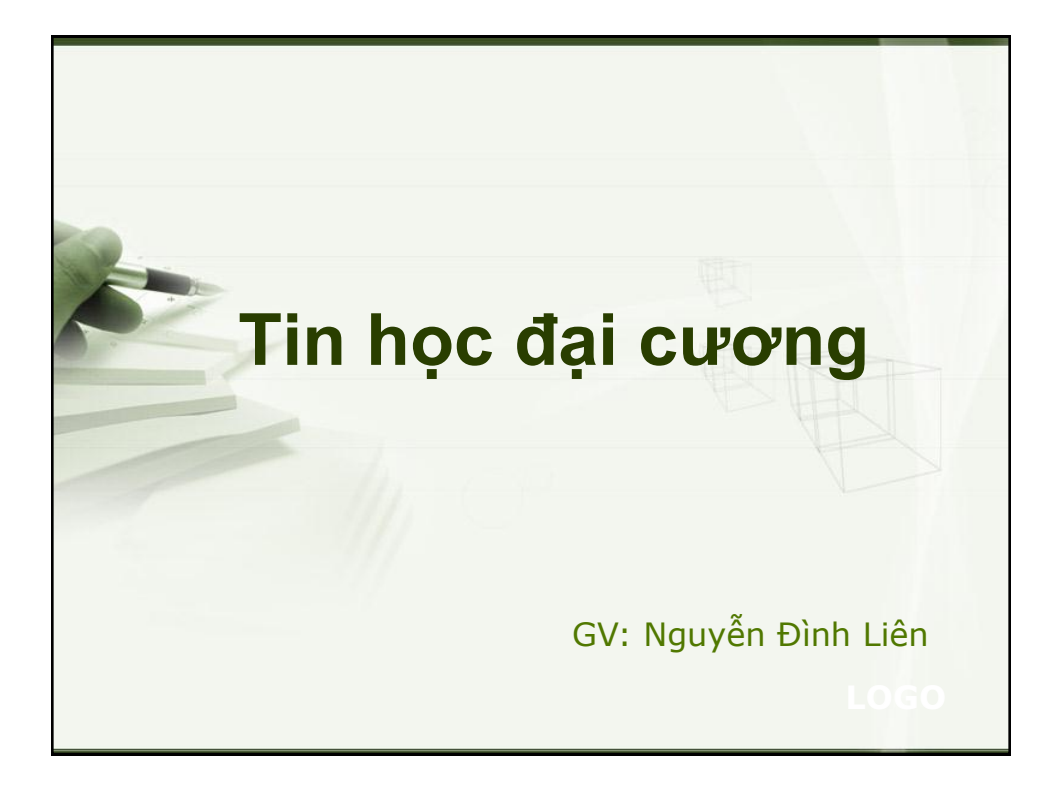

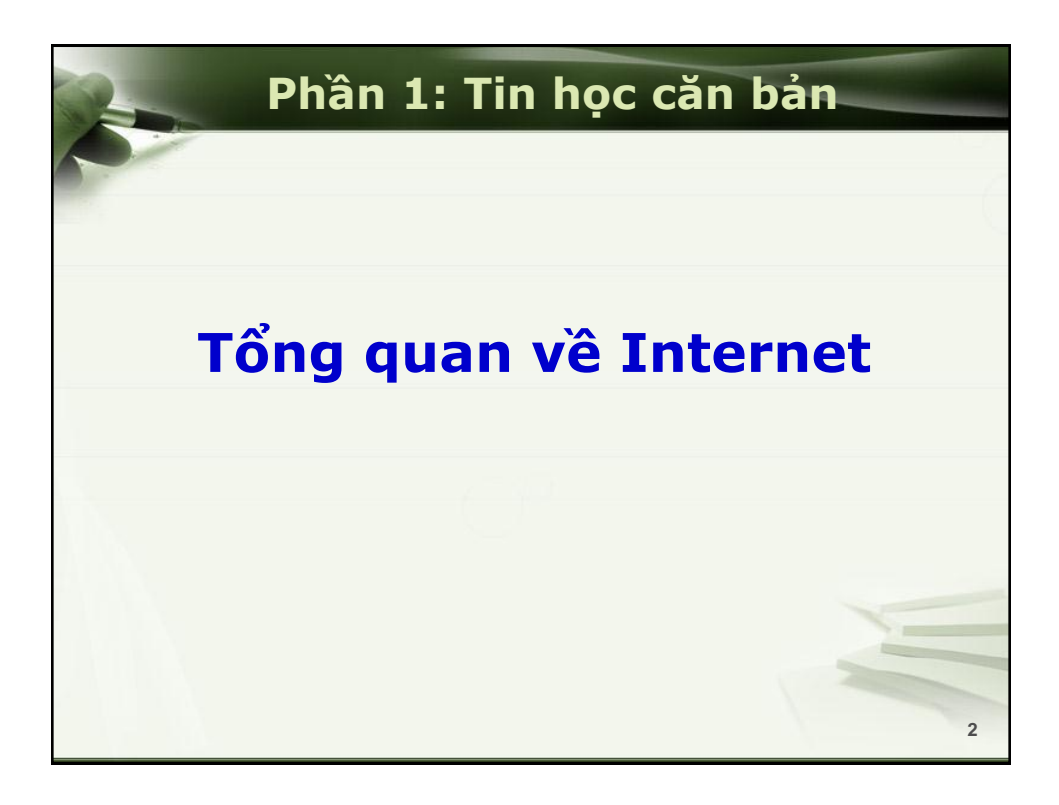

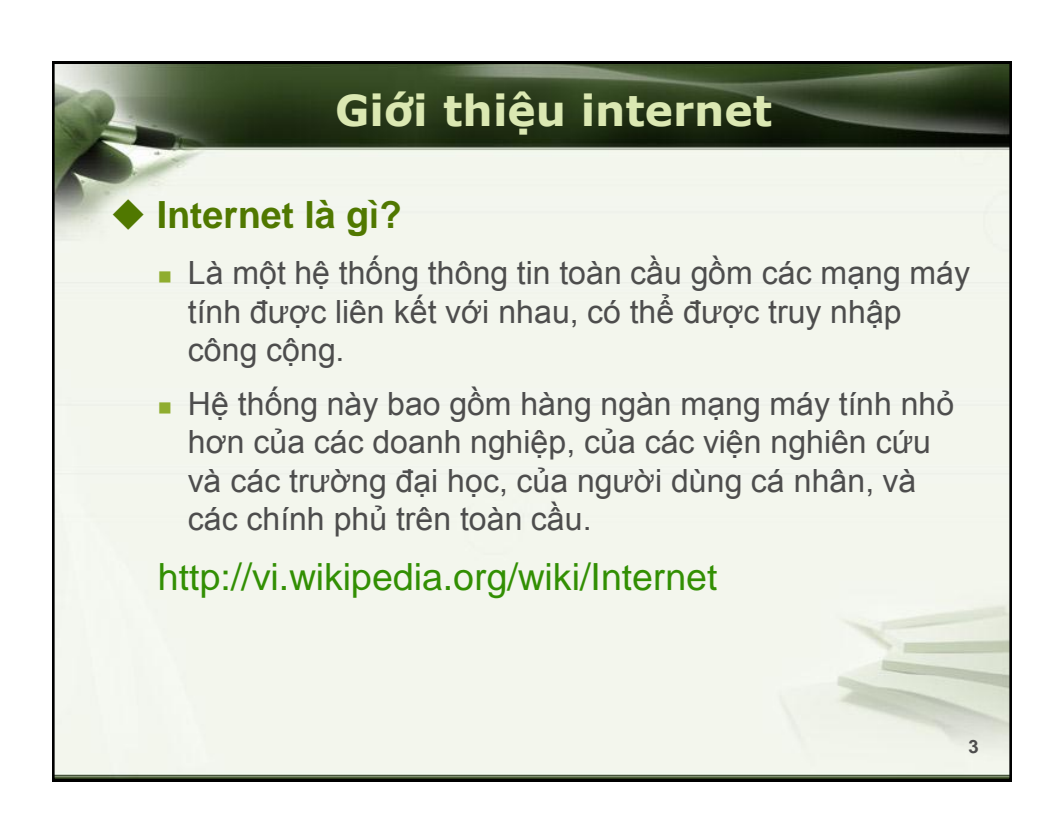

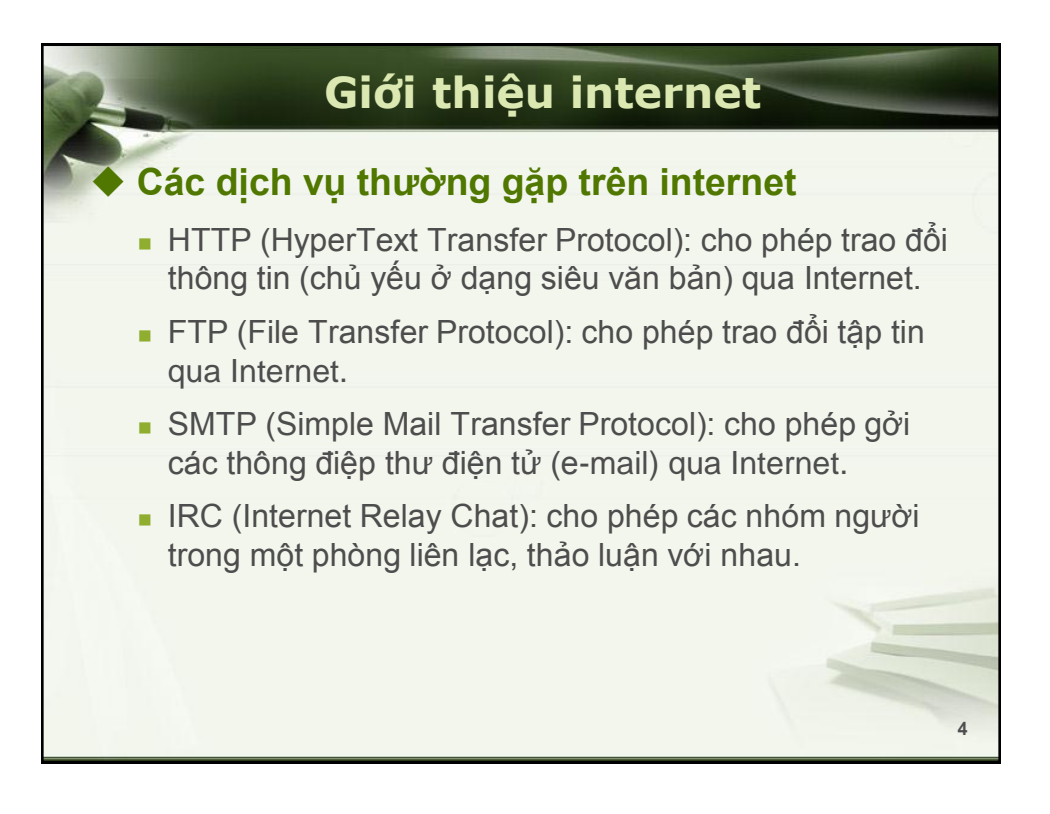

# Giới thiệu internet

## World Wide Web

- World Wide Web (gọi tắt là Web hoặc WWW) là một không gian thông tin toàn cầu mà mọi người có thể truy nhập (đọc và viết) qua các máy tính nối với mạng Internet. Web là một dạng phổ biến của dịch vụ HTTP.
- Các tài liệu trên Web được lưu dưới dạng siêu văn bản (hypertext), đặt tại các máy tính trong mạng Internet. Người dùng phải sử dụng một chương trình được gọi là trình duyệt web (web browser) để xem các siêu văn bản.
- Bên trong một tài liệu Web thường chứa các liên kết, cho phép người dùng chuyển qua các trang tài liệu khác. Vì vậy mà Web như một mạng lưới thông tin khổng lồ.

5

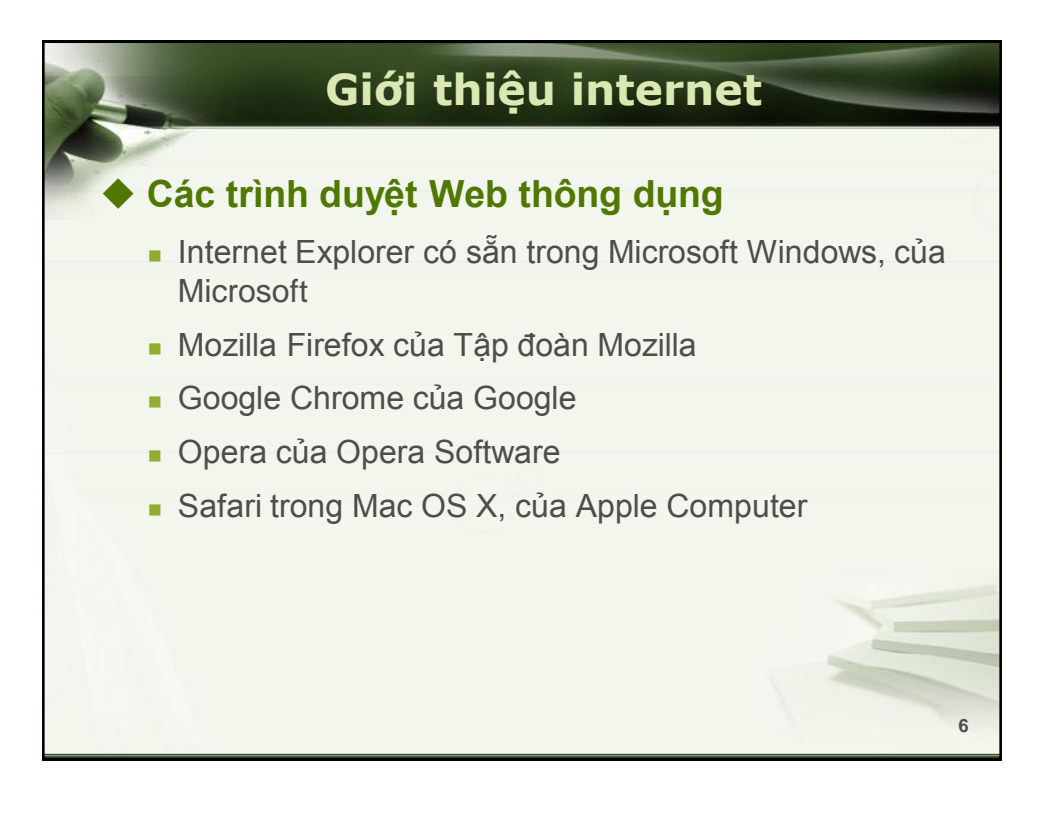

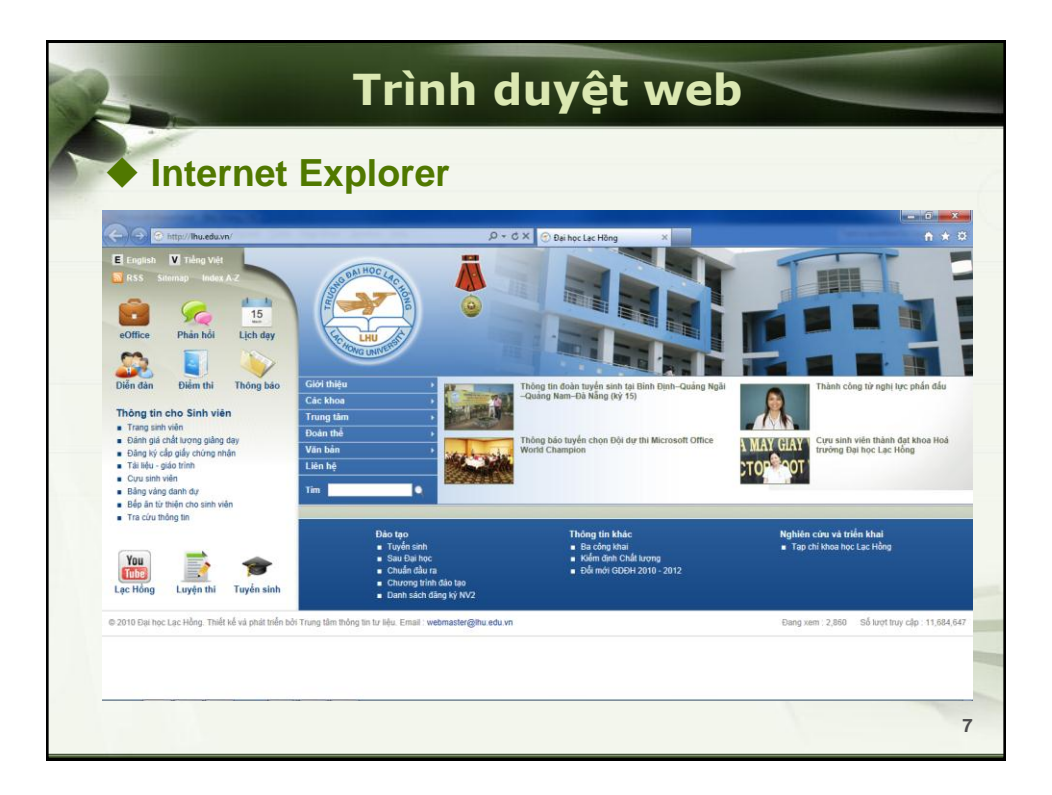

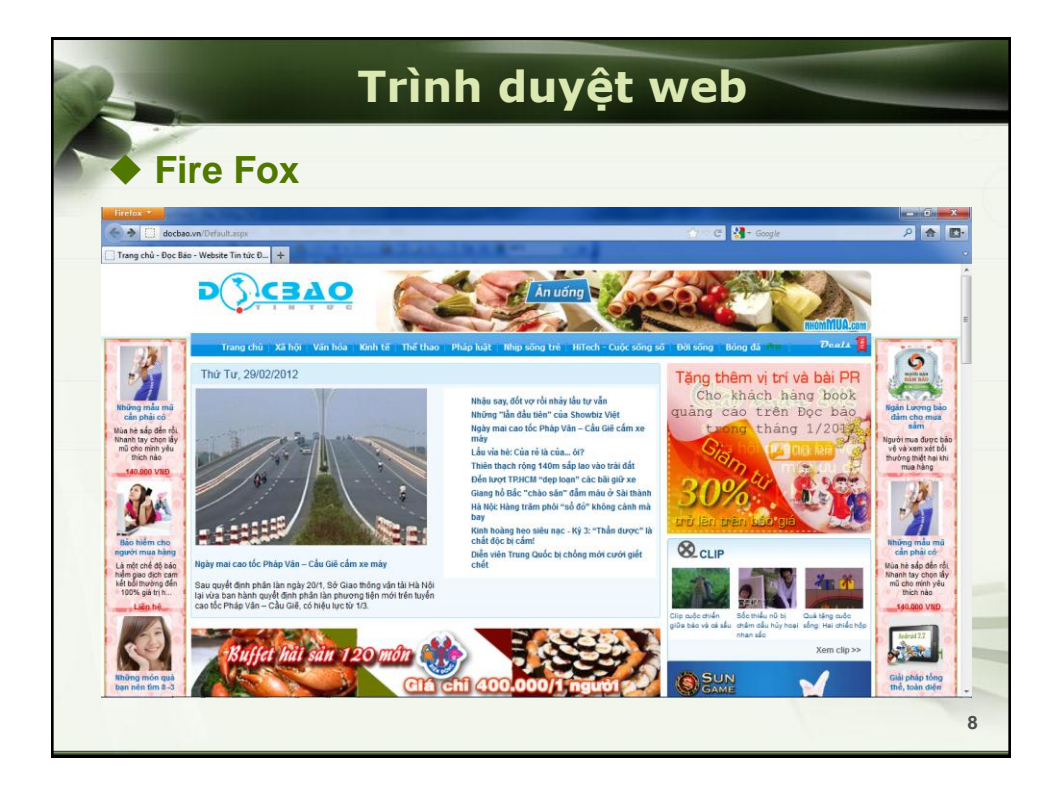

|                           |              | Dici                                                                                                    | i vụ thu diệ                                                      | n tu                    |       |                                              |
|---------------------------|--------------|----------------------------------------------------------------------------------------------------|-------------------------------------------------------------------|-------------------------|-------|----------------------------------------------|
|                           |              |                                                                                                    |                                                                   |                         |       |                                              |
| Yaho                      | 00           | Mail                                                                                                    |                                                                   |                         |       |                                              |
|                           |              |                                                                                                    |                                                                   |                         |       |                                              |
| irefox T                  |              |                                                                                                    |                                                                   |                         |       | - 6                                          |
|                           | com/moll     | aunch? rand_fat?ad1.ouxi87                                                                                                    |                                                                   | Carro (F. 1997 - Grande |       | 2                                            |
| aumgrananyanoo.           | com/ med/a   | unch: Janu=Taizq+2cuajs7                                                                                                    | and the second second                                             |                         | _     | × 11                                         |
| dlienth - Yahoo!7 Mail    |              | +                                                                                                    | ALL ALL ALL ALL ALL ALL ALL ALL ALL ALL                           |                         |       |                                              |
| HI, Lien •   Sign Out   O | ntions •   H | ielpi =                                                                                                    | Make Y?7 My Homepage                                              |                         |       | 🖾 Mail   My Y17   🏫 Yahoo                    |
| VAHOO MAIL                |              |                                                                                                    | O puest                                                           |                         | 1     |                                              |
| Transie                   |              |                                                                                                    | <b>u</b> sian                                                     |                         | Searc | h Mail Search Web                            |
|                           |              | and the second second se |                                                                   |                         |       |                                              |
| WHAT'S NEW INBOX (519)    | CONTAG       | CTS                                                                                                    |                                                                   |                         |       |                                              |
| Compose Message 👻         | Delete       | Reply - Forward Sg                                                                                                    | am È⊒+ l⊒+ O+                                                     |                         | 1 +   | ADVERTISEMENT                                |
| T start and and           | E1 .         | FROM                                                                                                    | SUBJECT                                                           | DATE +                  | R     | PAY                                          |
| Click here                | 10           | Nhóm Lac Hong University                                                                                                    | Xác nhân Lac Hong University - Gứi thư bằng địa chỉ dlienth@yaho. | 15 Aug 2011             | 4     | LESS                                         |
|                           | 10           | Nguyễn Minh Phúc                                                                                                    | chấm thi lần 2                                                    | 13 Aug 2011             |       | FOR                                          |
| Inbox                     | 1271         | Trần Thị Hải Yến                                                                                                    | Thêm cột Có miễn giảm.                                            | 13 Aug 2011             | A     | TDAVEL                                       |
| Conversations             | 8            | Văn Đình Vỹ Phương                                                                                                    | To Nời tham dự buổi họp thẩm định bài giáng                       | 13 Aug 2011             |       | INAVEL                                       |
| Drafts                    | 21           | Văn Đình Vỹ Phương                                                                                                    | Fwd: Nộp phân biện bài giáng.                                     | 13 Aug 2011             | Ø     | * · · · · · · · · · · · · · · · · · · ·      |
| Sent                      | 127          | Trương Thị Đức                                                                                                    | Day Lac Hong                                                      | 10 Aug 2011             | Ø     |                                              |
| Spam II                   | 10           | xaroi kyniem                                                                                                    | Bảng kẽ Đa Khoa kèm theo chênh lệch giả                           | 10 Aug 2011             |       | * 1500                                       |
| Trash II                  | 10           | Trương Thị Đức                                                                                                    | Fwd: Bài giảng 2011 để phân biện (3)                              | 30 Jul 2011             | Ø     |                                              |
| Smart Folders             | 173          | Trương Thị Đức                                                                                                    | Fwd: Bài giáng 2011 để phán biện (2)                              | 30 Jul 2011             | Ø     | and shill be present                         |
| Email from Contacts       | 61           | Trương Thị Đức                                                                                                    | Fwd: Bài giáng 2011 dành cho các giảng viên phân biện (1)         | 30 Jul 2011             | Ø     |                                              |
| Paktara (                 | 10           | xaroi kyniem                                                                                                    | Gui thay Lien                                                     | 26 Jul 2011             | 8     |                                              |
| roiders +                 | 23           | Trương Thị Đức                                                                                                    | Lich Day Lac Hong                                                 | 25 Jul 2011             |       | *                                            |
| Online Contacts           | 100          | Vương Quang Lê                                                                                                    | Hãy xem hình của tôi và hơn thể nữa                               | 25 Jul 2011             |       | *                                            |
| 💽 😣 dangnhu toan          | 10           | xarol kyniem                                                                                                    | Re: mâu bảo cáo                                                   | 11 Jul 2011             |       | *                                            |
|                           | 10           | xaroi kyniem                                                                                                    | Chuong Trinh Thu Phi                                              | 7 Jul 2011              |       | Join over 24 million<br>travailant worktwide |
| haiyen_cntt               | 10           | Nguyên Minh Phúc                                                                                                    | châm bài thi học kỳ                                               | 21 Jun 2011             |       | Con up for EBEE and                          |
| Ma O Vituanima MCI IVED   | 123          | Nguyên Minh Phúc                                                                                                    | tien châm bai                                                     | 15 Jun 2011             |       | never miss the best                          |
| Minimi woorek             | 100          | Truong Thi Đức                                                                                                    | Cham thi học kỳ                                                   | 7 Jun 2011              |       | reals again                                  |
| phonopt83                 |              | Truong Thi Đực                                                                                                    | Cham thi Lac Hong                                                 | 6 Jun 2011              |       | · .                                          |
|                           | 10           | Nguyen Minn Phuc                                                                                                    | mong bao ve nop bai giang                                         | 4 Jun 2011              | Ø     | TLOTION                                      |
| Thanhson Son              | 0 4          | Ly Lam Thi Hai                                                                                                    | may xem dum em gap                                                | 3 Jun 2011              | Ċ     | E COLED                                      |

| 2  |                                              |                   | Dịch                       | vụ thư điện tử                                                                                                    |           |         |
|----|----------------------------------------------|-------------------|----------------------------|----------------------------------------------------------------------------------------------------|-----------|---------|
|    | Coo                                          |                   | Mail                       |                                                                                                    |           |         |
|    | • G00į                                       | giei              | viali                      |                                                                                                    |           |         |
| 6  | Firefox *                                    | //mail.google.com | n/mail/?hl=vi8shva=1#inbox | 😭 ං 여 🔀 - Google                                                                                                    | р<br>Р    |         |
| P  | 1 Thư Lạc Hong University - Hộp              | thư đến 🕂         | 1                          | AN THE R. P. LANSING MICH.                                                                                                    |           |         |
| Т  | Thur Lich Docs Sites Nhó                     | m Danh sách li    | ên hệ Khác s               | dinhlir                                                                                                    | en@lhu.ei | lu.vn + |
|    | 3                                            |                   |                            | - <b>Q</b>                                                                                                    |           |         |
|    | Thu •                                        |                   | C Tác vụ khác              | - 1-50 trong tổng số 239 < 3                                                                                                    |           | ¢ -     |
|    | SOAR                                         |                   | tôi, Nguyễn (2)            | giáo trình CSDL - em nhận được rồi, cảm ơn anh, có gì anh giúp em nhé. 2012/2/28 Nguyễn Đinh                                                           | c 2       | 8/2     |
| r. | Hôp thự đấn (25)                             | 🗆 🛧 😐             | Nguyễn, tôi (2)            | Em gửi Thầy Slide word và excel 2010 - Vào 14:51 Ngày 15 tháng 2 năm 2012, Nguyễn Bình Trong «binhtrong.cntt@r                                         | er 1      | 5/2     |
| Ľ. | Thư gắn đầu sao                              |                   | xaroi kyniem               | Lịch hợp - Em chảo thây! BGD đã rữt lịch họp vào chiếu thứ 3 lúc 14h. Mong thây đến                                                                    | 1         | 0/2     |
|    | Quan trong                                   | 山 ☆ 🖻             | xaroi kyniem               | TB " Hop Trien Khai Du An Bao Tri - Nang Cap Phan Mem" - Em gọi điện cho thầy mãi mã không được, em gửi thầy                                           | C         | 9/2     |
|    | Thư nháp                                     |                   | xaroi kyniem               | Bao Cao CLS - Em chảo thấy I Hiện bảo cáo CLS có chứt sai lệch, mong thấy kiểm tra lại dùm em                                                          | 0         | 8/2     |
|    | Follow up                                    | (i) 🕁 📄           | Huỳnh Thị Hoàng Loan       | Tai lieu tham khao cho buoi hop to CD TTTL sang thu 6 ngay 7/2/2012 - Thong bao den ca nha , Anh chi em vui                                            | @ (       | 6/2     |
|    | Trò chuyên và SMS                            |                   | Trương Thị Đức             | Cham thi lan 2 Lac Hong - Chảo quý Thấy Cô! Khoa CNTT đã tổ chức thi lại lần 2 các môn quý Thầy Cô                                                     | C         | 6/2     |
|    | Tim kiểm, tró chuyện h                       | 🗆 🖈 🗖             | Trần, tôi (2)              | Slide bài giảng pascal - câm ơn nhiều nha. Vào 08:54 Ngày 03 tháng 2 năm 2012, Trần Công Chiến <chientran< td=""><td>e (</td><td>3/2</td></chientran<> | e (       | 3/2     |
|    | Nguyễn Đinh Liên                             |                   | Google (2)                 | Changes to Google Privacy Policy and Terms of Service - Is this email not displaying properly? View it in your browser                                 | 2         | 8 / 1   |
|    | An 👻                                         | 🗆 🗙 🗩             | NguyêÞn Minh Phuic         | chẩm thi tốt nghiệp - Em gửi Thấy có danh sách để nghị chẩm thi tốt nghiệp đọt 15/1/2012. Thấy                                                         | @ 2       | 1/1     |
|    | Bạn đạng ở chế độ ẩn<br>Chuyển sang hiển thi |                   | Trương Thị Đức             | Lich day Lac Hong - Chảo quý Thầy Côi Hiện nay khoa CNTT đã xếp xong lịch dạy, quý Thầy Cô vui                                                         | 1         | 7/1     |
|    | Văn Đình Vỹ Phương                           | 다 ☆ 🕒             | Van Phi Solution           | Em gới Thầy và Chị Yến lịch họp với Bệnh Viện! - Em gới Thầy và Chị Yến! Hiện tại Phần mềm đang chạy tương đối                                         | 1         | 0/1     |
|    | danguyet                                     | 다 ☆ 🖻             | Toàn Trần Đức (Google Do   | baocaototnghiep.doc (dinhlien@lhu.edu.vn) - Tôi dã chia sẽ baocaototnghiep.doc Nhắp để mở: baocaototnghiep.                                            | C         | 9/1     |
|    | De Tran                                      | 🗋 🖈 🛢             | Nguyễn Hữu Nam             | hinhthe - Nguyen Huu Nam Lac Hong University - 10 huynh Van Nghe - Bien Hoa - Dong Nai Tel: 0613.951344                                                | •         | 4 / 1   |
| -  |                                              |                   |                            |                                                                                                    |           | -       |

|           | Dịch vụ thư đi                                                                                                 | iện t                           | ử                   |                                                                |
|-----------|----------------------------------------------------------------------------------------------------|---------------------------------|---------------------|----------------------------------------------------------------|
| Google Se | arch                                                                                                    |                                 |                     |                                                                |
| Firefox * |                                                                                                    | <u>်ာ</u> င် <mark>မျှ</mark> - | Google              | 2                                                              |
|           | Cicode                                                                                                    |                                 |                     | Cách duyệt web nhanh hơn.<br>(8)<br>(16) cái dặt Google Chrome |
|           | Tim với Google Zem trang đầu tiên tim được<br>Google com vn hiện đã có bằng các ngôn ngữ: English français (#3 | 文(欺雜)                           |                     |                                                                |
|           |                                                                                                    | Sili ohin Kish daanh - Cii      | ti thiku uli Conola | Counts cam in Eastinh                                          |

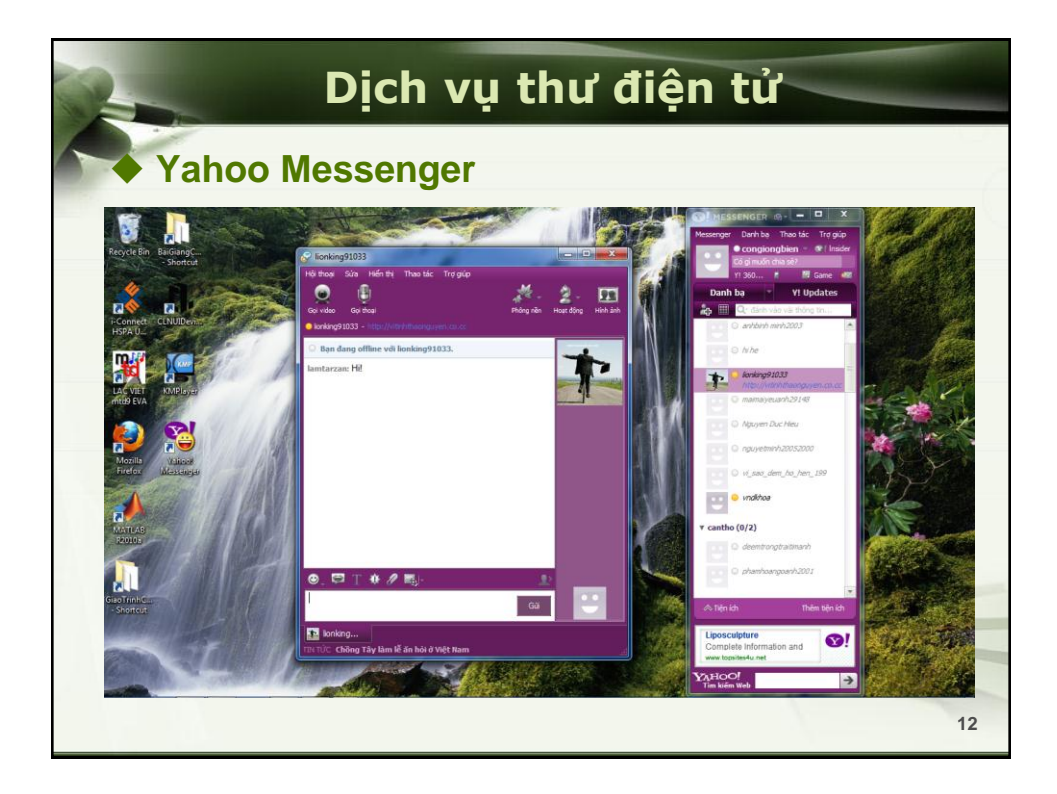

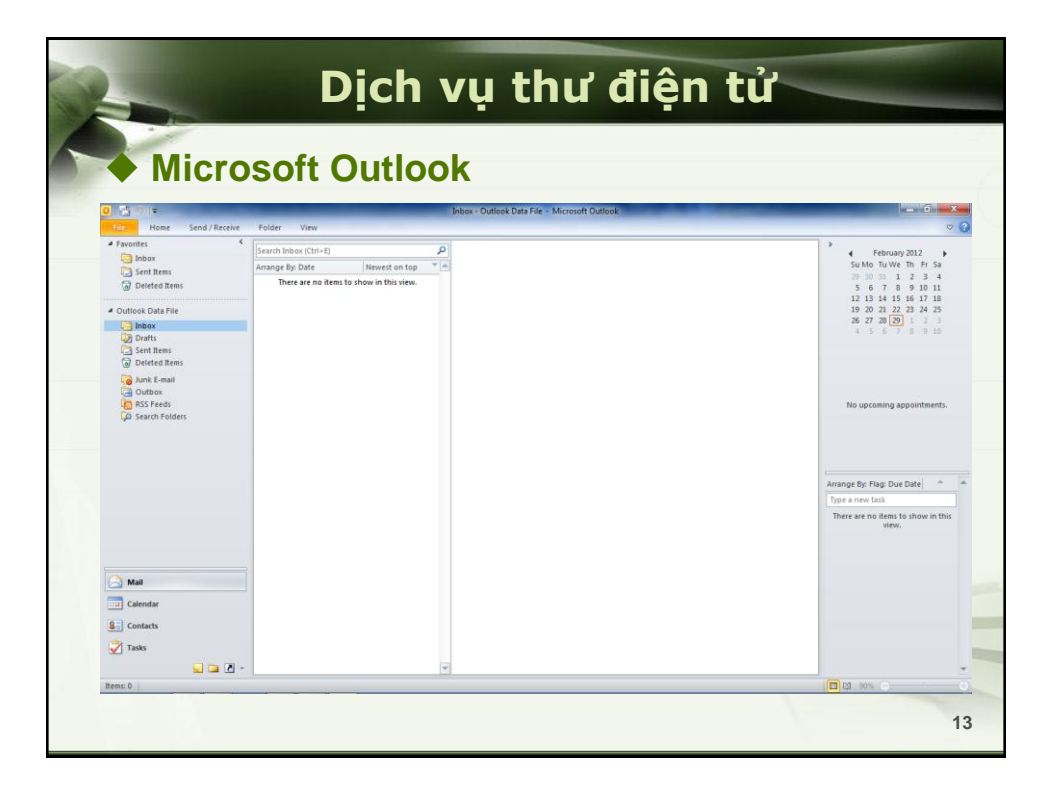

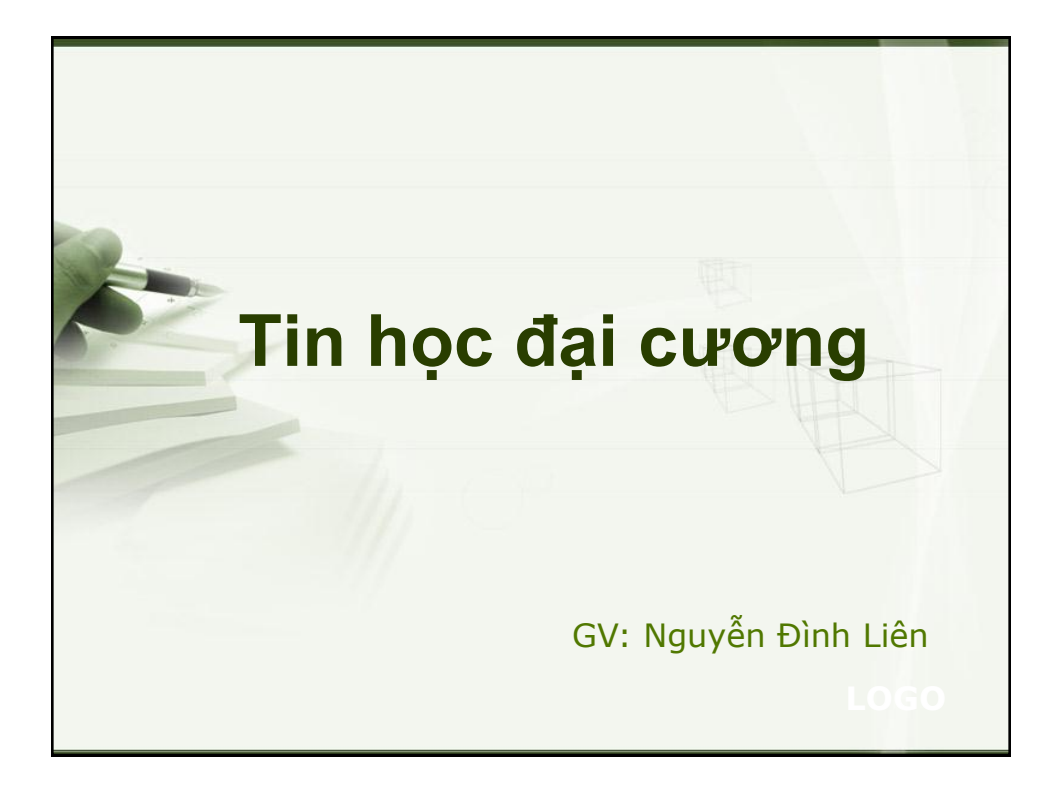

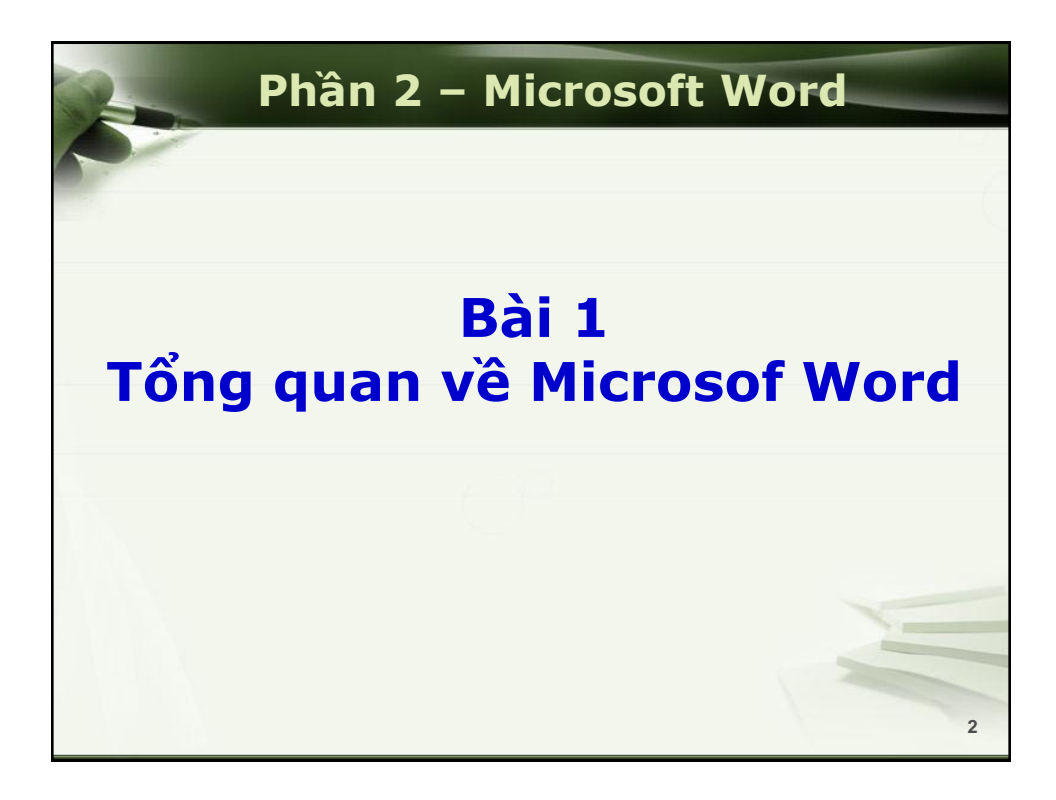

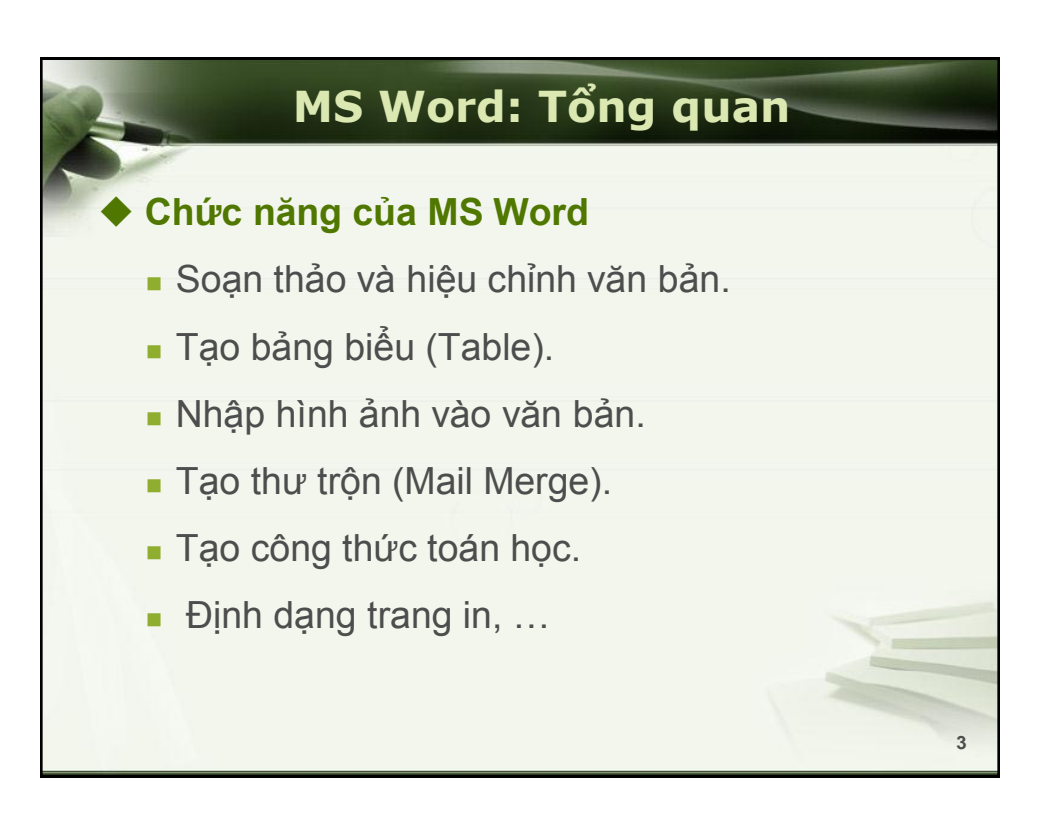

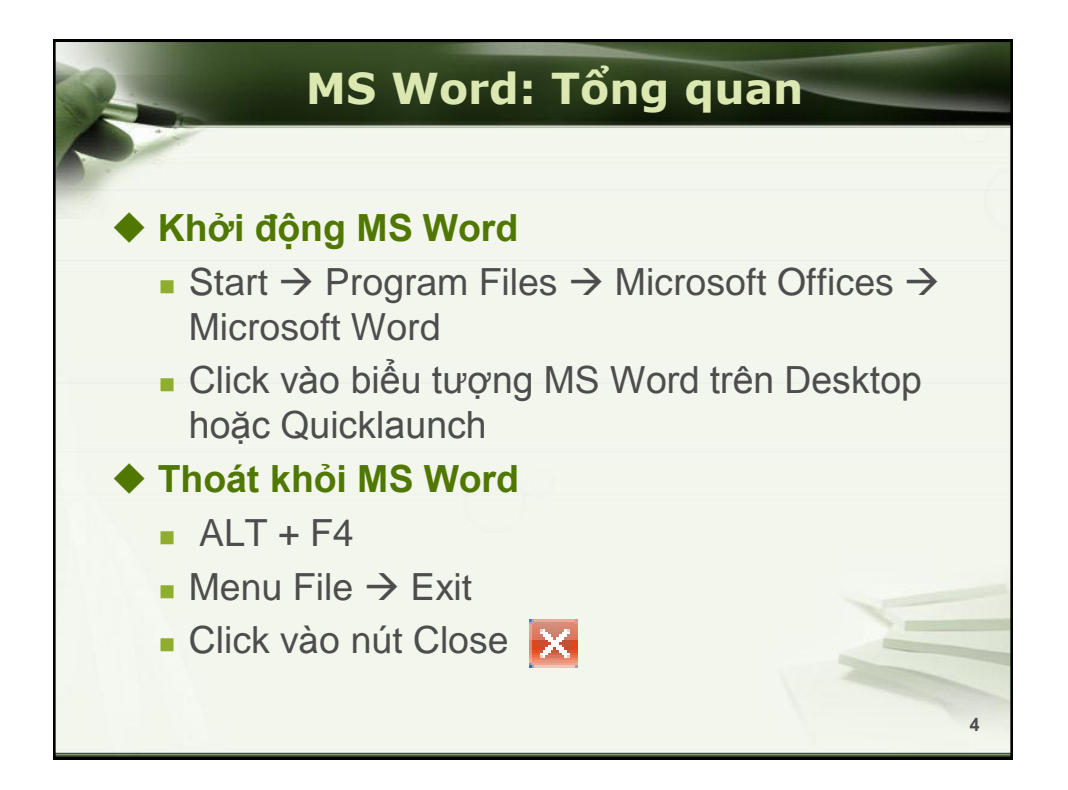

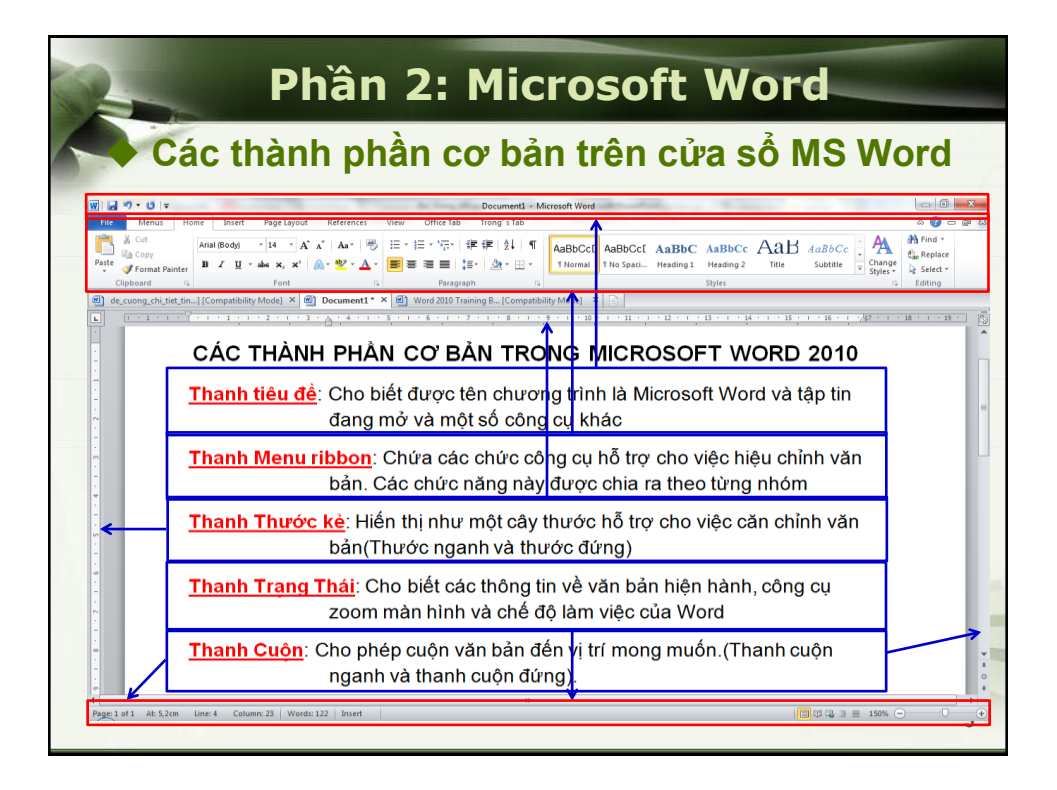

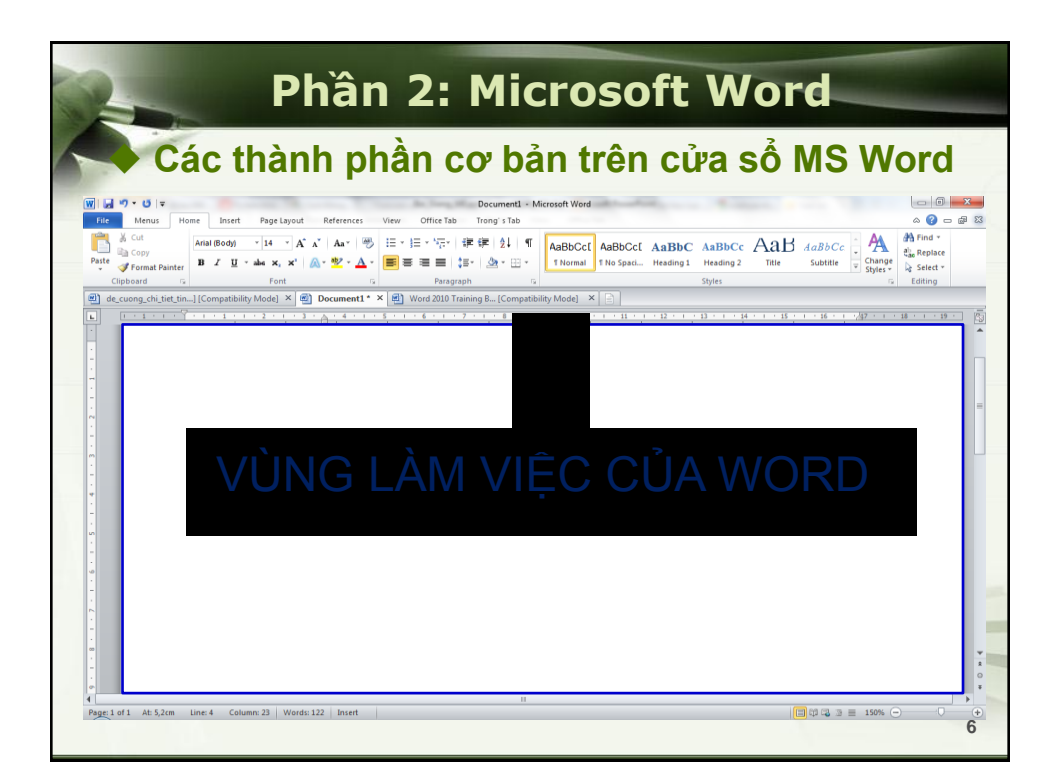

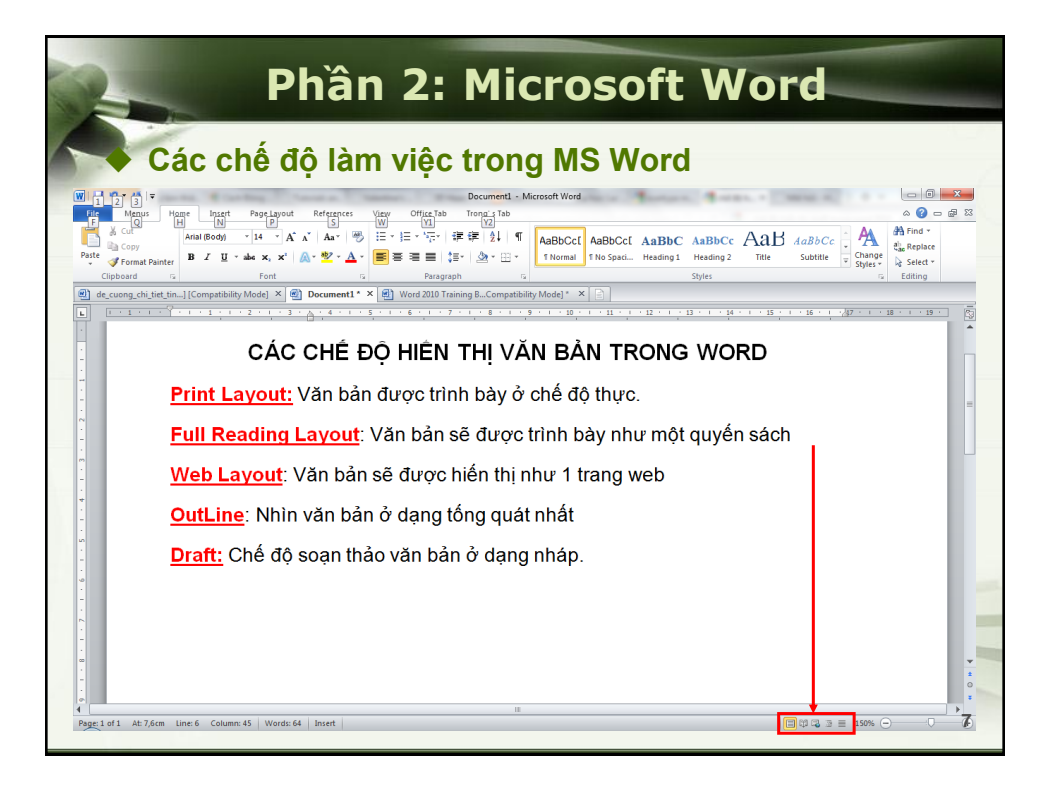

| Phần 2: Microsoft Word |                         |                                  |                               |                     |                     |                  |                      |   |
|------------------------|-------------------------|----------------------------------|-------------------------------|---------------------|---------------------|------------------|----------------------|---|
|                        | File Home               | Insert Page Lay<br>Available Ter | yout Refer<br>mplates<br>Home | ences Mailin        | gs Review           | View             |                      |   |
| CTRL + N ←             | Close<br>Info<br>Recent | Blank                            | Blog post                     | Recent<br>templates | Sample<br>templates | My templates     | New from<br>existing |   |
|                        | New<br>Print<br>Share   | Office.com Te                    | emplates                      | Brochures           | Search Offic        | e.com for templa | Contracts            | = |
|                        | Add-Ins *               | Envelopes                        | certificates                  | Flyers              | cards               | Gift             | Greeting             |   |
|                        |                         | Invitations                      | Invoices                      | Labels              | Letters             | Lists            | Memos                |   |
|                        |                         |                                  |                               |                     |                     |                  |                      | 8 |

| Ph<br>Mở văn bải | nần 2: Microsoft<br>n có sẵn                                                                           | Word                                                                                                    |
|------------------|----------------------------------------------------------------------------------------------------|----------------------------------------------------------------------------------------------------|
| File Home        | W         Open           O         ○         ≥         Libraries         >         Documents         > | • 4) Search Documents                                                                                                    |
| Save             | Organize 🔻 New folder                                                                                  | ≣ - □ 0                                                                                                    |
| Save As          | Microsoft Word Documents library                                                                       | Arrange by: Folder 💌                                                                                                    |
| Dpen             | ★ Favorites     ■ Desktop     ■ Desktop                                                                | Date modified         Type           22/10/2011 10:27         File folde           22/10/2011 10:52 SA         File folde        |
| Close            | My Google Docs<br>Lam Viec<br>GiangDay<br>Blackherry                                                   | 22/12/2011 10:03 54 File folde<br>22/10/2011 10:02 File folde<br>01/04/2011 11:39 SA File folde<br>13/11/2011 9:31 SA File folde |
|                  | Libraries                                                                                              | 29/07/2011 4:05 CH File folde<br>01/12/2011 10:04 File folde                                                                     |
|                  | Computer<br>Local Disk (C:)<br>WIN XP (D:)                                                             | s 08/07/2011 10:48 File folde<br>31/12/2011 3:09 CH File folde                                                                   |
| CTRL + O         | File <u>n</u> ame:                                                                                     | ✓ All Word Documents (*.docx;*.c ▼ Tools ▼ Open ▼ Cancel                                                                         |
| 10.1             | L                                                                                                    |                                                                                                    |

| Phầ<br>Lưu văn bản                            | n 2: Microsoft                                                                                                    | : Wo                                          | rd                                                                                                    |
|-----------------------------------------------|----------------------------------------------------------------------------------------------------|-----------------------------------------------|----------------------------------------------------------------------------------------------------|
| <b>₩                                     </b> | W Save As<br>COC I → Libraries → Documents →                                                                                                    | • 4j                                          | Search Documents                                                                                                    |
| File Menus                                    | Organize  New folder  Templates  Favorites  Desktop My Google Docs GiangDay  GiangDay  Computer  Computer  Computer  New folder  Documents library Includes: 2 locations Name  Documents library Includes: 2 locations Name AnyBizSoft PDF to Word BlackBerry Dovnloads | 1                                             | Image: Second Second |
| CTRL + S                                      | File game: CAC CHÉ ĐÓ HIÊN THỊ VĂN ĐĂN TRơ<br>Save as type: Word Document (*.docx)<br>Authors: mrbo<br>Save Thumbnail<br>Hide Folders                                                                                                    | ONG WORD docx<br>Tags: Add a tag<br>Too[s ← [ | Save Cancel                                                                                                    |

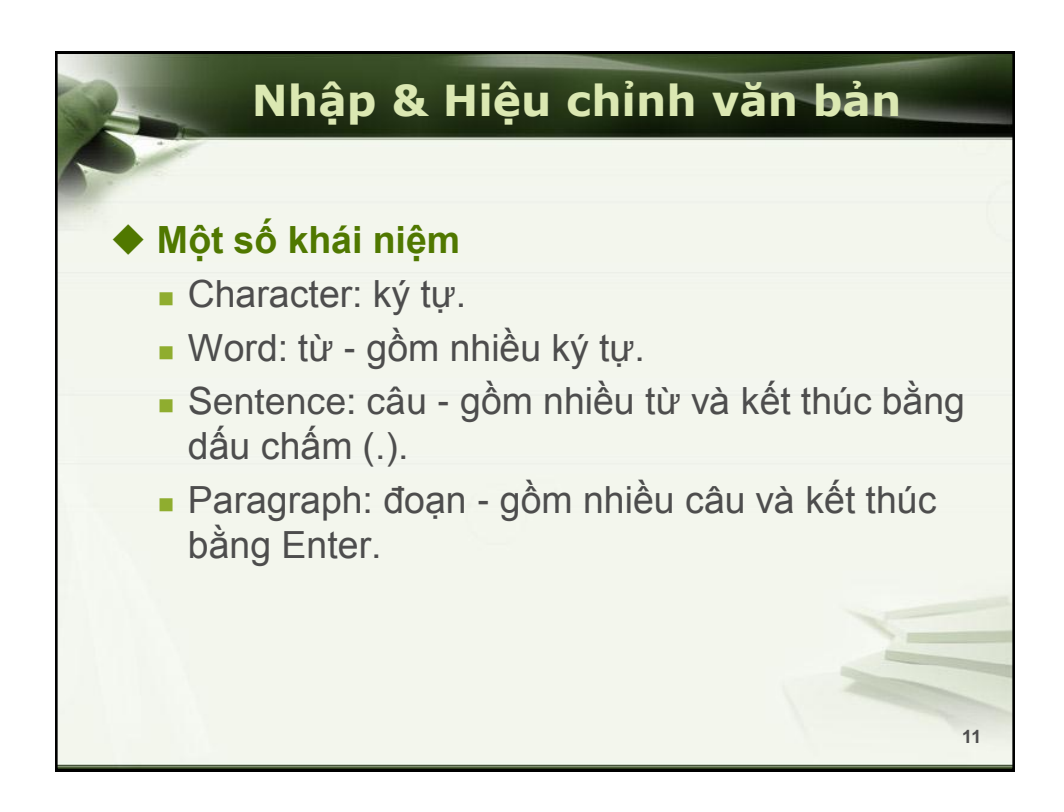

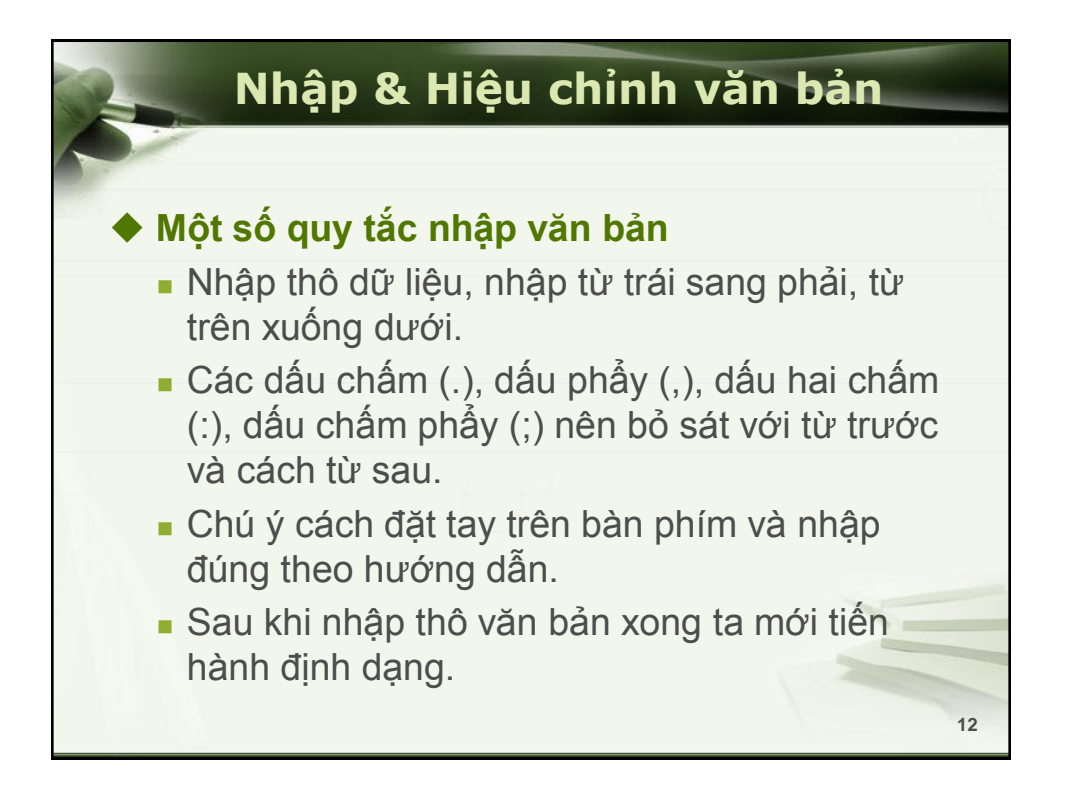

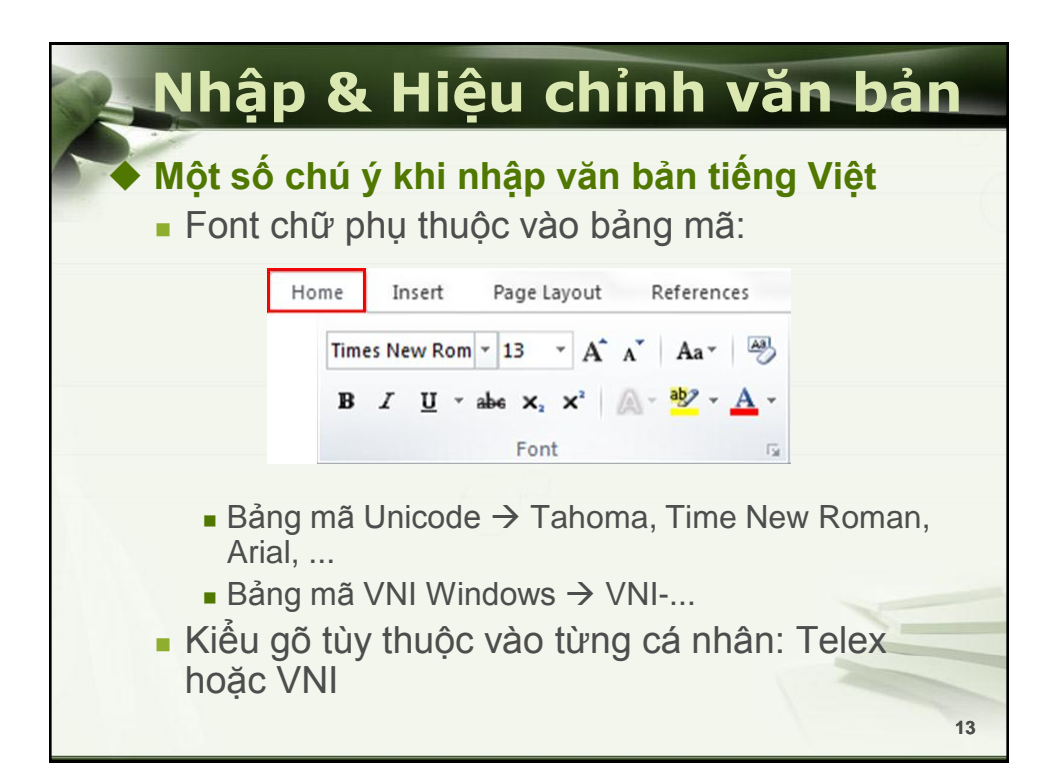

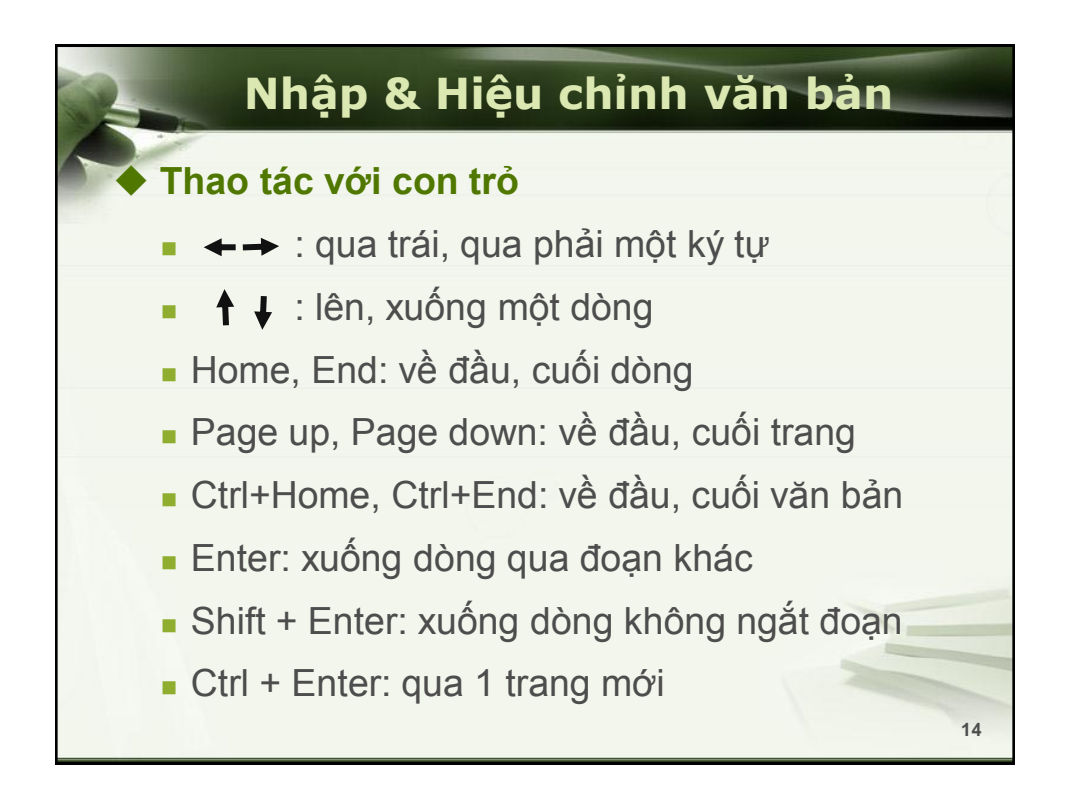

# Nhập & Hiệu chỉnh văn bản Thao tác với văn bản Chọn văn bản Chọn một từ: Double click vào từ đang chọn. Chọn một dòng: Click chuột tại đầu dòng cần chọn. Chọn một đoạn: Double click lên đầu dòng đoạn cần chọn. Chọn một vùng liên tục: Quét chuột tại vùng cần chọn. Click điểm đầu, giữ SHIFT và click và điểm đích. Nhấn giữ SHIFT + các phím mũi tên. Chọn một vùng không liên tục: Nhấn giữ CTRL và quét chuột qua các vùng cần chọn. Chọn toàn văn bản: CTRL + A

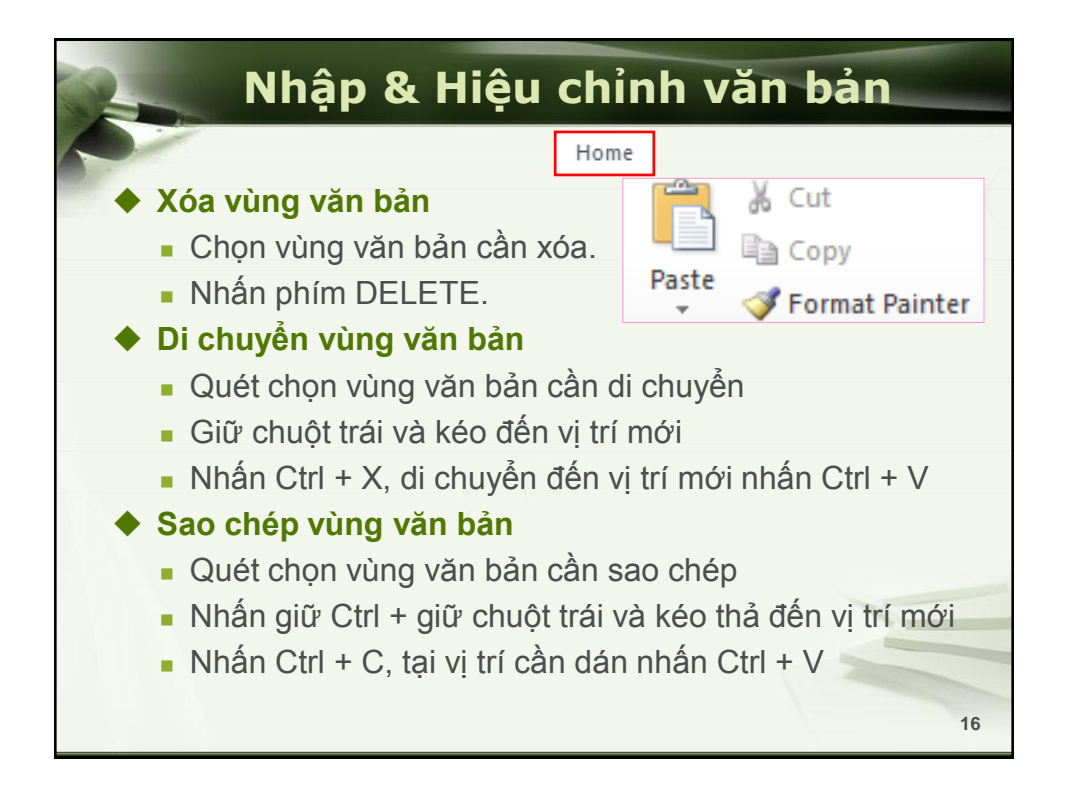

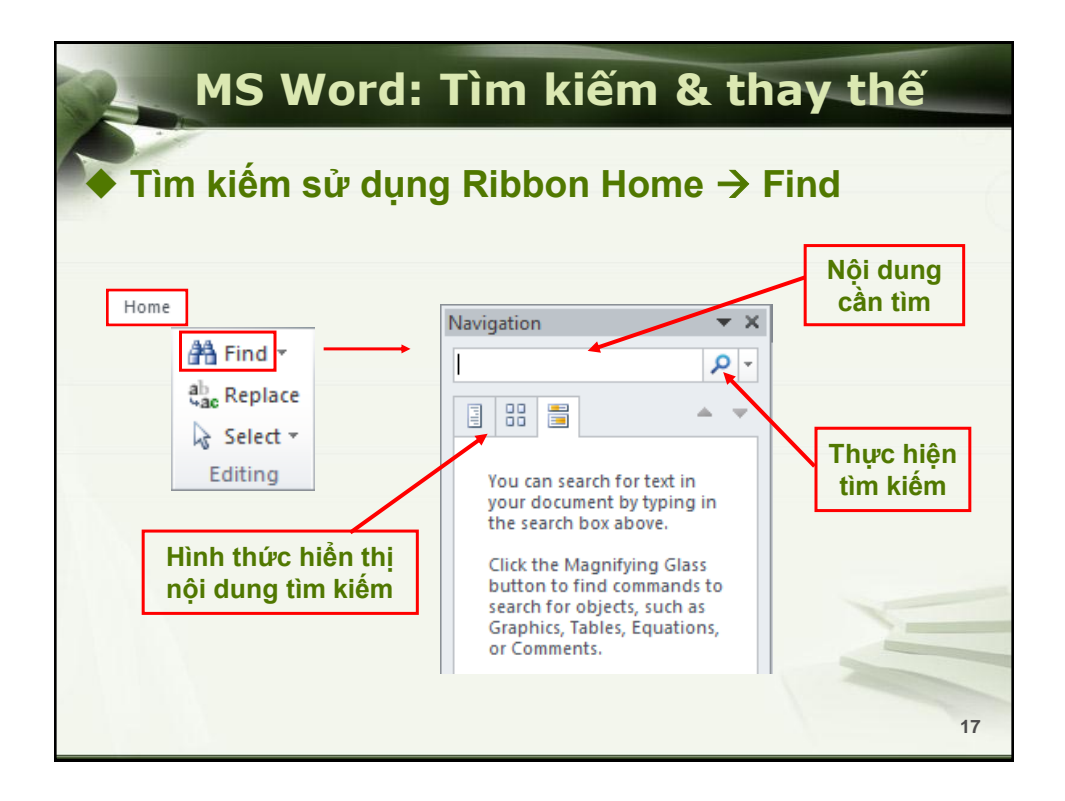

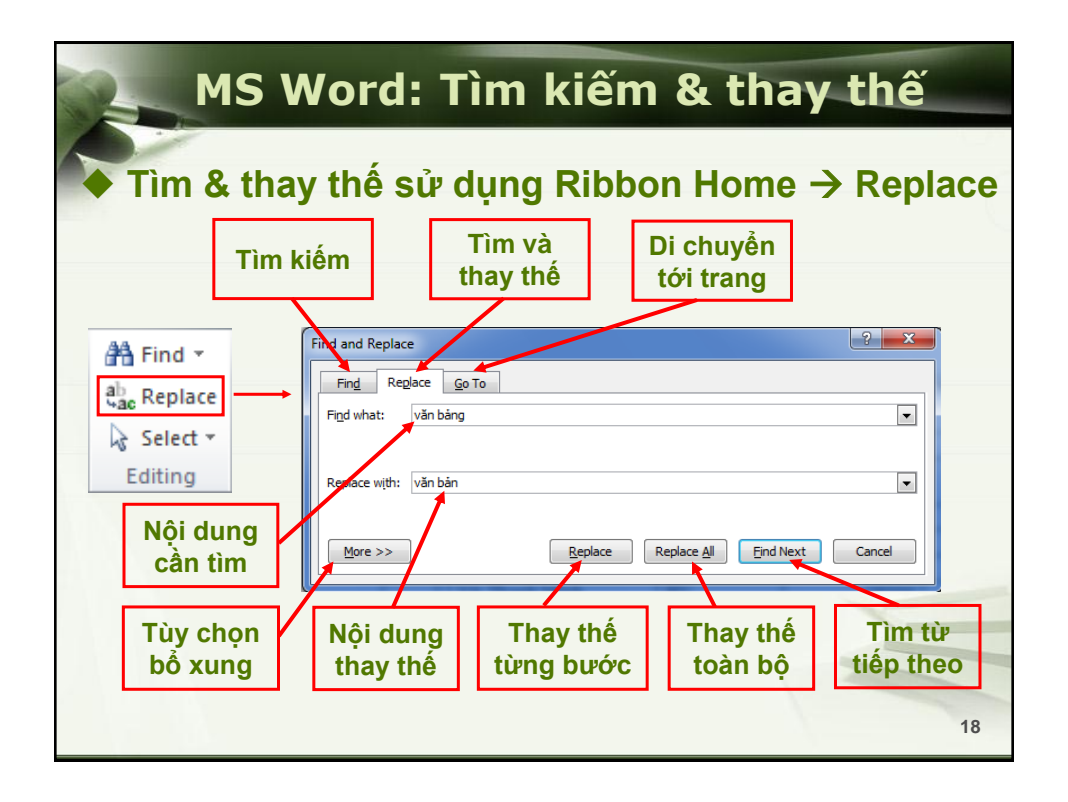

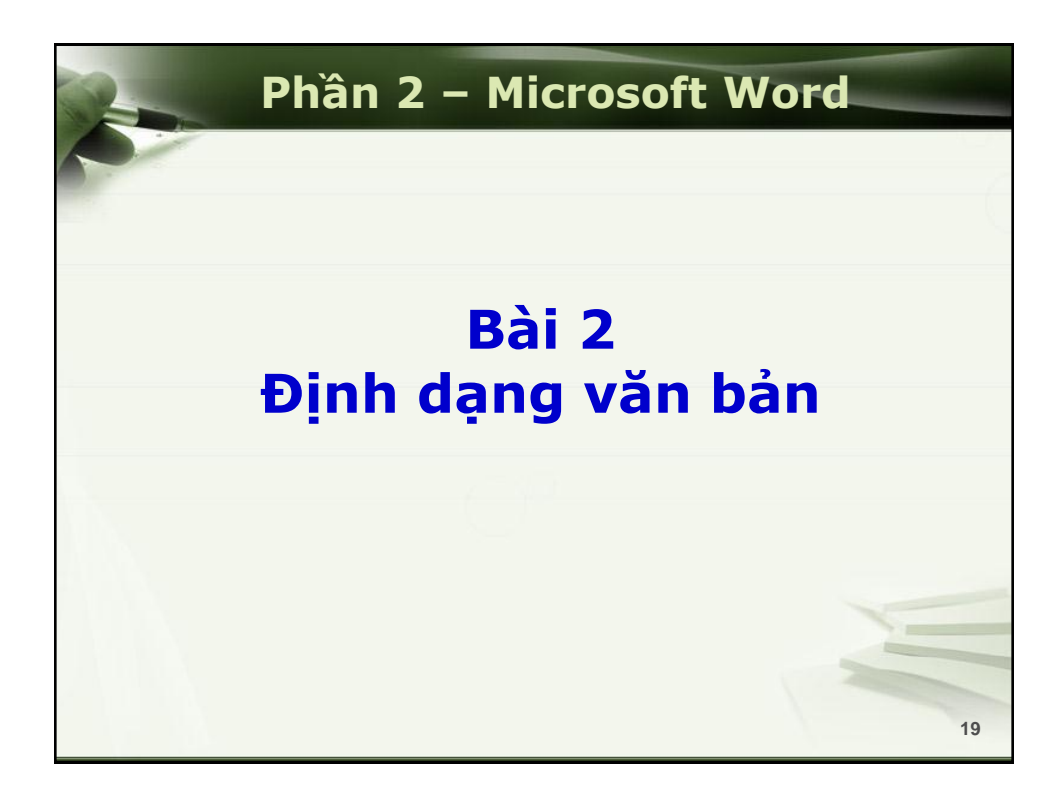

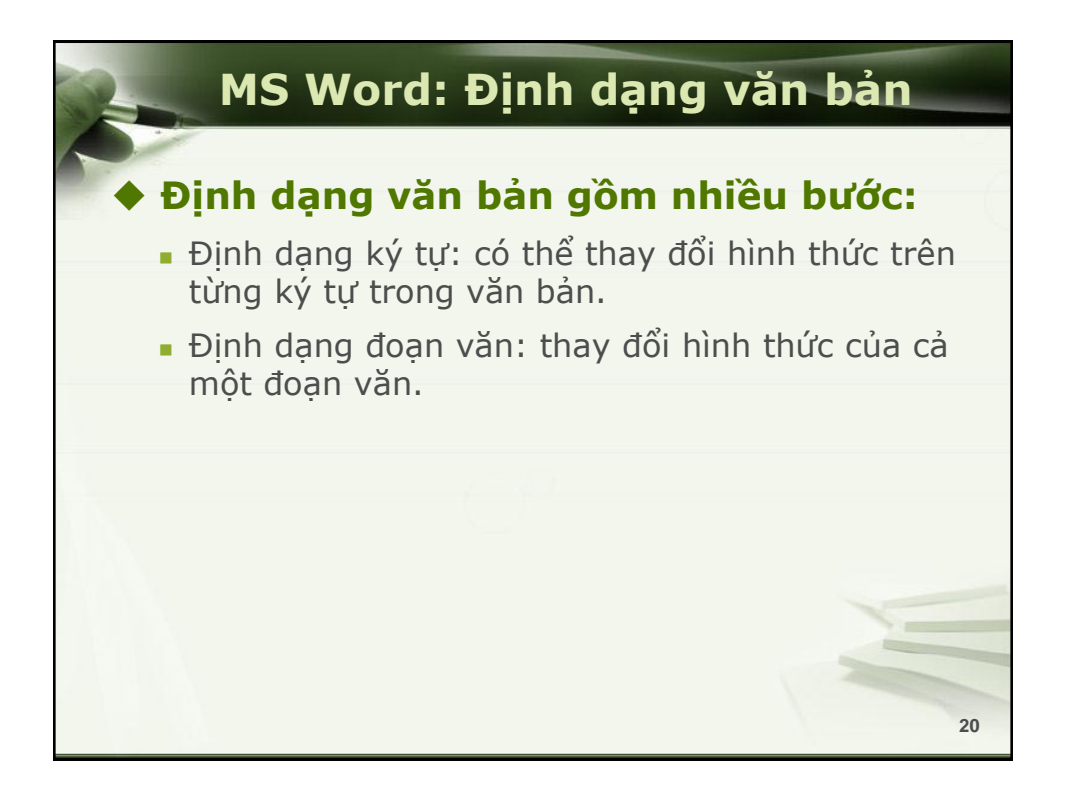

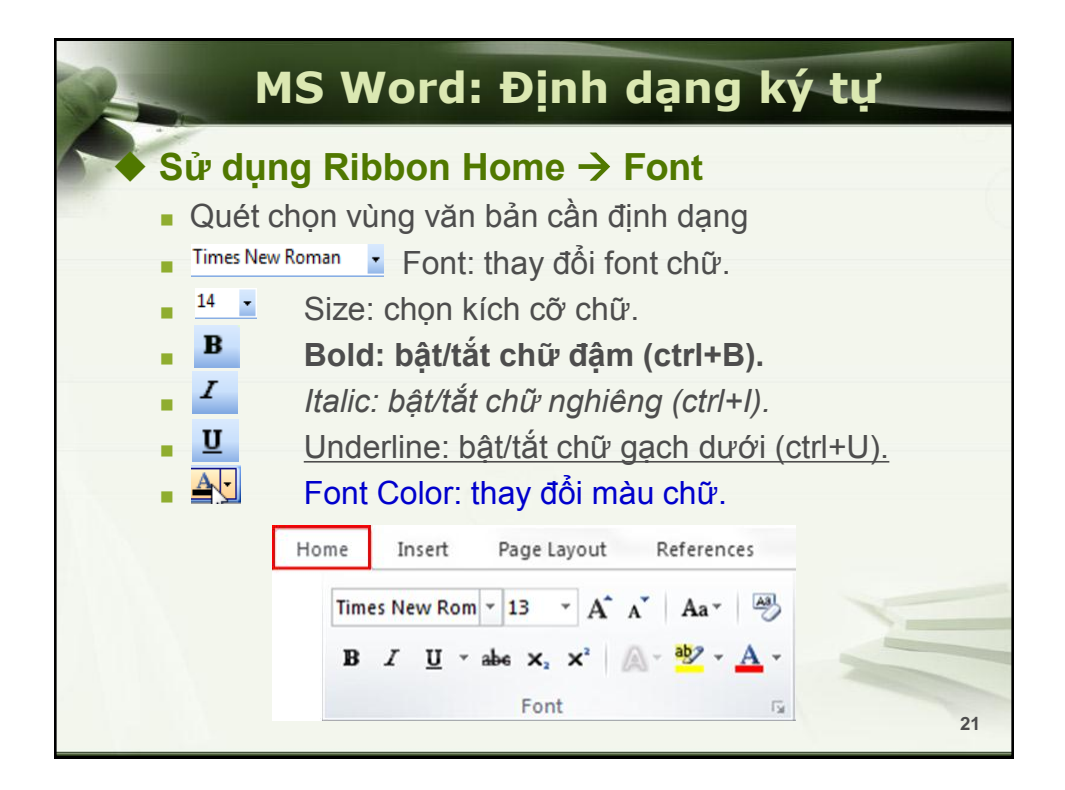

| Định dạng                                                                                                    | văn bản                                                          |
|----------------------------------------------------------------------------------------------------|------------------------------------------------------------------|
| <ul> <li>Định dạng chữ hoa và chữ th</li> <li>Quét chọn vùng văn bản cầr</li> </ul>                                | <b>nường</b><br>n định dạng                                      |
| Home Insert Page Layout Refe<br>Times New Rom - 13 - A A A A<br>B I U - abe x <sub>2</sub> x <sup>2</sup> A - Font | a V Book Sentence case.<br><u>I</u> owercase<br><u>UPPERCASE</u> |
|                                                                                                    | <u>C</u> apitalize Each Word<br><u>t</u> OGGLE cASE              |
|                                                                                                    | 22                                                               |

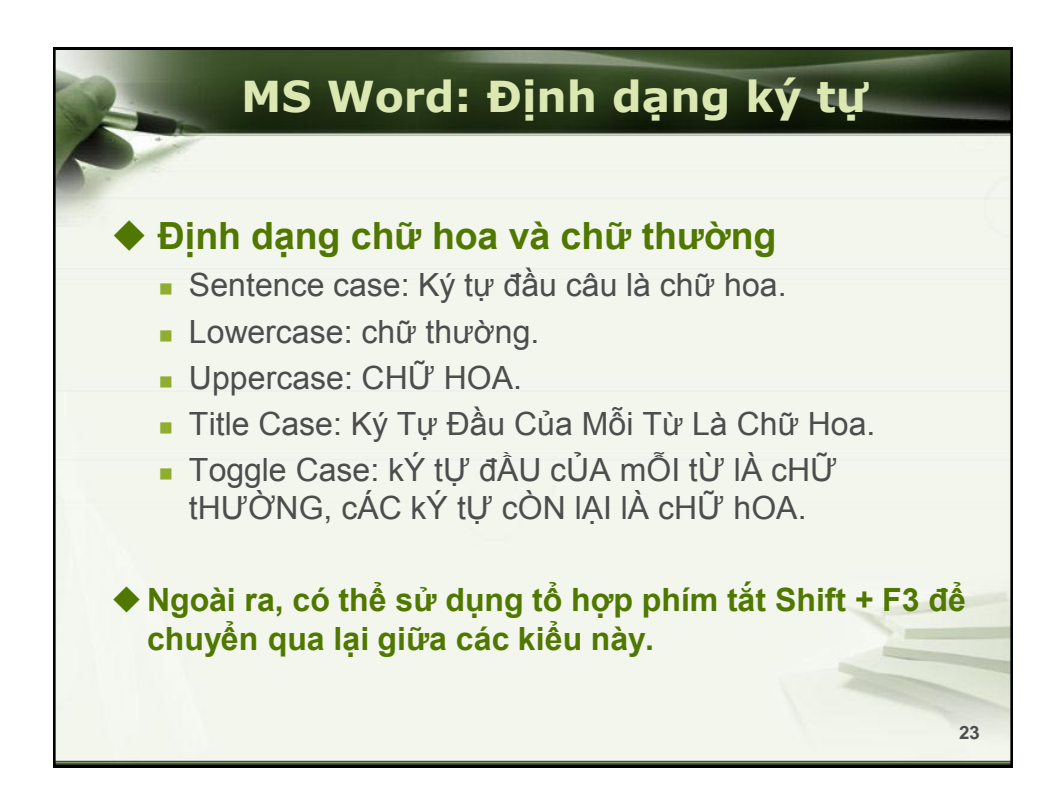

| MS Word: Địn                                                                                                    | h dạng ký tự                                                                                                    |
|----------------------------------------------------------------------------------------------------|----------------------------------------------------------------------------------------------------|
| <ul> <li>Sử dụng hộp thoại Font</li> <li>Chọn vùng văn bản cần định dạng</li> <li>Home Insert Page Layout References</li> <li>Times New Rom 13 A A A Aa B</li> <li>B I U - abe x, x<sup>2</sup> A A A</li> <li>Font</li> <li>Nhấp chọn</li> </ul> | Font       Image: Section of the style:       Section of the style:       Section of the style: |
| Xuất hiện                                                                                                    | Set As Default Text Effects OK Cancel                                                                                                    |

# MS Word: Định dạng ký tự

### Hộp thoại Font - Thẻ Font

- Font: chọn Font chữ.
- Font Style: chọn kiểu font.
- Size: chọn kích cỡ chữ.
- Font color: chọn màu chữ.
- Underline Style: chọn kiểu gạch chân.
- Effects: các kiểu định dạng bổ sung.
- Preview: xem trước các định dạng đã thiết lập.
- Nút Defalut: Áp dụng các định dạng trên cho văn bản mới sau này.

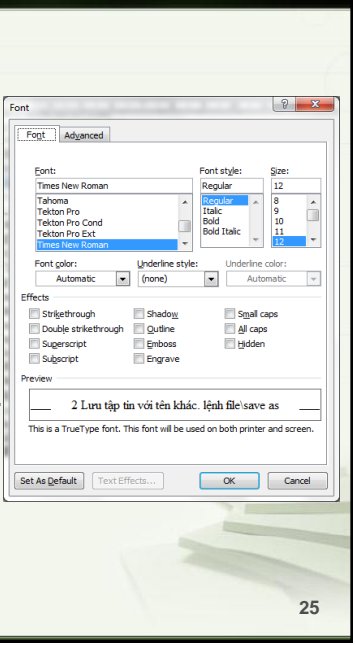

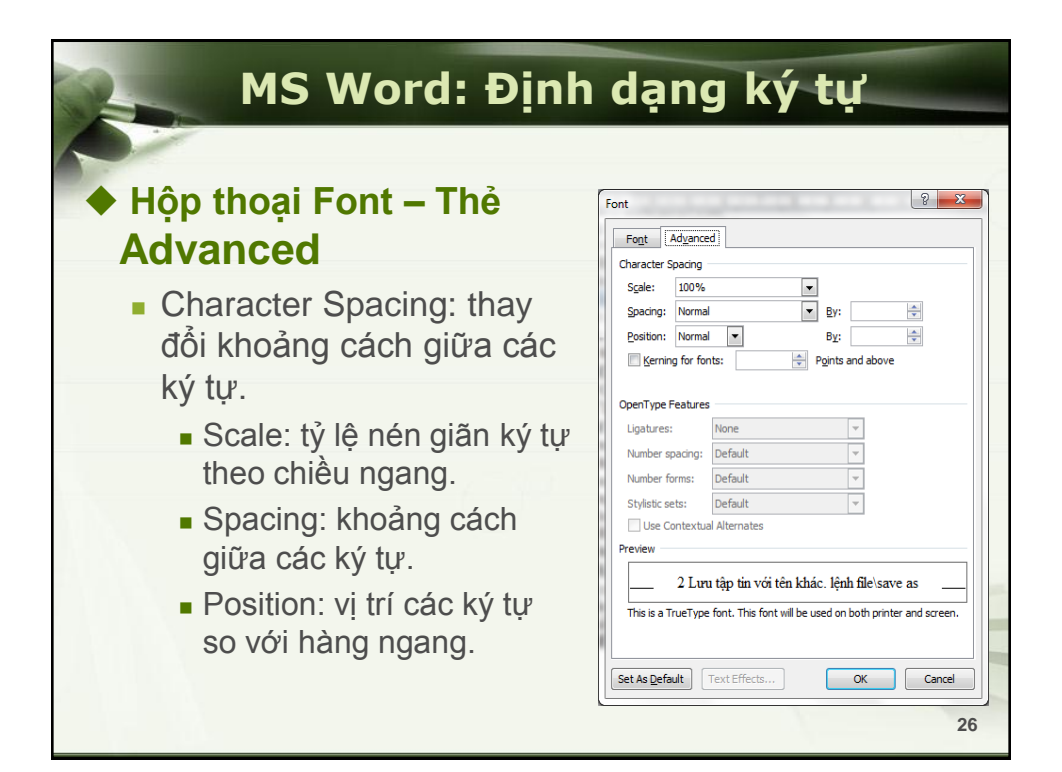

### MS Word: Định dạng đoạn văn

### Biển Đẹp

Buổi sớm nắng sáng, Những cánh buổm nâu trên biển được nắng chiếu vào hồng rực lên như dân bướm múa lượn giữa trới xanh

Lại đến một buổi chiểu, gió mùa đông bắc vừa dừng. Biển lặng, đỏ đục, đẩy như mâm bánh đúc, loáng thoáng những con thuyển như những hạt lạc ai đem tắc lên. Rồi một ngày mưa rào. Mưa dăng dăng bốn phía. Có quâng nắng xuyên xuống biển óng ánh đủ màu: xanh là mạ, tím phớt, hồng, xanh biếc... Có quâng thâm sì, nặng trịch. Những cánh

buồm ra khởi cơn mưa, ưới đấm, thẩm lại, khoẻ nhẹ bổi hồi, như ngực áo bác nông dân cày xong thửa ruộng về bị ưới.

(Theo Vũ Tú Nam)

### Biển Đẹp

Buổt sởm năng sáng. Những cánh buổm nâu trên biển được năng chiếu vào hồng rực lên như đàn bướm múa lượn giữa trới xanh

Lại đến một buổi chiều, gió mùa đông bắc vừa dừng. Biển lặng, đỏ đục, đầy như mâm bánh đúc, loáng thoáng những con thuyển như những hạt lạc ai đem rắc lên.

Rồi một ngày mưa rào. Mưa dáng dăng bốn phía. Có quâng nắng xuyên xuống biển óng ánh đủ màu: xanh là mạ, tím phớt, hồng, xanh biếc... Có quâng thâm sì, nặng trịch. Những cánh buồm ra khởi cơn mưa, ướt dẫm, thẩm lại, khoẻ nhẹ bồi hồi, như ngực áo bác nông dân cây xong thửa ruộng về bị ướt.

(Theo Vũ Tú Nam)

27

|                             | MS Word: Định dạng đoạn<br>văn                                                                                           |                       |
|-----------------------------|----------------------------------------------------------------------------------------------------|-----------------------|
| V                           | <u>′í dụ 1</u> : Các dạng căn lề đoạn văn bản:                                                                           |                       |
|                             | Một số ví dụ về định dạng đoạn văn 🗸                                                                                     | _ Căn                 |
| Căn —<br>thẳng lề           | → Căn lề trái: những dấu cách sẽ được chèn tự động giữa<br>các từ và các dòng căn thắng theo lề tương ứng.               | gira                  |
| Trai                        | Căn lề phải: những dấu cách cũng sẽ được chèn tự động ←<br>giữa các từ và các dòng căn thắng theo lề tương ứng.          | — Căn<br>thẳng lề     |
| Căn<br>thẳng<br>hai lề      | Căn thắng cả hai lề: những dấu cách cũng sẽ được chèn<br>tự động giữa các từ và các dòng căn thẳng theo lề tương<br>ứng. | phar                  |
|                             | Thụt dòng đối với dòng đầu tiên của các đoạn hay 🛶<br>một vài đoạn đặc biệt nào đó.                                      | — Thụt lề<br>dòng đầu |
| Thụt lề –<br>cả đoạn<br>văn | <ul> <li>Thụt dòng đối với tất cả các dòng của các đoạn hay<br/>một vài đoạn đặc biệt nào đó.</li> </ul>                 | tiến<br>28            |

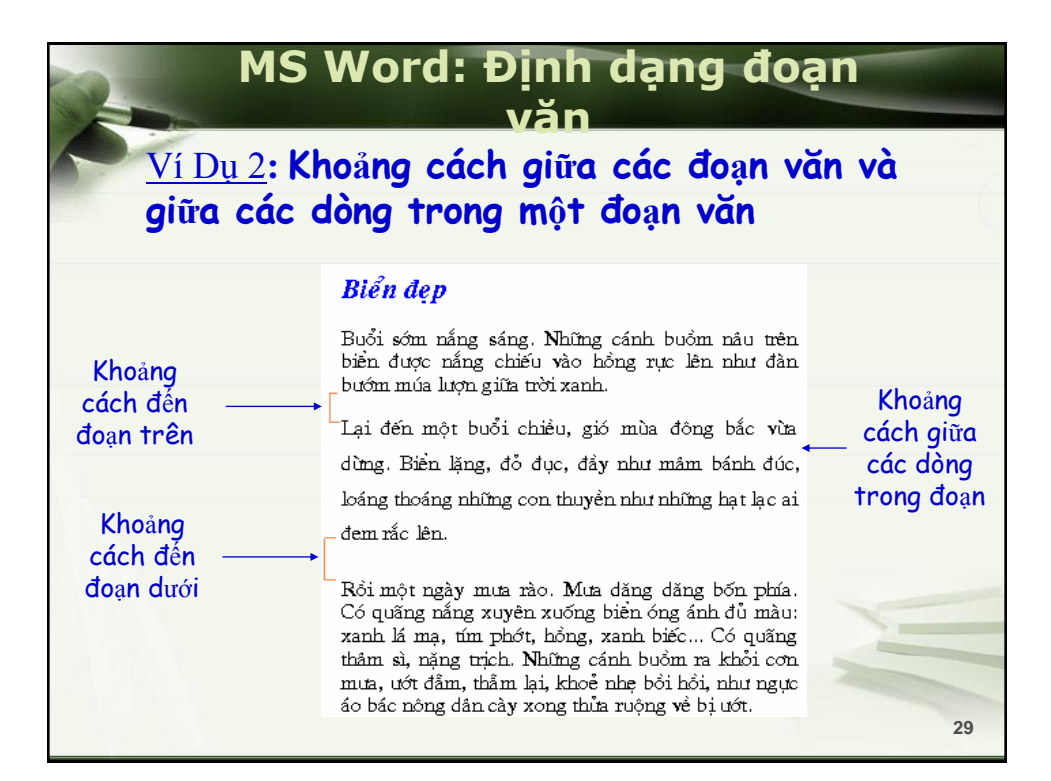

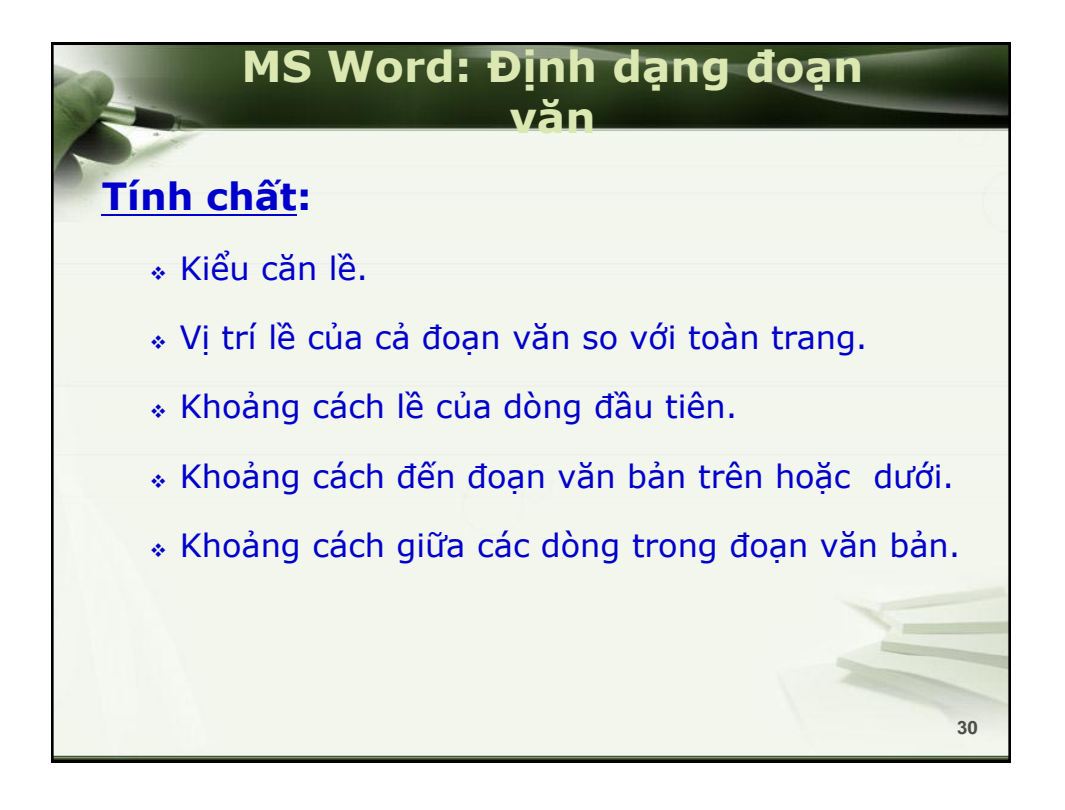

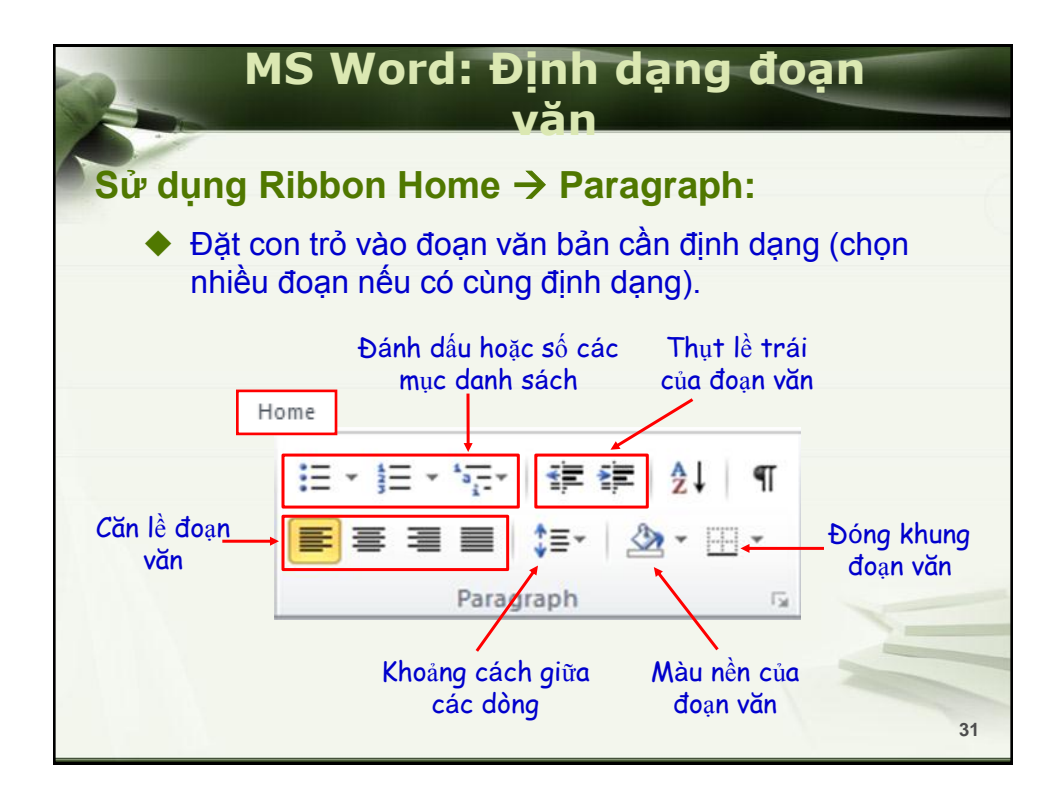

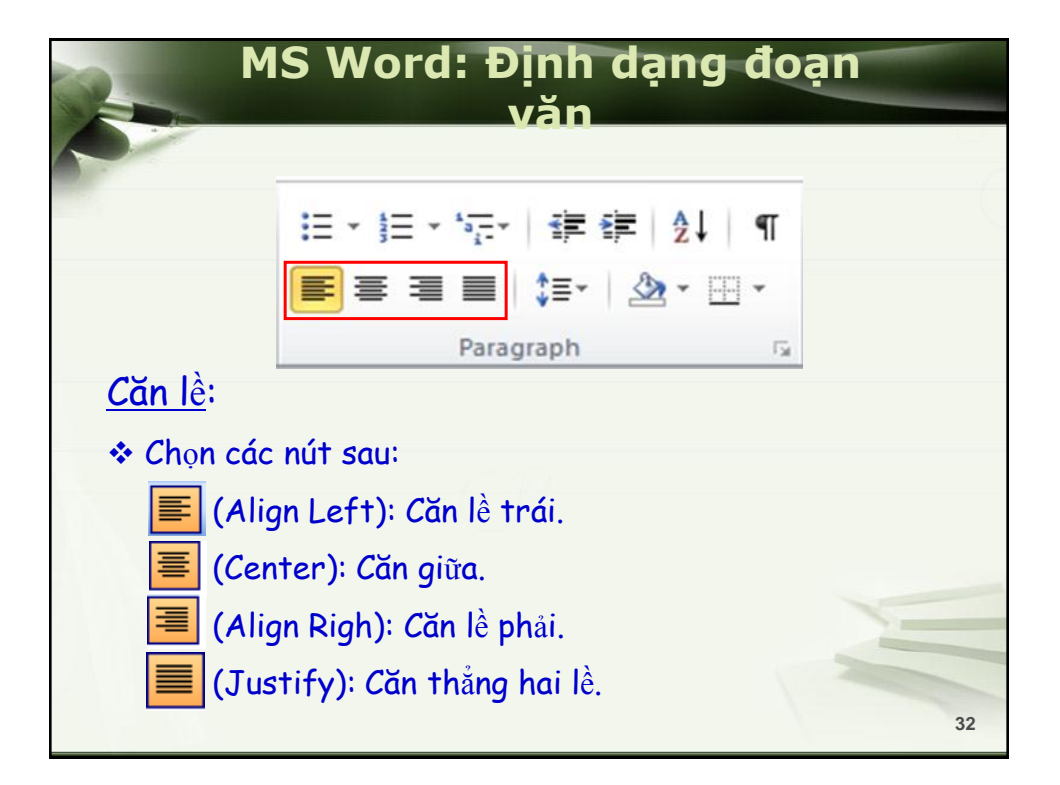

| MS Word: E                  | )ịnh dạng đoạn                              |
|-----------------------------|---------------------------------------------|
| 5                           | van                                         |
| i≡ + 1= + 1=+               | ≇≢ ≵↓ ¶                                     |
|                             | \$≣* *                                      |
| Para                        | graph 🗔                                     |
| <u>Thay đổi lề cả đoạn:</u> |                                             |
| (Decrease Indent):          | Giảm mức thụt lề trái của<br>cả đoạn văn.   |
| (Increase Indent): 1        | Tăng mức thụt lề trái của<br>cả đoạn văn.   |
| (Line spacing): Thay        | dổi khoảng cách giữa<br>các dòng trong đoạn |
| văn.                        | 33                                          |

| MS Word: Định dạng đoạn<br>văn                                                               |                                                                                                    |  |  |  |
|----------------------------------------------------------------------------------------------|----------------------------------------------------------------------------------------------------|--|--|--|
| Sử dụng Hộp thoại Pa<br>Chọn vùng văn bản c                                                  | aragraph<br>ần định dạng.                                                                                                    |  |  |  |
| E - ) = - * 示   詳 詳   2↓   ¶<br>■ ■ ■ ↓ = -   2 - □ -<br>Paragraph<br>Nhấp chọn<br>Xuất hiện | Indents and Spacing       Line and Eage Breaks         General       Algrment:         Qutine level:       Body Text         Undentation |  |  |  |
|                                                                                              | 34                                                                                                    |  |  |  |

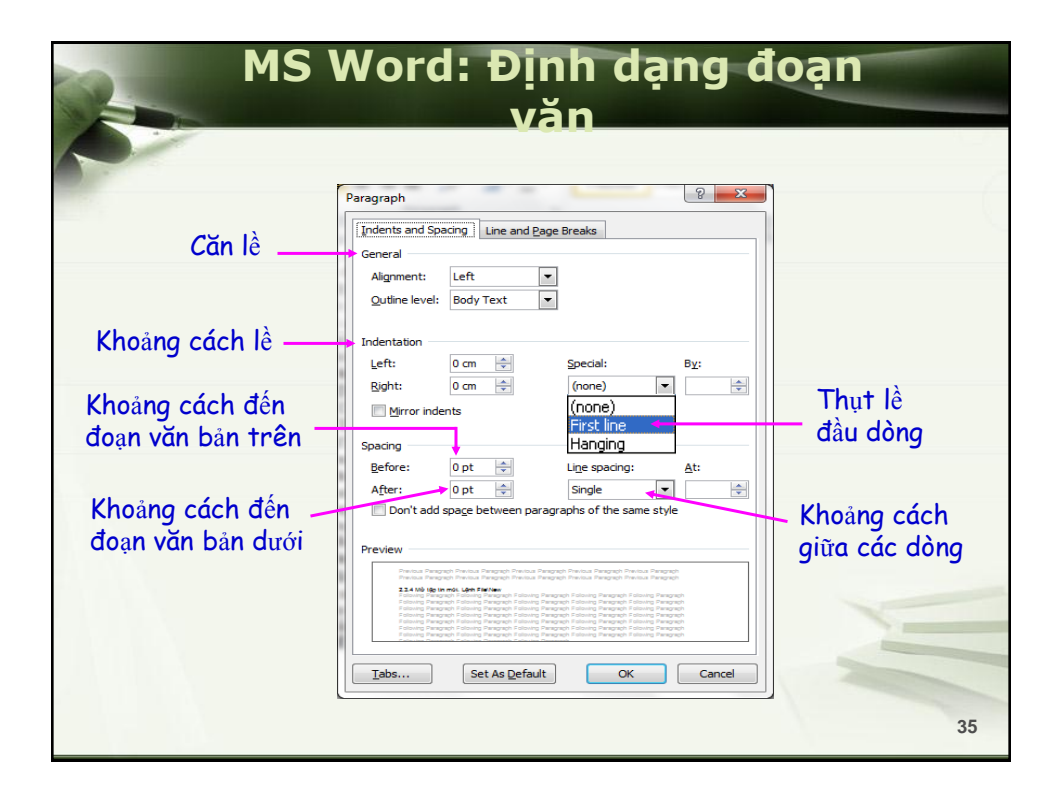

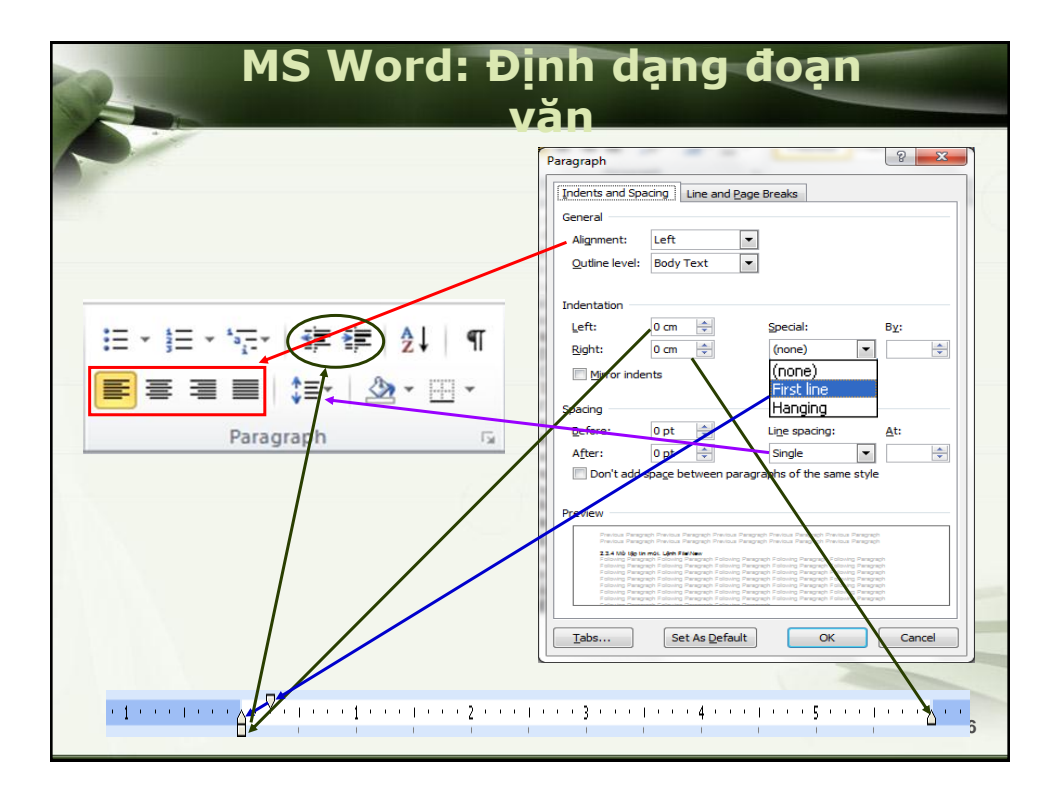

| MS Word: Kẻ khung & Tô m                                                                                                  | àu nền |
|----------------------------------------------------------------------------------------------------|--------|
| PHIÈP MÒI <5                                                                                                    |        |
| Thơ đọc khi vợ vắng nhà<br>Nhân ngày 20/10                                                                                |        |
| Hôm nay 20 tháng 10<br>Biết định nghĩa vợ là người gì đây<br>Vợ là quả ớt chín cây<br>Đỏ tươi ngoài vỏ rất cay trong lòng | JI.    |
|                                                                                                    | 37     |

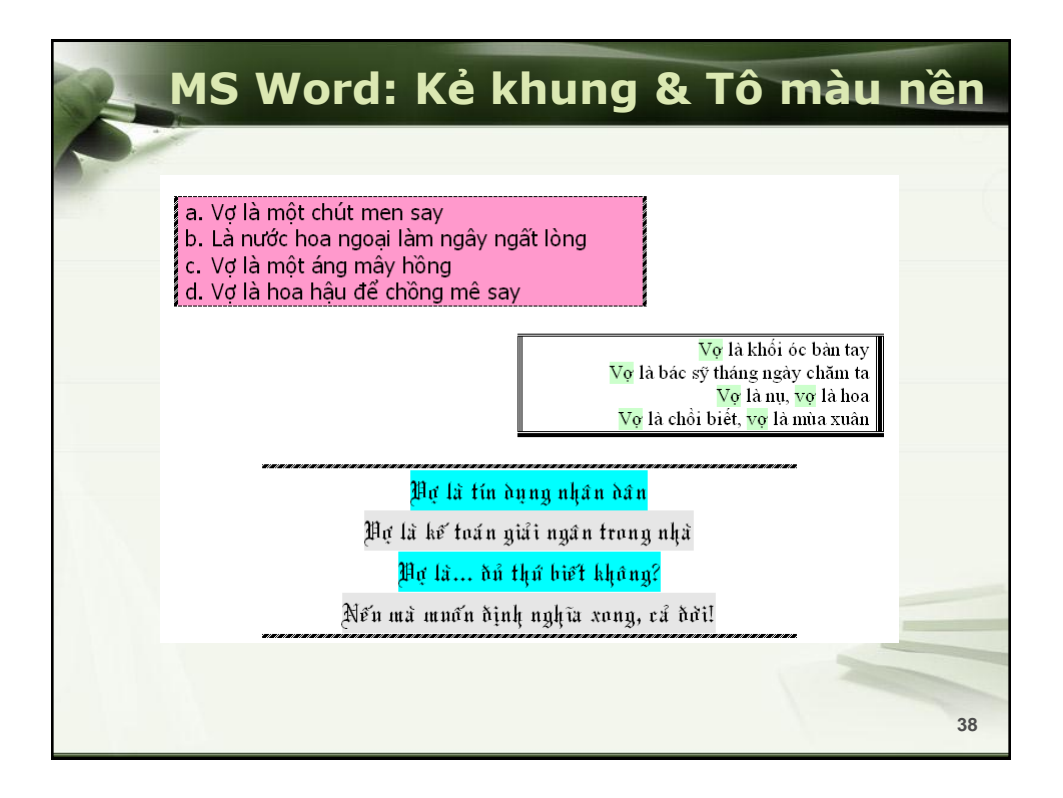

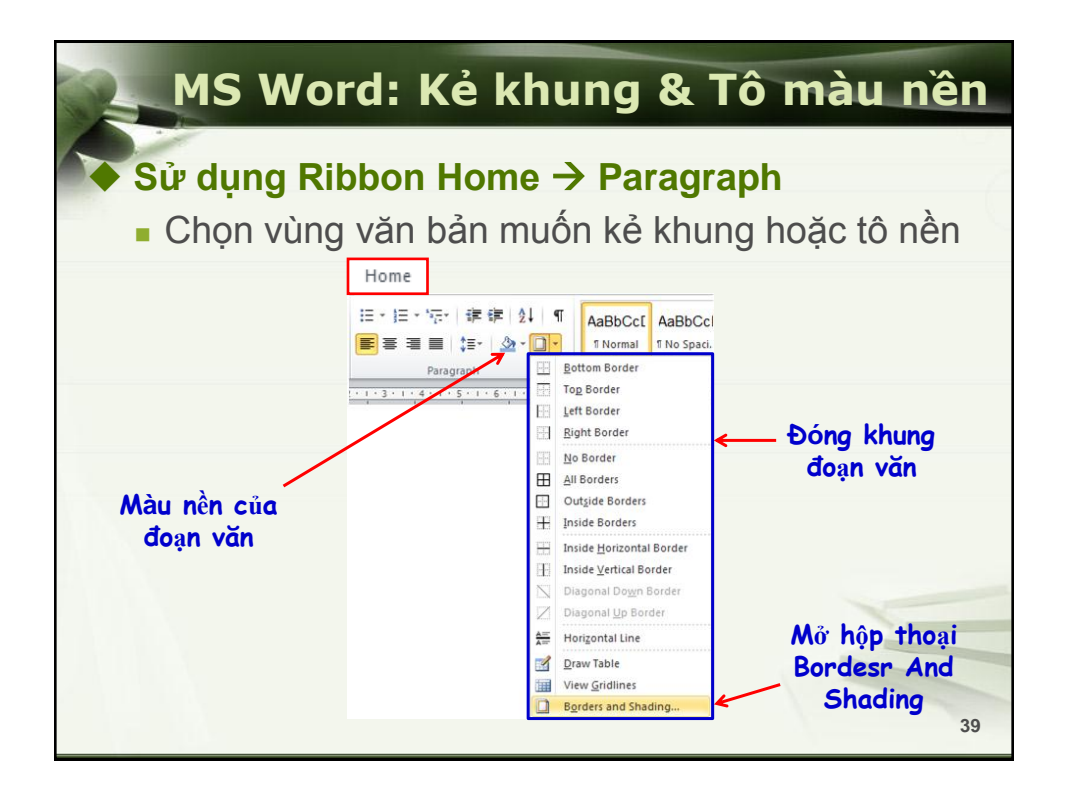

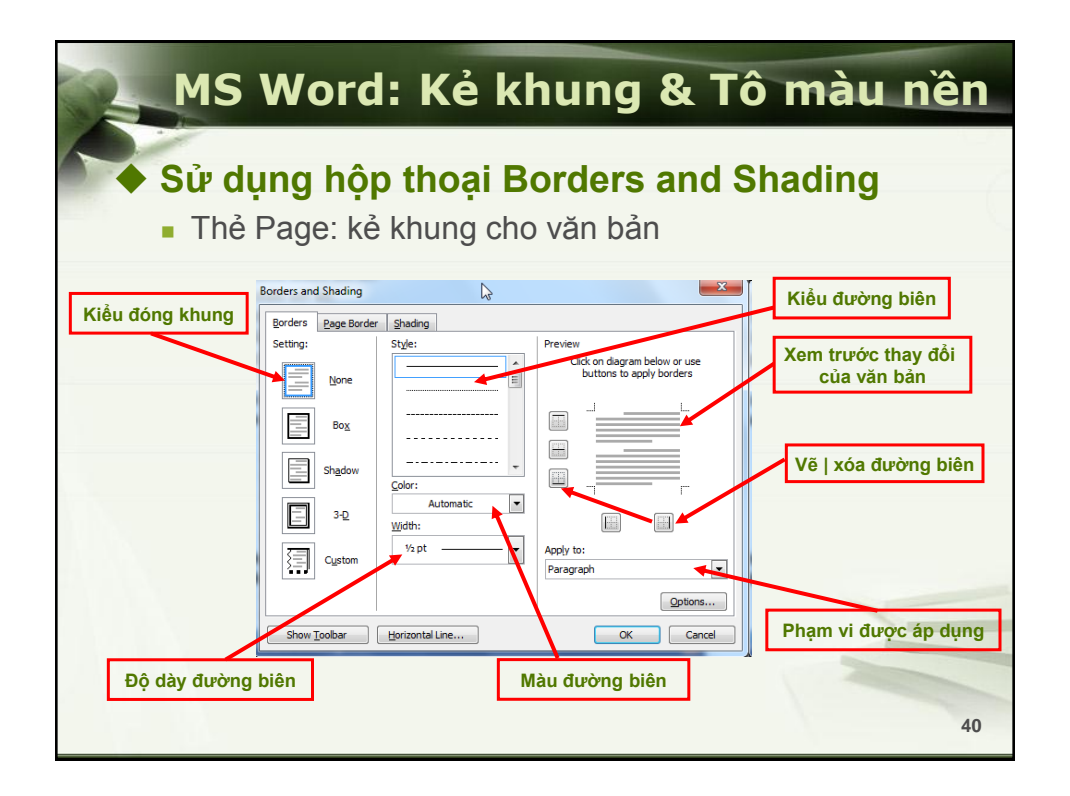

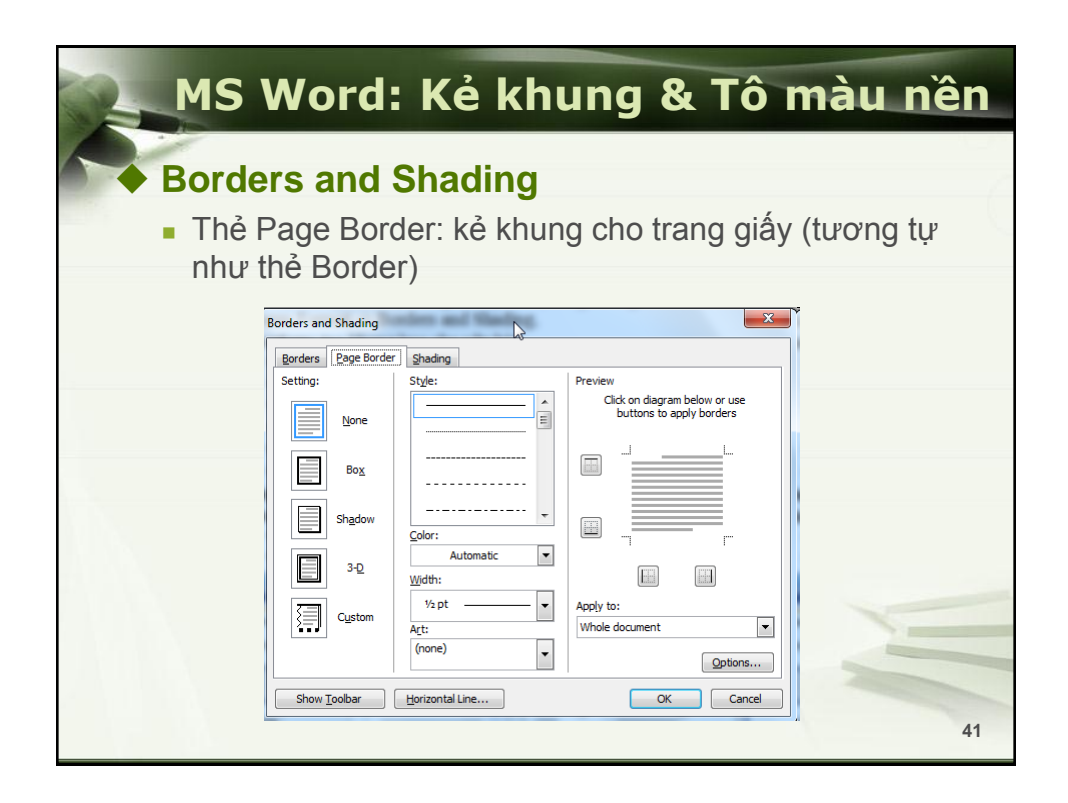

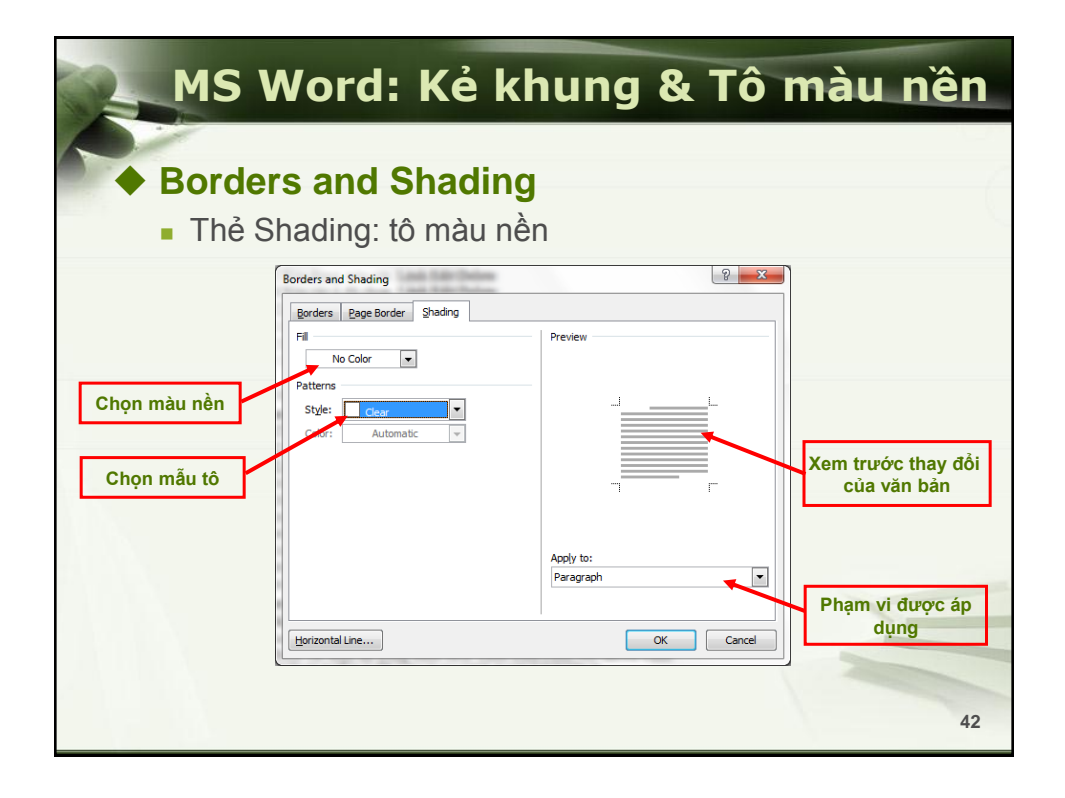

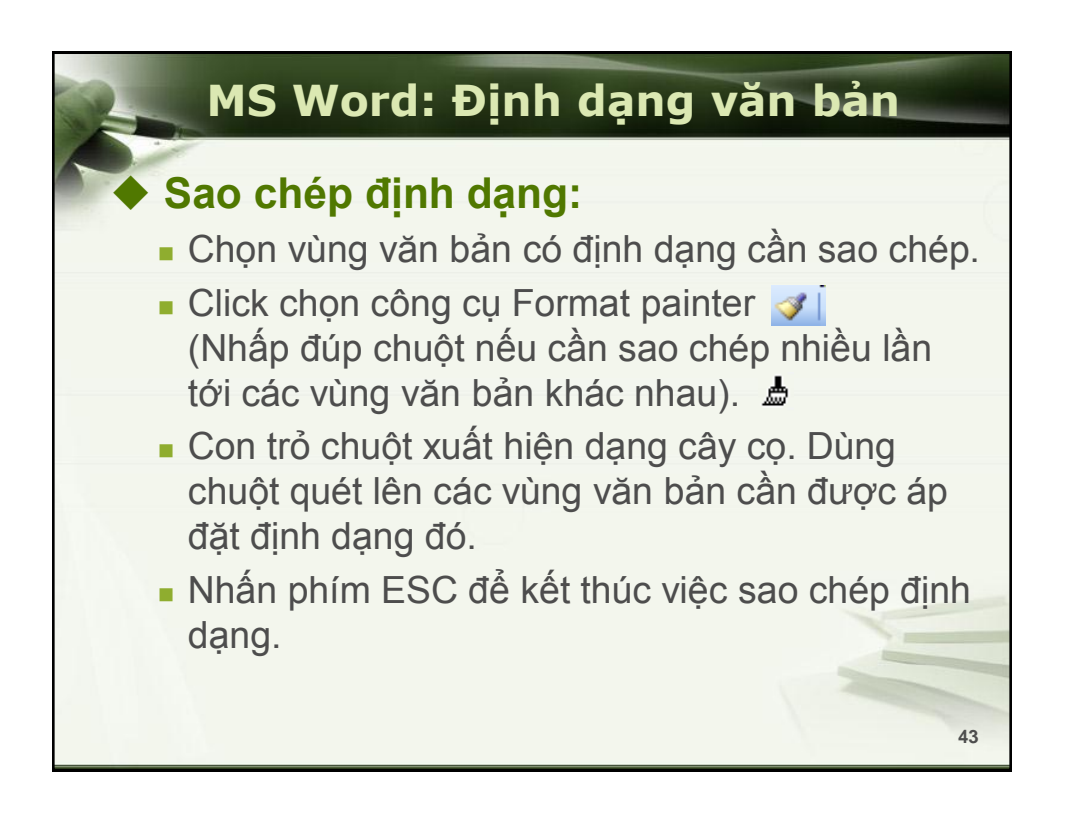

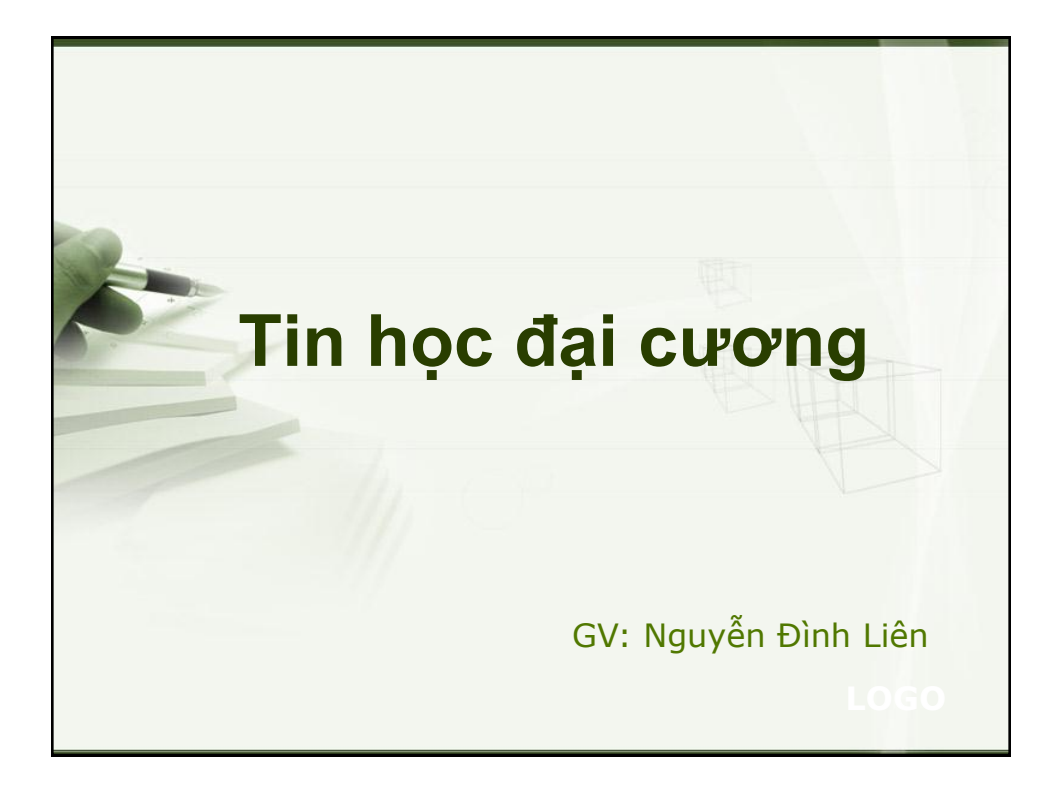

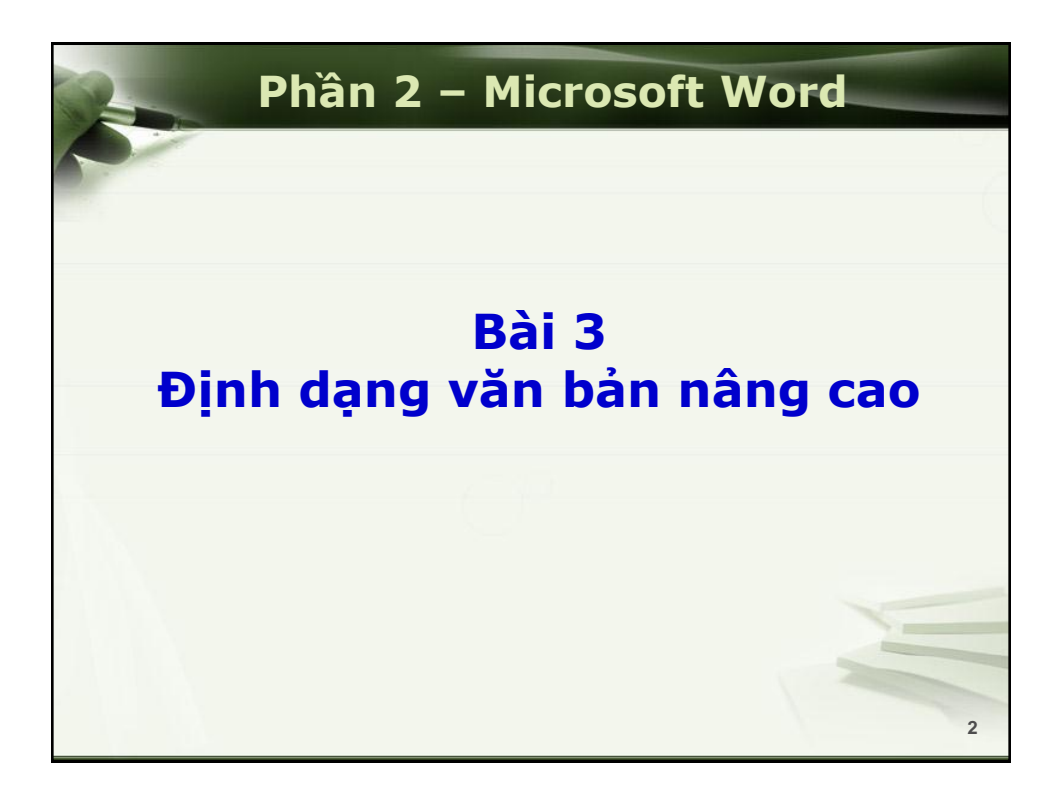

| 3 | MS Word:                                                                                          | Định dạr                                        | IG TAB             |   |
|---|---------------------------------------------------------------------------------------------------|-------------------------------------------------|--------------------|---|
|   | LÝ LỊC<br>Họ và Tên:<br>Lớp:<br>Địa chỉ<br>Số điện thoại:                                         | CH SINH VIÊN                                    |                    |   |
|   | <b>Môn học</b><br>Tin học đại cương<br>Ngôn ngữ C<br>Toán cao cập A1<br>Ngôn ngữ lập trình Pascal | Lớp<br>10TC113<br>10CT111<br>10XD112<br>10XD112 | <b>Số tiết</b><br> |   |
|   |                                                                                                   |                                                 |                    | 3 |

| 2 | MS Word: Định dạng TA                  | B     |      |
|---|----------------------------------------|-------|------|
| 0 | Muc Luc                                |       |      |
|   | Nôi dung                               | Trang | - (- |
|   | Lời mở đầu                             | 6     | 1 N. |
|   | Bài 1: Giới thiêu                      | 8     |      |
|   | 1.1. CSS là gi?                        | 8     |      |
|   | 1.2. Tại sao CSS?                      | 8     |      |
|   | 1.3. Học CSS cần những gì?             | 9     |      |
|   | Bài 2: Một số quy ước về cách viết CSS | 10    |      |
|   | 2.1. Cú pháp CSS                       | 10    |      |
|   | 2.2. Đơn vị CSS                        | 13    |      |
|   | 2.3. Vị trí đặt CSS                    | 14    |      |
|   | 2.4. Sự ưu tiên                        |       |      |
|   | Bài 3: Màu chữ và màu nền              | 21    |      |
|   | 3.1. Thuộc tính background-color       | 21    |      |
|   | 3.2. Thuộc tính background-image       | 21    |      |
|   | 3.3. Thuộc tính background-repeat      | 22    |      |
|   | 3.4. Thuộc tính background-attachment  | 23    |      |
|   | 3.5. Thuộc tính background-position    | 23    |      |
|   |                                        |       | 4    |

| MS Word: Định dạng TAB                                                                                                   |                                                                                                   |                                                 |             |   |
|----------------------------------------------------------------------------------------------------|---------------------------------------------------------------------------------------------------|-------------------------------------------------|-------------|---|
| <ul> <li>Tại sao phải đặt TAB</li> <li>Đặt TAB khi muốn tạo khoảng cách cố định giữa các ký tự trong văn bản.</li> </ul> |                                                                                                   |                                                 |             |   |
|                                                                                                    | <b>Môn học</b><br>Tin học đại cương<br>Ngôn ngữ C<br>Toán cao cấp A1<br>Ngôn ngữ lập trình Pascal | Lớp<br>10TC113<br>10CT111<br>10XD112<br>10KT115 | Số tiết<br> |   |
| <ul> <li>Đặt TAB để tạo ra các đường;<br/>một cách tự động.</li> </ul>                                                   |                                                                                                   |                                                 |             |   |
|                                                                                                    | LÝ I<br>Họ và Tên:<br>Lớp:<br>Địa chỉ<br>Số điện thoại:                                           | LICH SINH VIÊN                                  |             | 5 |

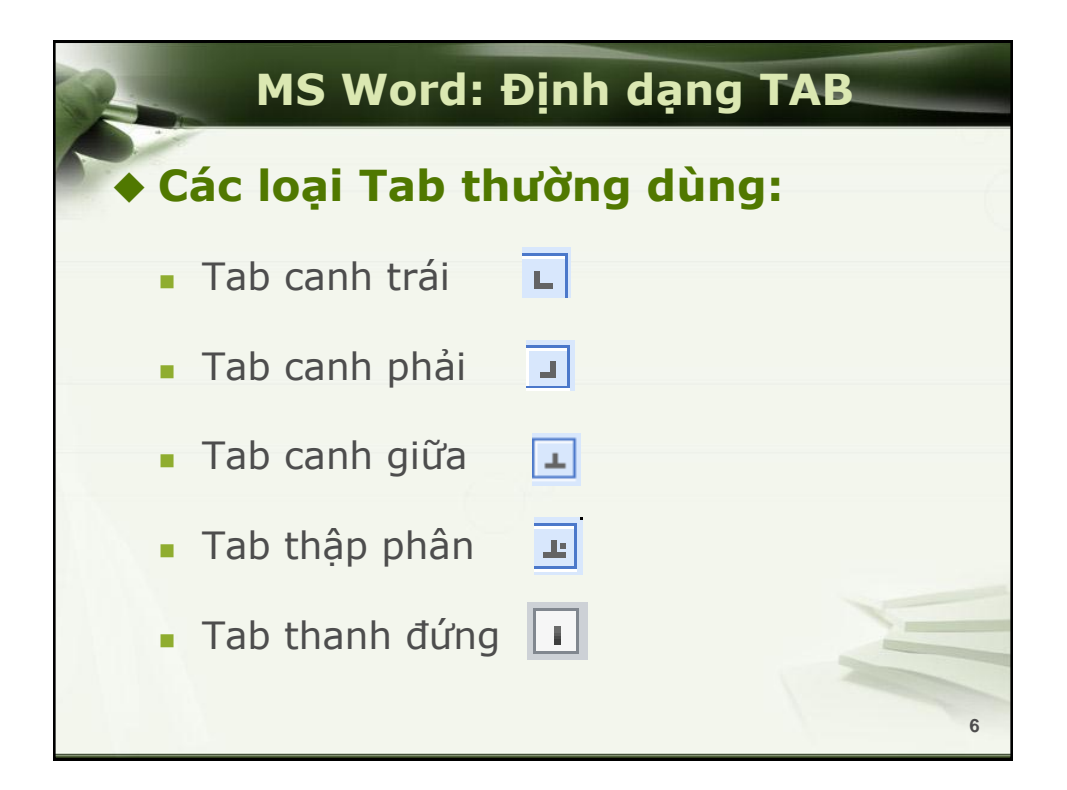

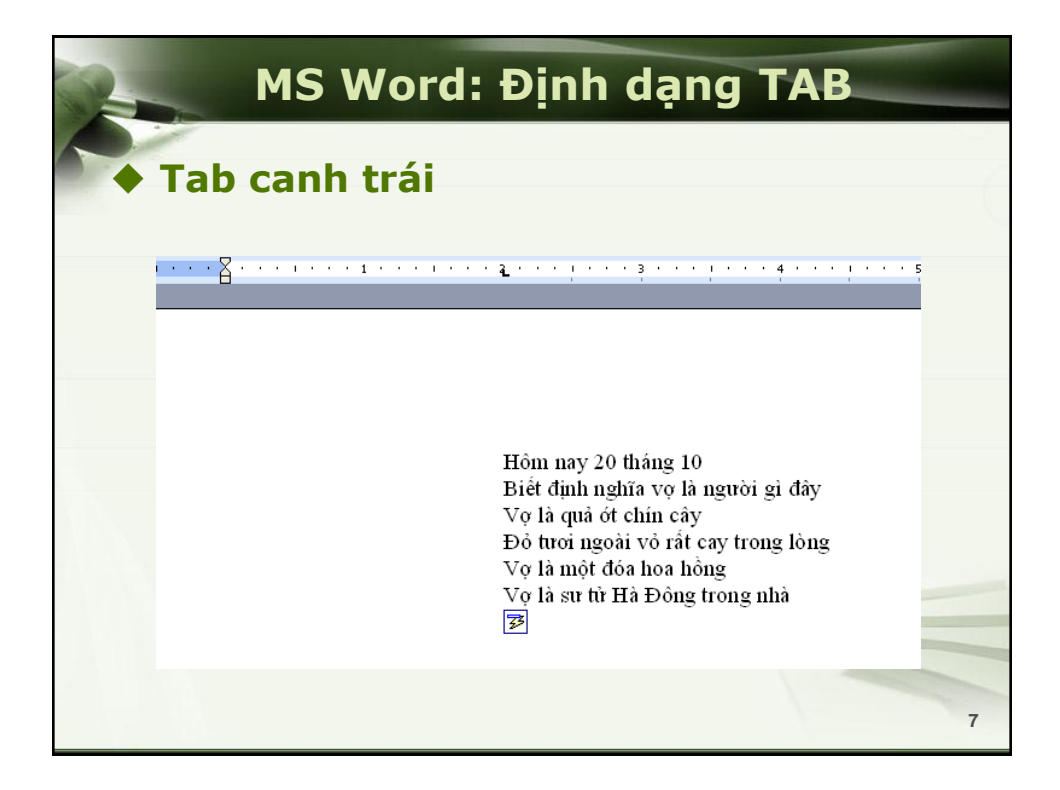

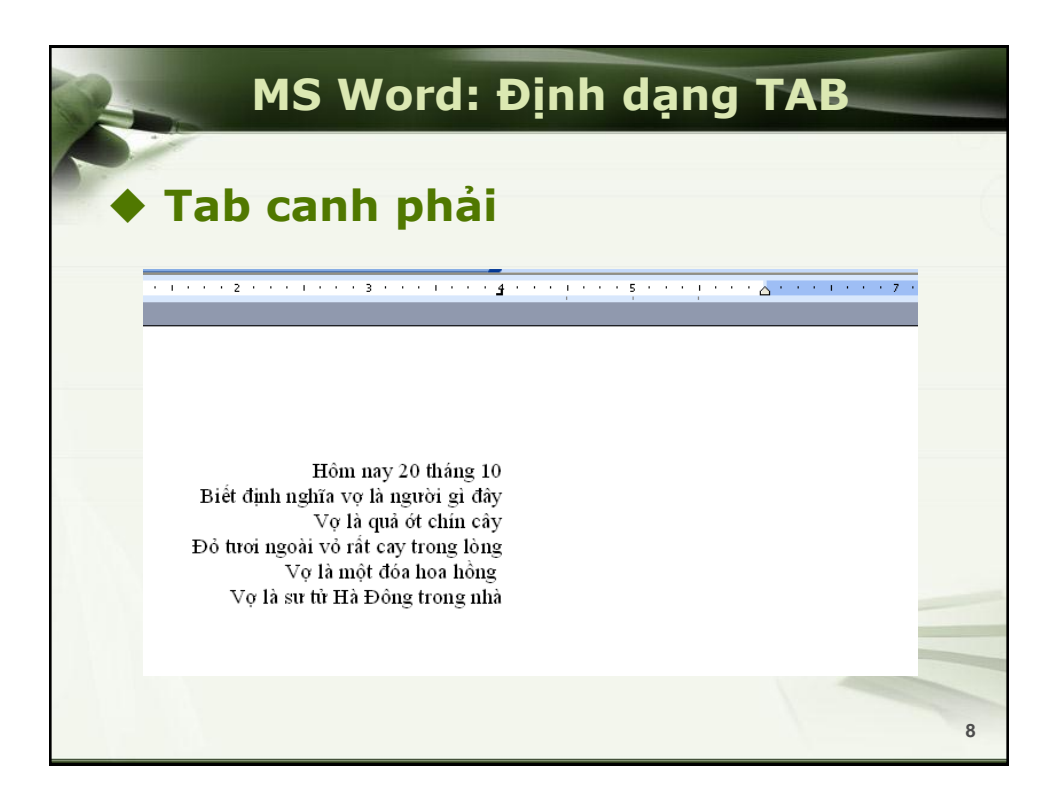

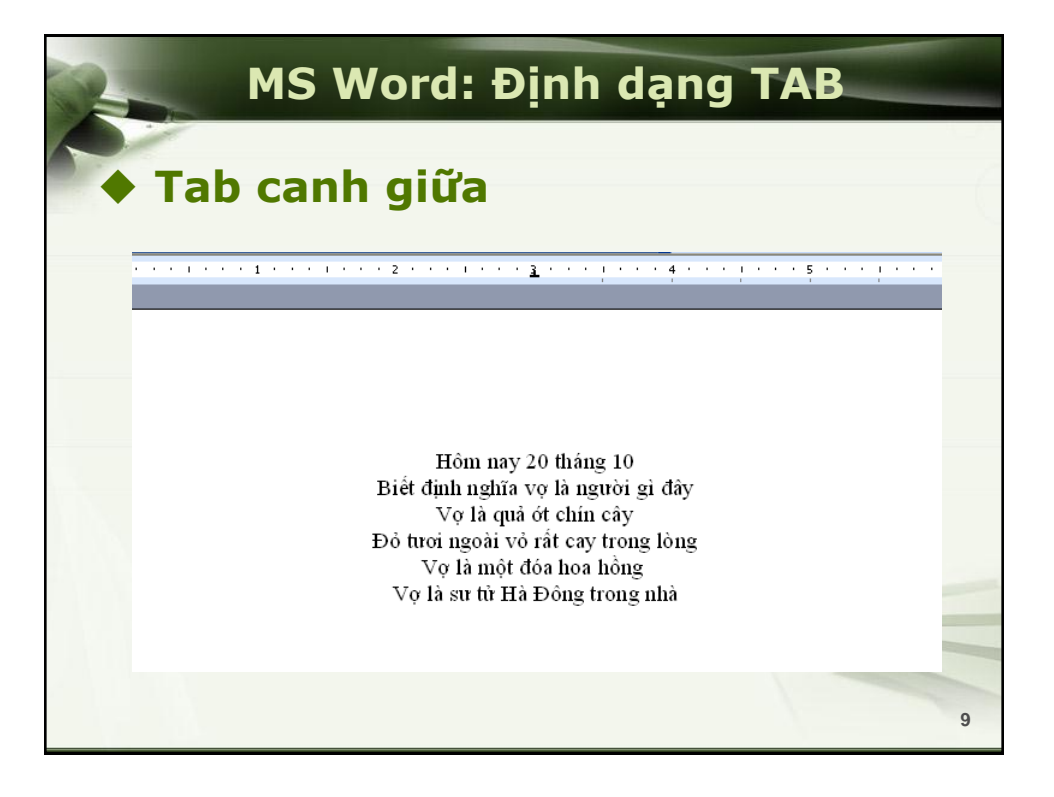

| <b>Re</b>      | MS Word                                 | : Định        | n dạ | ng TAB                       |    |
|----------------|-----------------------------------------|---------------|------|------------------------------|----|
| ♦Tab thập phân |                                         |               |      |                              |    |
| 1              | • • • • • • • • • • • • • • • • • • • • | 1 • 4 • 1 • 5 | 6 .  | 1 • 7 • <u>1</u> • • 8 • 1 • | 1  |
|                | MẶT HÀNG                                | ÐVT           | SL   | ĐƠ.N GIÁ                     |    |
|                | DOP - 500g                              | lon           | 10   | 4.99                         |    |
|                | DIF - 900g                              | lon           | 12   | 12.9                         |    |
|                | DFO - 500g                              | lon           | 18   | 5.01                         |    |
|                | DFC - 500g                              | lon           | 20   | 4.2                          |    |
|                | Mama Plus                               | lon           | 30   | 4.89                         |    |
|                | Ovaltine - 1200g                        | hộp           | 25   | 20.1                         | -  |
|                | -                                       | -             |      |                              |    |
|                |                                         |               |      |                              |    |
|                |                                         |               |      | 1                            | 10 |

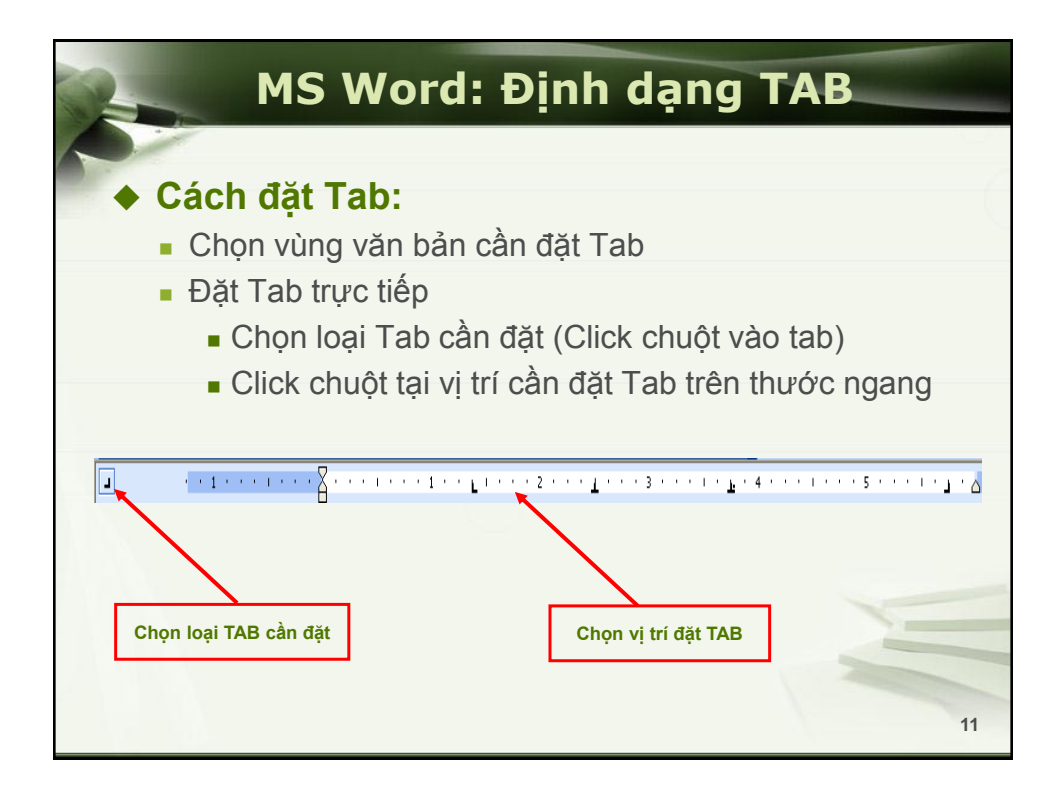

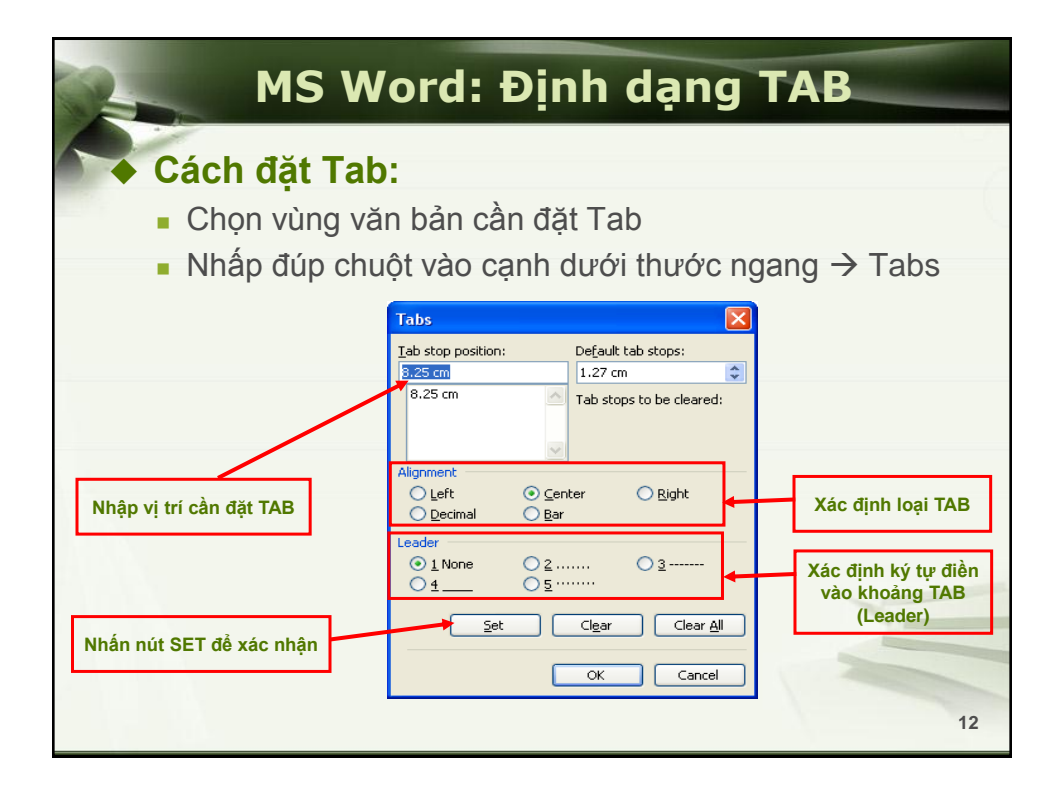

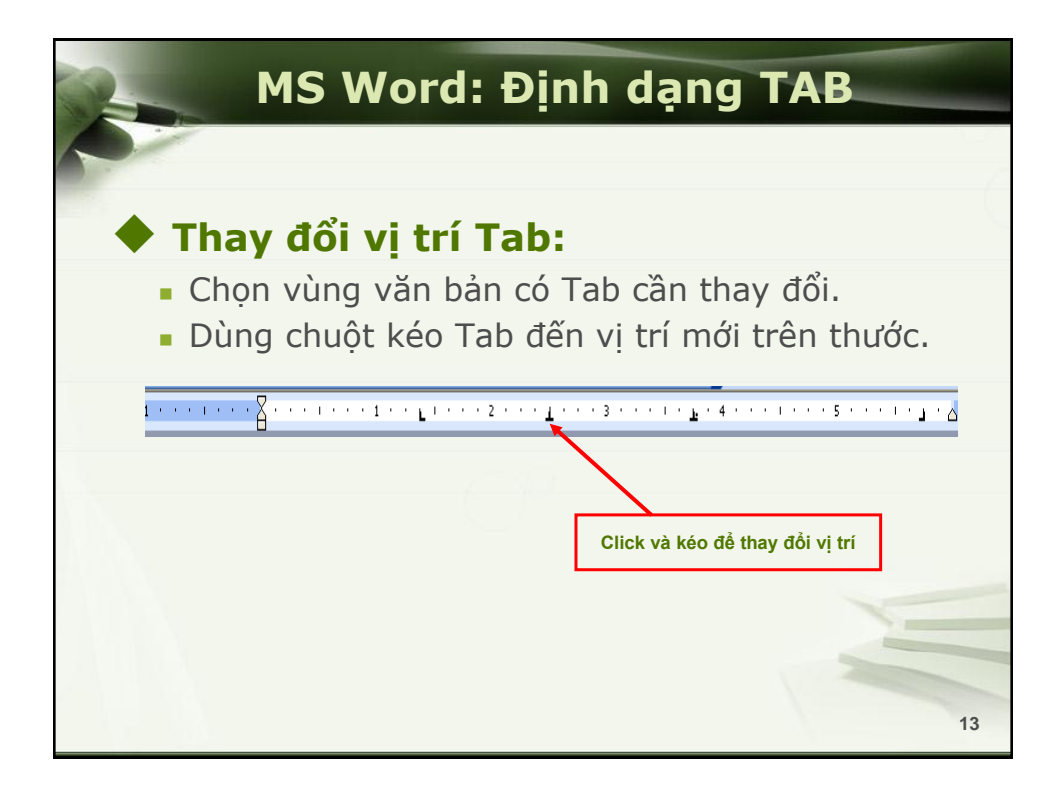

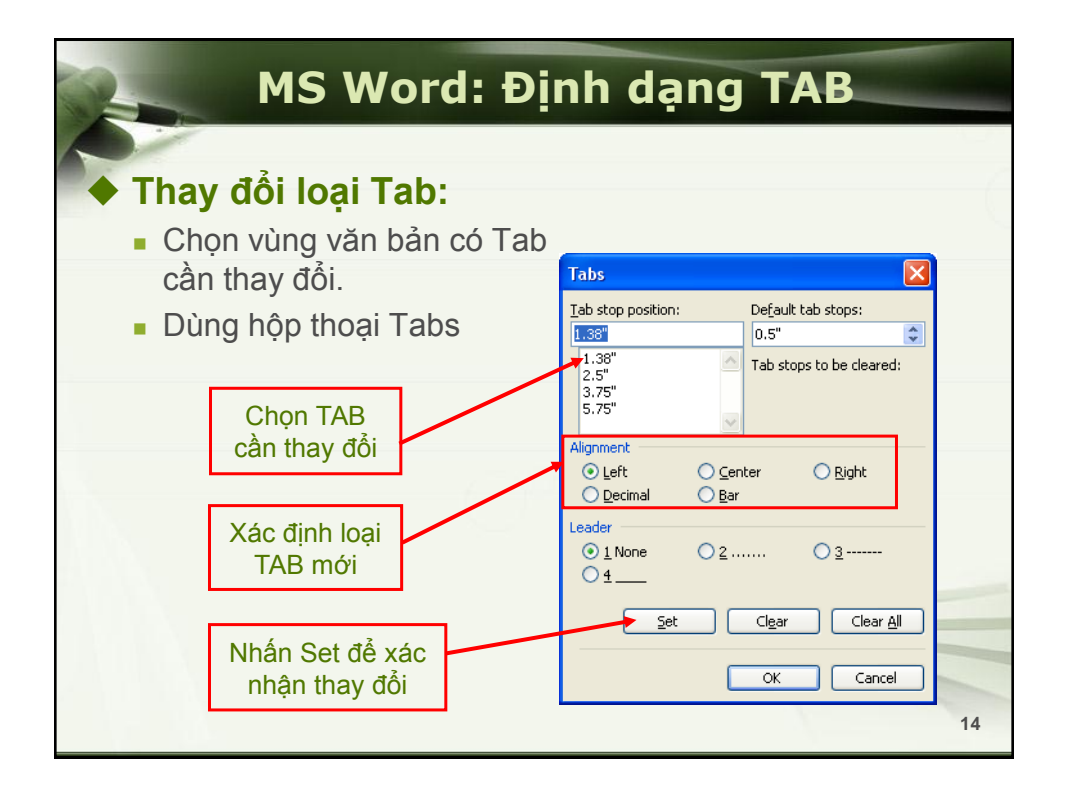
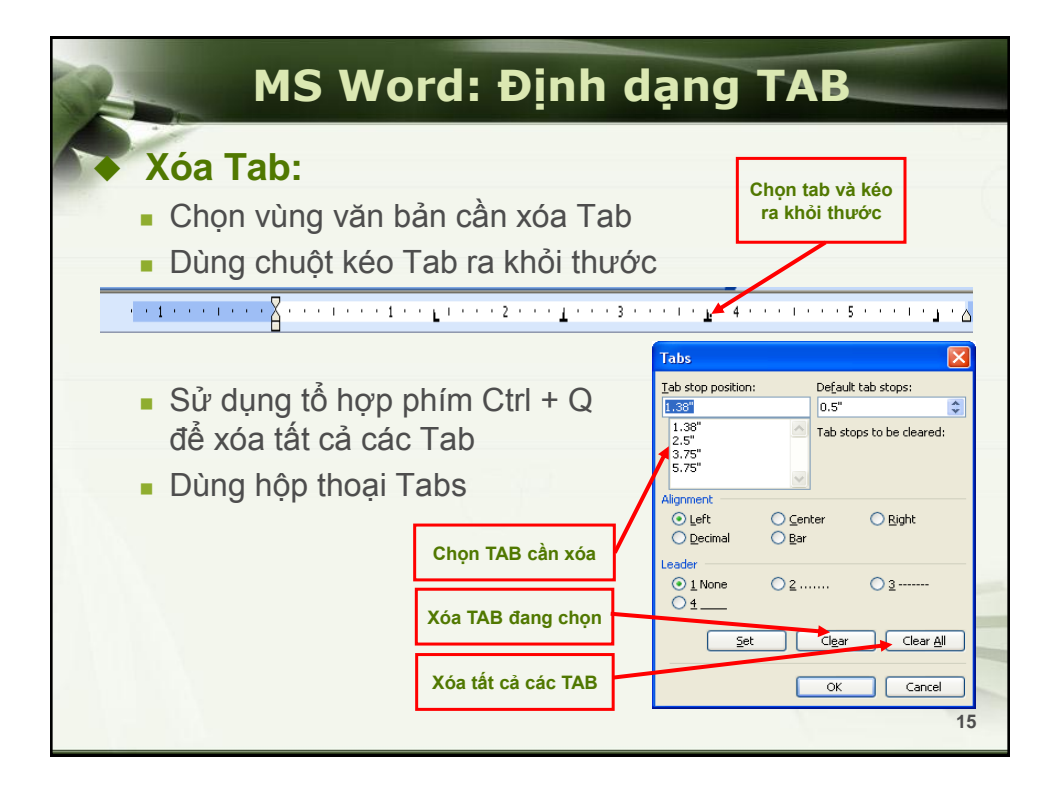

| MS Word: Thiê                                                                                                    | ết lập danh sách                                                                                                    |
|----------------------------------------------------------------------------------------------------|----------------------------------------------------------------------------------------------------|
| <ul> <li>A. CÔNG TY FUJITSU</li> <li>1. Đối tượng: các đối tượng có đầy đủ các điều kiện sau: <ul> <li>Tốt nghiệp đại học: điện hoặc điện tử (06 người).</li> <li>Tốt nghiệp đại học: tài chính kế toán (02 người).</li> <li>Tốt nghiệp đại học: tin học và ngoại ngữ (02 người).</li> <li>Lao động phổ thông: 400 người.</li> </ul> </li> <li>2. Tuổi: <ul> <li>Kỹ sư: từ 25 đến 45 tuổi</li> <li>Lao động PT: từ 18 đến 30 tuổi</li> </ul> </li> <li>3. Thời gian: <ul> <li>Nhận hồ sơ: từ 01/01/2006 đến 30/04/2006</li> <li>Phóng vấn: từ 01/06/2006 đến 30/09/2006</li> </ul> </li> </ul> | <ul> <li>B. CÔNG TY CÁM CON CÒ</li> <li>1. Đối tượng: các đối tượng có đầy đủ các điều kiện sau: <ul> <li>Tốt nghiệp đại học: nông lâm (04 người).</li> <li>Tốt nghiệp đại học: tài chính kế toán (02 người).</li> <li>Tốt nghiệp đại học: tin học và ngoại ngữ (02 người).</li> <li>Tốt nghiệp đại học: tin học và ngoại ngữ (02 người).</li> <li>Lao động phố thông: 500 người.</li> </ul> </li> <li>2. Tuổi: <ul> <li>Kỹ sư: từ 25 đến 45 tuổi</li> <li>Lao động PT: từ 18 đến 30 tuổi</li> </ul> </li> <li>3. Thời gian: <ul> <li>Nhận hồ sơ: từ 01/01/2006 đến 30/04/2006</li> <li>Phóng vấn: từ 01/06/2006 đến 30/09/2006</li> </ul> </li> </ul> |
|                                                                                                    | 16                                                                                                    |

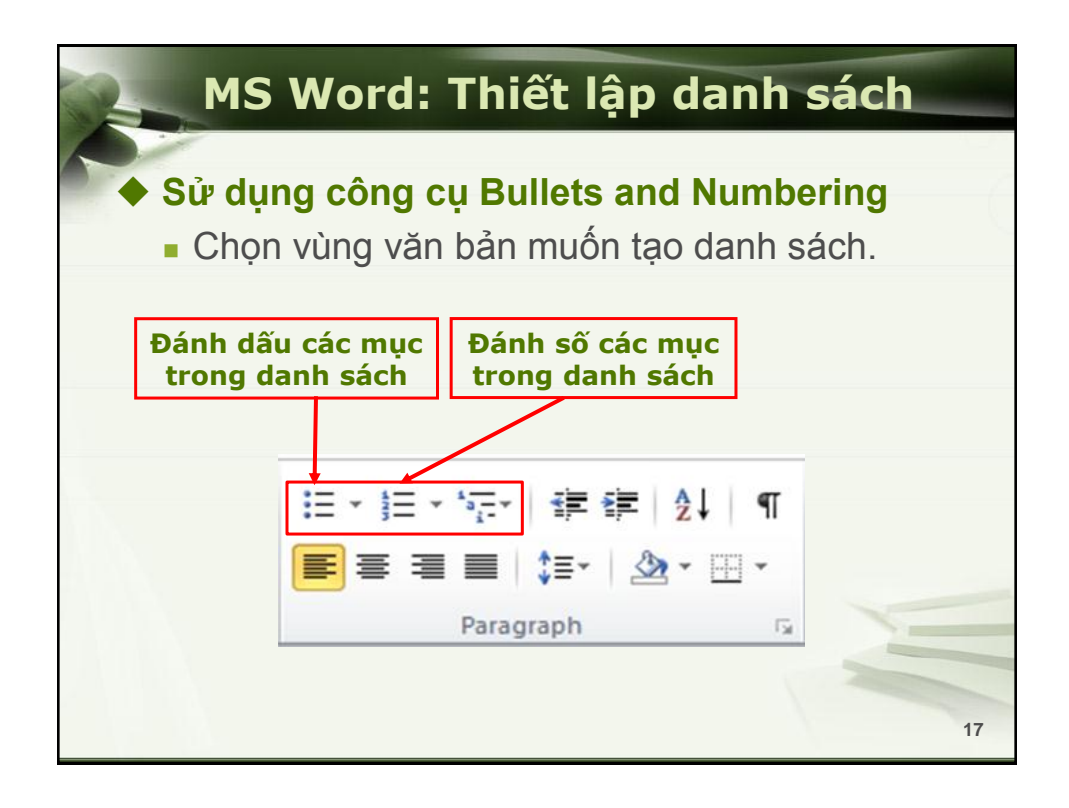

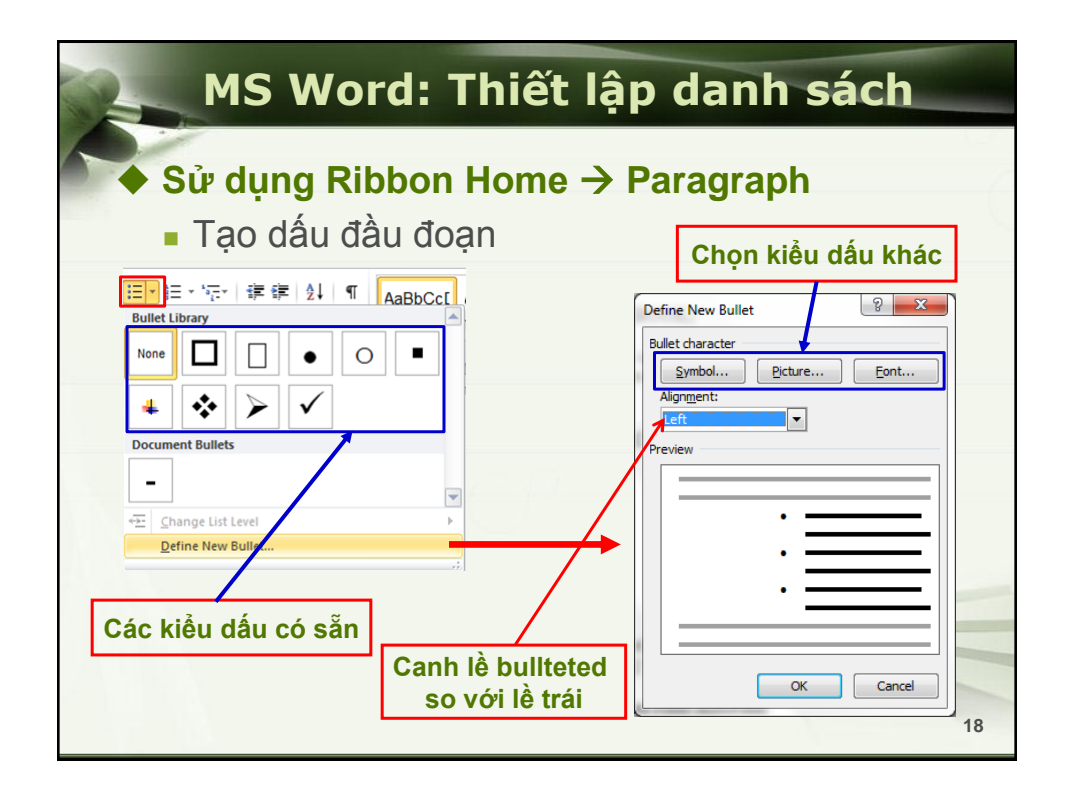

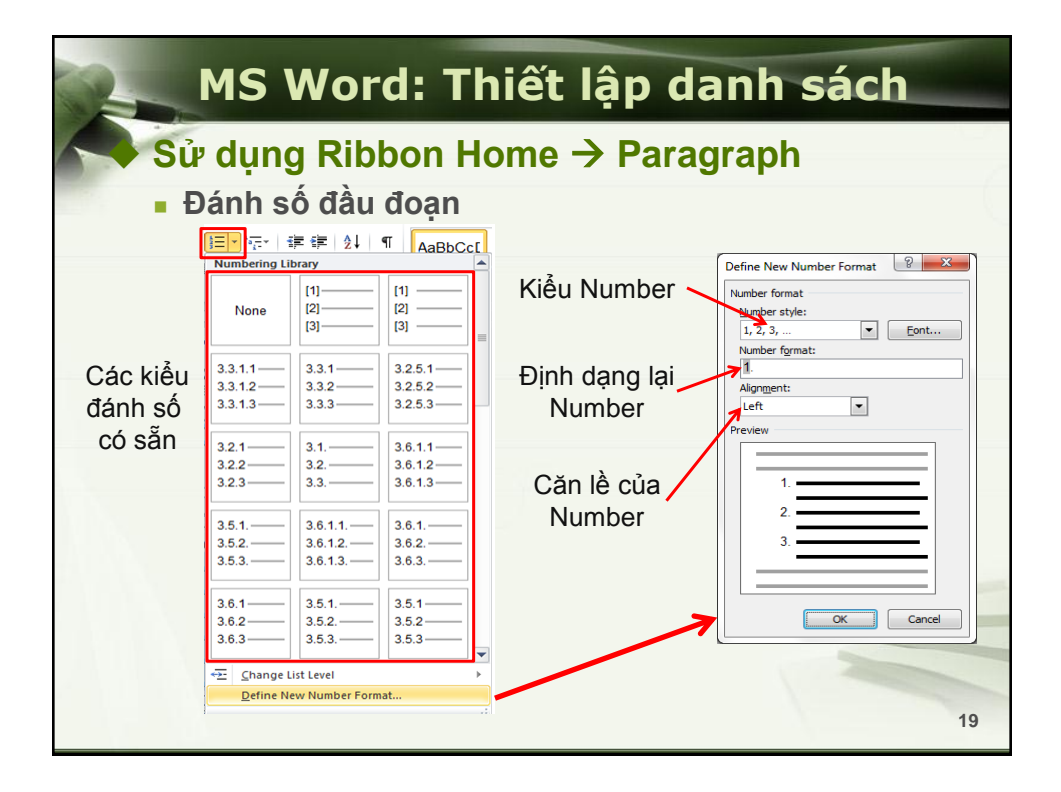

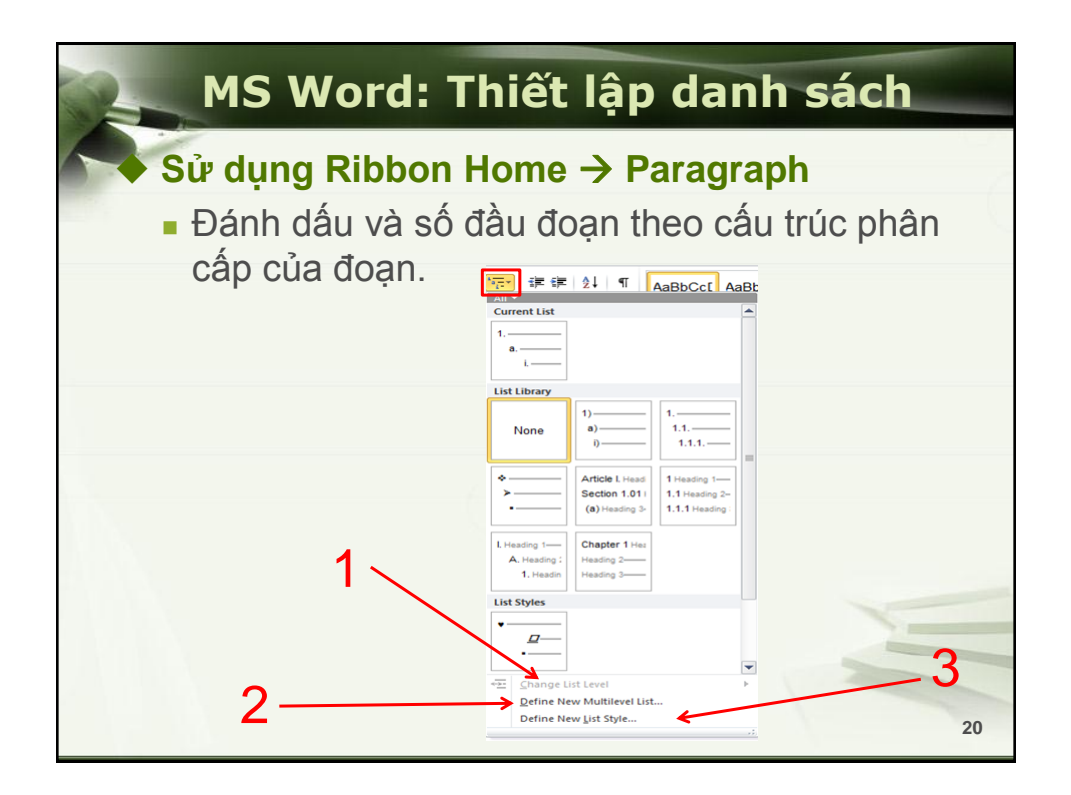

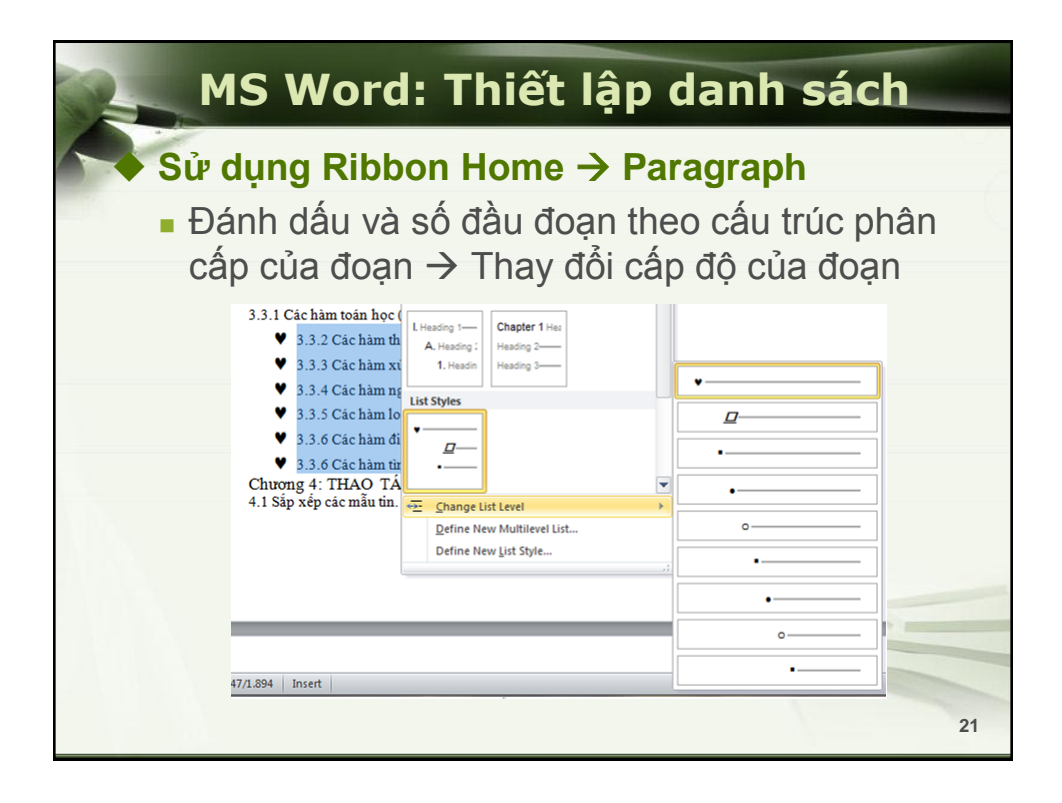

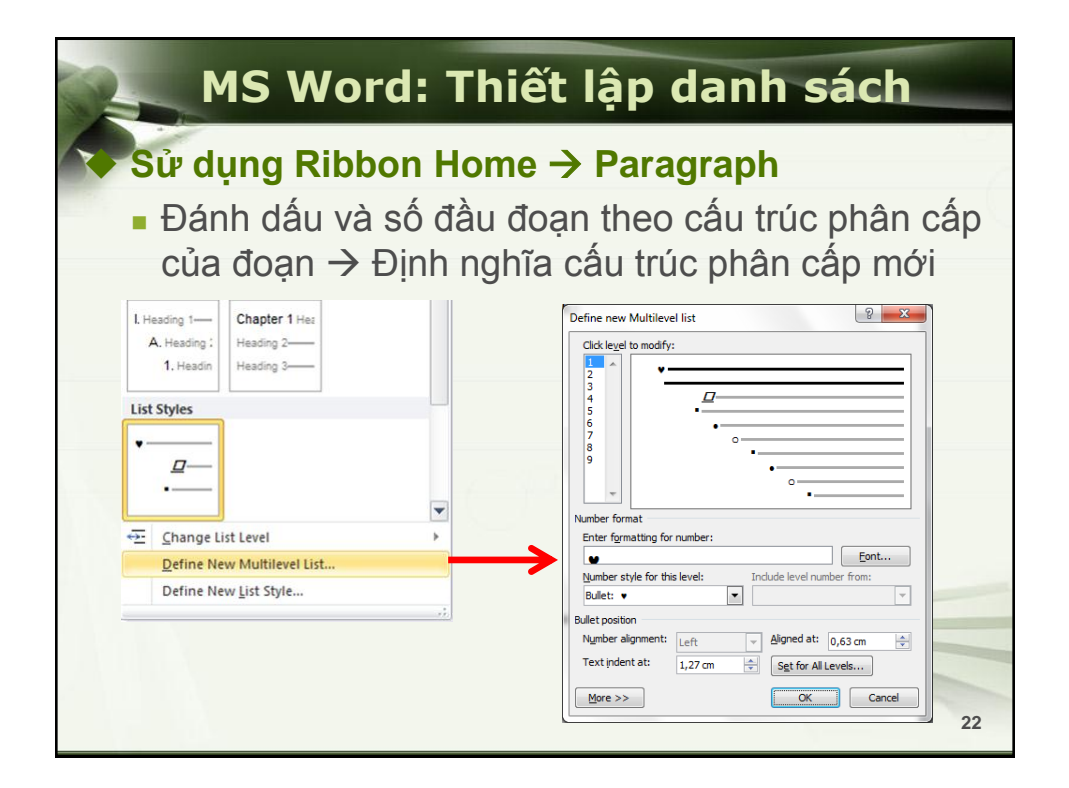

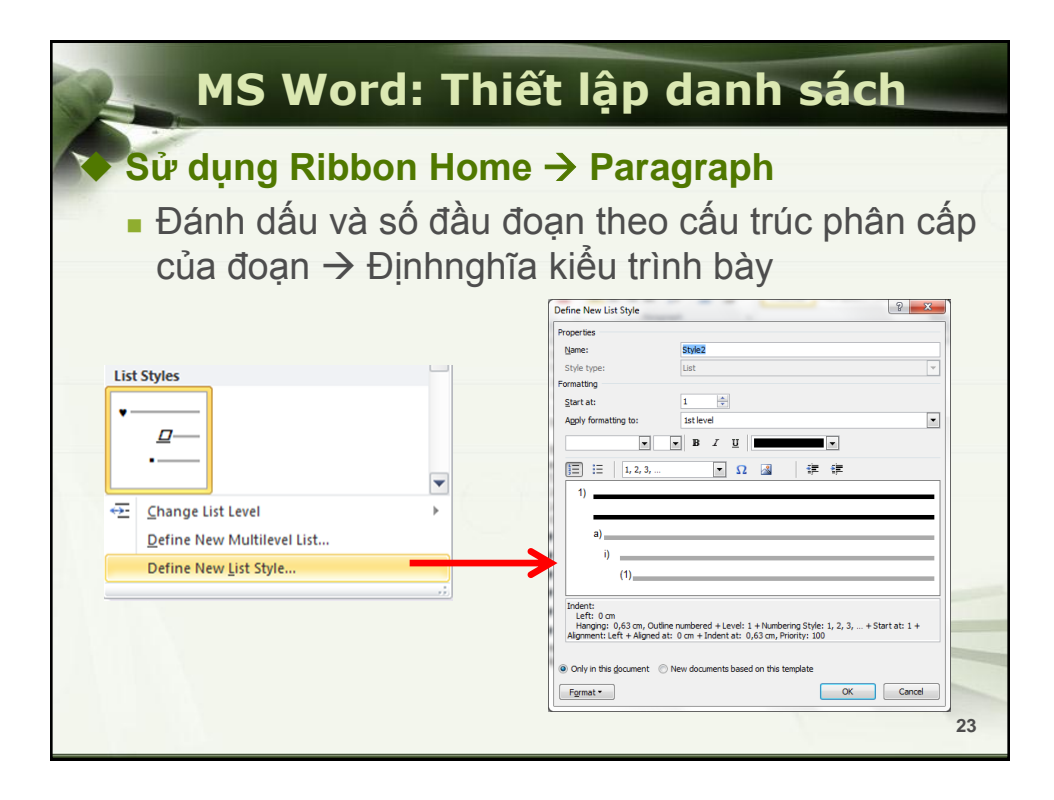

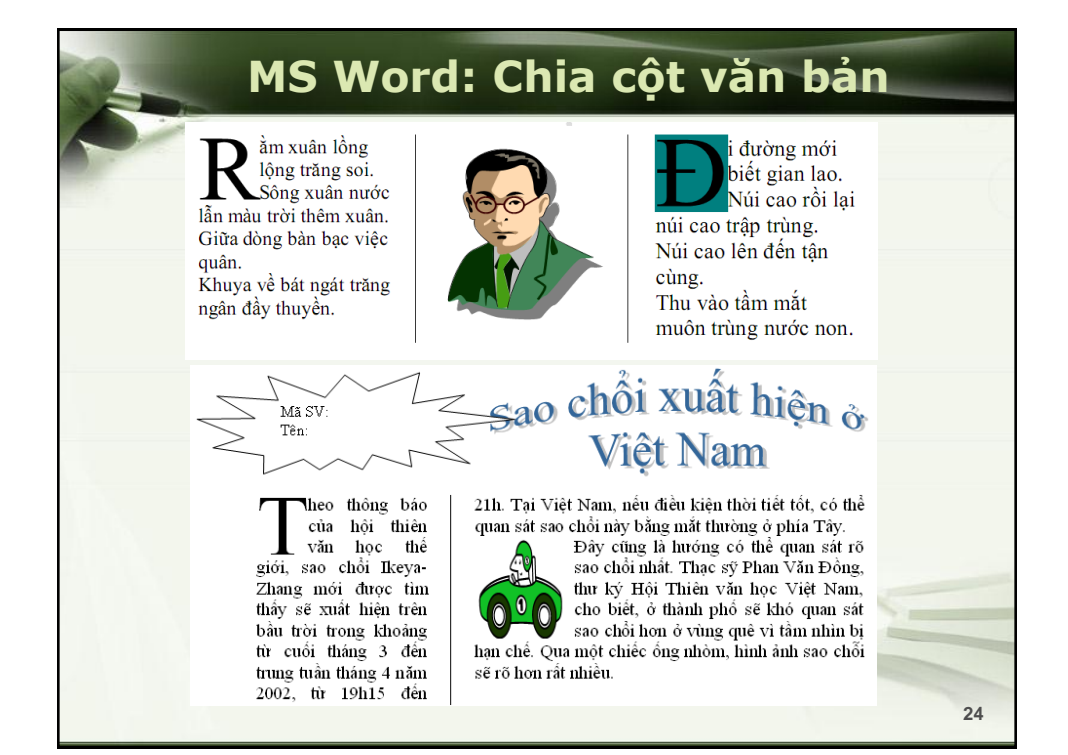

## MS Word: Chia cột văn bản M ột bạn Hãy nhóm suy Cà phê và tắch học ngẫm điều nay thành đạt rủ này nhé: nhau về thăm cuộc sõng chính là cà thầv cũ. Sau phê, còn công việc, một hồi trò chuyện, họ bắt đầu kể lể, than phiên tiền bạc và địa vị xã về những sức ép trong công việc cũng như trong cuộc sống. Nghe vậy, người thầy vào bếp lấy cà phê mời học trò cũ của mình. hội chính là những chiếc tách. Và những "chiếc tách" này không hề xác định hay ảnh Ông đem ra rất nhiều những chiếc tách khác loại: chiếc bằng sứ, chiếc bằng nhựa, chiếc thủy tinh, hưởng đến chất lượng chiếc thì bằng pha lê, một vài chiếc trông rất đơn cuộc sống chúng tại Đôi khi do cứ mãi để ý sơ, vài chiếc đắt tiên, vài chiếc khác lại được chế vào những "chiếc tách tác cực kỳ tinh xảo. Người thầy bảo những "người hư danh" mà chúng tạ thành đạt" tự chọn tách và rót cà phê cho mình. bỏ lỡ việc hưởng thụ cuộc sống. Sau khi mỗi người đều đã có một tách cà phê, người thầy đáng kính mới bắt đầu từ tốn: Món quà mà Thương - Nếu các em chú ý thì sẽ nhận ra điều này: ai để ban tăng cho con người là cả phê chứ cũng chọn những chiếc tách đắt tiên, chẳng ai không phải tách. Vây thèm màng đến những chiếc tách nhựa giá rẻ cả. thì cứ thoải mái nhâm Có lẽ các em sẽ cảm thấy điều này thật bình nhi cà phê của mình và thường vì ai chẳng muốn chọn cho mình cái tốt nhất, nhưng điều ấy lại chính là nguồn cơn của tận hưởng cuộc sống mọi vấn đề rắc rối trong cuộc sống của các em. tươi đẹp.

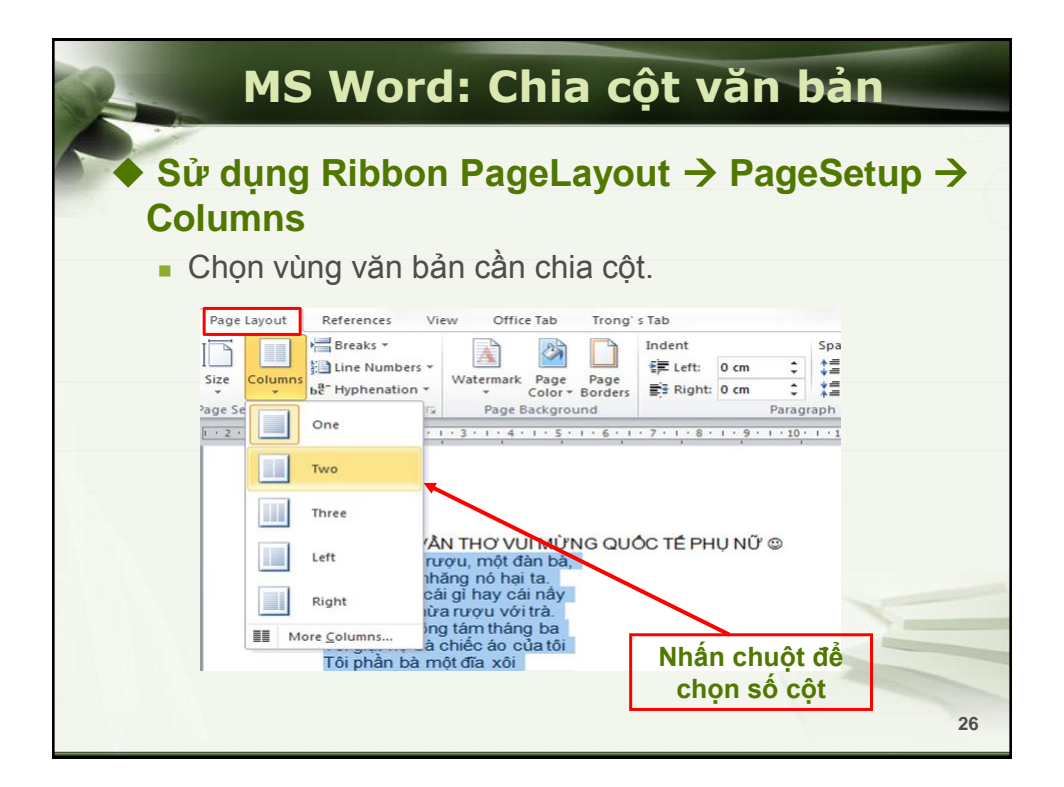

25

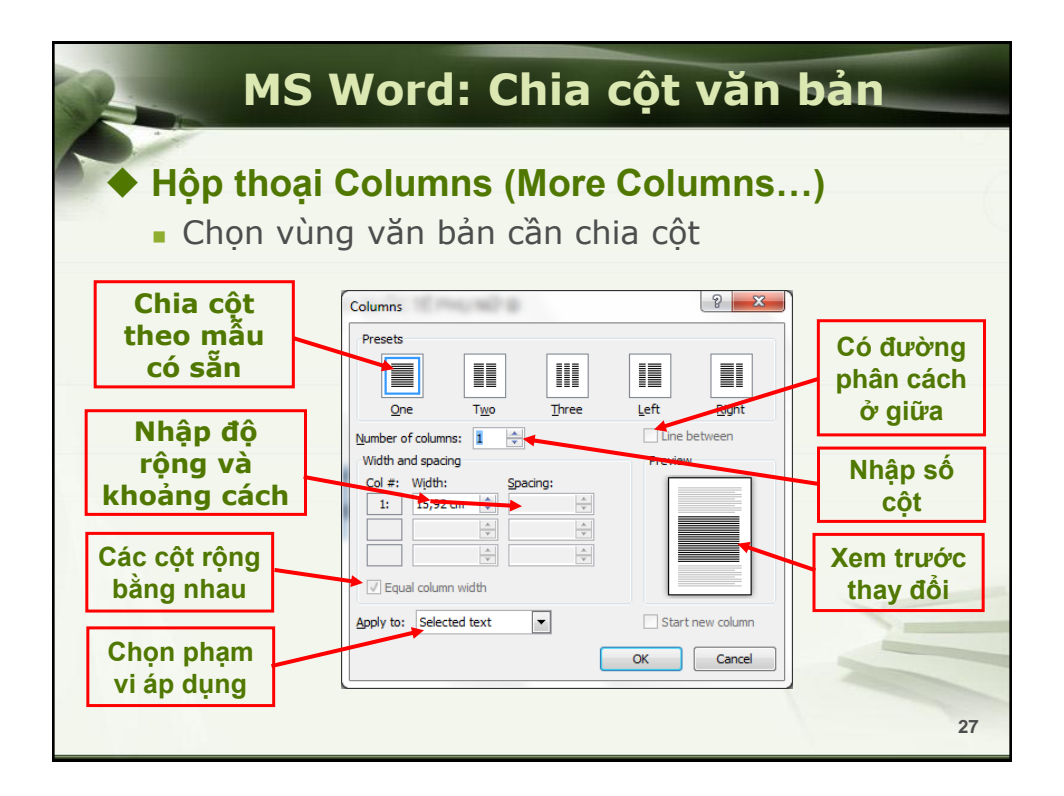

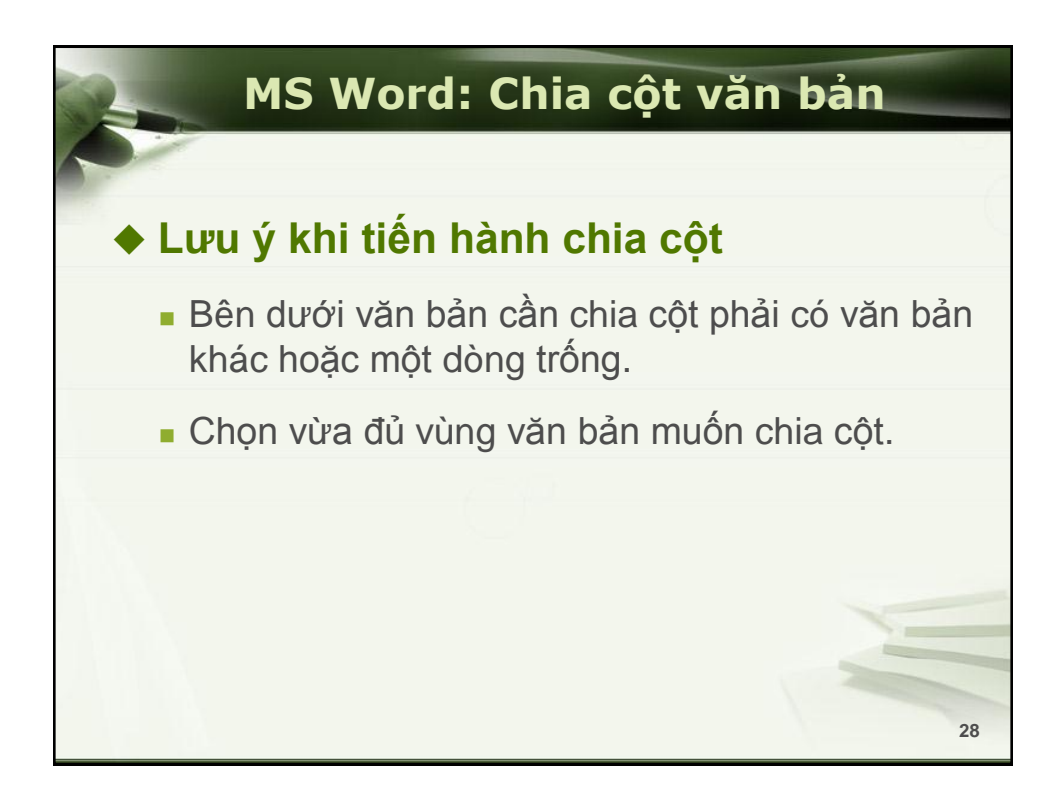

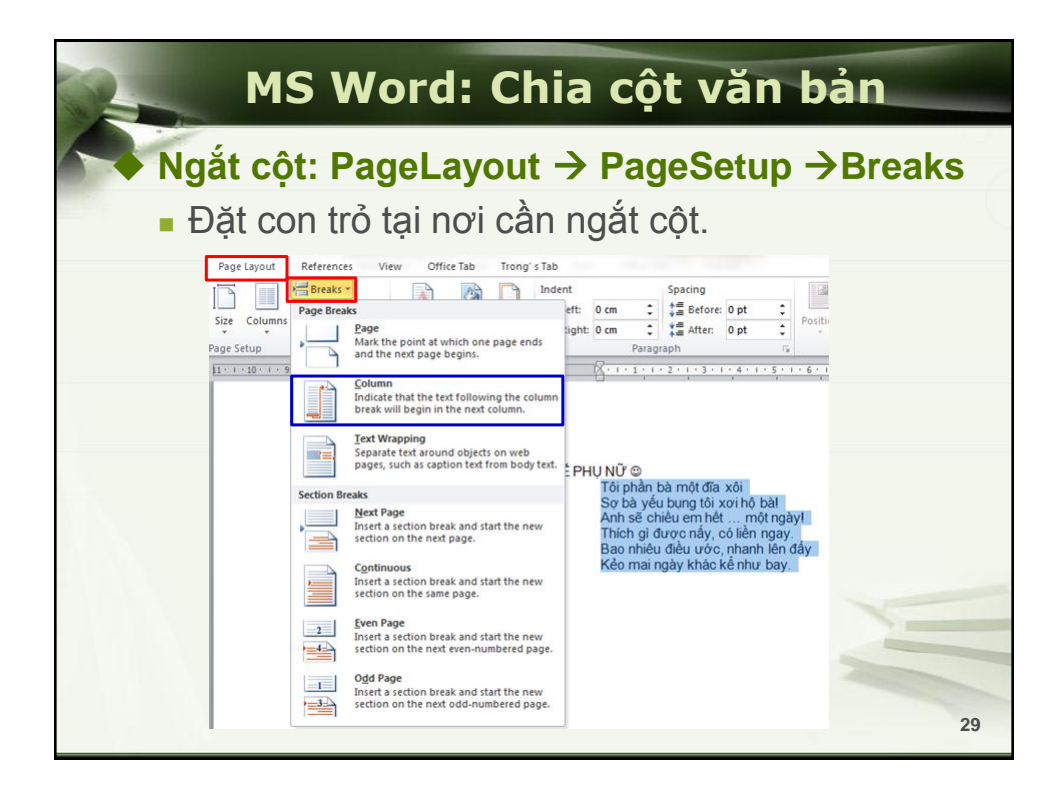

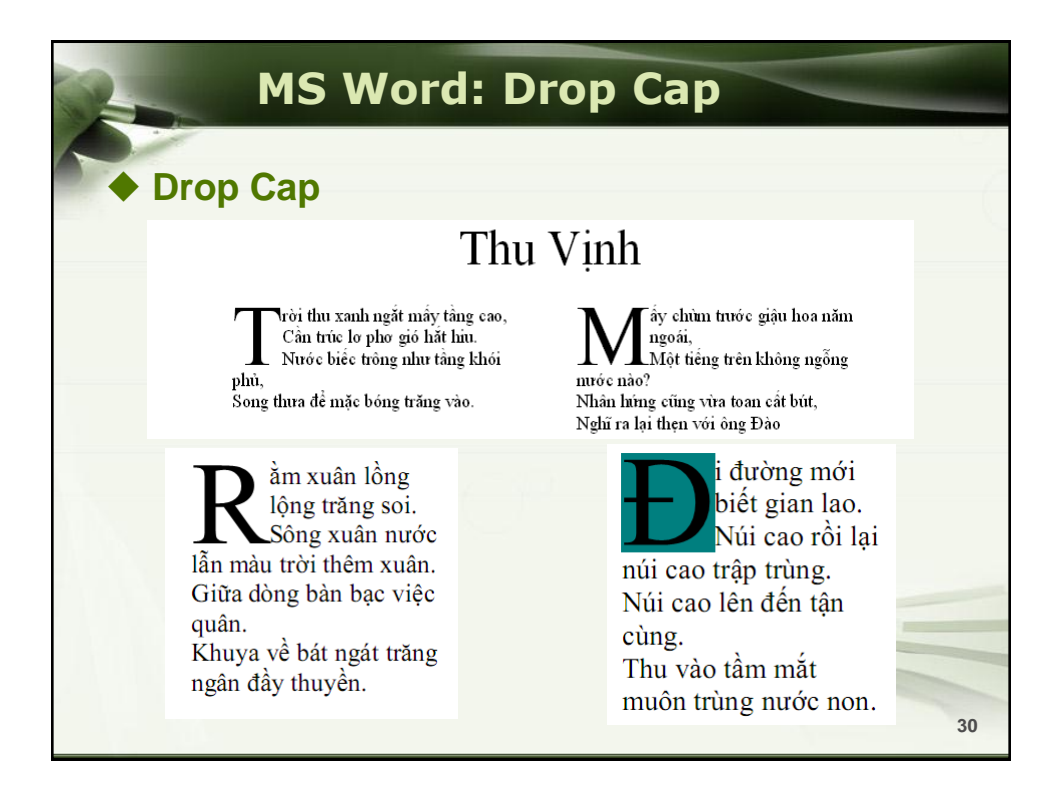

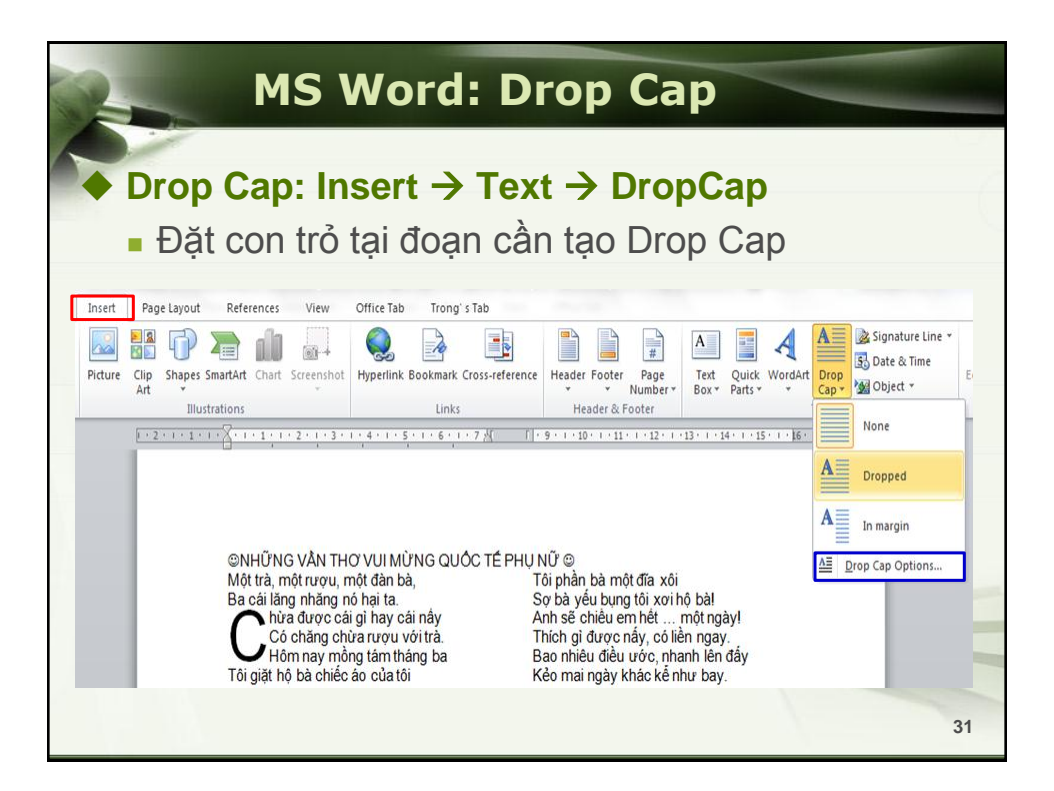

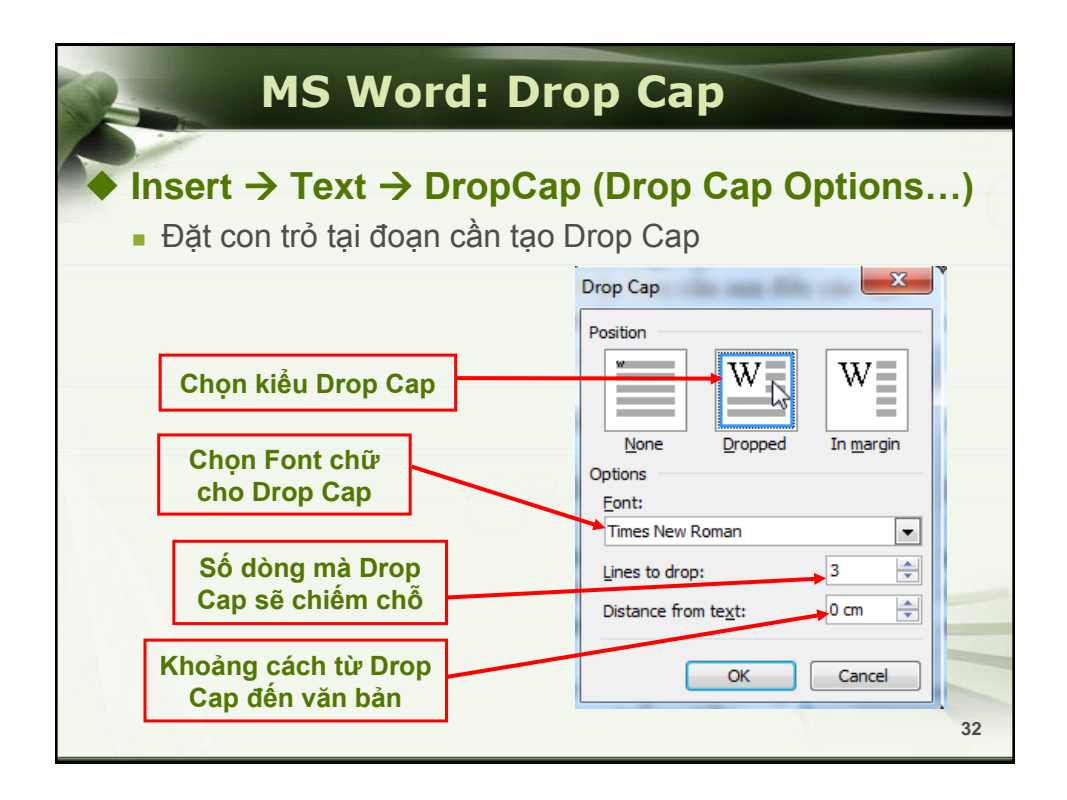

| TUẦN       Thứ Hai       Thứ Ba       Thứ Thứ Năm       Thứ Sáu       Thứ Bảy       N         P       07g-09g       -       -       -       -       -       -       -       -       -       -       -       -       -       -       -       -       -       -       -       -       -       -       -       -       -       -       -       -       -       -       -       -       -       -       -       -       -       -       -       -       -       -       -       -       -       -       -       -       -       -       -       -       -       -       -       -       -       -       -       -       -       -       -       -       -       -       -       -       -       -       -       -       -       -       -       -       -       -       -       -       -       -       -       -       -       -       -       -       -       -       -       -       -       -       -       -       -       -       -       -       -       -       -       -       -       -                                                                                                    | Ta    | M    | IS V<br>e | Vor        | d: B   | ảng    | biể        | u (-       | ГаЫ        | le)           |
|----------------------------------------------------------------------------------------------------|-------|------|-----------|------------|--------|--------|------------|------------|------------|---------------|
| 07g-09g         07g-09g           099-11g         099-11g           Truía         11g-13g           Nghi         13g-15g                                                                                                    |       | Tuầi | N         | Thứ<br>Hai | Thứ Ba | Thứ Tư | Thứ<br>Năm | Thứ<br>Sáu | Thứ<br>Bảy | Chủ<br>Nhật   |
| හි     099-11g       Tru'a     11g-13g       Nghỉ       ឆ្ល       ឆ្ល       13g-15g                                                                                                    | bu    | , c  | )7g-09g   |            |        |        |            |            |            | _             |
| Truía         11g-13g         Nghi           Rg         13g-15g         Image: Second Second | Sá    | С    | )99-11g   |            |        |        |            |            |            |               |
| ຼາງ<br>ເບິ່ງ<br>ເບິ່ງ                                                                                                    | Trướ  | a 1  | l1g-13g   |            |        | Ng     | hỉ         |            |            | N Contraction |
|                                                                                                    | Chiều | 1    | l3g-15g   |            |        |        |            |            |            |               |
|                                                                                                    |       |      |           |            |        |        |            |            |            | N.            |

|            | MS                    | Wo                         | rd: I                                 | Bảng                           | biể         | u (Tab                   | ole)                                             |
|------------|-----------------------|----------------------------|---------------------------------------|--------------------------------|-------------|--------------------------|--------------------------------------------------|
| + T        | able                  |                            |                                       |                                |             |                          |                                                  |
| <          | Thời                  | <b>ước trư</b><br>gian     | ı <b>y cập In</b><br>Cước<br>(đồng∕ r | ternet<br>truy cập<br>phút)    | <b>–</b>    | Số giờ kết nối           | <b>netCard</b><br>Mệnh giá<br>thẻ                |
| NN         | 0g –<br>7g –<br>19g – | 7g<br>19g<br>24g<br>huê ba | 1<br>2<br>1<br>0: 27.27               | .00<br>210<br>.50<br>3 d/tháng | БР          | 14g<br>33g<br>55g        | 100.000 đ<br>200.000 đ<br>300.000 đ<br>500.000 đ |
| THỂ        | CÀO                   | Loa                        | ại thẻ                                | Thời gia<br>sử dụng            | n '<br>g nh | Thời gian<br>ận cuộc gọi |                                                  |
| CÓ I<br>NH | CAKD<br>RẤT<br>IỀU    | 100.<br>200.               | .000 đ<br>.000 đ                      | 10 ngày<br>25 ngày             | ,           | 15 ngày<br>15 ngày       |                                                  |
| MÊNI       | H GIÁ                 | 300.<br>500.               | .000 đ<br>.000 đ                      | 45 ngày<br>90 ngày             | ,           | 15 ngày<br>15 ngày       |                                                  |
| 7 8        |                       |                            |                                       |                                |             | 1                        | 3                                                |

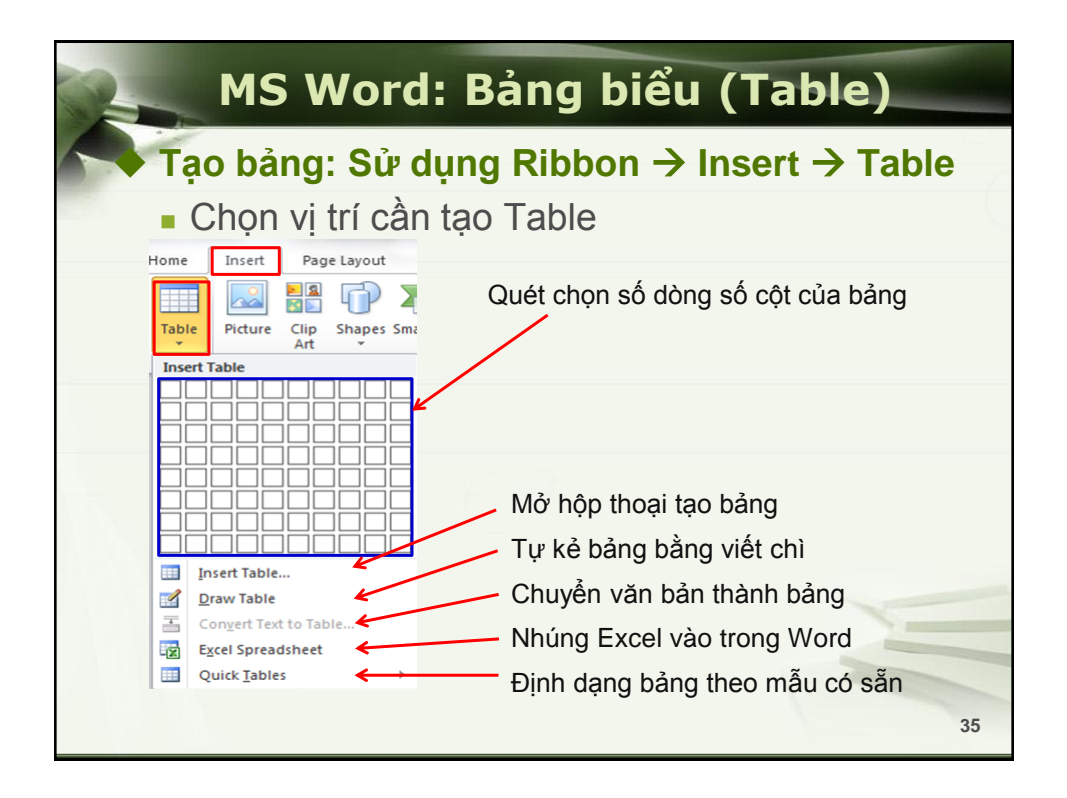

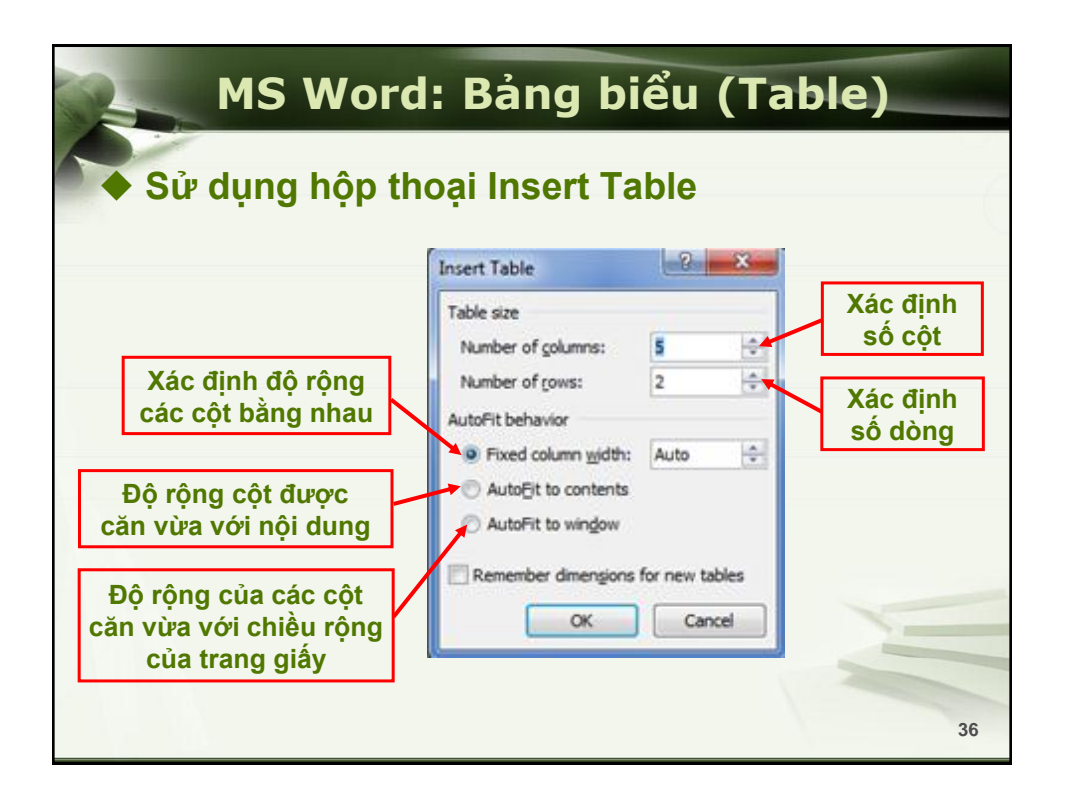

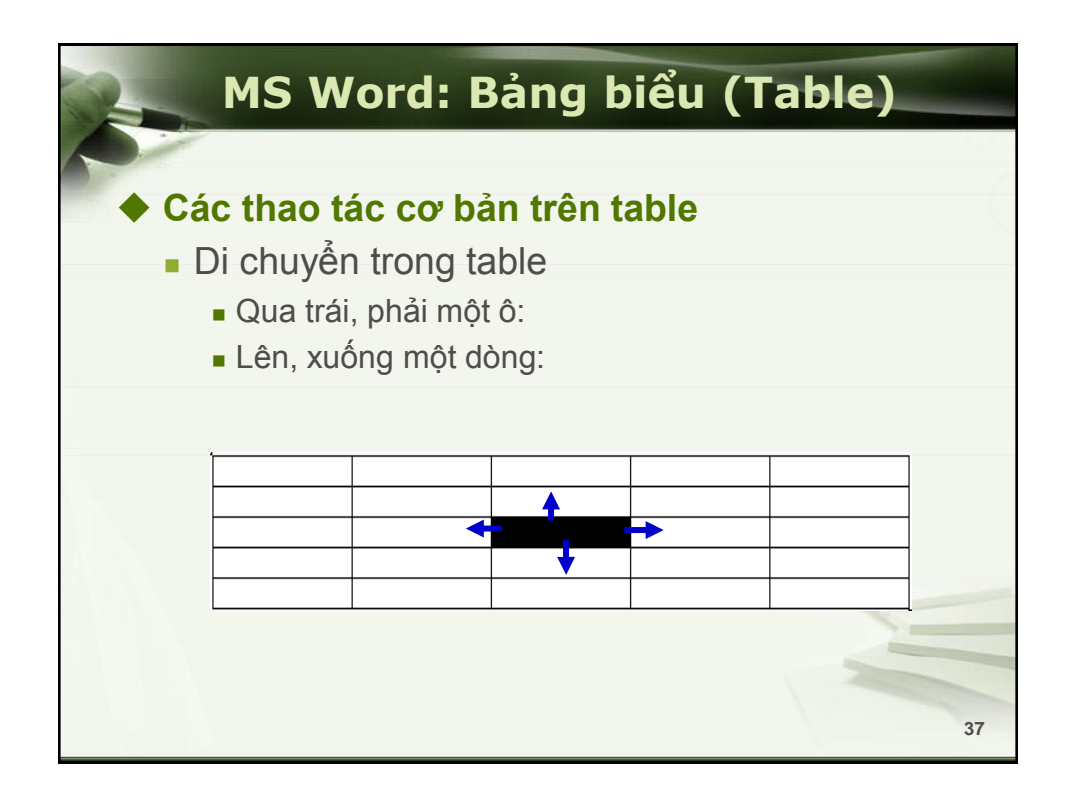

|    | MS W                                                             | /ord: E               | Bảng b     | iểu (T | able) |     |
|----|------------------------------------------------------------------|-----------------------|------------|--------|-------|-----|
| Ca | ác thao t                                                        | ác cơ bả              | an trên ta | able   |       | - ( |
| -  | <ul> <li>Chọn nhi</li> <li>Chọn nhi</li> <li>Chon nhi</li> </ul> | ều ô:<br>ều ô không l | iên tuc:   |        |       |     |
|    |                                                                  |                       |            |        |       |     |
|    |                                                                  |                       |            |        |       |     |
|    |                                                                  |                       |            |        |       | ]   |
|    |                                                                  |                       |            |        |       |     |
|    |                                                                  |                       |            |        |       | 38  |

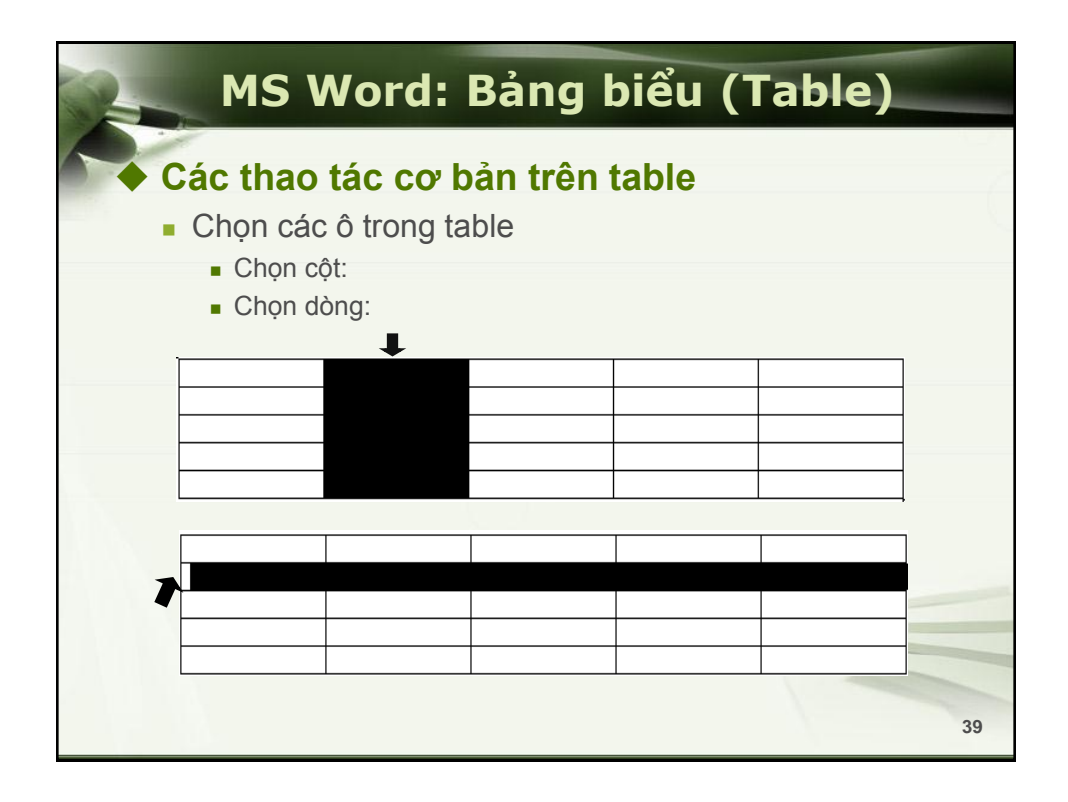

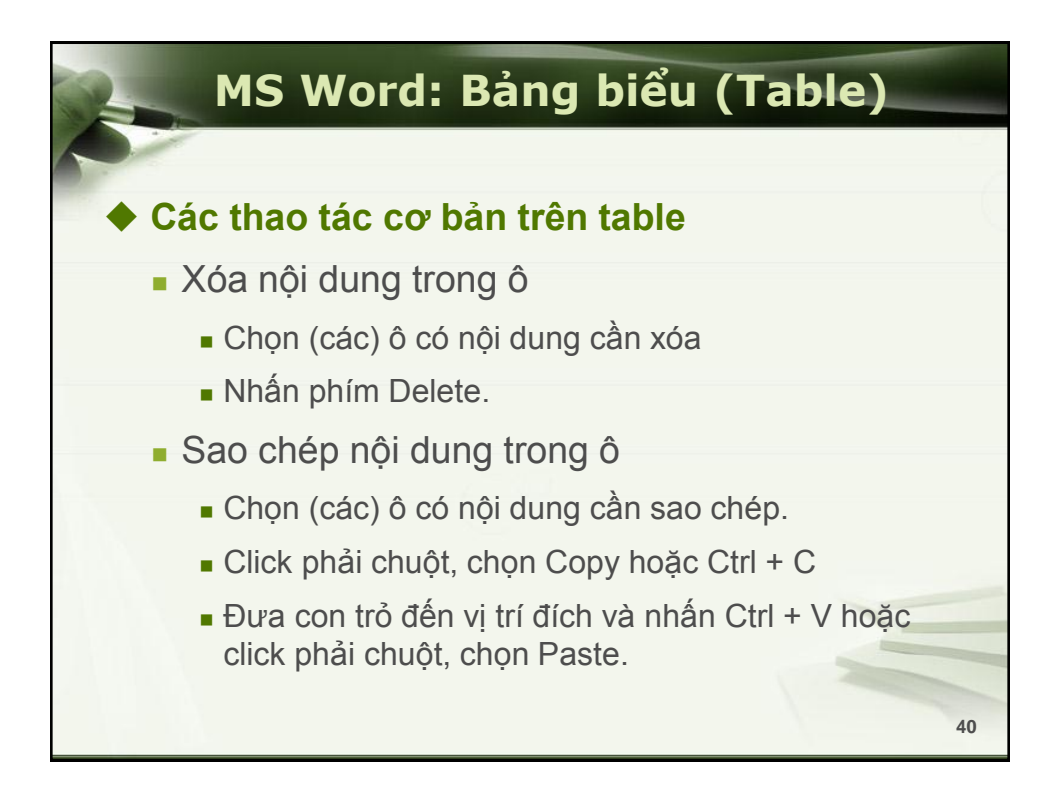

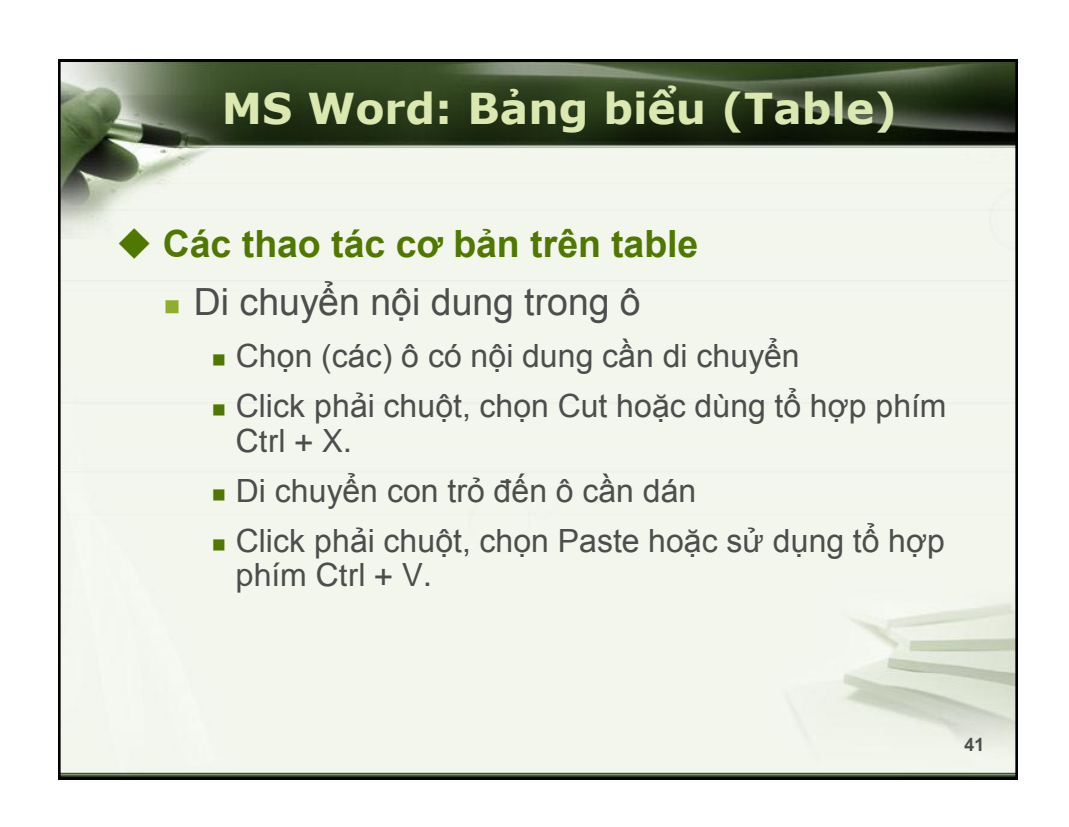

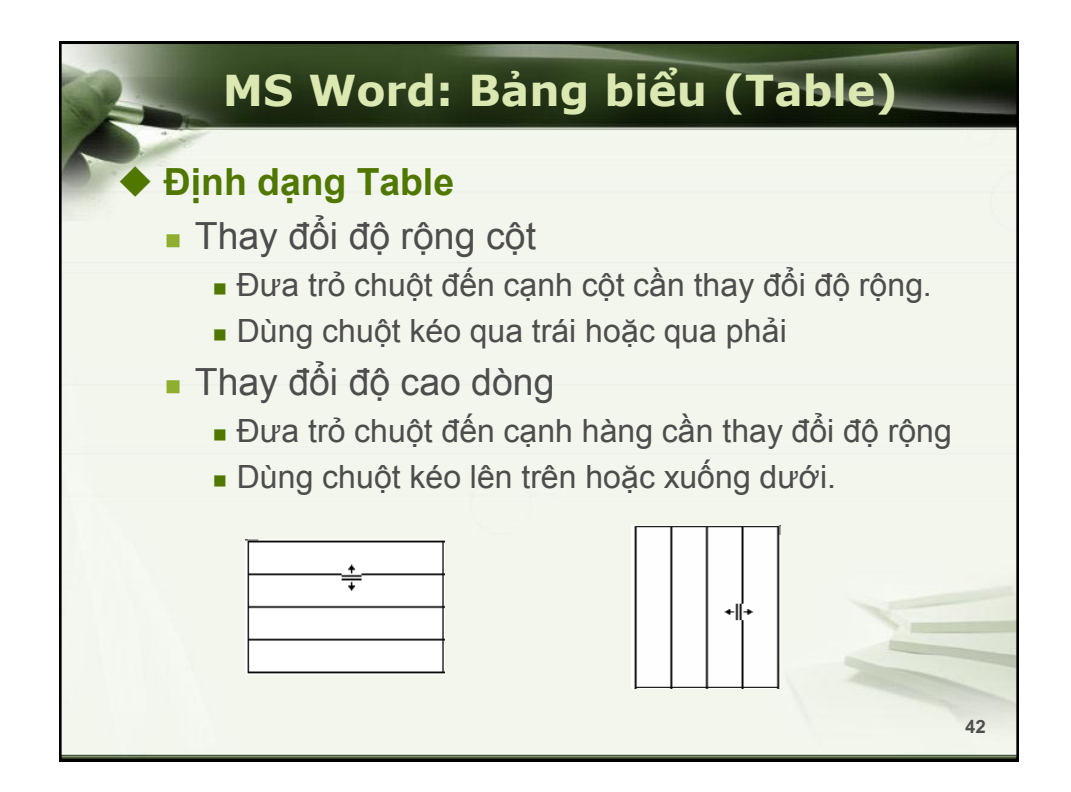

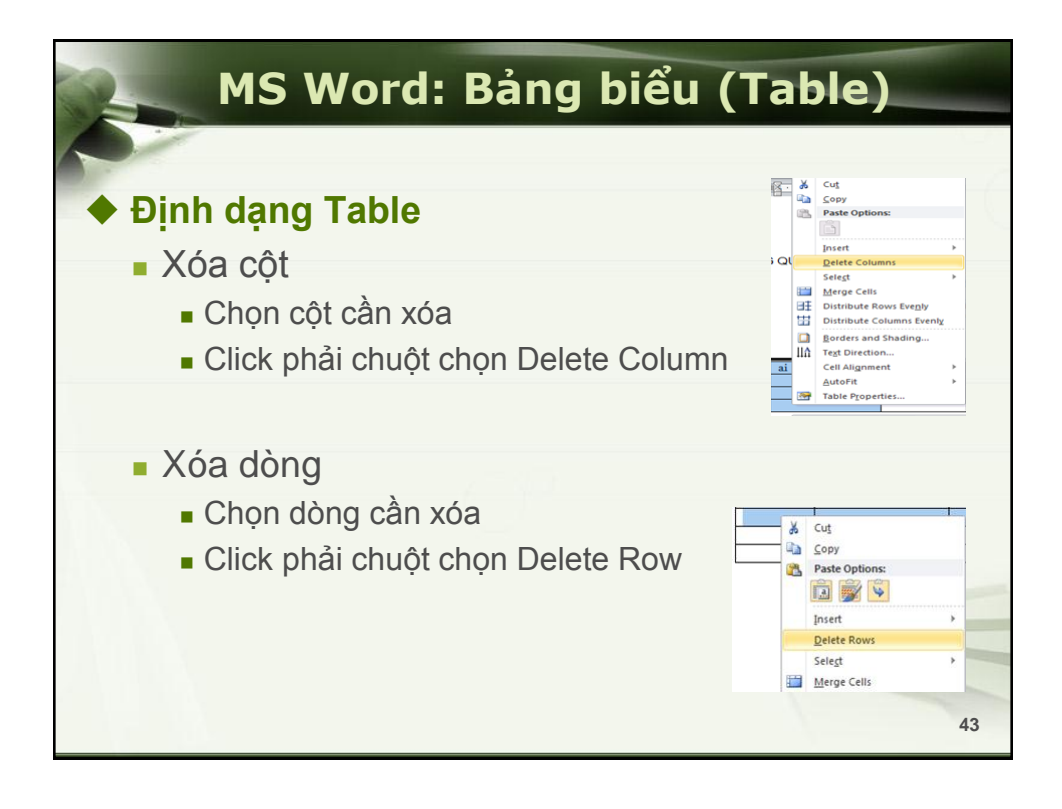

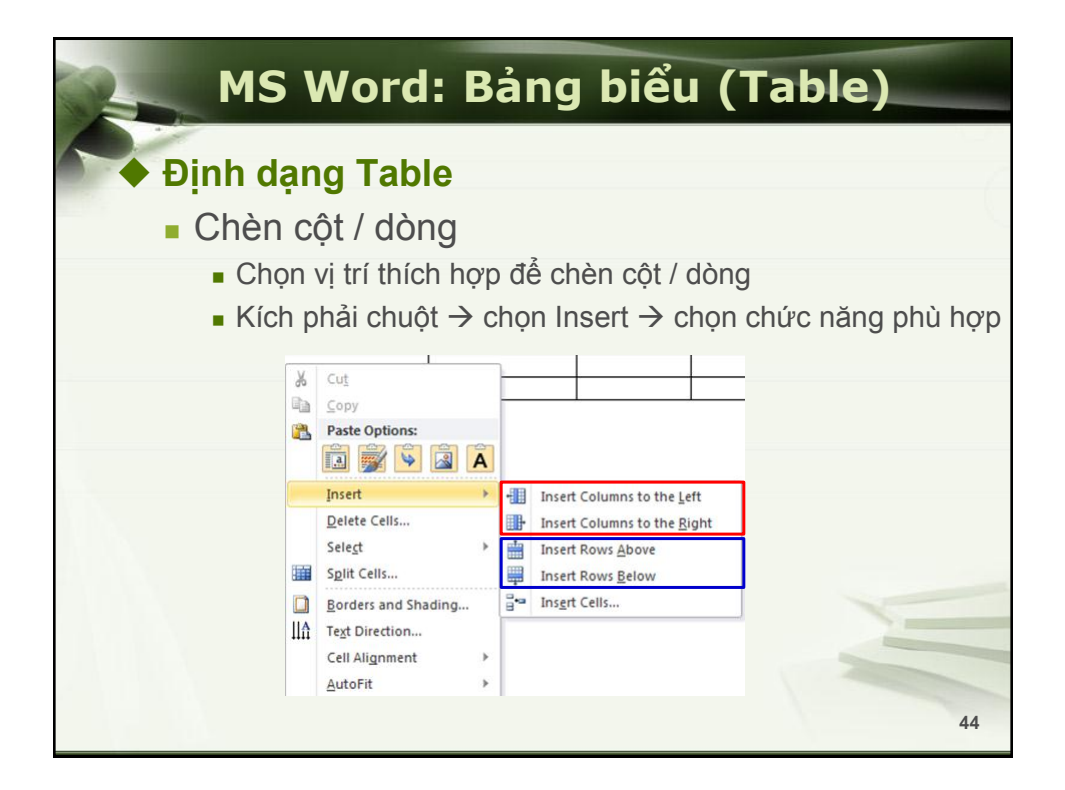

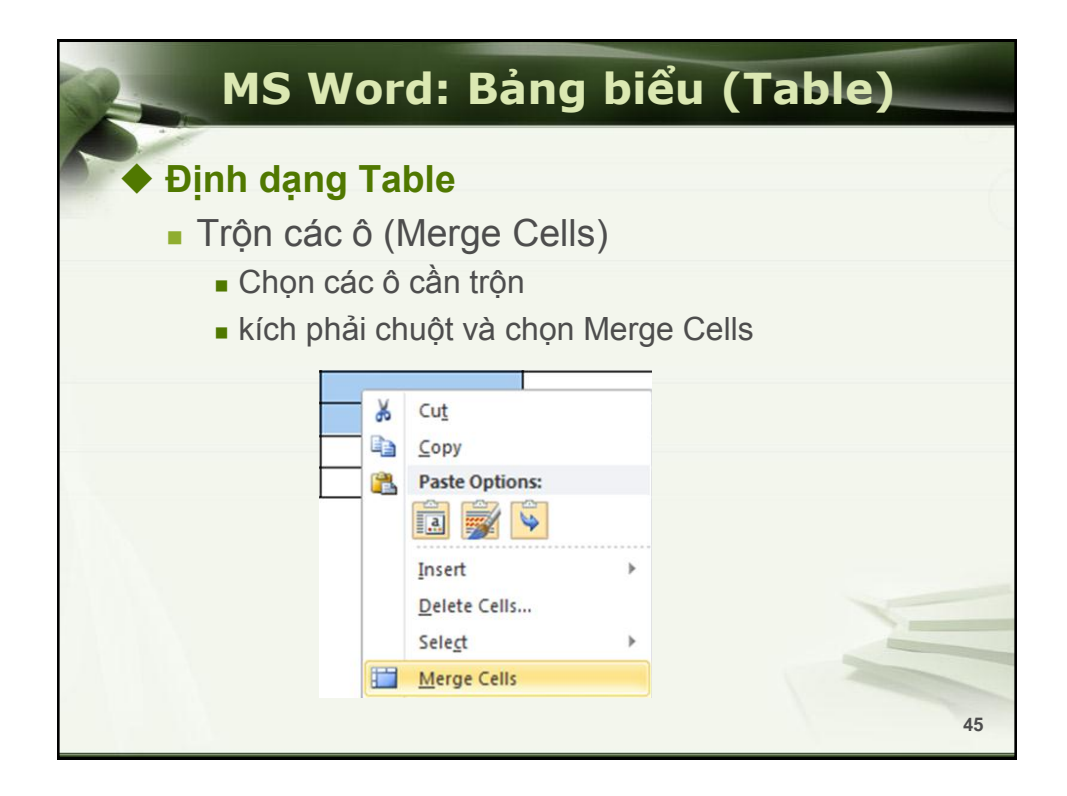

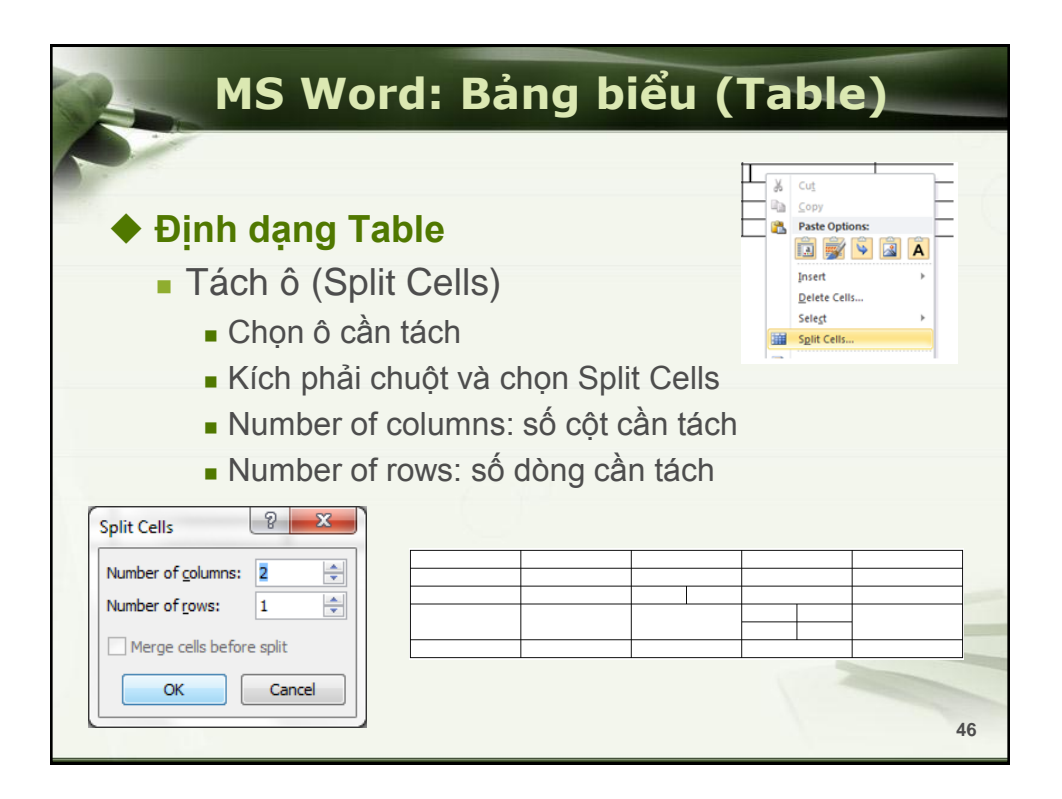

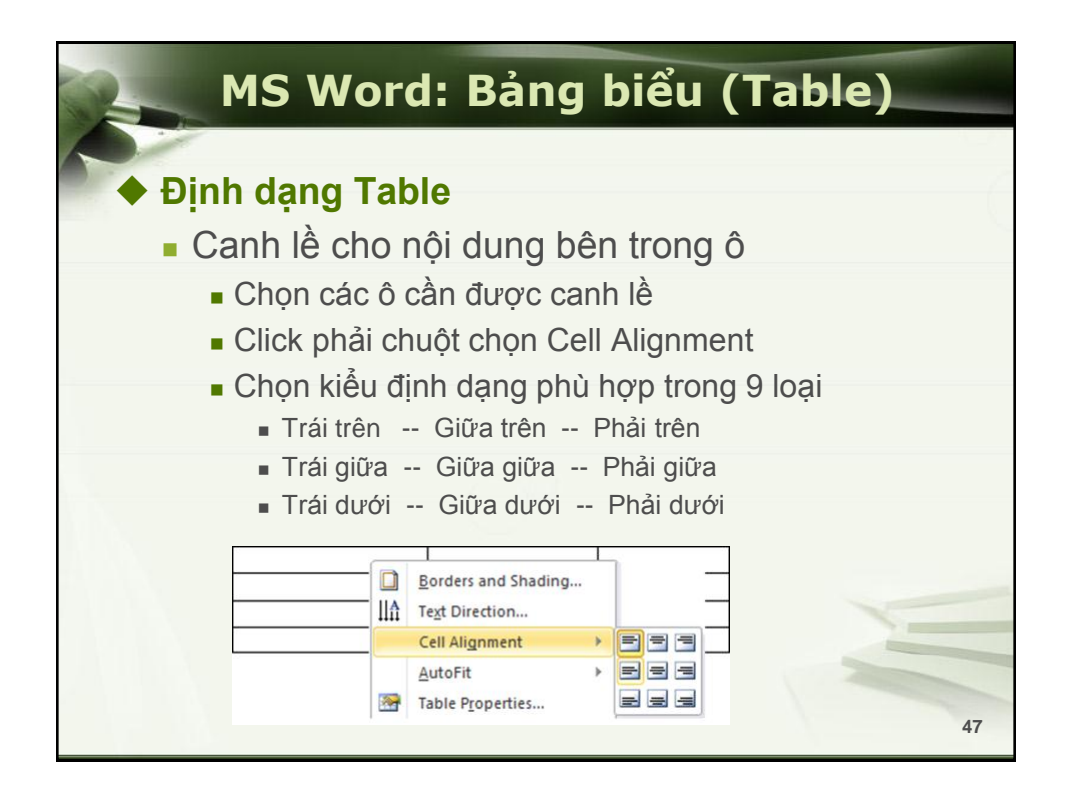

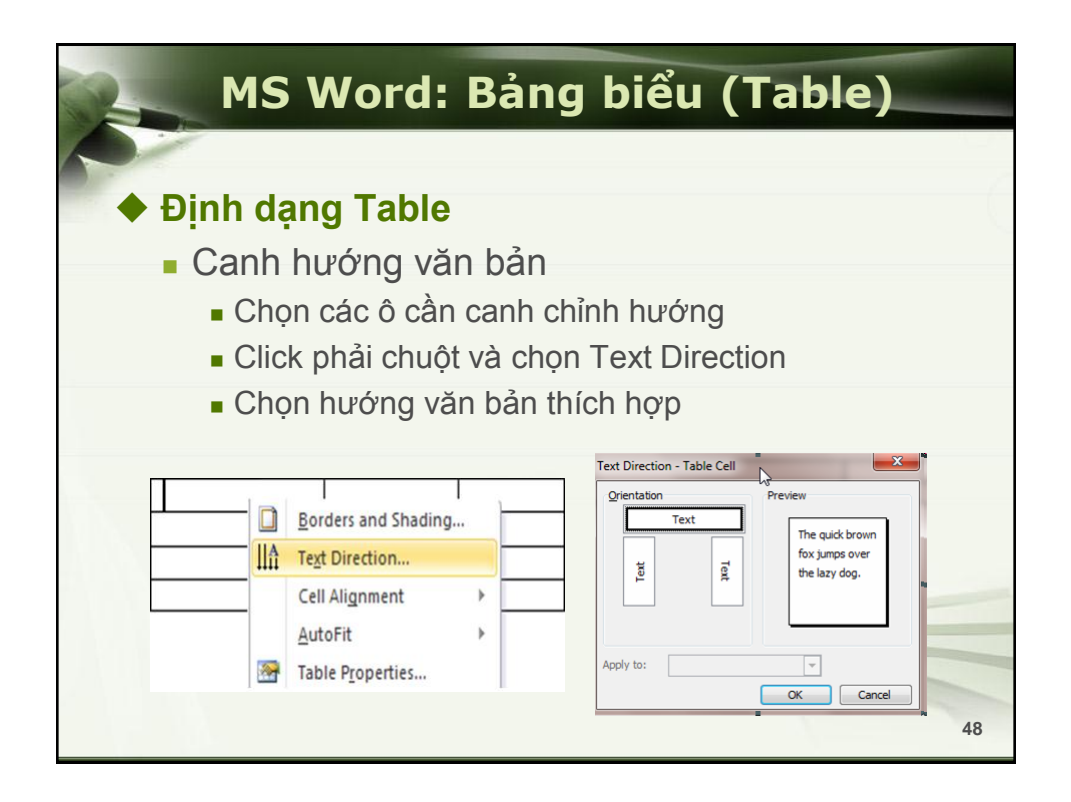

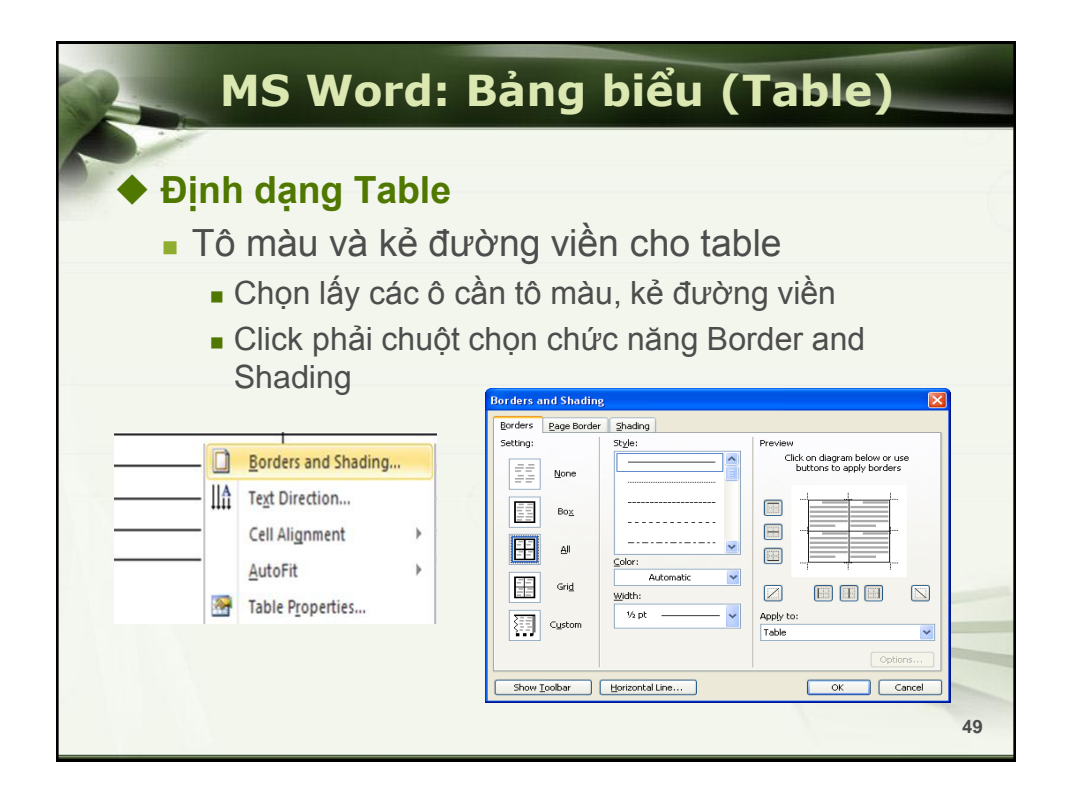

| MS Word: Bå                                                                                                    | ng biểu (Table)                                                                        |
|----------------------------------------------------------------------------------------------------|----------------------------------------------------------------------------------------|
| <ul> <li>Định dạng Table: Sử</li> <li>Chọn bảng cần định dạ</li> <li>Table Tools → Design:</li> </ul>                                                                  | <b>dụng Ribbon</b><br>ang<br>Chọn giao diện cho Table                                  |
|                                                                                                    | Table Tools       Design     Layout                                                    |
| Tab                                                                                                    | v Borders v<br>v v v v v v v v v v v v v v v v v v                                     |
| <ul> <li>Header Row</li> <li>First Column</li> <li>Total Row</li> <li>Last Column</li> <li>Banded Rows</li> <li>Banded Columns</li> <li>Table Style Options</li> </ul> | →<br>→<br>→<br>2 pt →<br>→<br>→<br>→<br>→<br>→<br>→<br>→<br>→<br>→<br>→<br>→<br>→<br>→ |
|                                                                                                    | 50                                                                                     |

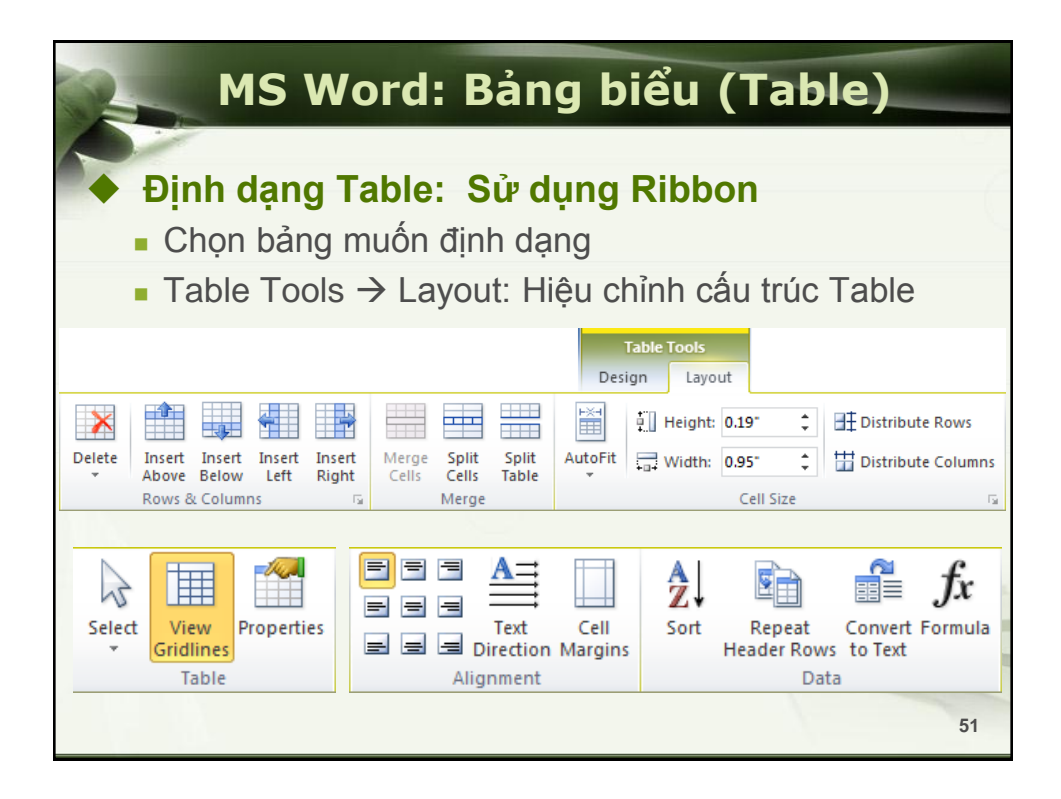

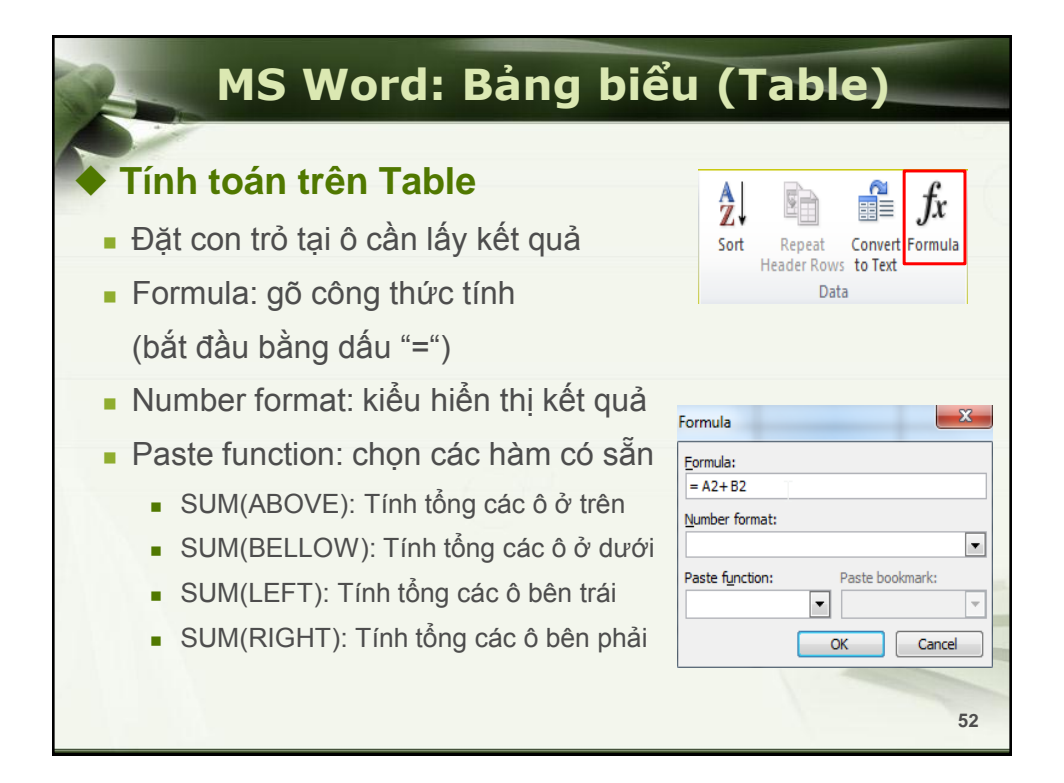

| M                                              | S Word: Bảng biểu (Ta                                                                                                    | able)                                                 |
|------------------------------------------------|----------------------------------------------------------------------------------------------------|-------------------------------------------------------|
| Sắp xế<br>Đặt co                               | p trong Table<br>on trỏ vào table                                                                                                    | peat Convert Formula<br>er Rows to Text<br>Data       |
| Chọn cột<br>sắp xếp<br>Bảng có<br>dòng tiêu đề | STT     HỌ VÀ TÊN     CHỨC VỤ     LƯƠNG CB     NG.4       1     Nguyễn Việt An     TP     60000       Sort     ?     X       Şort by     Paragraphs     ?     X       Họ VÀ TÊN     Type:     Text     @ Ascending       Using:     Paragraphs     ?     X       Using:     Paragraphs     @ Descending       Using:     Type:     Number     @ Descending       Using:     Paragraphs     @ Descending       Wigit has     @ Ascending     @ Descending       Wigit has     @ Header row     No header row     @ Cancel | Kiểu dữ liệu<br>cần sắp xếp<br>Sắp xếp<br>tăng / giảm |
| * Lưu ý ł                                      | khi sắp xếp bảng có ô bị trộn (Merge)                                                                                                    | 53                                                    |

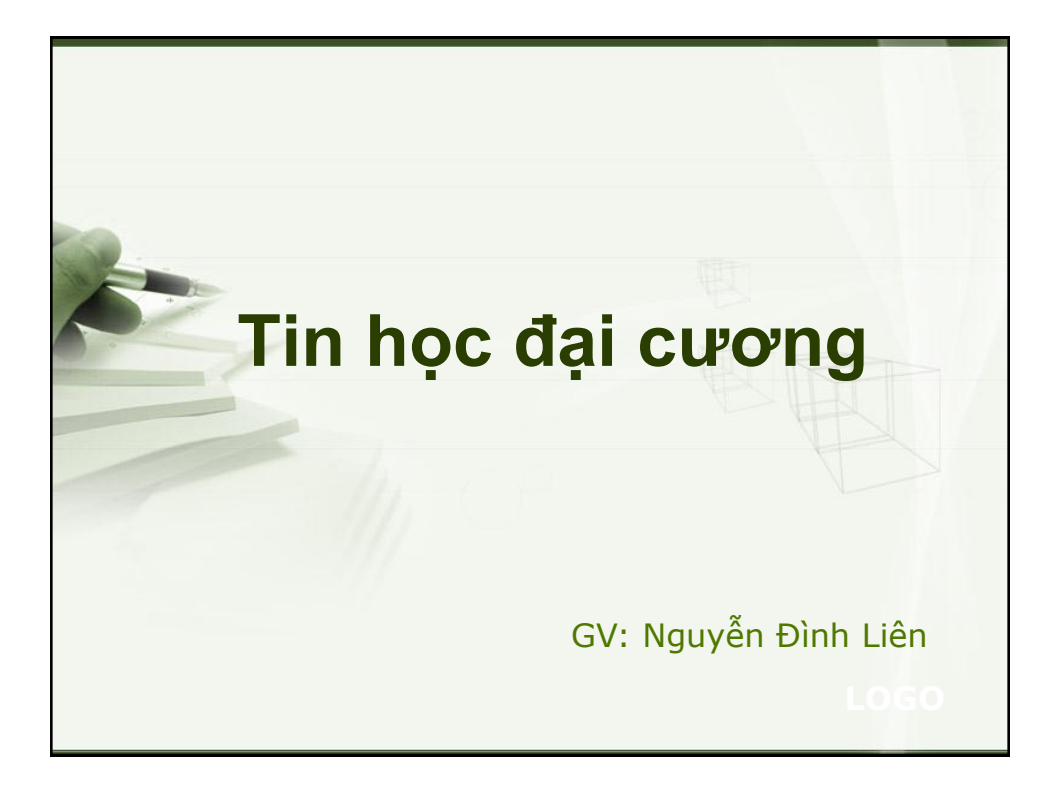

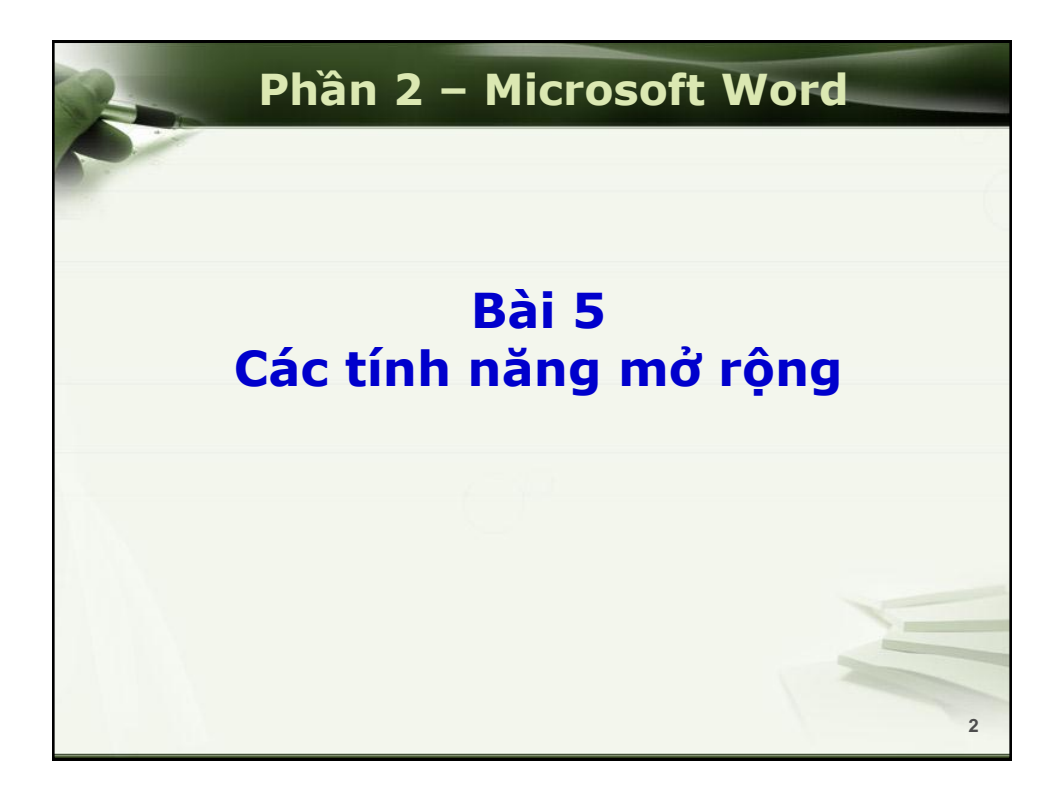

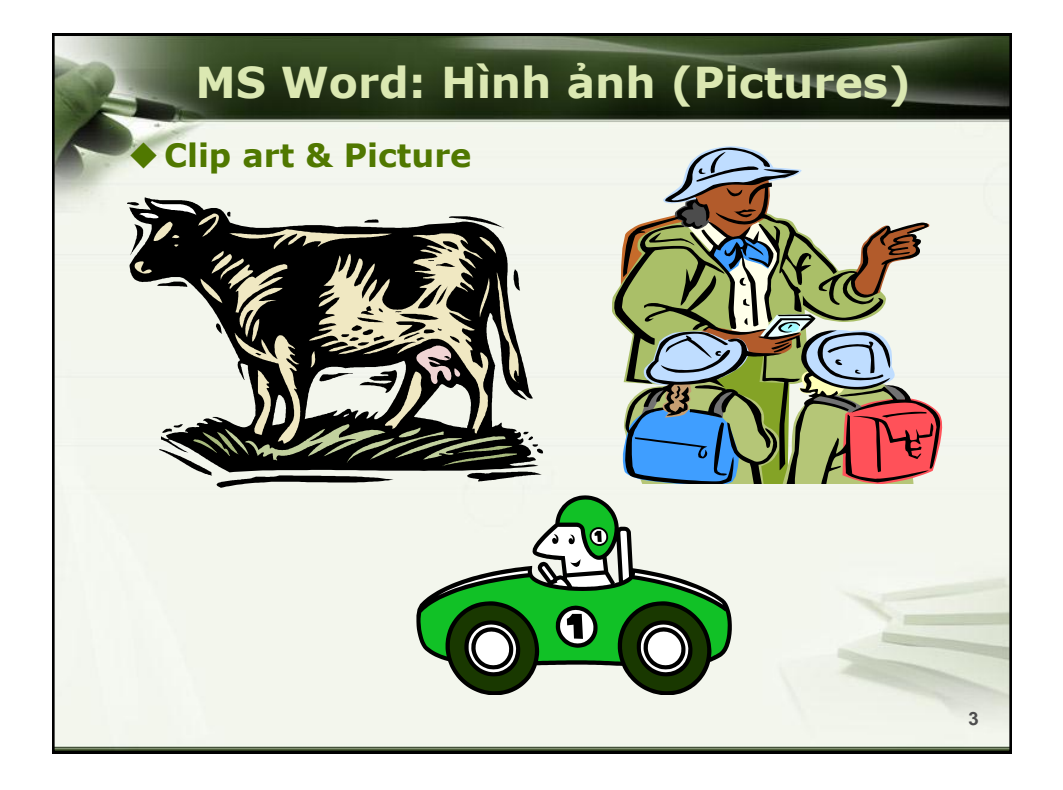

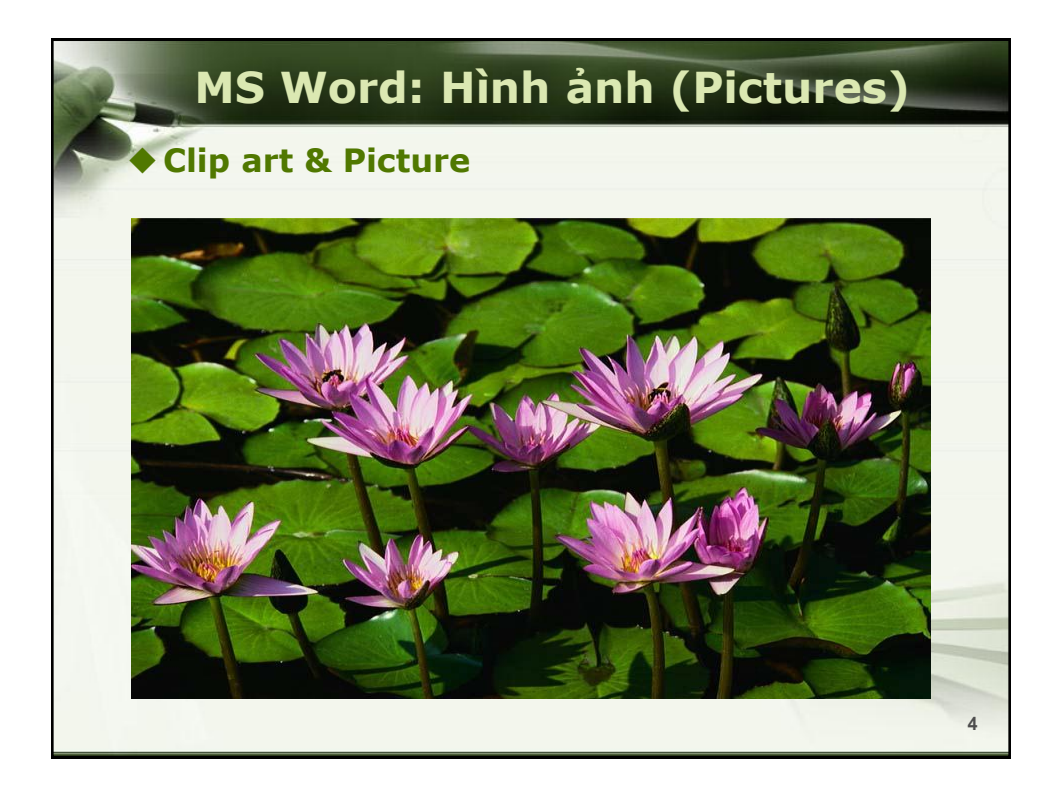

| Chèn hình ảnh                                                                                                    |                                                                                               |
|----------------------------------------------------------------------------------------------------|-----------------------------------------------------------------------------------------------|
| <ul> <li>Đặt con trỏ tại vị trí cần chèn</li> <li>Ribbon Insert → ClipArt</li> <li>Nhập từ khóa cần tìm vào khung sea</li> </ul>                         | arch for                                                                                      |
| Kích chuột vào hình thích hợp     Insert     Page Layout     References     View     Clip     Shapes SmartArt     Chart     Screenshot     Illustrations | Clip Art  Search for:  Go Results should be: All media file types  Include Office.com content |

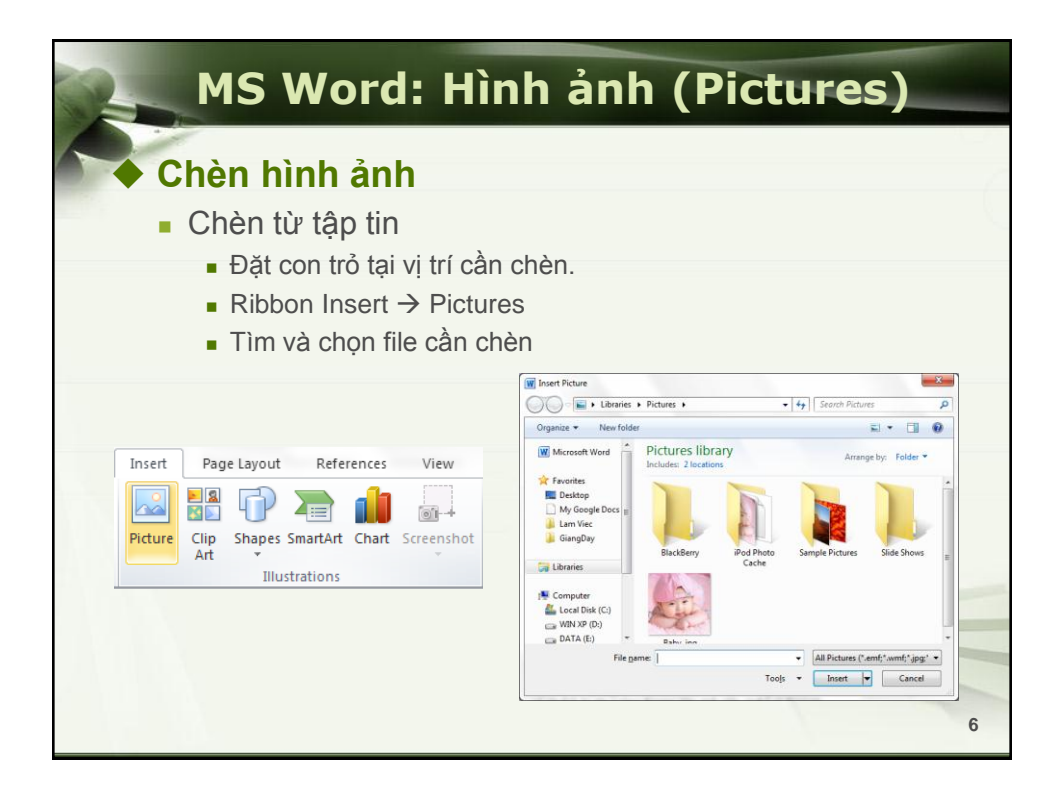

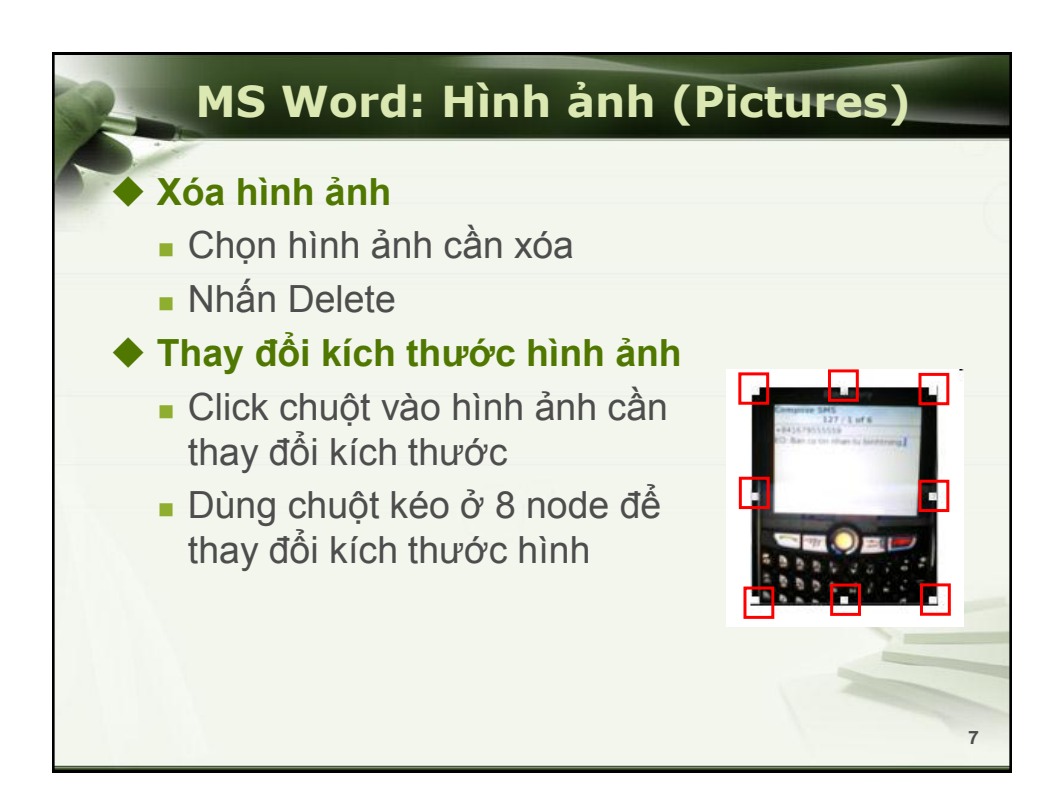

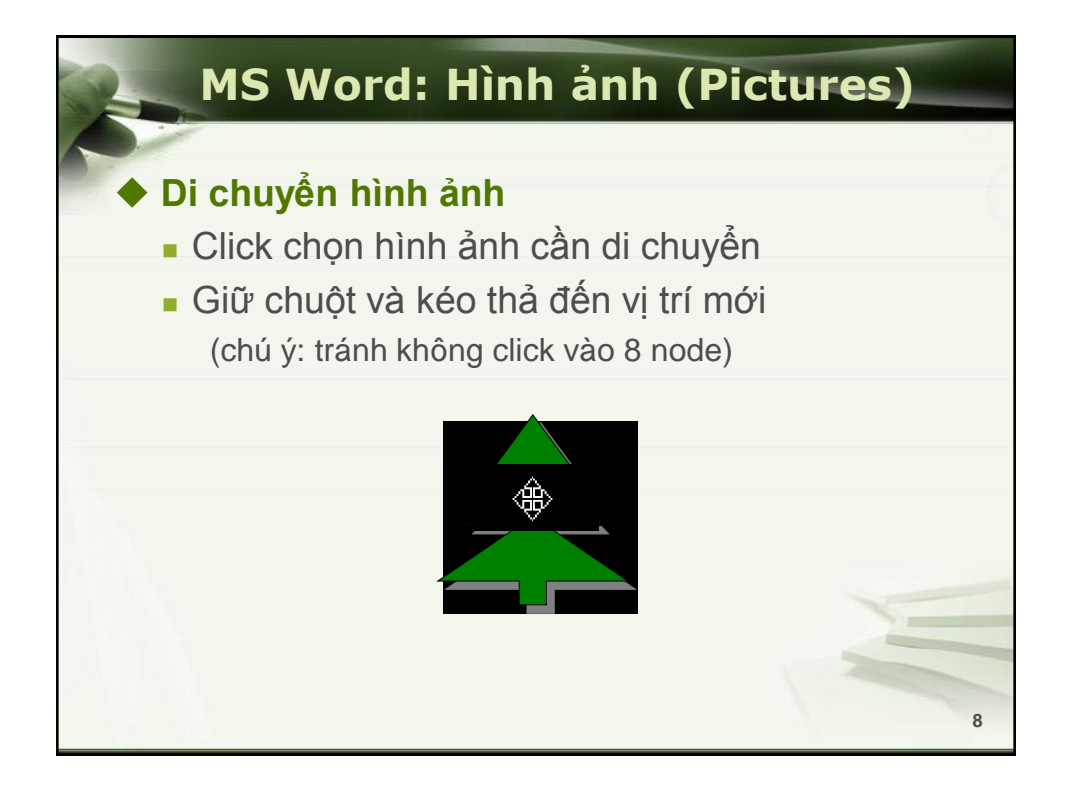

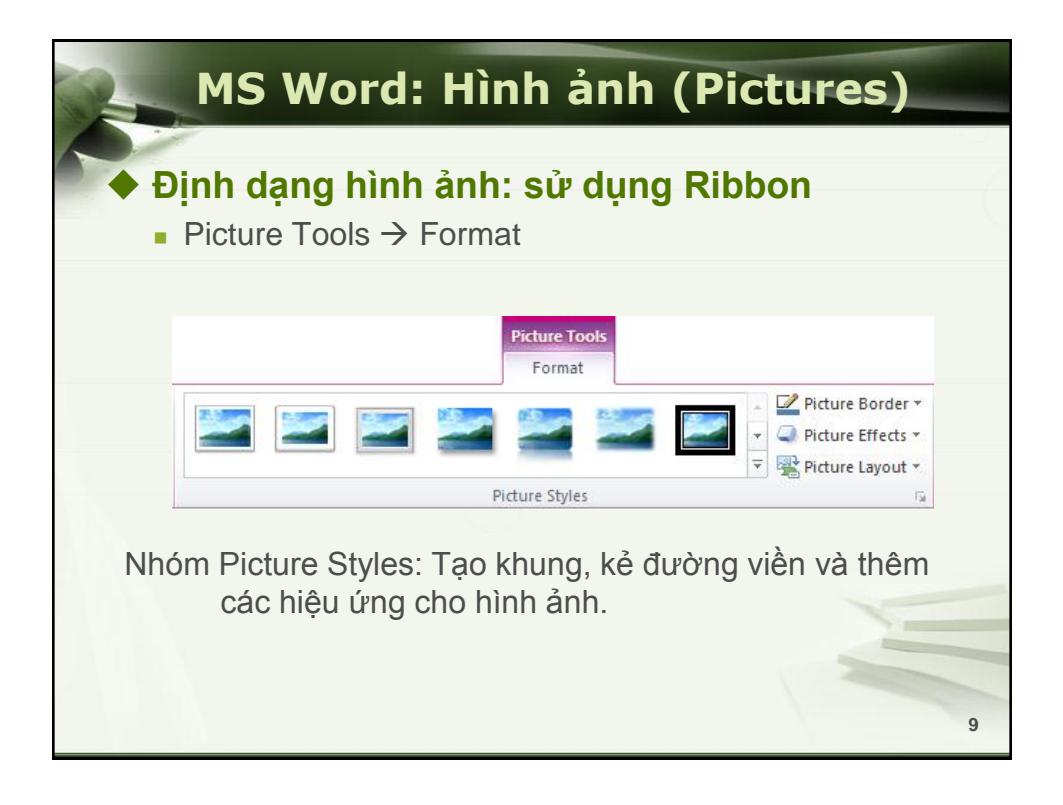

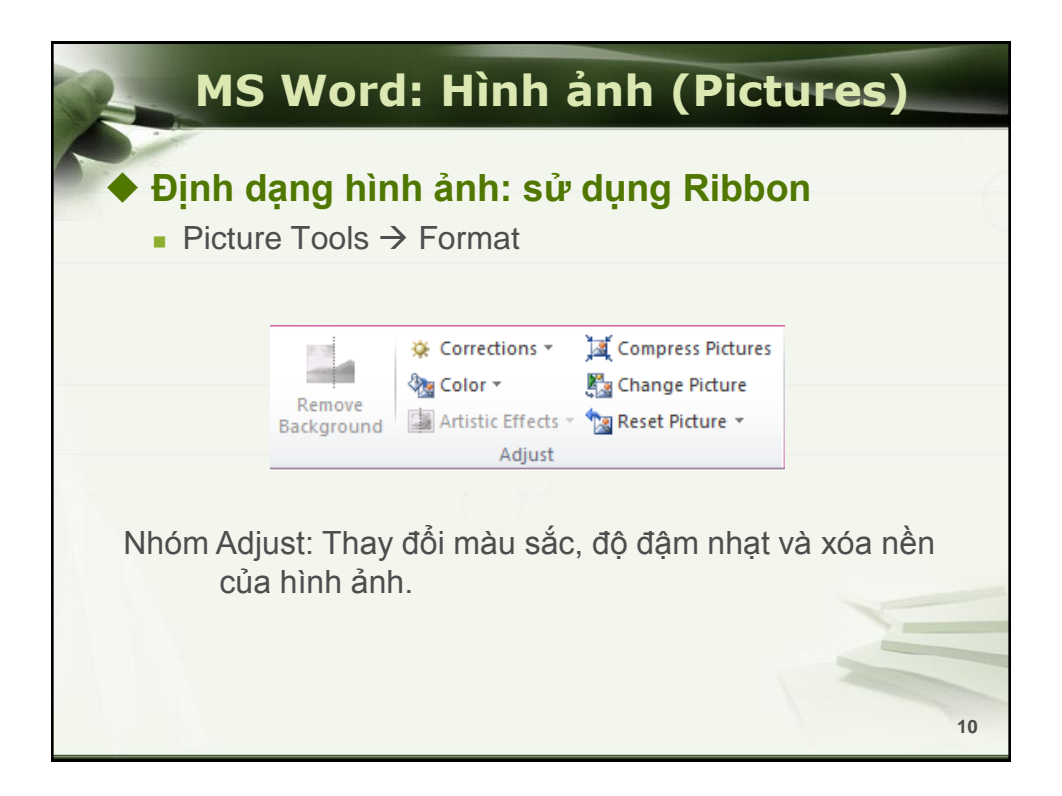

| MS Word: Hình ản                                                                                 | h (Pictures)                                                    |
|--------------------------------------------------------------------------------------------------|-----------------------------------------------------------------|
| <ul> <li>◆ Định dạng hình ảnh: sử dụ</li> <li>■ Picture Tools → Format</li> </ul>                | ng Ribbon                                                       |
| Position<br>Vrap<br>Text + Selection Pane<br>Arrange                                             | Crop 1.97<br>Size                                               |
| Nhóm Arrange: Chọn cách bố trí hìr<br>hay với các đối tượng đồ họa<br>hình ảnh. Gom nhóm các đối | nh ảnh so với văn bản<br>a khác. Quay và lật<br>i tượng đồ họa. |
| Nhóm Size: Thay đổi kích thước và                                                                | cắt bớt hình ảnh                                                |
|                                                                                                  | 11                                                              |

| MS Word: Hình ảnh (Pictures)                                                                                                    |                                                                                                    |  |  |  |  |
|----------------------------------------------------------------------------------------------------|----------------------------------------------------------------------------------------------------|--|--|--|--|
| <ul> <li>Định dạng hình ảnh</li> <li>Định dạng Wrap Text</li> <li>In line with text: hình nằm cùng một dòng với văn bản</li> </ul>                                                                                    | Wrap<br>Bring Send<br>Text - Forward - Backward -<br>In Line with Text                                                                                                    |  |  |  |  |
| <ul> <li>Square: chữ bao quanh tháng hàng với khung hình</li> <li>Tight: chữ bao quanh bó sát vào nội dung hình</li> <li>Behind Text: hình nằm sau văn bản</li> <li>Infront of Text: hình nằm trên văn bản</li> </ul> | <ul> <li>Square</li> <li>Jight</li> <li>Through</li> <li>Top and Bottom</li> <li>Behind Text</li> <li>In Front of Text</li> <li>Edit Wrap Points</li> <li>More Layout Options</li> </ul> |  |  |  |  |

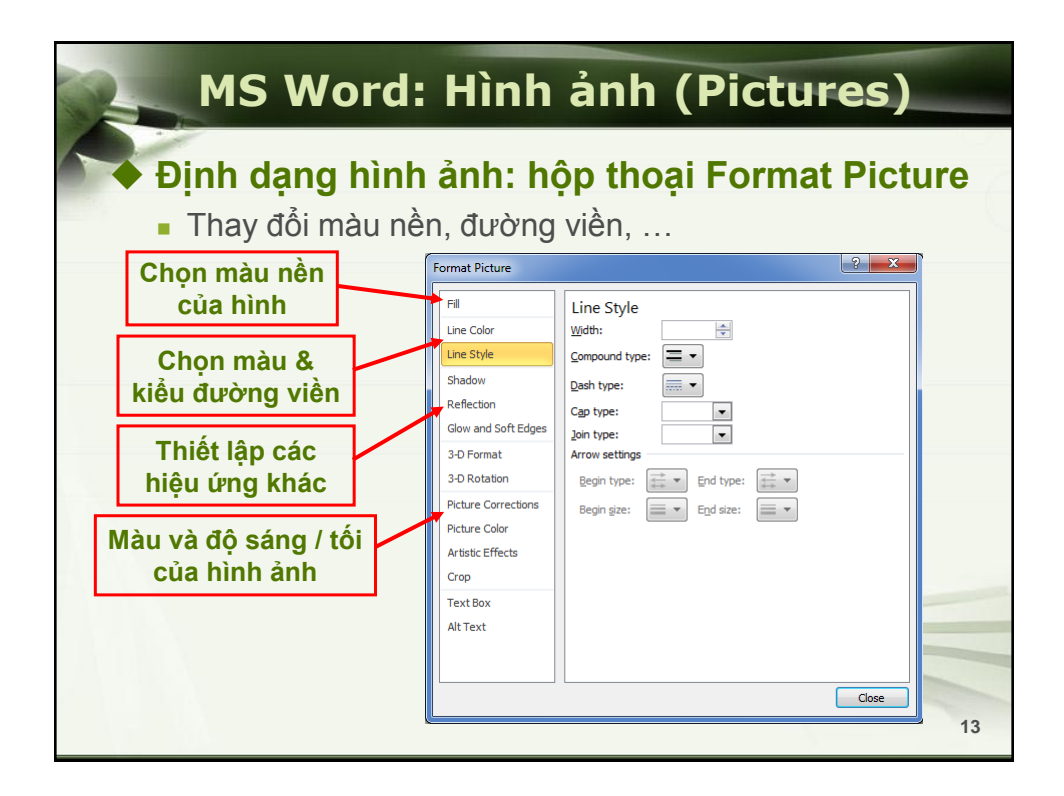

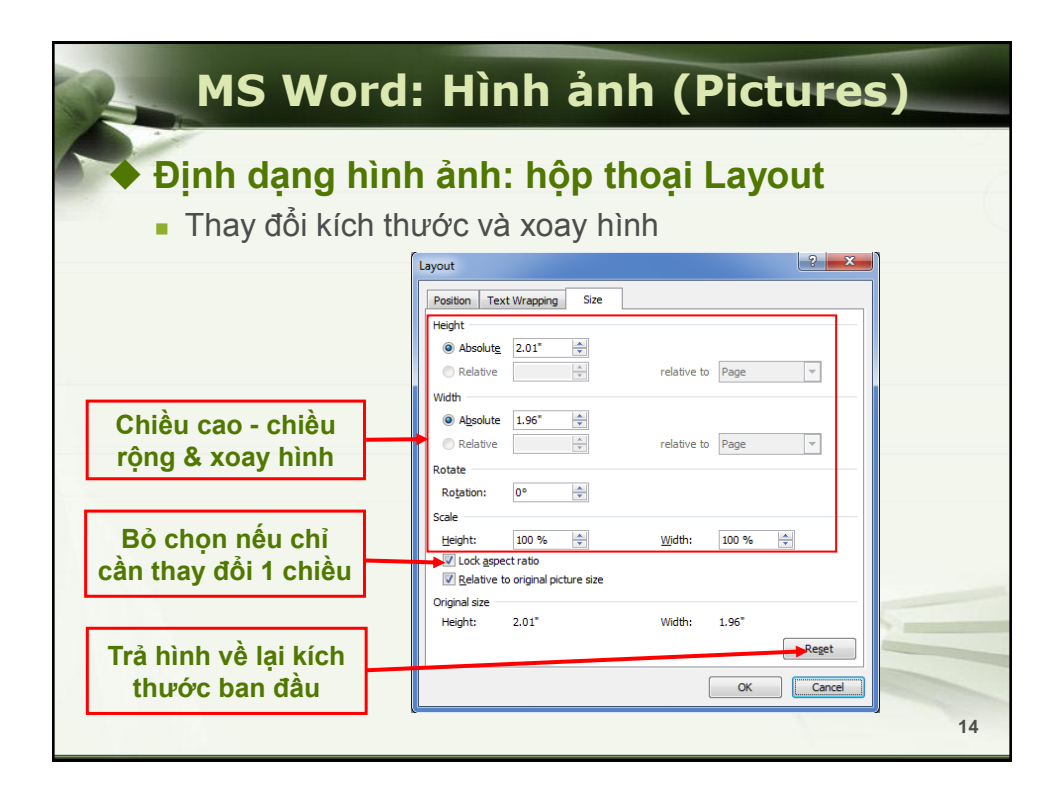

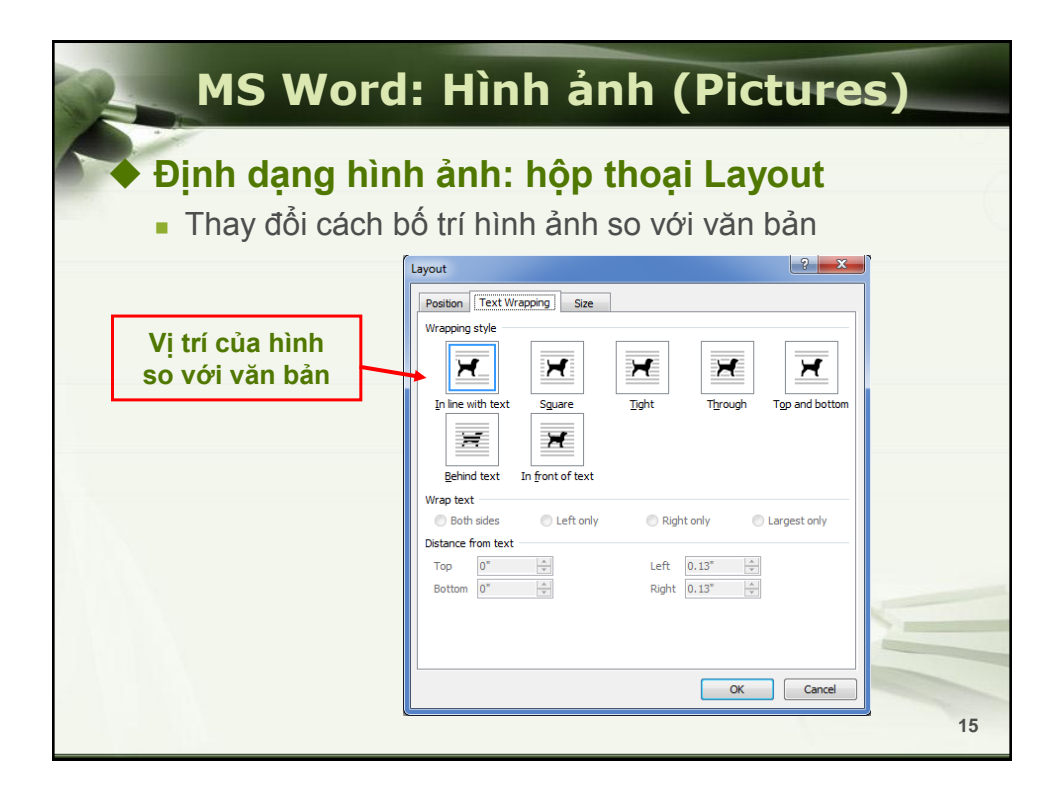

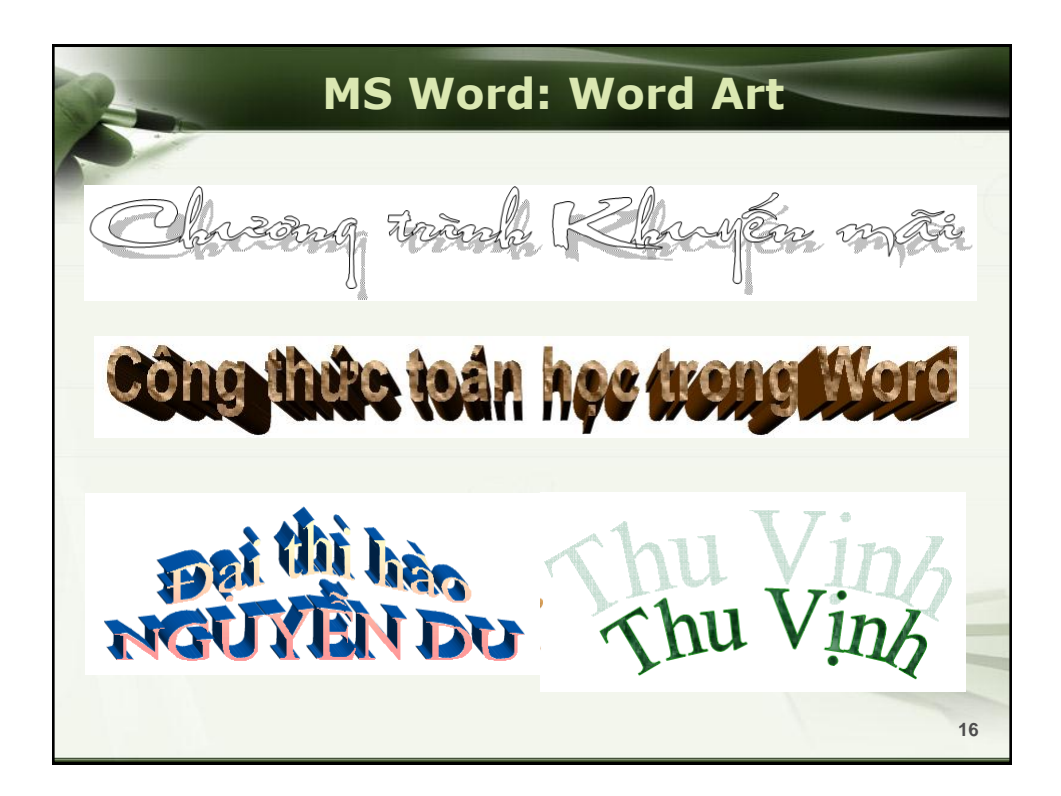

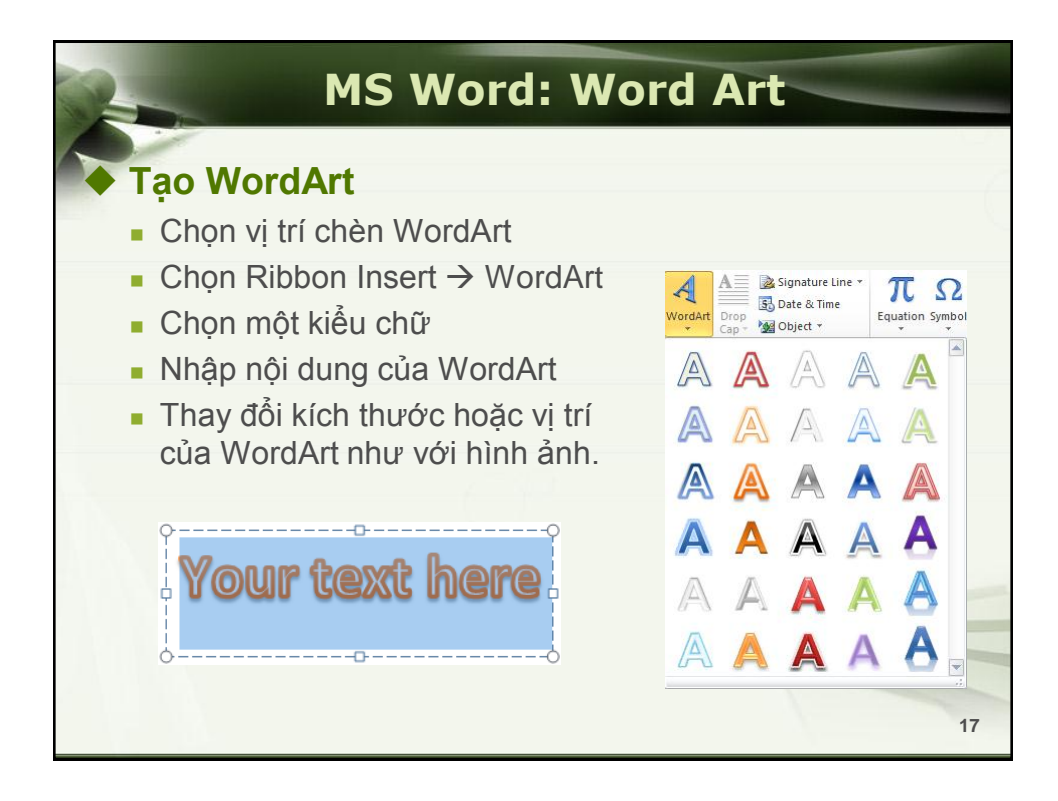

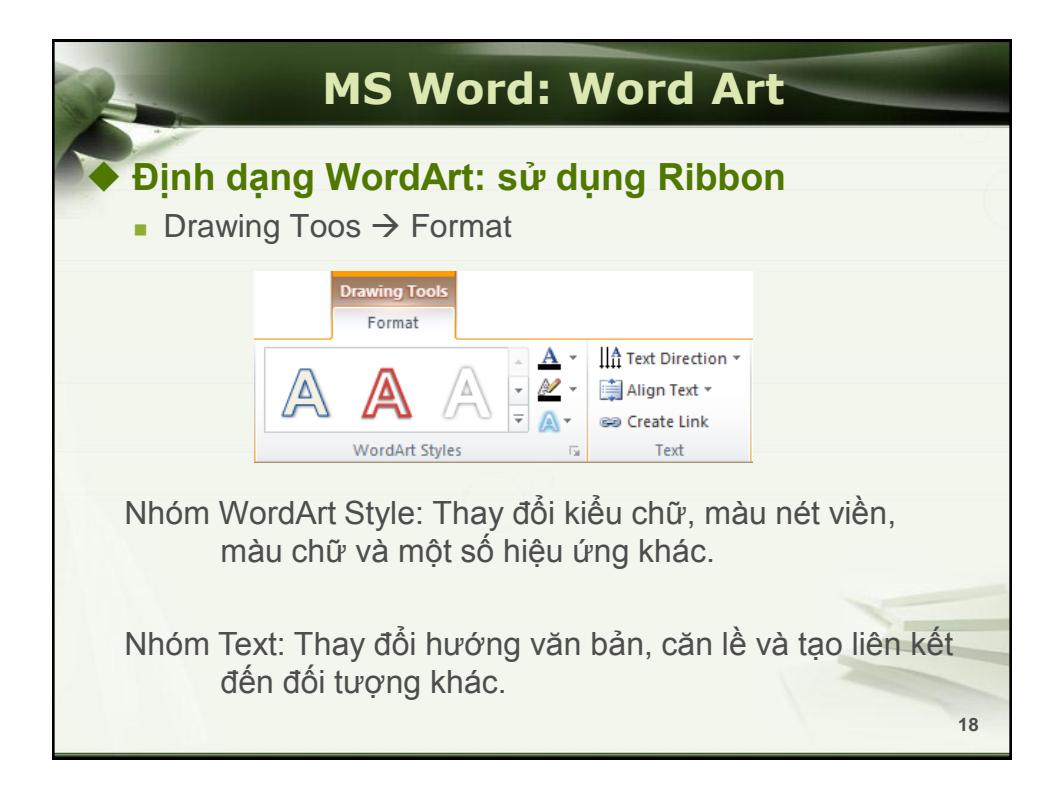

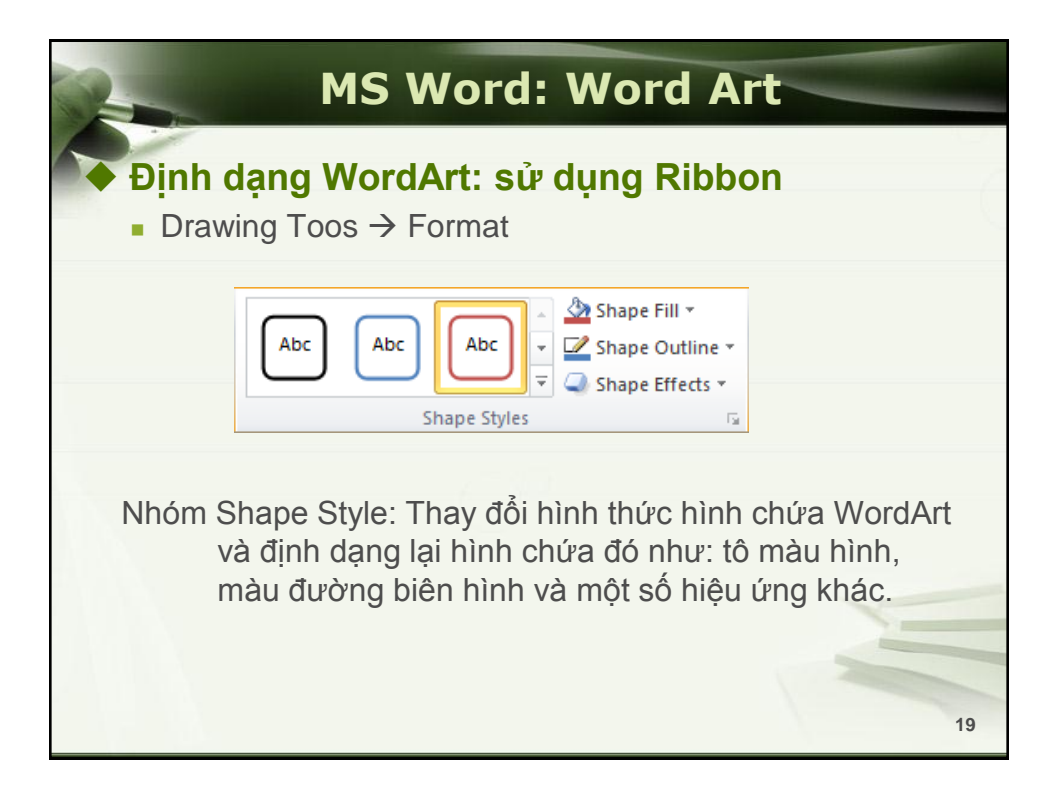

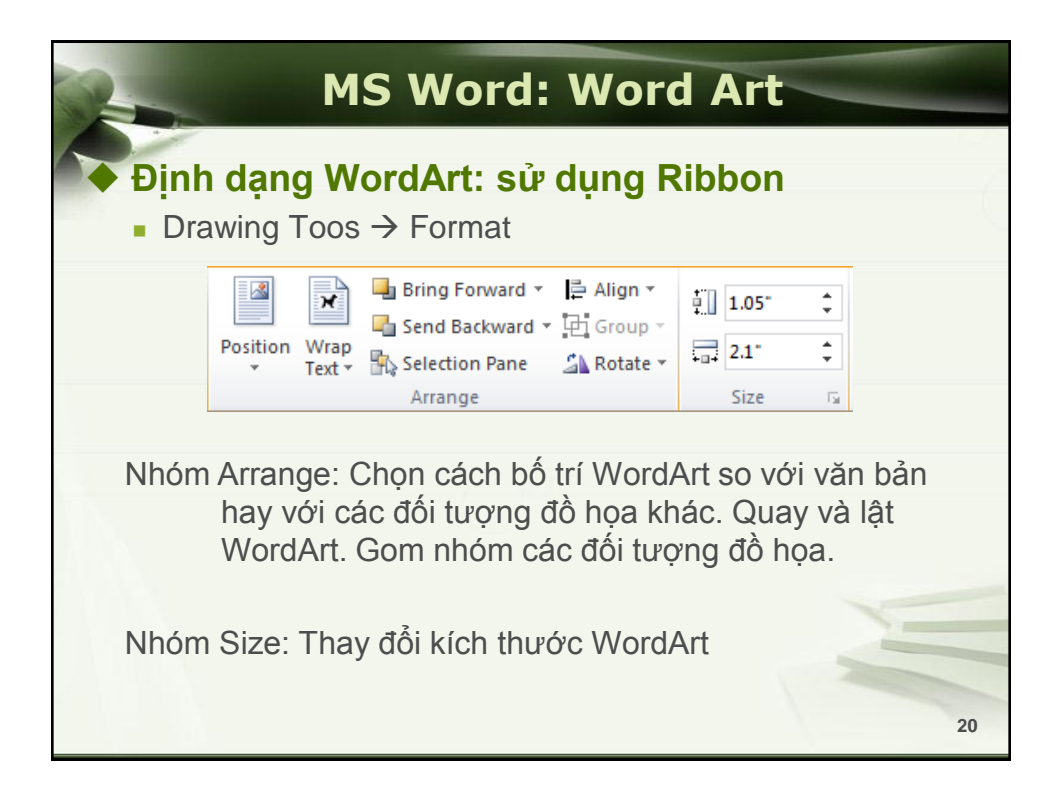

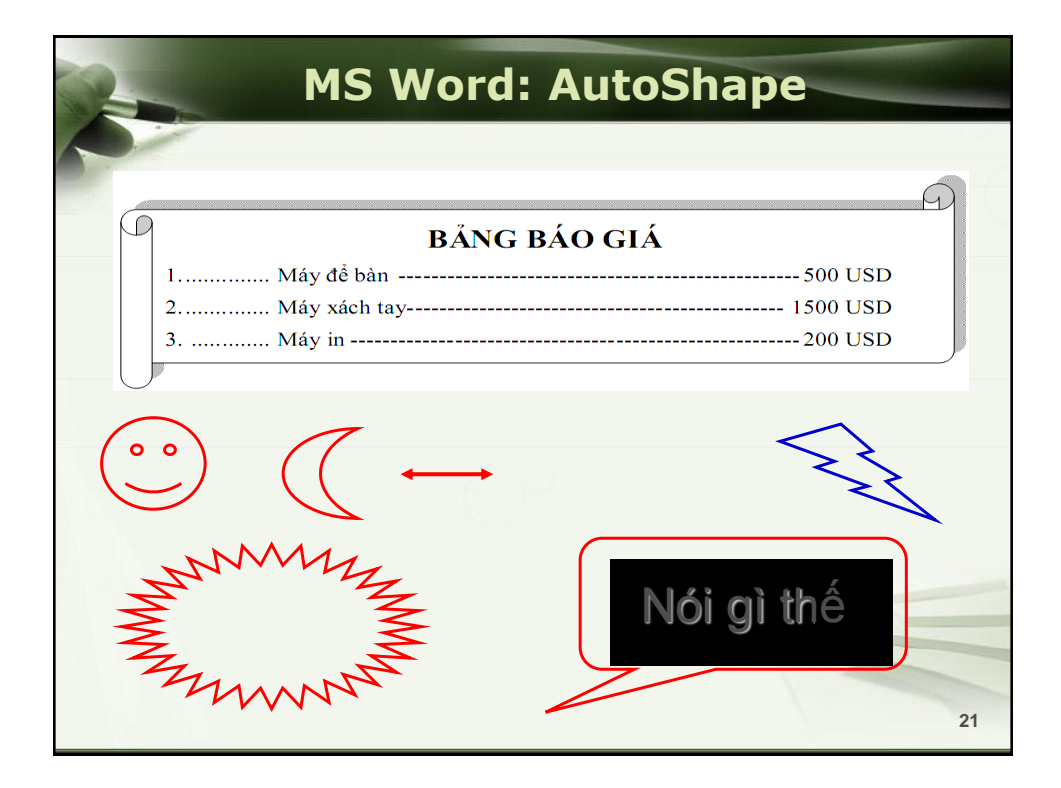

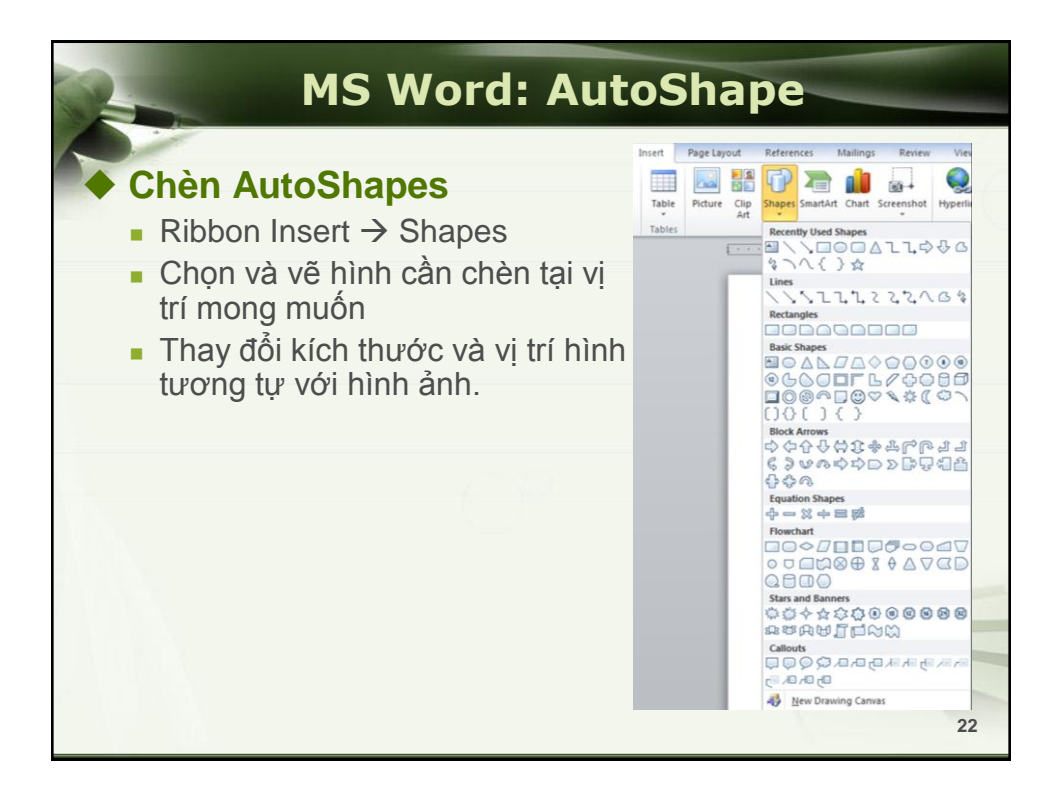

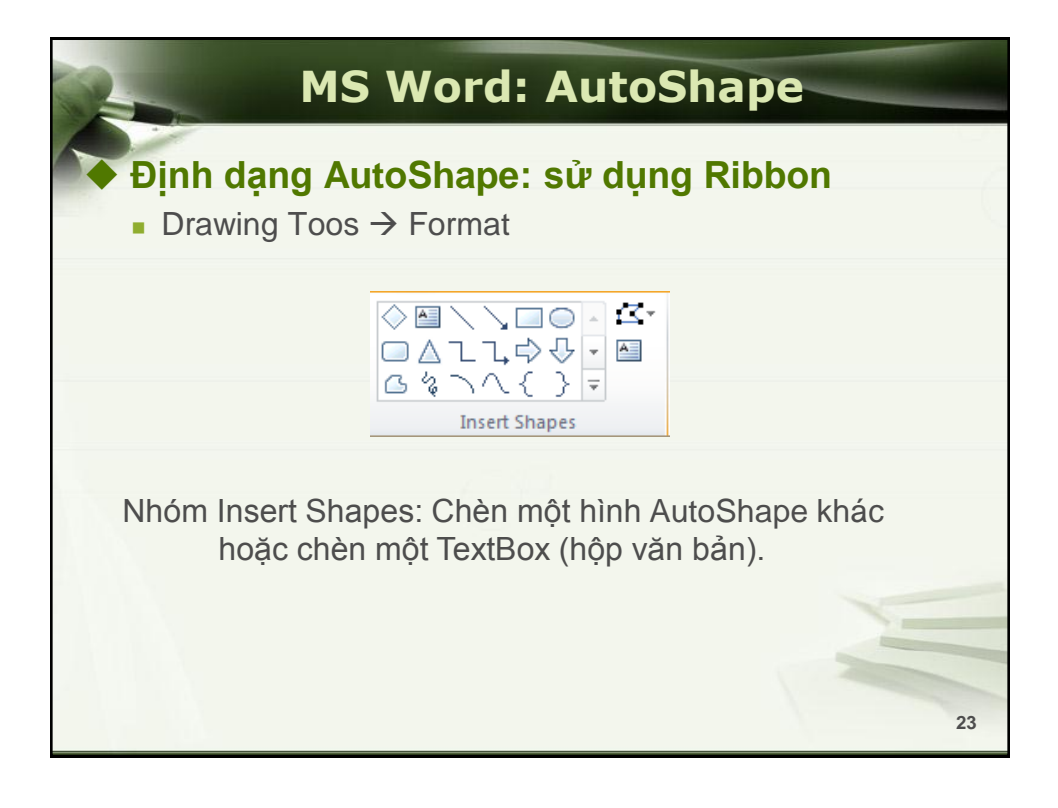

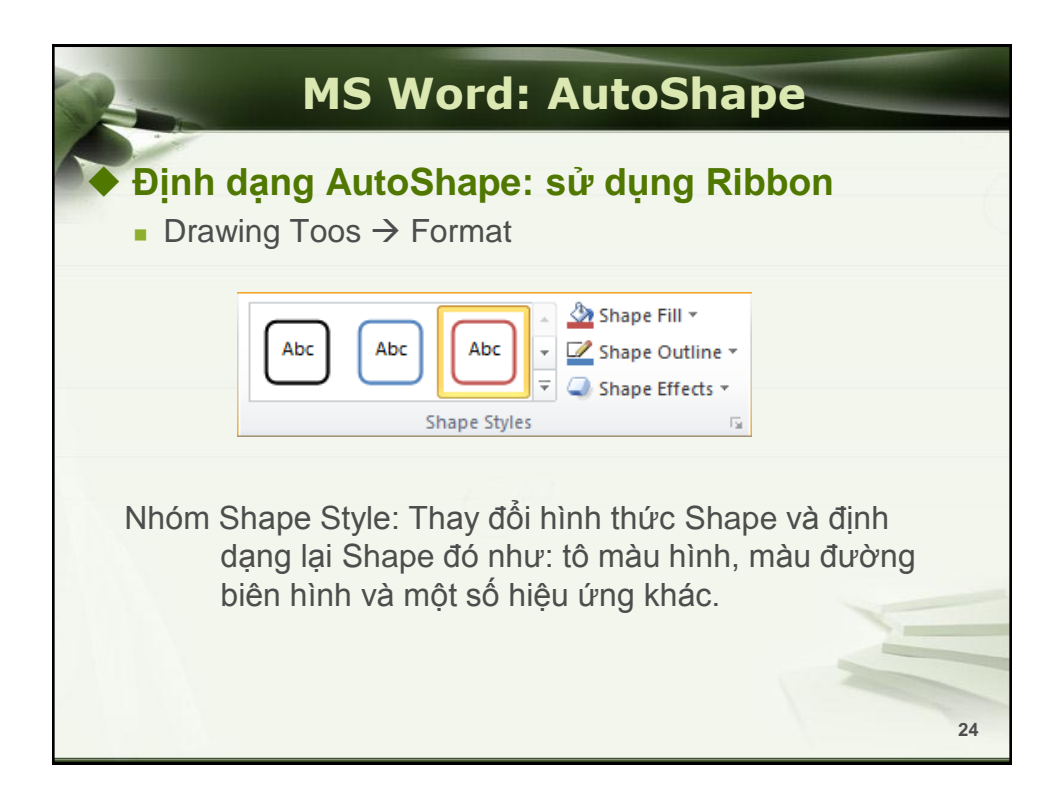

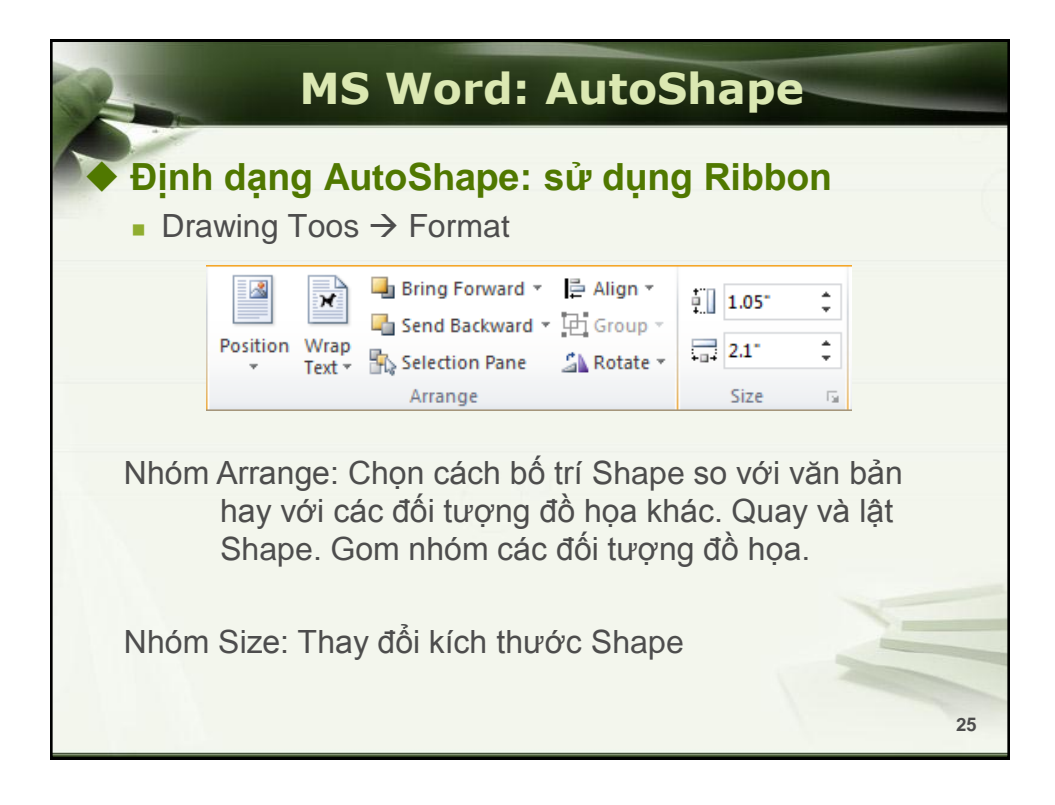

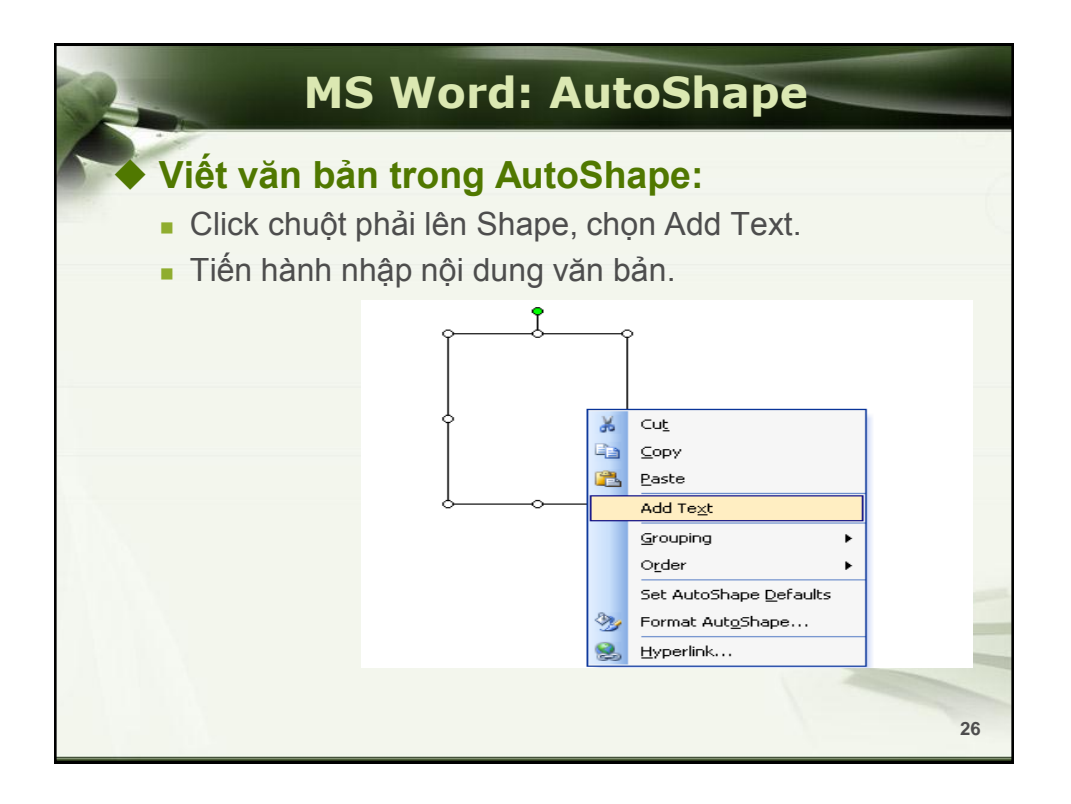

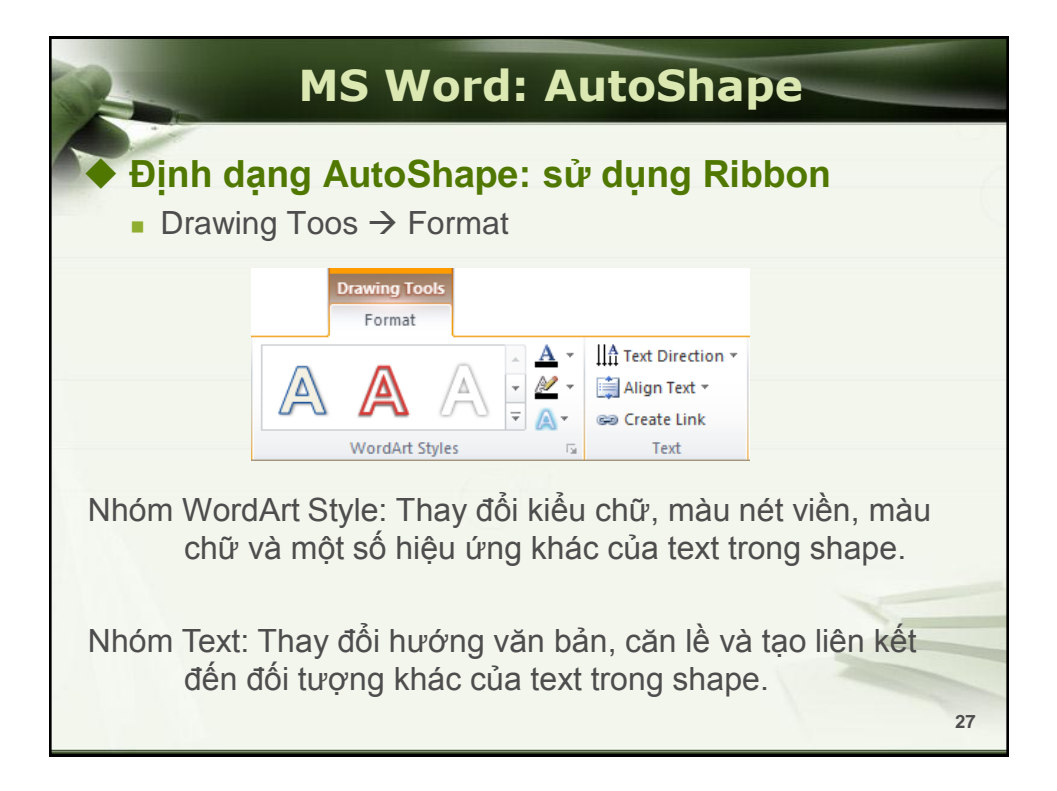

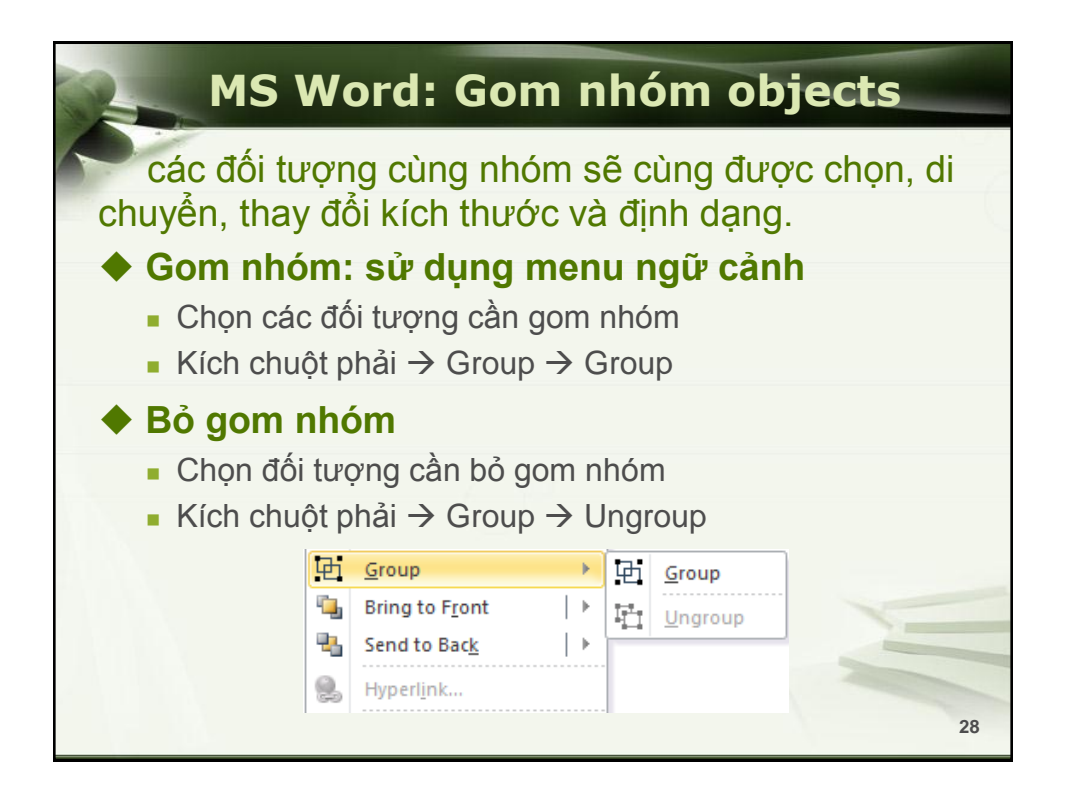

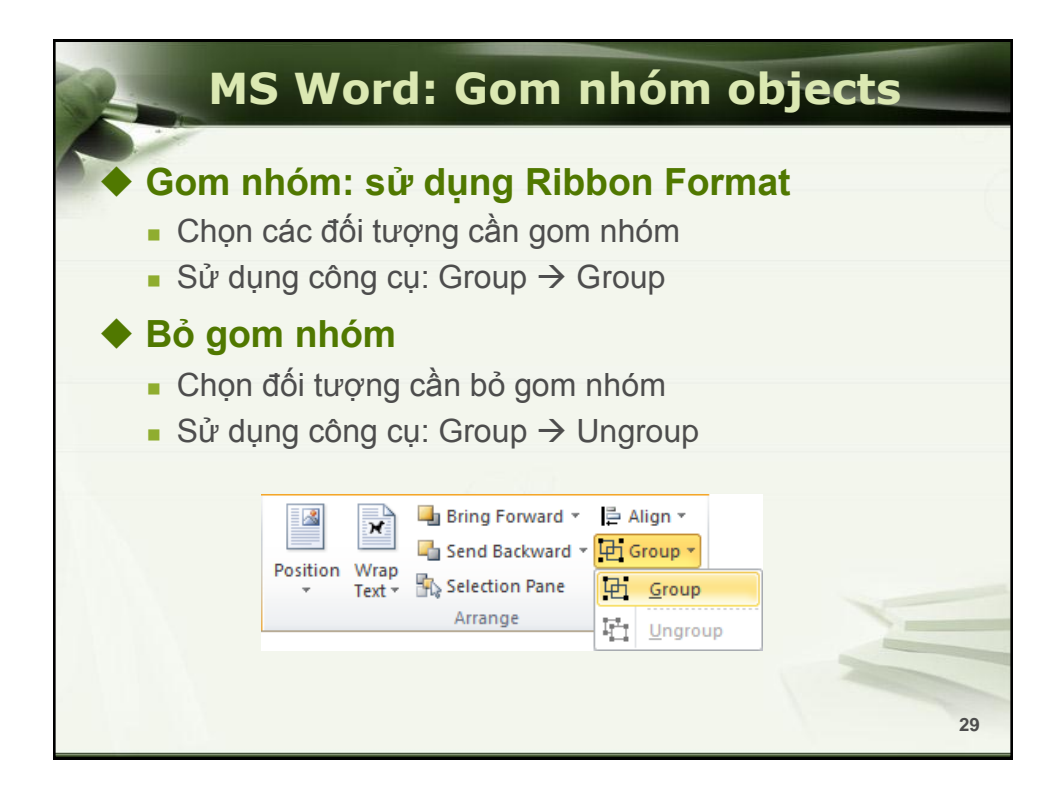

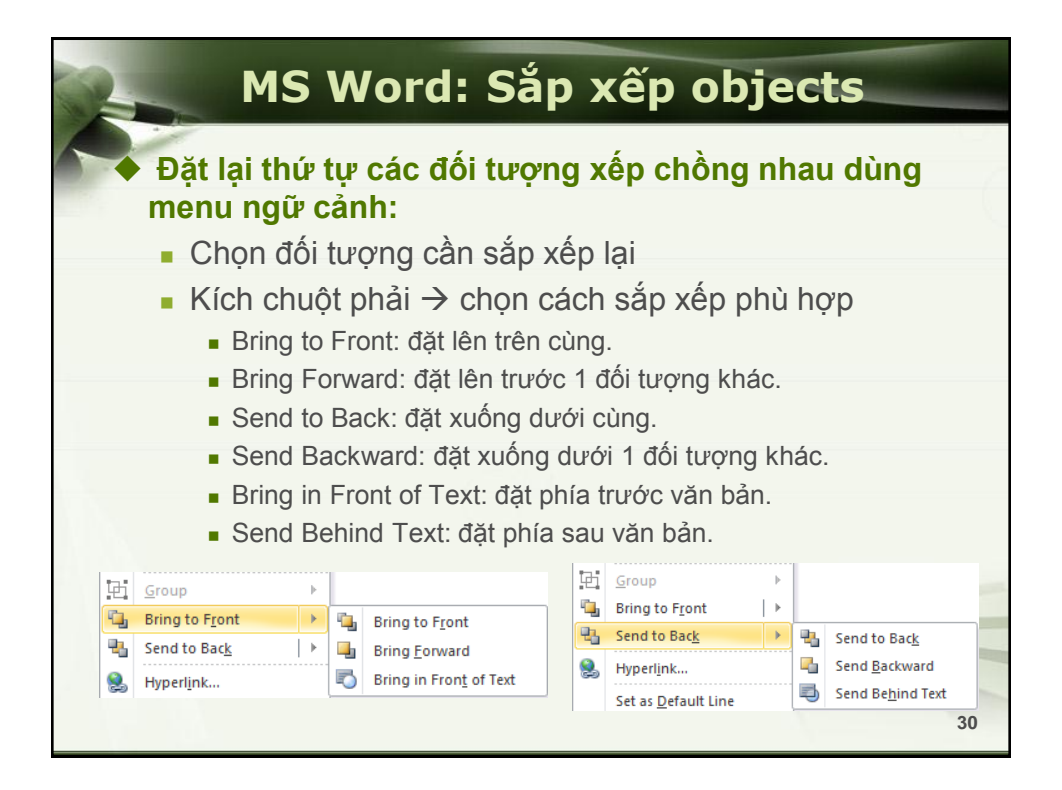

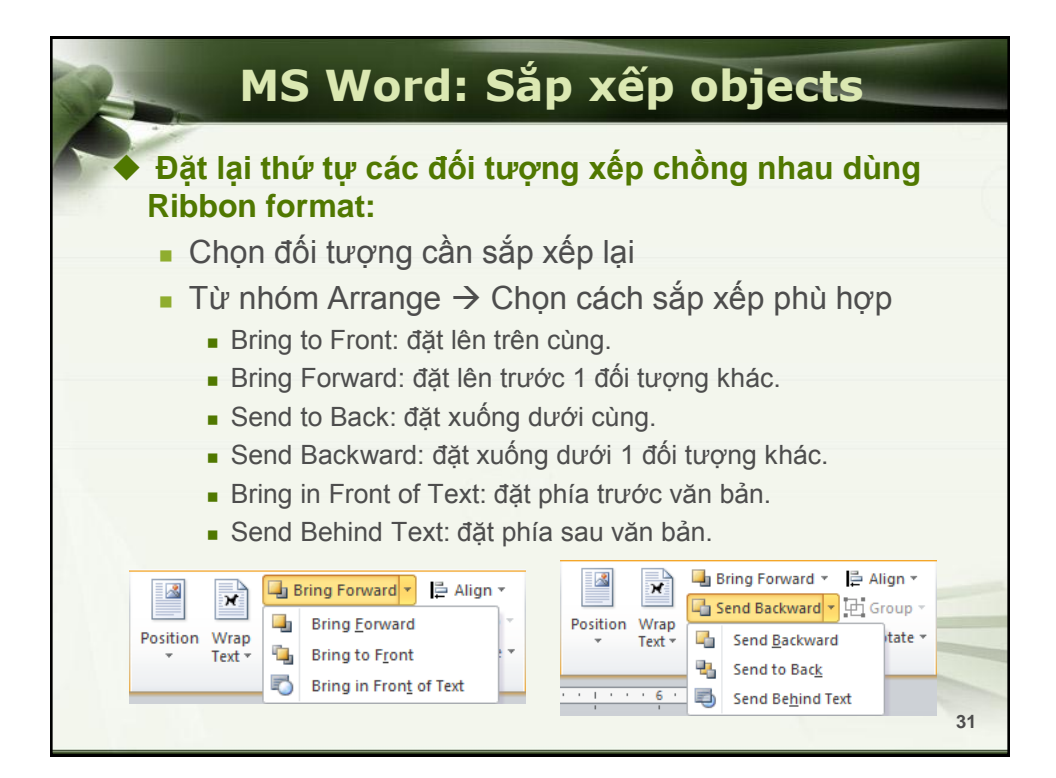

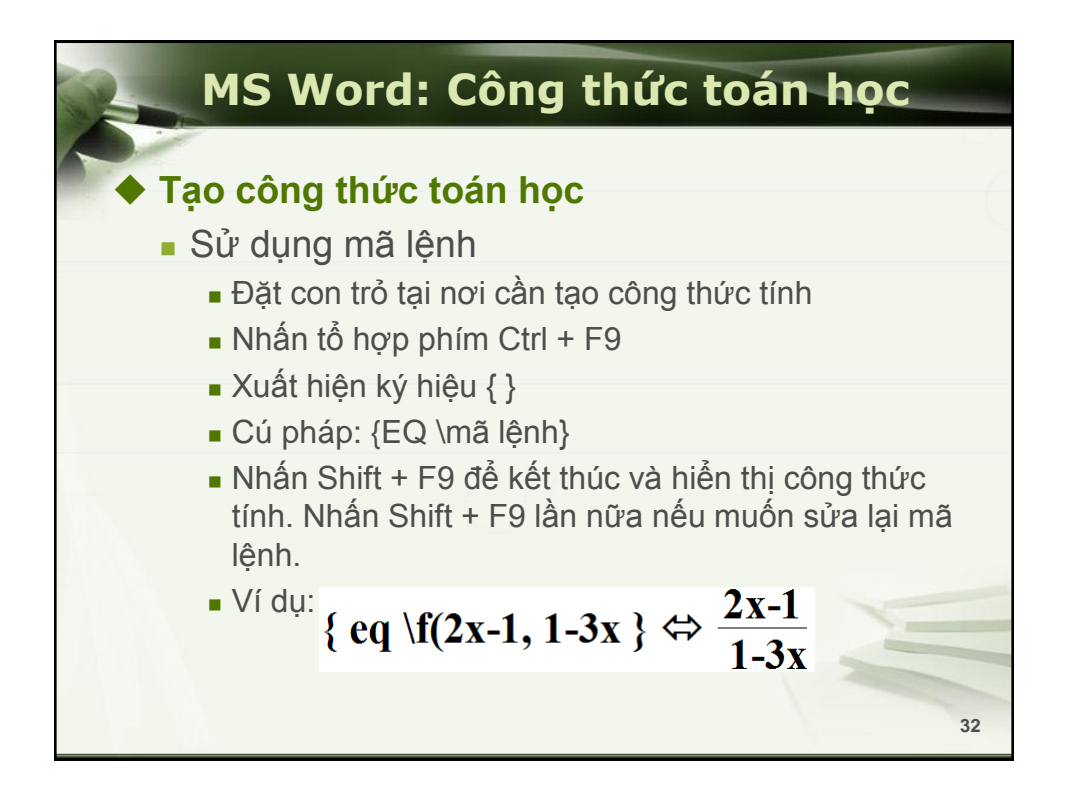
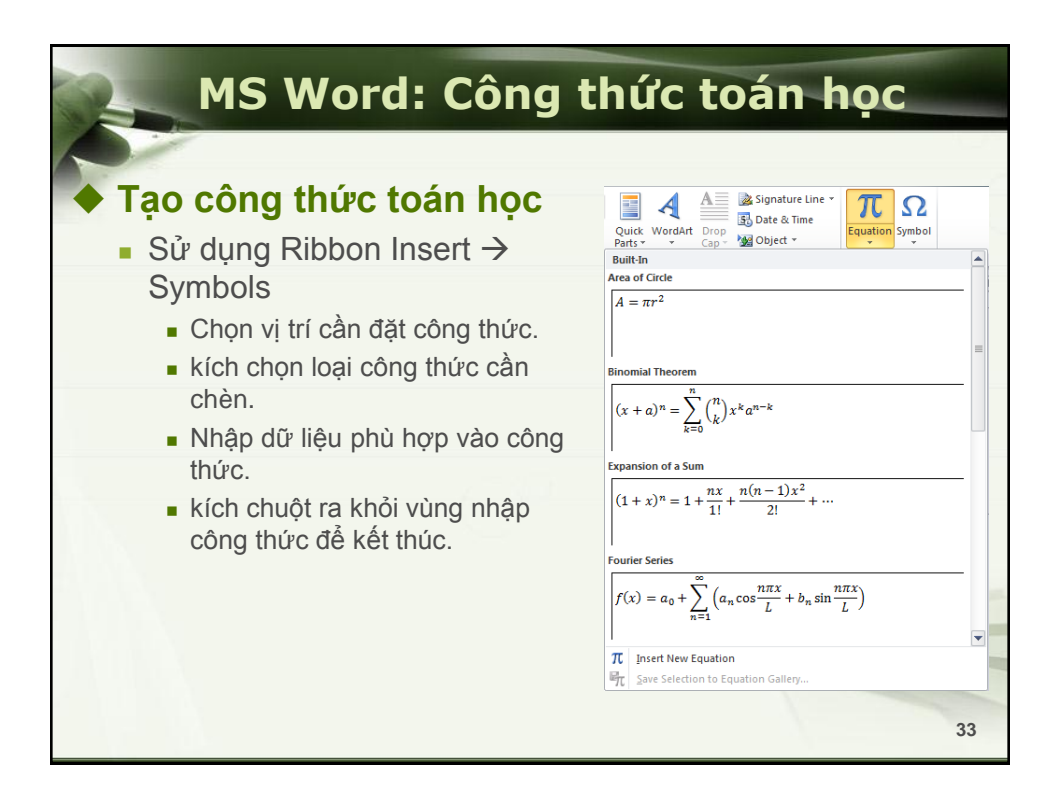

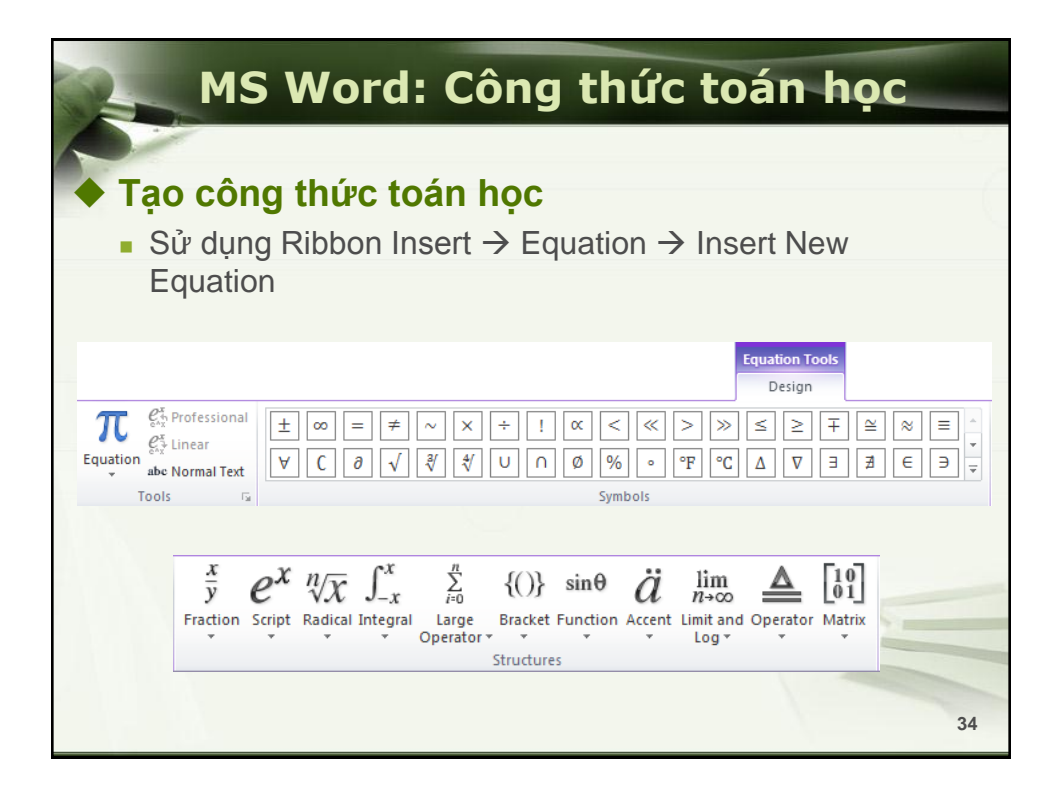

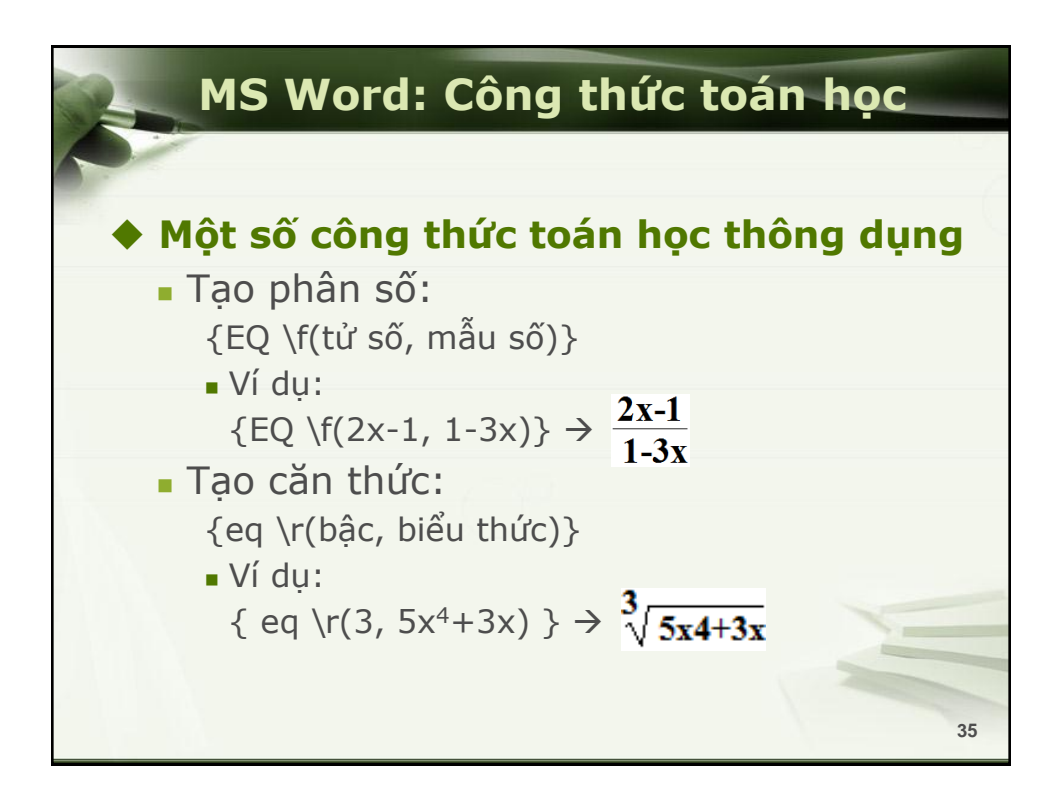

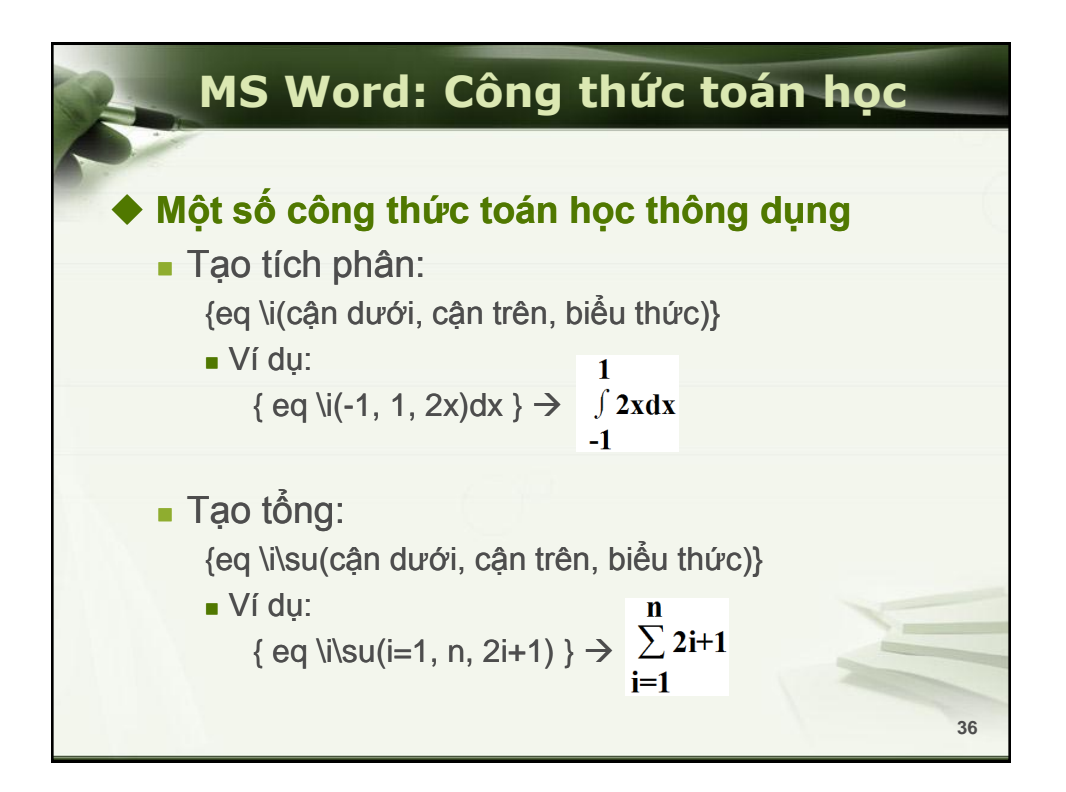

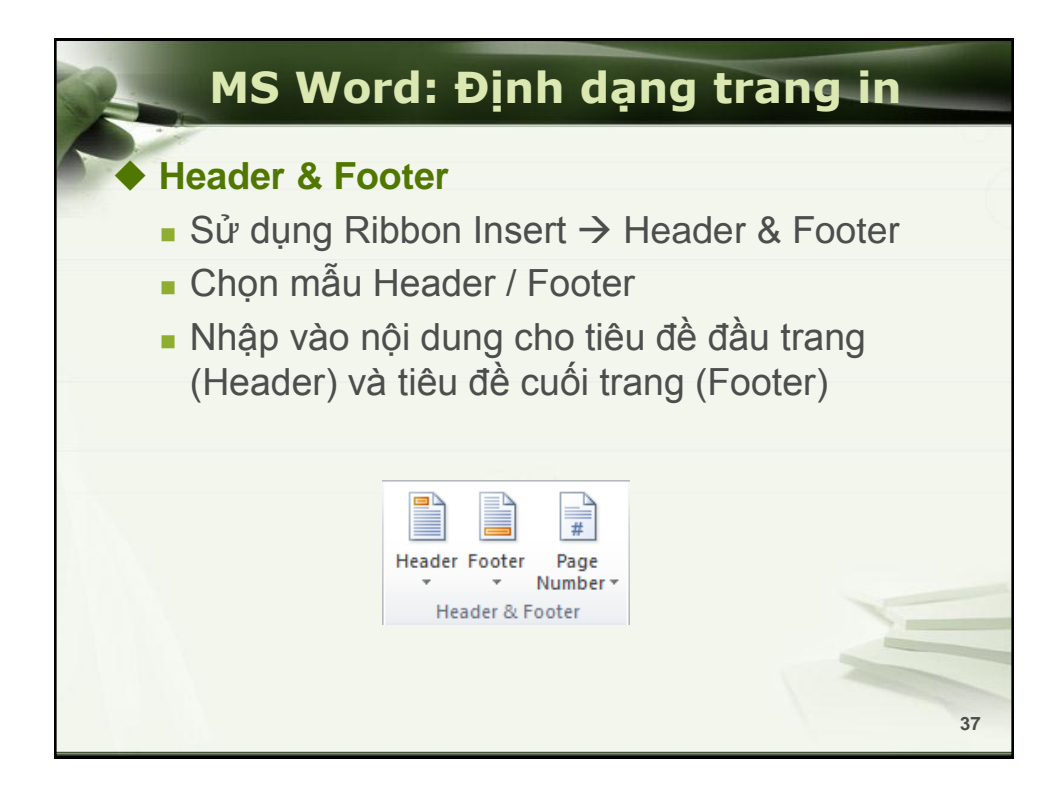

| MS Word: Định dạng trang in                                                                                                    |                                     |  |  |  |  |
|----------------------------------------------------------------------------------------------------|-------------------------------------|--|--|--|--|
| <ul> <li>◆ Định dạng Header &amp; Footer</li> <li>■ Sử dụng Header &amp; Footer Tools → Design</li> </ul>                                                                                                    |                                     |  |  |  |  |
| Header & Footer Tools         Design         Image: Second Second                                                      | Close Header<br>and Footer<br>Close |  |  |  |  |
| Image: Second second second | evious                              |  |  |  |  |

| MS Word: Định dạng trang                                           | in                      |
|--------------------------------------------------------------------|-------------------------|
| <ul> <li>Page Setup</li> <li>Sử dụng Ribbon Page Layout</li> </ul> |                         |
| Margins Orientation Size Columns<br>Page Setup Page Backgr         | Page<br>Borders<br>ound |
|                                                                    |                         |
|                                                                    | 39                      |

| MS Word: Định dạ                                 | ang trang in                                                          |
|--------------------------------------------------|-----------------------------------------------------------------------|
| ♦ In ấn                                          | Print Copies: 1 +                                                     |
| ■ Vào menu File → Print                          | Printer ①                                                             |
| Copies: số bản cần in                            | TinyPDF                                                               |
| Printer: tên máy in                              | Printer Properties Settings                                           |
| <ul> <li>Settings: các thiết lập khác</li> </ul> | Print All Pages Print the entire document                             |
|                                                  | Pages:  Print One Sided  Only print on one side of the page  Collated |
|                                                  | Portrait Orientation                                                  |
|                                                  | LetterSmall<br>8.5" x 11"                                             |
|                                                  | Normal Margins                                                        |
|                                                  | 1 Page Per Sheet                                                      |
|                                                  | Page Setup                                                            |
|                                                  | 40                                                                    |